Products

Valable à partir de la version : V 01.04 (firmware de l'appareil)

# Description des paramètres de l'appareil Analyseur de gaz TDLAS J22

Solutions

Modbus TCP et RS485

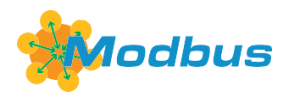

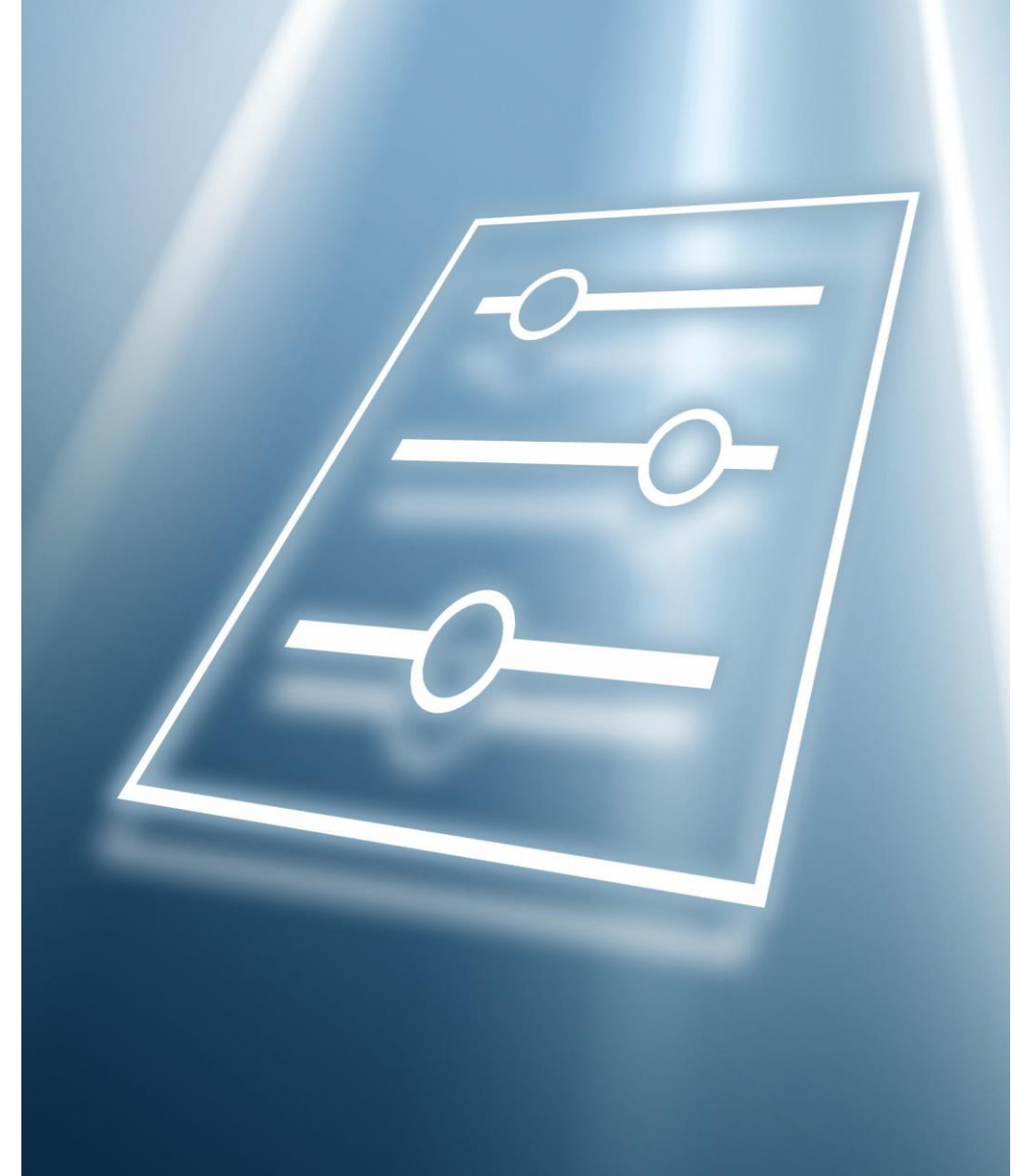

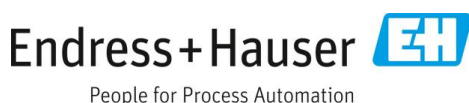

People for Process Automation

3.6 Communication......73

# Sommaire

| 1                                                              | Informations relatives au<br>document 5                                                                                                    |                                                                                                    |  |
|----------------------------------------------------------------|----------------------------------------------------------------------------------------------------|----------------------------------------------------------------------------------------------------|--|
| 1.1<br>1.2<br>1.3                                              | Mises en garde<br>Symboles sur l'appareil<br>Conformité à la législation américaine sur<br>les exportations                                                          |                                                                                                    |  |
| 1.4                                                            | 1.4.1                                                                                                    | Utilisateurs cibles 6                                                                                                    |  |
| 1.5                                                            | Utilisat<br>1.5.1<br>1.5.2                                                                                                    | ion du document                                                                                                    |  |
| 1.6                                                            | Symbol<br>1.6.1                                                                                                    | es utilisés7<br>Symboles pour les types<br>d'informations7                                                                                                    |  |
|                                                                | 1.6.2                                                                                                    | Symboles utilisés dans les graphiques8                                                                                                    |  |
| 1.7                                                            | Documo<br>1.7.1                                                                                                    | entation                                                                                                    |  |
| 2                                                              | Aperç                                                                                                    | u du menu Expert 9                                                                                                    |  |
| 3                                                              | Descr                                                                                                    | iption des paramètres de                                                                                                    |  |
|                                                                | l'appa                                                                                                    | reil                                                                                                    |  |
| 3.1                                                            | I'appa<br>Systèm<br>3.1.1<br>3.1.2<br>3.1.3<br>3.1.4                                                                                                    | e                                                                                                    |  |
| 3.1                                                            | l'appa<br>Systèm<br>3.1.1<br>3.1.2<br>3.1.3<br>3.1.4<br>Capteu<br>3.2.1<br>3.2.2<br>3.2.3<br>3.2.4<br>3.2.5<br>3.2.6<br>3.2.7<br>3.2.8                               | areil12e13Affichage14Sauvegarde configuration24Gestion diagnostic26Administration29r33Valeurs mesurées33Unités système41Flux45Point de rosée46Suivi de pic49Ajustage capteur.50Compensation changement flux54                                               |  |
| <ul> <li>3.1</li> <li>3.2</li> <li>3.3</li> <li>3.4</li> </ul> | l'appa<br>Systèm<br>3.1.1<br>3.1.2<br>3.1.3<br>3.1.4<br>Capteu<br>3.2.1<br>3.2.2<br>3.2.3<br>3.2.4<br>3.2.5<br>3.2.6<br>3.2.7<br>3.2.8<br>Configu<br>Entrée<br>3.4.1 | areil12e13Affichage14Sauvegarde configuration24Gestion diagnostic26Administration29r33Valeurs mesurées33Unités système41Flux45Point de rosée46Suivi de pic49Ajustage capteur50Compensation changement flux53Étalonnage54uration E/S5556Entrée courant 1 à n |  |

|                                                                                                    | 3.6.1                                                                                                    | Configuration Modbus73                                         |
|----------------------------------------------------------------------------------------------------|----------------------------------------------------------------------------------------------------|----------------------------------------------------------------|
|                                                                                                    | 3.6.2                                                                                                    | Information Modbus78                                           |
|                                                                                                    | 3.6.3                                                                                                    | Modbus data map79                                              |
|                                                                                                    | 3.6.4                                                                                                    | Serveur web79                                                  |
| 3.7                                                                                                    | Diagnos                                                                                                    | stic83                                                         |
|                                                                                                    | 3.7.1                                                                                                    | Liste de diagnostic85                                          |
|                                                                                                    | 3.7.2                                                                                                    | Journal d'événements                                           |
|                                                                                                    | 3.7.3                                                                                                    | Informations appareil                                          |
|                                                                                                    | 3.7.4                                                                                                    | Module électronique principal +                                |
|                                                                                                    |                                                                                                    | module E/S 192                                                 |
|                                                                                                    | 3.7.5                                                                                                    | Module électronique capteur                                    |
|                                                                                                    |                                                                                                    | (ISEM)93                                                       |
|                                                                                                    | 3.7.6                                                                                                    | Module E/S 293                                                 |
|                                                                                                    | 3.7.7                                                                                                    | Module E/S 394                                                 |
|                                                                                                    | 3.7.8                                                                                                    | Module d'affichage96                                           |
|                                                                                                    | 3.7.9                                                                                                    | Enregistrement des valeurs                                     |
|                                                                                                    |                                                                                                    | mesurées96                                                     |
|                                                                                                    | 3.7.10                                                                                                    | Heartbeat Technology100                                        |
|                                                                                                    | 3.7.11                                                                                                    | Simulation115                                                  |
|                                                                                                    | 3.7.12                                                                                                    | Tracés spectres119                                             |
|                                                                                                    | 3.7.13                                                                                                    | Carte SD124                                                    |
| <i>ı</i> .                                                                                                    | Dágla                                                                                                    | ges par défaut spécifiques à                                   |
| 4                                                                                                    |                                                                                                    |                                                                |
| 4                                                                                                    | l'agré                                                                                                    | ment                                                           |
| <b>4</b><br>4 1                                                                                                  | l'agré                                                                                                    | ment 126                                                       |
| <b>4</b><br>4.1                                                                                                  | l'agré                                                                                                    | ges par deraut specifiques a         ment                      |
| <b>4</b><br>4.1                                                                                                  | <b>l'agré</b><br>Unités S<br>4.1.1<br>4.1.2                                                                                                    | ges par deraut specifiques a         ment                      |
| <b>4</b><br>4.1                                                                                                  | l'agré<br>Unités 3<br>4.1.1<br>4.1.2<br>4.1.3                                                                                                    | ges par defaut specifiques a<br>ment                           |
| <b>4</b><br>4.1                                                                                                  | l'agrés<br>Unités 9<br>4.1.1<br>4.1.2<br>4.1.3<br>Unités 1                                                                                                    | ges par defaut specifiques a         ment       126         SI |
| 4.1<br>4.2                                                                                                    | l'agré:<br>Unités 9<br>4.1.1<br>4.1.2<br>4.1.3<br>Unités 1<br>4.2.1                                                                                                    | ges par defaut specinques a<br>ment                            |
| 4.1<br>4.2                                                                                                    | l'agré:<br>Unités 9<br>4.1.1<br>4.1.2<br>4.1.3<br>Unités 9<br>4.2.1<br>4.2.2                                                                                                    | ges par defaut specifiques a         ment       126         SI |
| 4.1<br>4.2                                                                                                    | l'agréi<br>Unités 9<br>4.1.1<br>4.1.2<br>4.1.3<br>Unités 1<br>4.2.1<br>4.2.2<br>4.2.3                                                                                                    | ges par defaut specifiques a<br>ment126SI                      |
| 4.1<br>4.2                                                                                                    | l'agré<br>Unités 9<br>4.1.1<br>4.1.2<br>4.1.3<br>Unités 0<br>4.2.1<br>4.2.2<br>4.2.3                                                                                                    | ges par defaut specifiques a<br>ment                           |
| 4.1<br>4.2<br>5                                                                                                  | l'agré:<br>Unités S<br>4.1.1<br>4.1.2<br>4.1.3<br>Unités U<br>4.2.1<br>4.2.2<br>4.2.3<br>Explic                                                                                                    | ges par deraut specifiques a<br>ment                           |
| <ul> <li>4.1</li> <li>4.2</li> <li>5.1</li> </ul>                                                                | l'agréi<br>Unités 9<br>4.1.1<br>4.1.2<br>4.1.3<br>Unités 9<br>4.2.1<br>4.2.2<br>4.2.3<br><b>Explic</b><br>Unités 9                                                                                                    | ges par defaut specifiques a<br>ment                           |
| 4.1<br>4.2<br>5<br>5.1<br>5.2                                                                                    | l'agréi<br>Unités S<br>4.1.1<br>4.1.2<br>4.1.3<br>Unités U<br>4.2.1<br>4.2.2<br>4.2.3<br>Explic<br>Unités S<br>Unités S                                                                                                    | ges par deraut specifiques a<br>ment                           |
| 4.1<br>4.2<br>5<br>5.1<br>5.2<br>5.3                                                                             | l'agré:<br>Unités S<br>4.1.1<br>4.1.2<br>4.1.3<br>Unités I<br>4.2.1<br>4.2.2<br>4.2.3<br><b>Explic</b><br>Unités S<br>Unités I<br>Unités S                                                                                                    | ges par defaut specifiques a<br>ment                           |
| 4.1<br>4.2<br>5<br>5.1<br>5.2<br>5.3<br>6                                                                        | l'agréi<br>Unités S<br>4.1.1<br>4.1.2<br>4.1.3<br>Unités I<br>4.2.1<br>4.2.2<br>4.2.3<br><b>Explic</b><br>Unités S<br>Unités I<br>Unités I                                                                                                    | ges par deraut specinques a<br>ment                            |
| <ul> <li>4.1</li> <li>4.2</li> <li>5.1</li> <li>5.2</li> <li>5.3</li> <li>6</li> <li>6.1</li> </ul>              | l'agréi<br>Unités S<br>4.1.1<br>4.1.2<br>4.1.3<br>Unités U<br>4.2.1<br>4.2.2<br>4.2.3<br>Explic<br>Unités S<br>Unités S<br>Unités S<br>Unités S<br>Unités S<br>Unités S                                                                                                    | ges par deraut specinques a<br>ment                            |
| <ul> <li>4.1</li> <li>4.2</li> <li>5.1</li> <li>5.2</li> <li>5.3</li> <li>6</li> <li>6.1</li> </ul>              | l'agréi<br>Unités S<br>4.1.1<br>4.1.2<br>4.1.3<br>Unités S<br>4.2.1<br>4.2.2<br>4.2.3<br><b>Explic</b><br>Unités S<br>Unités S<br>Unités S<br>Unités S<br>Unités S                                                                                                    | ges par deraut specinques a<br>ment                            |
| <ul> <li>4.1</li> <li>4.2</li> <li>5.1</li> <li>5.2</li> <li>5.3</li> <li>6</li> <li>6.1</li> </ul>              | l'agré:<br>Unités S<br>4.1.1<br>4.1.2<br>4.1.3<br>Unités S<br>4.2.1<br>4.2.2<br>4.2.3<br>Explic<br>Unités S<br>Unités S<br>Unités S<br>Unités S<br>Unités S<br>Unités S<br>Unités S                                                                                                    | ges par deraut specinques a<br>ment                            |
| <ul> <li>4.1</li> <li>4.2</li> <li>5.1</li> <li>5.2</li> <li>5.3</li> <li>6</li> <li>6.1</li> </ul>              | l'agré:<br>Unités 9<br>4.1.1<br>4.1.2<br>4.1.3<br>Unités 9<br>4.2.1<br>4.2.2<br>4.2.3<br><b>Explic</b><br>Unités 9<br>Unités 9<br>UNI | ges pår deradt specinques a<br>ment                            |
| <ul> <li>4.1</li> <li>4.2</li> <li>5.1</li> <li>5.2</li> <li>5.3</li> <li>6</li> <li>6.1</li> <li>6.2</li> </ul> | l'agré:<br>Unités S<br>4.1.1<br>4.1.2<br>4.1.3<br>Unités U<br>4.2.1<br>4.2.2<br>4.2.3<br><b>Explic</b><br>Unités S<br>Unités S<br>Unités S<br>Unités S<br>Unités S<br>Unités S<br>Unités S<br>Unités S<br>Unités S<br>Unités S<br>Unités S<br>Unités S<br>Unités S<br>Unités S                                                                                                    | ges par deraut specifiques a<br>ment                           |

| 6.3.1 | Sous-menu Système139            |
|-------|---------------------------------|
| 6.3.2 | Capteur142                      |
| 6.3.3 | Sous-menu Configuration E/S 149 |
| 6.3.4 | Sous-menu Entrée149             |
| 6.3.5 | Sous-menu Sortie150             |

| 6.3.6 | Sous-menu Communication | 153 |
|-------|-------------------------|-----|
| 6.3.7 | Diagnostic              | 155 |

- 6.3.9 Tracés spectres......164
- 6.3.10 Carte SD .....164

# **1** Informations relatives au document

## 1.1 Mises en garde

| Structure des informations                 | Signification                                                              |
|--------------------------------------------|----------------------------------------------------------------------------|
| <b>AVERTISSEMENT</b>                       | Ce symbole avertit d'une situation dangereuse. Si cette situation n'est    |
| Cause (/conséquences)                      | pas évitée, elle peut entraîner des blessures graves voire mortelles.      |
| Conséquences en cas de non-respect         |                                                                            |
| Opération correctrice                      |                                                                            |
|                                            | Ce symbole avertit d'une situation dangereuse. Si cette situation n'est    |
| Cause (/conséquences)                      | pas évitée, elle peut entraîner des blessures de gravité légère à moyenne. |
| Si nécessaire, conséquences en cas de non- |                                                                            |
| respect (si applicable)                    |                                                                            |
| Opération correctrice                      |                                                                            |
| REMARQUE                                   | Cette information attire l'attention sur des situations qui pourraient     |
| Cause / Situation                          | occasionner des dégâts matériels.                                          |
| Si nécessaire, conséquences en cas de non- |                                                                            |
| respect (si applicable)                    |                                                                            |
| Opération/remarque                         |                                                                            |

Tableau 1. Mises en garde

# **1.2** Symboles sur l'appareil

| Symbole  | Description                                                                                                    |
|----------|----------------------------------------------------------------------------------------------------|
|          | Le symbole du rayonnement laser est utilisé pour alerter l'utilisateur du danger d'exposition au rayonnement laser visible dangereux lors de l'utilisation de l'analyseur de gaz TDLAS J22.                                                                                                    |
|          | Le symbole de haute tension avertit les personnes de la présence d'une tension électrique suffisamment<br>élevée pour provoquer des blessures ou des dommages. Dans certains secteurs, la haute tension<br>correspond à une tension dépassant un certain seuil. L'équipement et les conducteurs sous haute<br>tension sont soumis à des exigences de sécurité et des procédures spéciales. |
| Intertek | Le marquage ETL Listed fournit une preuve de conformité du produit aux normes de sécurité nord-<br>américaines. Les autorités compétentes (AHJ) et les responsables de la réglementation aux États-Unis<br>et au Canada acceptent le marquage ETL Listed comme preuve de la conformité du produit aux normes<br>industrielles publiées.                                                    |
|          | Le symbole DEEE indique que le produit ne doit pas être éliminé sous forme de déchets non triés et doit<br>être remis à des centres de collecte séparés pour la récupération et le recyclage.                                                                                                    |
| CE       | La marque CE indique la conformité avec les normes relatives à la sécurité, la santé et la protection environnementale pour les produits vendus au sein de l'Espace Économique Européen (EEE).                                                                                                    |

Tableau 2. Symboles

# 1.3 Conformité à la législation américaine sur les exportations

La politique d'Endress+Hauser est strictement conforme à la législation américaine de contrôle des exportations telle que présentée en détail sur le site web du <u>Bureau of Industry and Security</u> du ministère américain du Commerce.

## 1.4 Fonction du document

Ce document fait partie du manuel de mise en service et sert d'ouvrage de référence pour les paramètres : il fournit des informations détaillées sur chaque paramètre du menu de configuration.

## 1.4.1 Utilisateurs cibles

Le document s'adresse aux spécialistes qui travaillent avec l'appareil sur l'ensemble de son cycle de vie et réalisent des configurations spécifiques. Il est utilisé pour effectuer des tâches qui nécessitent une connaissance détaillée du fonctionnement de l'appareil :

- Mise en service de mesures dans des conditions difficiles
- Adaptation optimale de la mesure à des conditions difficiles
- Configuration détaillée de l'interface de communication
- Diagnostic des défauts dans des cas difficiles

## 1.5 Utilisation du document

## 1.5.1 Structure du document

Le document répertorie les sous-menus et leurs paramètres selon la structure du <u>menu Expert  $\rightarrow \square$ </u>, qui s'affiche lorsque le rôle d'utilisateur Maintenance est activé.

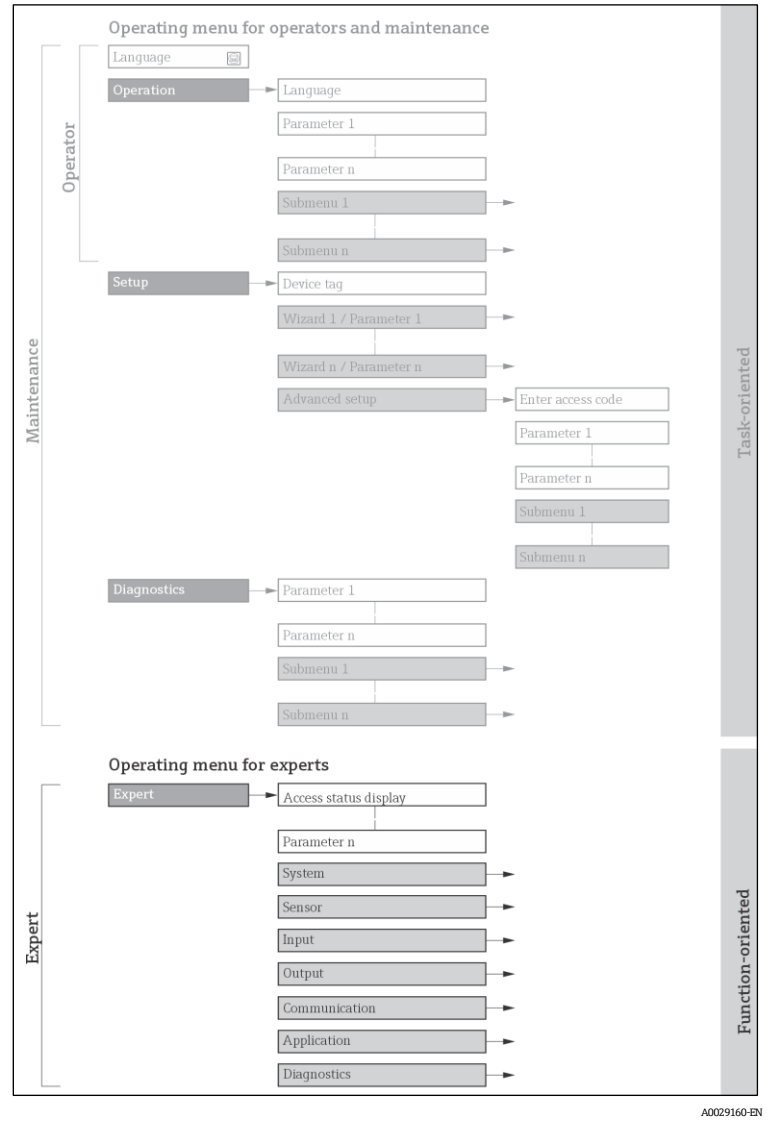

E 1 Exemple de graphique pour la présentation schématique du menu de configuration

## REMARQUE

Des informations complémentaires concernant la disposition des paramètres selon la structure du menu de configuration et du menu de diagnostic, ainsi qu'une brève description, peuvent être trouvées dans le <u>manuel de</u> <u>mise en service > []</u>.

► Le concept de configuration des menus de configuration peut également être trouvé dans le <u>manuel de mise en</u> <u>service → □</u>.

## 1.5.2 Structure d'une description de paramètre

Les différents éléments d'une description de paramètres sont expliqués dans la suite :

| Complément au nom de  | Description                                                                                                    |  |
|-----------------------|----------------------------------------------------------------------------------------------------|--|
| paramètre             |                                                                                                    |  |
| Navigation            | Chemin de navigation vers le paramètre via l'afficheur local ou le navigateur web                                                 |  |
|                       | Chemin de navigation vers le paramètre via l'outil de configuration                                                               |  |
|                       | Les noms des menus, sous-menus et paramètres apparaissent sous forme abrégée, comme dans l'affichage et l'outil de configuration. |  |
| Condition             | Le paramètre n'est disponible que dans ces conditions spécifiques                                                                 |  |
| Description           | Description de la fonction du paramètre                                                                                           |  |
| Sélection             | Liste des différentes options du paramètre                                                                                        |  |
|                       | Option 1                                                                                                    |  |
|                       | Option 2                                                                                                    |  |
| Entrée utilisateur    | Gamme d'entrée de paramètre                                                                                                    |  |
| Interface utilisateur | Valeur/données d'affichage du paramètre                                                                                           |  |
| Réglage par défaut    | Réglage par défaut au départ usine                                                                                                |  |
| Informations          | Explications supplémentaires telles que :                                                                                         |  |
| complémentaires       | <ul> <li>sur les différentes options</li> </ul>                                                                                   |  |
|                       | <ul> <li>sur les valeurs/données d'affichage</li> </ul>                                                                           |  |
|                       | <ul> <li>sur la gamme d'entrée</li> </ul>                                                                                         |  |
|                       | <ul> <li>sur le réglage par défaut</li> </ul>                                                                                     |  |
|                       | <ul> <li>sur la fonction du paramètre</li> </ul>                                                                                  |  |

## 1.6 Symboles utilisés

## **1.6.1** Symboles pour les types d'informations

| Symbole  | Description                                           |
|----------|-------------------------------------------------------|
| i        | Conseil                                               |
| A0011193 | Identifie la présence d'informations complémentaires. |
| A0028658 | Renvoi à la documentation                             |
| A0028659 | Renvoi à la page                                      |
| A0028660 | Renvoi au graphique                                   |
| A0028662 | Configuration via l'afficheur local                   |
| A0028663 | Configuration via l'outil de configuration            |
| A0028665 | Paramètre protégé par code d'accès                    |

# 1.6.2 Symboles utilisés dans les graphiques

| Symbole        | Description |
|----------------|-------------|
| 1, 2, 3        | Repères     |
| A, B, C,       | Vues        |
| A-A, B-B, C-C, | Coupes      |
|                |             |

# 1.7 Documentation

## **1.7.1** Documentation standard

| Référence | Type de document                | Description                                                                                                    |
|-----------|---------------------------------|----------------------------------------------------------------------------------------------------|
| BA02152C  | Manuel de mise en<br>service    | Aperçu complet des opérations nécessaires à l'installation, la mise en service et la maintenance de l'appareil.                                                                      |
| XA02708C  | Conseils de sécurité            | Exigences relatives au montage ou à la configuration de l'analyseur de gaz<br>TDLAS J22 liées à la sécurité du personnel ou de l'équipement.                                         |
| XA03086C  | Conseils de sécurité<br>INMETRO | Exigences relatives au montage ou à la configuration de l'analyseur de gaz<br>TDLAS J22 liées à la sécurité du personnel ou de l'équipement. Document<br>pour certification INMETRO. |
| XA03087C  | Conseils de sécurité<br>JPNEx   | Exigences relatives au montage ou à la configuration de l'analyseur de gaz<br>TDLAS J22 liées à la sécurité du personnel ou de l'équipement. Document<br>pour certification JPNEx.   |
| XA03090C  | Conseils de sécurité<br>PESO/KC | Exigences relatives au montage ou à la configuration de l'analyseur de gaz<br>TDLAS J22 liées à la sécurité du personnel ou de l'équipement. Document<br>pour certification PESO/KC. |
| TI01607C  | Information<br>technique        | Aide à la planification pour l'appareil.<br>Le document contient toutes les caractéristiques techniques relatives à<br>l'analyseur.                                                  |

# 2 Aperçu du menu Expert

Le tableau suivant donne un aperçu de la structure du menu de configuration avec ses paramètres, destiné aux experts. Le numéro de page renvoie à la description du sous-menu ou du paramètre correspondante.

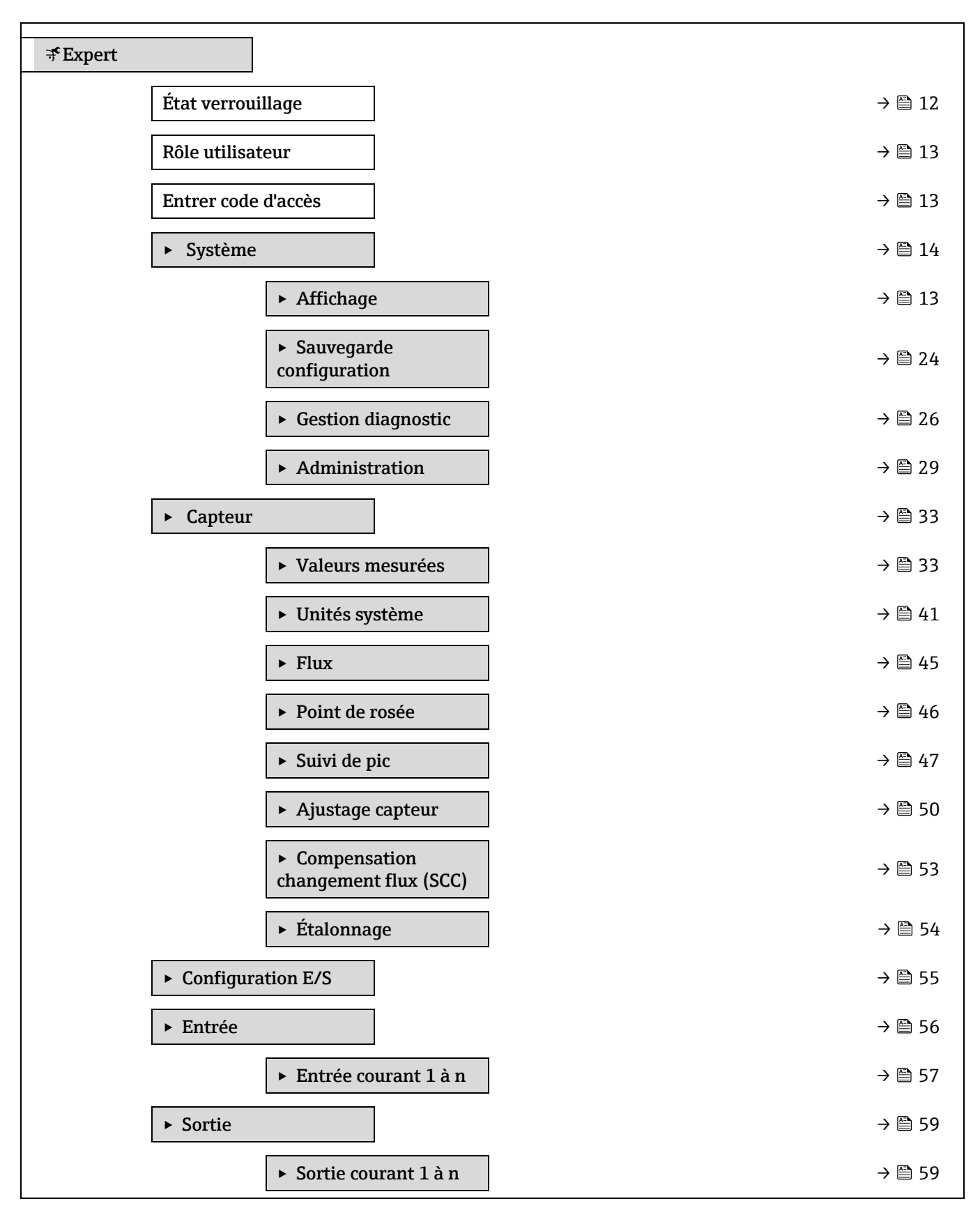

| <ul> <li>Sortie tout ou rien 1 à</li> <li>n</li> </ul>        | → 🗎 64        |
|---------------------------------------------------------------|---------------|
| ► Sortie relais 1 to n                                        | ) → 🗎 69      |
| ► Communication                                               | → 🗎 73        |
| ► Configuration Modbus                                        | → 🗎 73        |
| ► Information Modbus                                          | ] → 🗎 78      |
| <ul> <li>Modbus data map</li> </ul>                           | → 🗎 79        |
| ► Serveur web                                                 | → 🖺 79        |
| ► Diagnostic                                                  | → 🖺 83        |
| Diagnostic actuel                                             | ) → 🗎 83      |
| Dernier diagnostic                                            | ] → 🗎 84      |
| Temps de fct depuis<br>redémarrage                            | ] → 🗎 84      |
| Temps de fonctionnement                                       | ] → 🗎 84      |
| ► Liste de diagnostic                                         | ] → 🗎 85      |
| ► Journal d'événements                                        | ] → 🖹 88      |
| ► Informations appareil                                       | ] → 🗎 89      |
| <ul> <li>Module électronique<br/>principal + E/S 1</li> </ul> | ) → 🗎 92      |
| <ul> <li>Module électronique<br/>capteur (ISEM)</li> </ul>    | ) → 🗎 93      |
| ► Module E/S 2                                                | <b>→</b> ● 93 |
| ► Module E/S 3                                                | <b>→</b> 94   |
| ► Module affichage                                            | ] → 🗎 96      |
| <ul> <li>Enregistrement des<br/>valeurs mesurées</li> </ul>   | → 🗎 96        |
| ► Heartbeat Technology                                        | ] → 🗎 101     |
| ► Simulation                                                  | ) → 🗎 115     |
| ► Tracés spectres                                             | ] → 🗎 120     |

| ► Carte SD | → 🗎 124 |
|------------|---------|
|            |         |

# 3 Description des paramètres de l'appareil

Dans le chapitre suivant, les paramètres sont listés selon la structure de menu de l'afficheur local. Les paramètres spécifiques pour les outils de configuration sont insérés aux points correspondants dans la structure de menu locale.

| ₹Expert             |        |
|---------------------|--------|
| État verrouillage   | → 🗎 12 |
| Rôle utilisateur    | → 🗎 13 |
| Entrer code d'accès | → 🗎 13 |
| ► Système           | → 🗎 14 |
| ► Capteur           | → 🗎 33 |
| ► Configuration E/S | → 🗎 55 |
| ► Entrée            | → 🗎 56 |
| ► Sortie            | → 🗎 59 |
| ► Communication     | → 🗎 73 |
| ► Diagnostic        | → 🗎 83 |

| État verrouillage               |                                                                                                    |
|---------------------------------|----------------------------------------------------------------------------------------------------|
| Navigation                      | Image: Barbar And State State St |
| Description                     | Indique la protection en écriture active.                                                                                                    |
| Interface<br>utilisateur        | <ul><li>Protection en écriture hardware</li><li>Temporairement verrouillé</li></ul>                                                                                                    |
| Informations<br>complémentaires | <i>Interface utilisateur</i><br>Si plusieurs modes de protection en écriture sont actifs, c'est la protection en écriture avec<br>la priorité la plus haute qui apparaît sur l'afficheur local. Dans l'outil de configuration, tous<br>les types de protection en écriture actifs sont affichés.                                                                                                    |

REMARQUE

► Des informations détaillées sur les droits d'accès sont fournies dans les sections "Rôles utilisateur et leurs droits d'accès" et "Concept de configuration" du <u>manuel de mise en</u> service associé à l'appareil → III.

#### Sélection

| Options                                  | Description                                                                                                    |
|------------------------------------------|----------------------------------------------------------------------------------------------------|
| Aucune                                   | Le droit d'accès affiché dans le <u>paramètre État verrouillage</u> $\rightarrow \square$ s'applique.<br>Apparaît uniquement sur l'afficheur local.                                                                   |
| Verrouillage<br>hardware<br>(priorité 1) | Le commutateur DIP pour le verrouillage hardware est activé sur la carte de<br>circuit imprimé. Celui-ci verrouille l'accès en écriture aux paramètres (p. ex.<br>via l'affichage local ou l'outil de configuration). |

| Options                      | Description                                                                                                    |
|------------------------------|----------------------------------------------------------------------------------------------------|
| Temporairement<br>verrouillé | En raison d'opérations internes dans l'appareil (p. ex. upload/download des données, reset, etc.), l'accès en écriture aux paramètres est temporairement |
| (priorité 4)                 | verrouillé. Dès la fin de ces opérations, les paramètres sont à nouveau modifiables.                                                                     |

| Rôle utilisateur                |                                                                                                    |
|---------------------------------|----------------------------------------------------------------------------------------------------|
| Navigation                      | □ □ □ □ □ □ □ □ □ □ □ □ □ □ □ □ □ □ □                                                                                                    |
| Description                     | Indique les droits d'accès aux paramètres via l'afficheur local, le navigateur web ou l'outil de configuration.                                                                                                    |
| Interface<br>utilisateur        | Opérateur<br>Maintenance                                                                                                    |
| Réglage par<br>défaut           | Maintenance                                                                                                    |
| Informations<br>complémentaires | <ul> <li>Les droits d'accès peuvent être modifiés via le paramètre Entrer code d'accès → ).</li> <li>Si une protection en écriture supplémentaire est activée, celle-ci restreint encore davantage les droits d'accès actuels.</li> <li>REMARQUE</li> <li>Des informations détaillées sur les droits d'accès sont fournies dans les sections "Rôles utilisateur et leurs droits d'accès" et "Concept de configuration" du manuel de mise en service associé à l'appareil → ).</li> </ul> |

#### Entrer code d'accès

| Navigation            |                                                                                                    |
|-----------------------|----------------------------------------------------------------------------------------------------|
| Description           | Cette fonction permet d'entrer le code de déverrouillage spécifique à l'utilisateur pour désactiver la protection en écriture. |
| Entrée<br>utilisateur | Chaîne de max. 16 caractères comprenant des chiffres, des lettres et des caractères spéciaux                                   |
| Réglage par<br>défaut | 0000; peut être modifié par le client                                                                                          |
| Informations          | Voir le manuel de mise en service BA02152C $\rightarrow \square$ du I22 pour des instructions sur la                           |

complémentaires connexion.

# 3.1 Système

Navigation

Image: Barbon Barbon Barbo

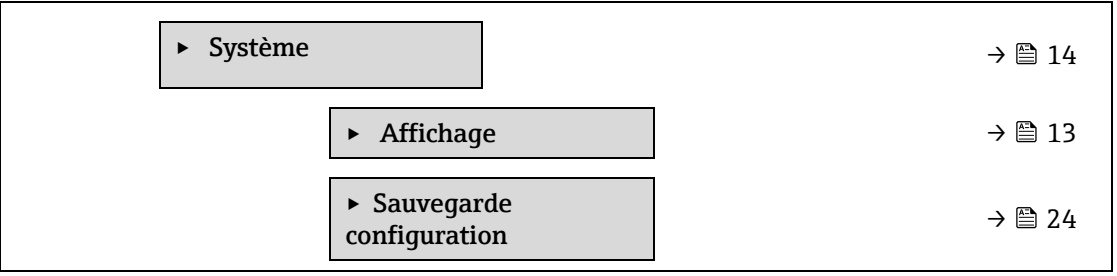

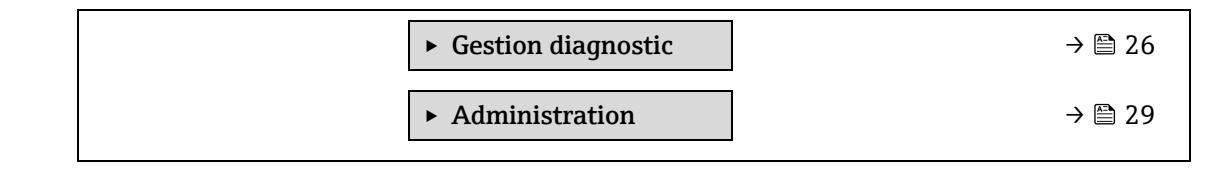

## 3.1.1 Affichage

Navigation

 $\blacksquare \blacksquare Expert \rightarrow Système \rightarrow Affichage$ 

| <ul> <li>Affichage</li> </ul> |                            |       |
|-------------------------------|----------------------------|-------|
|                               | Langue d'affichage         | → 🗎 1 |
|                               | Format d'affichage         | → 🗎 1 |
|                               | Affichage valeur 1         | → 🗎 1 |
|                               | Bargraphe 0 % 1            | → 🗎 1 |
|                               | Bargraphe 100 % 1          | → 🗎 1 |
|                               | Nombre décimales 1         | → 🗎 1 |
|                               | Affichage valeur 2         | → 🗎 1 |
|                               | Nombre décimales 2         | → 🗎 1 |
|                               | Affichage valeur 3         | → 🗎 1 |
|                               | Bargraphe 0 % 3            | → 🗎 1 |
|                               | Bargraphe 100 % 3          | → 🗎 2 |
|                               | Nombre décimales 3         | → 🗎 2 |
|                               | Affichage valeur 4         | → 🗎 2 |
|                               | Nombre décimales 4         | → 🗎 2 |
|                               | Intervalle d'affichage     | → 🗎 2 |
|                               | Amortissement<br>affichage | → 🗎 2 |
|                               | Ligne d'en-tête            | → 🗎 2 |
|                               | Texte ligne d'en-tête      | → 🗎 2 |
|                               | Caractère de<br>séparation | → 🖺 2 |
|                               | Contraste affichage        | → 🗎 2 |

Rétroéclairage

→ 🗎 23

### Langue d'affichage

| Navigation  | Système → Affichage → Langue d'affichage $Affichage \rightarrow Langue d'affichage$ |
|-------------|-------------------------------------------------------------------------------------|
| Condition   | Un afficheur local est disponible.                                                  |
| Description | Cette fonction permet de sélectionner la langue configurée sur l'afficheur local.   |
| Sélection   | English<br>Français<br>Italiano<br>русский язык (Russe)<br>中文 (Chinois)             |

Réglage par défaut English (comme alternative, la langue commandée est préréglée dans l'appareil)

| Format d'affichage              |                                                                                                    |
|---------------------------------|----------------------------------------------------------------------------------------------------|
| Navigation                      | 🖴 Expert → Système → Affichage → Format d'affichage                                                                                                    |
| Condition                       | Un afficheur local est disponible.                                                                                                    |
| Description                     | Cette fonction permet de sélectionner le format d'affichage de la valeur mesurée sur l'afficheur local.                                                                                                    |
| Sélection                       | 1 valeur, taille max.<br>1 bargraphe + 1 valeur<br>2 valeurs<br>3 valeurs, 1 grande<br>4 valeurs                                                                                                    |
| Réglage par défaut              | 1 valeur, taille max.                                                                                                    |
| Informations<br>complémentaires | <i>Description</i><br>Le format d'affichage (taille, bargraphe, etc.) et le nombre de valeurs mesurées affichées<br>simultanément (1 à 4) peuvent être configurés. Ce paramètre s'applique uniquement au<br>fonctionnement normal.                                       |
|                                 | Les paramètres Affichage valeur $1 \rightarrow \bigoplus$ à Affichage valeur 4 sont utilisés pour indiquer les valeurs mesurées à afficher sur l'afficheur local.                                                                                                    |
|                                 | Si on a déterminé plus de valeurs mesurées que l'affichage choisi ne le permet, l'appareil affiche les valeurs par alternance. Le temps d'affichage jusqu'au prochain changement est configuré à l'aide du <u>paramètre Intervalle d'affichage</u> $\rightarrow \cong$ . |
|                                 | Valeurs mesurées pouvant être affichées sur l'afficheur local :                                                                                                    |

Option "1 valeur, taille max."

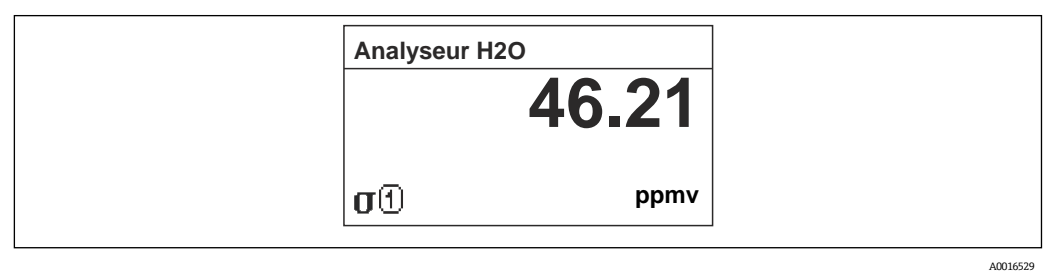

#### Option "1 bargraphe + 1 valeur"

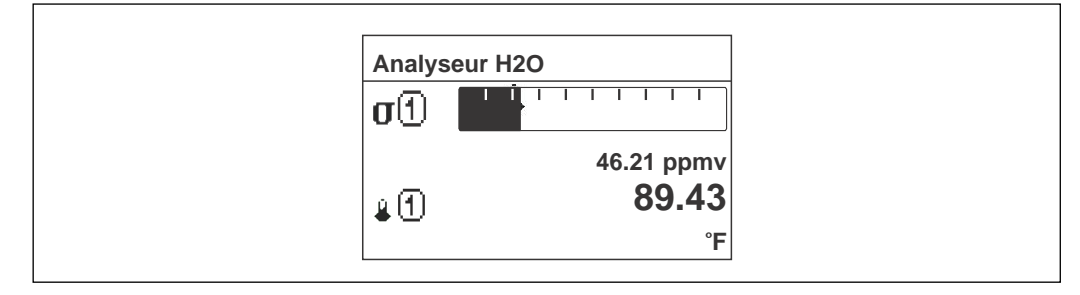

A0013098

#### Option "2 valeurs"

| Analys | eur H2O     |
|--------|-------------|
| σ①     | 46.21       |
|        | ppmv        |
| D.     | 89.43<br>°F |
|        |             |

#### Option "3 valeurs, 1 grande"

| 𝑔(1)       46.21         ppmv         𝑔(1)       89.43 °F         P(1)       0.97 bar | Analy | seur H2O     |  |
|---------------------------------------------------------------------------------------|-------|--------------|--|
| <b>⊌</b> 1 89.43 °F<br>P 1 0.97 bar                                                   | σĐ    | <b>46.21</b> |  |
| P ( <u>1</u> ) 0.97 bar                                                               | £1    | 89.43 °F     |  |
|                                                                                       | P (1) | 0.97 bar     |  |

#### Option "4 valeurs"

| Analyseur  | H2O        |
|------------|------------|
| σ①         | 46.21 ppmv |
| <b>4</b> ① | 61.91 °C   |
| Р          | 0.97 bar   |
| 41         | -2.02 °C   |

| Affichage valeur 1              | Ê                                                                                                    |
|---------------------------------|----------------------------------------------------------------------------------------------------|
| Navigation                      | In afficheur local est disponible                                                                                                    |
| Description                     | Cette fonction permet de sélectionner l'une des valeurs mesurées affichées sur l'afficheur local.                                                                                                    |
| Sélection                       | <ul> <li>Concentration</li> <li>Point de rosée 1<sup>1</sup></li> <li>Point de rosée 2<sup>1</sup></li> <li>Pression cellule gaz</li> <li>Température cellule gaz</li> </ul>                                                                                                    |
| Réglage par défaut              | Concentration                                                                                                    |
| Informations<br>complémentaires | Description<br>Si plusieurs valeurs mesurées sont affichées simultanément, la valeur mesurée sélectionnée ici<br>sera la première valeur affichée. La valeur n'est affichée qu'en fonctionnement normal.<br>Le <u>paramètre Format d'affichage → </u> permet d'indiquer combien de valeurs mesurées sont<br>affichées simultanément et comment elles sont affichées. |
|                                 | Dépendance<br>L'unité de la valeur mesurée affichée est reprise des <u>Unités système <math>\rightarrow</math> <b>B</b></u> .                                                                                                    |

| Valeur bargraphe 0              | %1                                                                                                    | £ |
|---------------------------------|----------------------------------------------------------------------------------------------------|---|
| Navigation                      | Image: Bargraphe 0 % 1 Image: Bargraphe 0 % 1                                                                                                    |   |
| Condition                       | Un afficheur local est disponible.                                                                                                    |   |
| Description                     | Cette fonction permet d'entrer la valeur de bargraphe 0 % à afficher sur l'afficheur pour la valeur mesurée 1.                                   |   |
| Entrée utilisateur              | Nombre signé à virgule flottante                                                                                                    |   |
| Réglage par défaut              | ppmv                                                                                                    |   |
| Informations<br>complémentaires | Description<br>Le <u>paramètre Format d'affichage</u> → È permet d'indiquer que la valeur mesurée doit être<br>affichée sous forme de bargraphe. |   |
|                                 | Entrée utilisateur<br>L'unité de la valeur mesurée affichée est reprise des <u>Unités système <math>\rightarrow</math> </u> .                    |   |

## Valeur bargraphe 100 % 1

| Navigation  | Image: Bargraphe 100 % 1 ■ Expert → Système → Affichage → Bargraphe 100 % 1                         |
|-------------|----------------------------------------------------------------------------------------------------|
| Condition   | Un afficheur local est disponible.                                                                  |
| Description | Cette fonction permet d'entrer la valeur de bargraphe 100 % à afficher pour la valeur mesurée<br>1. |

<sup>1</sup> La visibilité dépend des options de commande ou des réglages de l'appareil

| Entrée utilisateur              | Nombre signé à virgule flottante                                                                                                    |    |
|---------------------------------|----------------------------------------------------------------------------------------------------|----|
| Réglage par défaut              | ppmv                                                                                                    |    |
| Informations<br>complémentaires | Description<br>Le <u>paramètre Format d'affichage</u> → È permet d'indiquer que la valeur mesurée doit être<br>affichée sous forme de bargraphe.                                                                                                    |    |
|                                 | Entrée utilisateur<br>L'unité de la valeur mesurée affichée est reprise des <u>Unités système <math>\rightarrow \square</math></u> .                                                                                                    |    |
| Nombre décimales                | 1                                                                                                    | à  |
| Navigation                      | ■ $≡$ Expert → Système → Affichage → Nombre décimales 1                                                                                                    |    |
| Condition                       | Une valeur mesurée est spécifiée dans le <u>paramètre Affichage valeur <math>1 \rightarrow \square</math></u> .                                                                                                    |    |
| Description                     | Cette fonction permet de sélectionner le nombre de décimales pour la valeur mesurée 1.                                                                                                    |    |
| Sélection                       | Nombre signé à virgule flottante<br>• x<br>• x.x<br>• x.xx<br>• x.xxx<br>• x.xxx<br>• x.xxxx                                                                                                    |    |
| Réglage par défaut              | X.XX                                                                                                    |    |
| Informations<br>complémentaires | <i>Description</i><br>Ce réglage n'influence pas la précision de l'appareil pour la mesure ou le calcul de la valeur.                                                                                                    |    |
| Affichage valeur 2              |                                                                                                    | à  |
| Navigation                      | Image: Barbon Barbon Barb |    |
| Condition                       | Un afficheur local est disponible.                                                                                                    |    |
| Description                     | Cette fonction permet de sélectionner une valeur mesurée qui est affichée sur l'afficheur local.                                                                                                    |    |
| Entrée utilisateur              | Pour la liste de sélection, voir le <u>paramètre Affichage valeur <math>1 \rightarrow \square</math></u> .                                                                                                    |    |
| Réglage par défaut              | Aucun                                                                                                    |    |
| Informations<br>complémentaires | Description         Si plusieurs valeurs mesurées sont affichées simultanément, la valeur mesurée sélectionnée ic sera la deuxième valeur affichée. La valeur n'est affichée qu'en fonctionnement normal.         Le paramètre Format d'affichage →          permet d'indiquer combien de valeurs mesurées sont affichées simultanément et comment elles sont affichées.         Dépendance                                                                                                    | :i |
|                                 | •                                                                                                    |    |

L'unité de la valeur mesurée affichée est reprise des <u>Unités système  $\rightarrow \cong$ </u>.

Nombre décimales 2

| Condition          | Une valeur mesurée est spécifiée dans le <u>paramètre Affichage valeur <math>2 \rightarrow \square</math></u> . |
|--------------------|----------------------------------------------------------------------------------------------------|
| Description        | Cette fonction permet de sélectionner le nombre de décimales pour la valeur mesurée 2.                          |
| Sélection          | <ul> <li>X</li> <li>X.X</li> <li>X.XX</li> <li>X.XXX</li> <li>X.XXX</li> </ul>                                  |
| Réglage par défaut | X.XX                                                                                                    |

| Informations    | Description                                                                                     |
|-----------------|-------------------------------------------------------------------------------------------------|
| complémentaires | Ce réglage n'influence pas la précision de l'appareil pour la mesure ou le calcul de la valeur. |

| Affichage valeur 3              |                                                                                                    |
|---------------------------------|----------------------------------------------------------------------------------------------------|
| Navigation                      | Image: Barbon Système → Affichage → Affichage valeur 3                                                                                                    |
| Condition                       | Un afficheur local est disponible.                                                                                                    |
| Description                     | Cette fonction permet de sélectionner une valeur mesurée qui est affichée sur l'afficheur local.                                                                                                    |
| Sélection                       | Pour la liste de sélection, voir le <u>paramètre Affichage valeur <math>1 \rightarrow \square</math></u> .                                                                                                    |
| Réglage par défaut              | Aucun                                                                                                    |
| Informations<br>complémentaires | Description<br>Si plusieurs valeurs mesurées sont affichées simultanément, la valeur mesurée sélectionnée ici<br>sera la troisième valeur affichée. La valeur n'est affichée qu'en fonctionnement normal.<br>Le <u>paramètre Format d'affichage → </u> permet d'indiquer combien de valeurs mesurées sont<br>affichées simultanément et comment elles sont affichées. |
|                                 | Sélection<br>L'unité de la valeur mesurée affichée est reprise des <u>Unités système <math>\rightarrow</math> 🗎.</u>                                                                                                    |

| Valeur bargraphe 0              | % 3                                                                                                    | A |
|---------------------------------|----------------------------------------------------------------------------------------------------|---|
| Navigation                      | Image: Bargraphe 0 % 3 Image: Bargraphe 0 % 3                                                                                                   |   |
| Condition                       | Une sélection a été effectuée dans le <u>paramètre Affichage valeur <math>3 \rightarrow \square</math></u> .                                    |   |
| Description                     | Cette fonction permet d'entrer la valeur de bargraph 0 % à afficher sur l'afficheur pour la valeur mesurée 3.                                   |   |
| Entrée utilisateur              | Nombre signé à virgule flottante                                                                                                    |   |
| Réglage par défaut              | Aucun                                                                                                    |   |
| Informations<br>complémentaires | Description<br>Le <u>paramètre Format d'affichage → </u> permet d'indiquer que la valeur mesurée doit être<br>affichée sous forme de bargraphe. |   |
|                                 | Entrée utilisateur                                                                                                    |   |
|                                 | L'unité de la valeur mesurée affichée est reprise des Unités système $\rightarrow \square$ .                                                    |   |

A

A

## Valeur bargraphe 100 % 3

| Navigation                      | Image: Bargraphe 100 % 3 Image: Bargraphe 100 % 3                                                                                               |
|---------------------------------|----------------------------------------------------------------------------------------------------|
| Condition                       | Une sélection a été effectuée dans le <u>paramètre Affichage valeur <math>3 \rightarrow \square</math></u> .                                    |
| Description                     | Cette fonction permet d'entrer la valeur de bargraphe 100 % à afficher pour la valeur mesurée 3.                                                |
| Entrée utilisateur              | Nombre signé à virgule flottante                                                                                                    |
| Réglage par défaut              | Aucun                                                                                                    |
| Informations<br>complémentaires | Description<br>Le <u>paramètre Format d'affichage → </u> permet d'indiquer que la valeur mesurée doit être<br>affichée sous forme de bargraphe. |
|                                 | Entrée utilisateur<br>L'unité de la valeur mesurée affichée est reprise des <u>Unités système <math>\rightarrow</math> 🗎.</u>                   |

#### Nombre décimales 3

| Navigation                      | Image: Barbon Barbon Affichage → Nombre décimales 3                                                                   |
|---------------------------------|----------------------------------------------------------------------------------------------------|
| Condition                       | Une valeur mesurée est spécifiée dans le <u>paramètre Affichage valeur <math>3 \rightarrow \square</math></u> .       |
| Description                     | Cette fonction permet de sélectionner le nombre de décimales pour la valeur mesurée 3.                                |
| Sélection                       | <ul> <li>x</li> <li>x.x</li> <li>x.xx</li> <li>x.xxx</li> <li>x.xxx</li> <li>x.xxxx</li> </ul>                        |
| Réglage par défaut              | X.XX                                                                                                    |
| Informations<br>complémentaires | <i>Description</i><br>Ce réglage n'influence pas la précision de l'appareil pour la mesure ou le calcul de la valeur. |

| Affichage valeur 4              | 節                                                                                                    |
|---------------------------------|----------------------------------------------------------------------------------------------------|
| Navigation                      | Image: Barbon Barbon Affichage → Affichage valeur 4                                                                                                    |
| Condition                       | Un afficheur local est disponible.                                                                                                    |
| Description                     | Cette fonction permet de sélectionner une valeur mesurée qui est affichée sur l'afficheur local.                                                                                                    |
| Sélection                       | Pour la liste de sélection, voir le <u>paramètre Affichage valeur <math>1 \rightarrow \cong</math></u> .                                                                                                    |
| Réglage par défaut              | Aucun                                                                                                    |
| Informations<br>complémentaires | Description<br>Si plusieurs valeurs mesurées sont affichées simultanément, la valeur mesurée sélectionnée ici<br>sera la quatrième valeur affichée. La valeur n'est affichée qu'en fonctionnement normal.<br>Le <u>paramètre Format d'affichage → </u> permet d'indiquer combien de valeurs mesurées sont<br>affichées simultanément et comment elles sont affichées. |

# Sélection L'unité de la valeur mesurée affichée est reprise des Unités système $\rightarrow \supseteq$ .

| Nombre décimales                | 4                                                                                                    | Â |
|---------------------------------|----------------------------------------------------------------------------------------------------|---|
| Navigation                      | Image: Barbon Système → Affichage → Nombre décimales 4                                                         |   |
| Condition                       | Une valeur mesurée est spécifiée dans le <u>paramètre Affichage valeur 4 → </u> .                              |   |
| Description                     | Cette fonction permet de sélectionner le nombre de décimales pour la valeur mesurée 4.                         |   |
| Sélection                       | <ul> <li>x</li> <li>x.x</li> <li>x.xx</li> <li>x.xxx</li> <li>x.xxx</li> <li>x.xxxx</li> </ul>                 |   |
| Réglage par défaut              | X.XX                                                                                                    |   |
| Informations<br>complémentaires | Description<br>Ce réglage n'influence pas la précision de l'appareil pour la mesure ou le calcul de la valeur. |   |

| Intervalle d'affichage          |                                                                                                    |  |
|---------------------------------|----------------------------------------------------------------------------------------------------|--|
|                                 |                                                                                                    |  |
| Navigation                      |                                                                                                    |  |
| Condition                       | Un afficheur local est disponible.                                                                                                    |  |
| Description                     | Cette fonction permet d'entrer la durée d'affichage des valeurs mesurées dans le cas d'un<br>affichage alterné.                                                                                                    |  |
| Entrée utilisateur              | 1 à 10 s                                                                                                    |  |
| Réglage par défaut              | 5 s                                                                                                    |  |
| Informations<br>complémentaires | <ul> <li>Description</li> <li>Ce type d'affichage en alternance ne se fait automatiquement que si l'on a défini plus de valeurs mesurées à afficher simultanément que ne le permet le format d'affichage choisi.</li> <li>Les paramètres <u>Affichage valeur 1 → </u>à <u>Affichage valeur 4 → </u>sont utilisés pour indiquer les valeurs mesurées à afficher sur l'afficheur local.</li> <li>Le format d'affichage pour les valeurs mesurées est défini dans le <u>paramètre Format</u> d'affichage → .</li> </ul> |  |

#### Amortissement affichage

| Navigation         | Image: Barbon Barbon Amortissement affichage Image: Barbon Barbon B |  |
|--------------------|----------------------------------------------------------------------------------------------------|--|
| Condition          | Un afficheur local est disponible.                                                                                                    |  |
| Description        | Cette fonction permet d'entrer une constante de temps pour le temps de réaction de l'afficheur<br>local<br>aux fluctuations de la valeur mesurée causées par les conditions du process.                                                                                                    |  |
| Entrée utilisateur | 0,0 à 999,9 s                                                                                                    |  |

| Réglage par défaut              | 0,0 s                                                                                                    |
|---------------------------------|----------------------------------------------------------------------------------------------------|
| Informations<br>complémentaires | <i>Entrée utilisateur</i><br>Cette fonction permet d'entrer une constante de temps (élément PT1 <sup>1</sup> ) pour l'amortissement<br>de l'affichage :                                                                                                    |
|                                 | <ul> <li>Si la constante de temps entrée est faible, l'affichage réagit particulièrement rapidement<br/>aux fluctuations des valeurs mesurées.</li> <li>En revanche, si la constante de temps entrée est élevée, l'affichage réagit plus lentement.</li> </ul> |

• L'amortissement est désactivé si **0** est entré (réglage par défaut).

| Ligne d'en-tête                 |                                                                                              | A |
|---------------------------------|----------------------------------------------------------------------------------------------|---|
| Navigation                      | Image: Barbon Barbon Affichage → Ligne d'en-tête                                             |   |
| Condition                       | Un afficheur local est disponible.                                                           |   |
| Description                     | Cette fonction permet de sélectionner le contenu de la ligne d'en-tête de l'afficheur local. |   |
| Sélection                       | <ul><li>Désignation du point de mesure</li><li>Texte libre</li></ul>                         |   |
| Réglage par défaut              | ut Désignation du point de mesure                                                            |   |
| Informations<br>complémentaires | Description<br>Il n'apparaît qu'en mode mesure normal.                                       |   |

| 1————————————————————————————————————— | 1 |
|----------------------------------------|---|
|                                        |   |
|                                        |   |
|                                        |   |
|                                        |   |
|                                        | l |
|                                        |   |
| A0029422                               |   |

1 Position du texte de la ligne d'en-tête sur l'affichage

Sélection

La **désignation du point de mesure** est définie dans le <u>paramètre Désignation du point de</u> <u>mesure  $\rightarrow \cong$ </u>.

**Le texte libre** est défini dans le <u>paramètre Texte ligne d'en-tête  $\rightarrow \cong$ </u>.

#### Texte ligne d'en-tête

| Navigation         | le Expert → Système → Affichage → Texte ligne d'en-tête                                                    |  |
|--------------------|----------------------------------------------------------------------------------------------------|--|
| Condition          | L'option <b>Texte libre</b> est sélectionnée dans le <u>paramètre Ligne d'en-tête -&gt; </u> .             |  |
| Description        | Cette fonction permet d'entrer un texte spécifique au client pour la ligne d'en-tête de l'afficheur local. |  |
| Entrée utilisateur | Max. 12 caractères tels que lettres, chiffres ou caractères spéciaux (p. ex. @, %, /)                      |  |
| Réglage par défaut | . (point)                                                                                                  |  |

 $<sup>^{\</sup>rm 1}$  Comportement de transmission proportionnelle avec une temporisation de premier ordre

InformationsDescriptioncomplémentairesIl n'apparaît qu'en mode mesure normal.

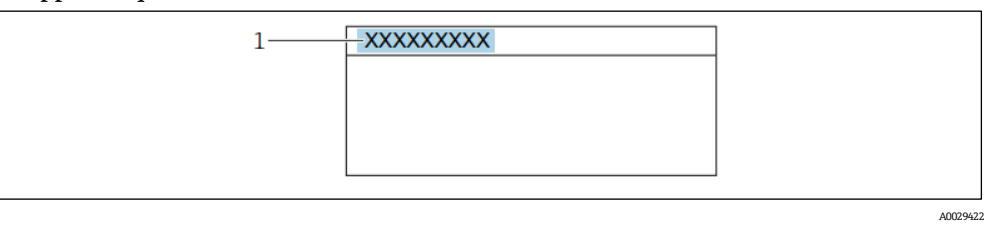

1 Position du texte de la ligne d'en-tête sur l'affichage

*Entrée utilisateur* Le nombre de caractères affichés dépend des caractères utilisés.

| Caractère de sép | Caractère de séparation                                                                                 |  |
|------------------|----------------------------------------------------------------------------------------------------|--|
| Navigation       | $ □ □$ Expert $ \rightarrow $ Système $ \rightarrow $ Affichage $ \rightarrow $ Caractère de séparation |  |
| Condition        | Un afficheur local est disponible.                                                                      |  |
| Description      | Cette fonction permet de sélectionner le séparateur de décimales.                                       |  |
| Sélection        | <ul> <li>. (point)</li> <li>, (virgule)</li> </ul>                                                      |  |

Réglage par défaut -----

| Contraste affichage |                                                                                                    |  |
|---------------------|----------------------------------------------------------------------------------------------------|--|
| Navigation          | Image: Image → Système → Affichage → Contraste affichage                                                                                                    |  |
| Condition           | Un afficheur local est disponible.                                                                                                    |  |
| Description         | Cette fonction permet d'entrer une valeur permettant d'adapter le contraste de l'affichage aux conditions ambiantes (p. ex. l'éclairage ou l'angle de lecture). |  |
| Entrée utilisateur  | 20 à 80 %                                                                                                    |  |
| Réglage par défaut  | La valeur par défaut est 50 %                                                                                                    |  |
|                     |                                                                                                    |  |

| Rétroéclairage |                                                                                       |  |
|----------------|---------------------------------------------------------------------------------------|--|
| Navigation     | B $\blacksquare$ Expert → Système → Affichage → Rétroéclairage                        |  |
| Condition      | Un afficheur local est disponible.                                                    |  |
| Description    | Cette fonction permet d'activer ou désactiver le rétroéclairage de l'afficheur local. |  |
| Sélection      | <ul><li>Désactiver</li><li>Activer</li></ul>                                          |  |
|                |                                                                                       |  |

Réglage par défaut Activer

Navigation

## 3.1.2 Sauvegarde configuration

| 8 2 | Expert $\rightarrow$ Système $\rightarrow$ Sauve | egarde configuration    |        |
|-----|--------------------------------------------------|-------------------------|--------|
|     | ► Sauvegarde configuration                       |                         | → 🗎 24 |
|     | [                                                | Temps de fonctionnement | → 🗎 24 |
|     | [                                                | Dernière sauvegarde     | → 🗎 24 |
|     | [                                                | Gestion configuration   | → 🗎 24 |
|     | [                                                | État sauvegarde         | → 🗎 25 |
|     | [                                                | Résultat comparaison    | → 🖺 25 |

| Temps de fonctionnement         |                                                                                                    |  |
|---------------------------------|----------------------------------------------------------------------------------------------------|--|
| Navigation                      | Image: Boundary Système → Sauvegarde configuration → Temps de fonctionnement                                              |  |
| Description                     | Cette fonction permet d'afficher la durée de fonctionnement de l'appareil.                                                |  |
| Interface<br>utilisateur        | Jours (d), heures (h), minutes (m) et secondes (s)                                                                        |  |
| Informations<br>complémentaires | <i>Interface utilisateur</i><br>Le nombre de jours maximal est de 9999, ce qui correspond à 27 ans.                       |  |
| Dernière sauvegar               | de                                                                                                    |  |
| Navigation                      | $\square$ $\square$ Expert $\rightarrow$ Système $\rightarrow$ Sauvegarde configuration $\rightarrow$ Dernière sauvegarde |  |

| Nuvigation               | S = Expert / Systeme / Sudvegarde comgardation / Definite Sudvegarde                                  |
|--------------------------|----------------------------------------------------------------------------------------------------|
| Description              | Indique la durée depuis la dernière copie de sauvegarde des données dans la mémoire de<br>l'appareil. |
| Interface<br>utilisateur | Jours (d), heures (h), minutes (m) et secondes (s)                                                    |

## Gestion configuration

| Navigation  | $\textcircled{B} \sqsubseteq$ Expert $\rightarrow$ Système $\rightarrow$ Sauvegarde configuration $\rightarrow$ Gestion configuration |  |  |  |
|-------------|----------------------------------------------------------------------------------------------------|--|--|--|
| Description | Cette fonction permet de sélectionner une action pour sauvegarder les données sur la mémoire d'appareil.                              |  |  |  |
| Sélection   | <ul> <li>Annuler</li> <li>Sauvegarder</li> <li>Restaurer<sup>1</sup></li> <li>Effacer sauvegarde</li> </ul>                           |  |  |  |

<sup>1</sup> La visibilité dépend des options de commande ou des réglages de l'appareil

Comparer<sup>1</sup>

Sélection

Réglage par défaut Annuler

#### Informations complémentaires

- Annuler : Aucune action n'est exécutée et l'utilisateur quitte le paramètre.
- Sauvegarder : Une copie de sauvegarde de la configuration actuelle de l'appareil est enregistrée à partir de la sauvegarde de l'HistoROM dans la mémoire de l'appareil. La copie de sauvegarde comprend les données du transmetteur de l'appareil. Le message suivant apparaît sur l'afficheur local : Sauvegarde active, patienter !
- Restaurer<sup>1</sup>: Une copie de sauvegarde de la configuration de l'appareil est enregistrée à
  partir de la mémoire de l'appareil dans la sauvegarde de l'HistoROM de l'appareil. La copie
  de sauvegarde comprend les données du transmetteur de l'appareil. Le message suivant
  apparaît sur l'afficheur local : Restauration active ! Ne pas interrompre l'alimentation
  électrique !
- **Effacer sauvegarde :** La copie de sauvegarde de la configuration d'appareil est effacée de la mémoire de l'appareil. Le message suivant apparaît sur l'afficheur local : Suppression fichier
- Comparer<sup>1</sup>: La configuration d'appareil mémorisée dans la mémoire de l'appareil est comparée à la configuration d'appareil actuelle de la sauvegarde de l'HistoROM. Le message suivant apparaît sur l'afficheur local : Comparaison fichiers Le résultat peut être visualisé dans le paramètre Résultat comparaison.

#### HistoROM

Une HistoROM est une mémoire d'appareil "non-volatile" sous la forme d'une EEPROM (mémoire morte à reprogrammation électrique).

| État sauvegarde          |                                                                                                    |  |  |  |
|--------------------------|----------------------------------------------------------------------------------------------------|--|--|--|
| Navigation               | $■$ $\blacksquare$ Expert → Système → Sauvegarde configuration → État sauvegarde                                                                                                    |  |  |  |
| Description              | L'appareil indique la progression de la sauvegarde des données.                                                                                                    |  |  |  |
| Interface<br>utilisateur | <ul> <li>Néant</li> <li>Sauvegarde en cours</li> <li>Restauration en cours</li> <li>Suppression en cours</li> <li>Comparaison en cours</li> <li>Échec restauration</li> <li>Échec sauvegarde</li> </ul> |  |  |  |

#### Réglage par défaut Aucun

| Résultat comparaison     |                                                                                                    |  |  |
|--------------------------|----------------------------------------------------------------------------------------------------|--|--|
| Navigation               |                                                                                                    |  |  |
| Description              | Affiche le dernier résultat de la comparaison des enregistrements de données dans la mémoire<br>de l'appareil et dans l'HistoROM.                                          |  |  |
| Interface<br>utilisateur | <ul> <li>Réglages identiques</li> <li>Réglages non identiques</li> <li>Aucune sauvegarde disponible</li> <li>Réglages sauvegarde corrompus</li> <li>Non vérifié</li> </ul> |  |  |

• Set de données incompatible

#### Réglage par défaut Non vérifié

Informations complémentaires

La comparaison est démarrée avec l'option **Comparer** dans le <u>paramètre Gestion configuration</u>  $\rightarrow \square$ .

Sélection

Description

• **Réglages identiques.** La configuration d'appareil actuelle de l'HistoROM est identique à la copie de sauvegarde dans la mémoire de l'appareil.

Si la configuration du transmetteur d'un autre appareil a été copiée dans l'appareil via l'HistoROM dans le paramètre Gestion configuration, la configuration d'appareil actuelle de l'HistoROM n'est que partiellement identique à la copie de sauvegarde dans la mémoire de l'appareil. Les réglages pour le transmetteur ne sont pas identiques.

- **Réglages non identiques.** La configuration d'appareil actuelle de l'HistoROM n'est pas identique à la copie de sauvegarde dans la mémoire de l'appareil.
- Aucun jeu de données disponible. Il n'existe pas de copie de sauvegarde de la configuration d'appareil de l'HistoROM dans la mémoire de l'appareil.
- Jeu de données corrompu. La configuration d'appareil actuelle de l'HistoROM est corrompue ou n'est pas compatible avec la copie de sauvegarde dans la mémoire de l'appareil.
- Non vérifié. Aucune comparaison n'a encore été réalisée entre la configuration d'appareil de l'HistoROM et sa copie de sauvegarde dans la mémoire de l'appareil.
- Set de données incompatible. La copie de sauvegarde dans la mémoire de l'appareil n'est pas compatible avec l'appareil.

#### HistoROM

Une HistoROM est une mémoire d'appareil "non-volatile" sous la forme d'une EEPROM (mémoire morte à reprogrammation électrique).

## 3.1.3 Gestion diagnostic

Navigation  $\square \square$  E

□ □ Expert → Système → Gestion diagnostic

| ► Gestion diagnostic         |        |
|------------------------------|--------|
| Temporisation alarme         | → 🗎 26 |
| ► Comportement du diagnostic | → 🗎 27 |

### Temporisation alarme

| Navigation         |                                                                                                    |  |  |  |
|--------------------|----------------------------------------------------------------------------------------------------|--|--|--|
| Description        | Cette fonction permet d'entrer l'intervalle de temps jusqu'à ce que l'appareil génère un message<br>de diagnostic.<br>Le message de diagnostic est réinitialisé sans temporisation. |  |  |  |
| Entrée utilisateur | 0 à 60 s                                                                                                    |  |  |  |
| Réglage par défaut | 0 s                                                                                                    |  |  |  |

| Informations    | Résultat                                                 |
|-----------------|----------------------------------------------------------|
| complémentaires | Ce réglage affecte les messages de diagnostic suivants : |
|                 | 832 Température électronique trop élevée                 |

- 832 Temperature electronique trop elevee
  833 Température électronique trop basse
- 904 Aucun débit détecté dans la cellule gaz

#### Sous-menu Comportement du diagnostic

À chaque information de diagnostic est affecté au départ usine un certain comportement de diagnostic. L'utilisateur peut modifier cette affectation pour certaines informations de diagnostic dans le sous-menu **Comportement du diagnostic**.

Les options suivantes sont disponibles dans les paramètres **Diagnostic** @xxx :

| Alarme                 | L'appareil arrête la mesure. La sortie de la valeur mesurée via Modbus RS485 prend l'état<br>d'alarme défini. Un message de diagnostic est généré.                                                                      |  |  |  |
|------------------------|----------------------------------------------------------------------------------------------------|--|--|--|
|                        | Le rétroéclairage passe au rouge.                                                                                                    |  |  |  |
| Avertissement          | L'appareil continue de mesurer. La sortie de la valeur mesurée via Modbus RS485 n'est pas affectée. Un message de diagnostic est généré.                                                                                |  |  |  |
| Uniq.entrée<br>journal | L'appareil continue de mesurer. Le message de diagnostic est affiché uniquement dans le <u>sousmenu Journal d'événements</u> $\rightarrow \cong$ et n'est pas affiché en alternance avec l'affichage de fonctionnement. |  |  |  |
| Arrêt                  | L'événement de diagnostic est ignoré et aucun message de diagnostic n'est généré ni consigné.                                                                                                    |  |  |  |
| REMARQU                | E                                                                                                    |  |  |  |

• Pour une liste de tous les événements de diagnostic, voir le manuel de mise en service associé à l'appareil  $\rightarrow \square$ .

*Navigation* B Expert  $\rightarrow$  Système  $\rightarrow$  Gestion diagnostic  $\rightarrow$  Comportement du diagnostic

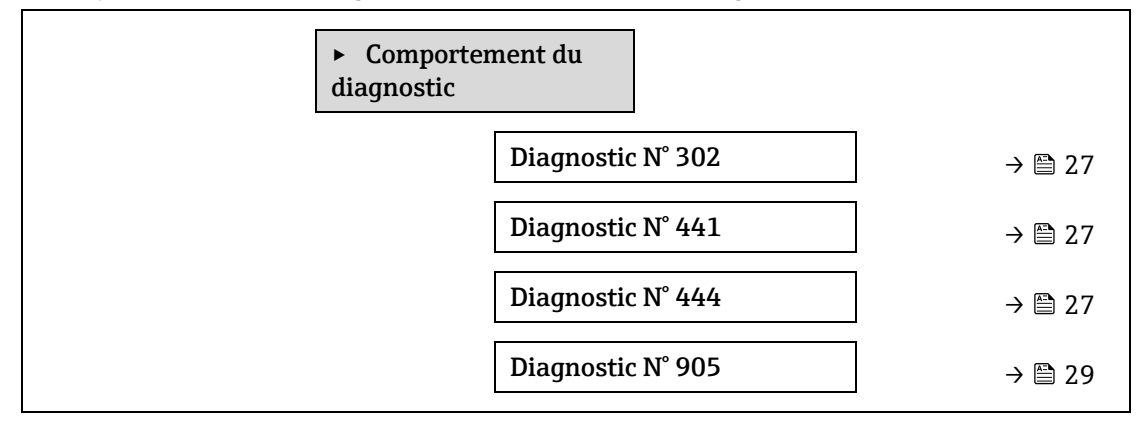

| Diagnostic N° 302 (             | Vérification appareil active)                                                                                                    |
|---------------------------------|----------------------------------------------------------------------------------------------------|
| Navigation                      | Image System → Gestion diagnostic → Comportement du diagnostic → Diagnostic N° 302                                                                    |
| Description                     | Option pour la modification du comportement du diagnostic du message de diagnostic <b>302</b><br>Vérification appareil active.                        |
| Sélection                       | <ul><li>Alarme</li><li>Avertissement</li></ul>                                                                                                    |
| Réglage par défaut              | Avertissement                                                                                                    |
| Informations<br>complémentaires | Pour une description détaillée des options disponibles, voir la <u>Description du sous-menu</u><br>Comportement du diagnostic $\rightarrow \square$ . |

| Affecter Numéro de              | Affecter Numéro de diagnostic @ 441 (Sortie courant 1 à n)                                                                                                    |     |  |  |
|---------------------------------|----------------------------------------------------------------------------------------------------|-----|--|--|
| Navigation                      | Image: Barbon Barbon Barb |     |  |  |
| Description                     | Cette fonction permet de modifier le niveau de diagnostic du message de diagnostic <b>441 Sort</b> courant 1 à n.                                                                                                    | tie |  |  |
| Sélection                       | <ul> <li>Arrêt</li> <li>Alarme</li> <li>Avertissement</li> <li>Uniq.entrée journal</li> </ul>                                                                                                    |     |  |  |
| Réglage par défaut              | Avertissement                                                                                                    |     |  |  |
| Informations<br>complémentaires | Pour une description détaillée des options disponibles, voir la <u>Description du sous-menu</u><br><u>Comportement du diagnostic <math>\rightarrow \square</math></u> .                                                                                                    |     |  |  |
| Affecter Numéro de              | e diagnostic @ 444 (Entrée courant 1 à n)                                                                                                    |     |  |  |
| Navigation                      | Image: Bar and the second state of the second state of the se |     |  |  |
| Condition                       | L'appareil dispose d'une entrée courant.                                                                                                    |     |  |  |
| Description                     | Cette fonction permet de modifier le niveau de diagnostic du message de diagnostic <b>444</b><br><b>Entrée courant 1 à n</b> .                                                                                                    |     |  |  |
| Sélection                       | <ul> <li>Arrêt</li> <li>Alarme</li> <li>Avertissement</li> <li>Uniq.entrée journal</li> </ul>                                                                                                    |     |  |  |
| Réglage par défaut              | Avertissement                                                                                                    |     |  |  |
| Informations<br>complémentaires | Pour une description détaillée des options disponibles : $\rightarrow \bigoplus 31$                                                                                                    |     |  |  |
| Diagnostic N° 905 (\            | Validation échouée)                                                                                                    | Â   |  |  |
| Navigation                      | Image: Bar and the second state of the second state of the se |     |  |  |
| Description                     | Cette fonction permet de modifier le niveau de diagnostic du message de diagnostic <b>905 Sortie</b> courant à n.                                                                                                    |     |  |  |
| Sélection                       | <ul> <li>Arrêt</li> <li>Alarme</li> <li>Avertissement</li> <li>Uniq.entrée journal</li> <li>Réinitialiser</li> </ul>                                                                                                    |     |  |  |
| Réglage par défaut              | Avertissement                                                                                                    |     |  |  |
| Informations<br>complémentaires | Pour une description détaillée des options disponibles, voir la <u>Description du sous-menu</u><br><u>Comportement du diagnostic <math>\rightarrow \square</math></u> .                                                                                                    |     |  |  |

### 3.1.4 Administration

| Navigation | 0 2 | Expert → | • Système | $\rightarrow$ | Administration |
|------------|-----|----------|-----------|---------------|----------------|
|------------|-----|----------|-----------|---------------|----------------|

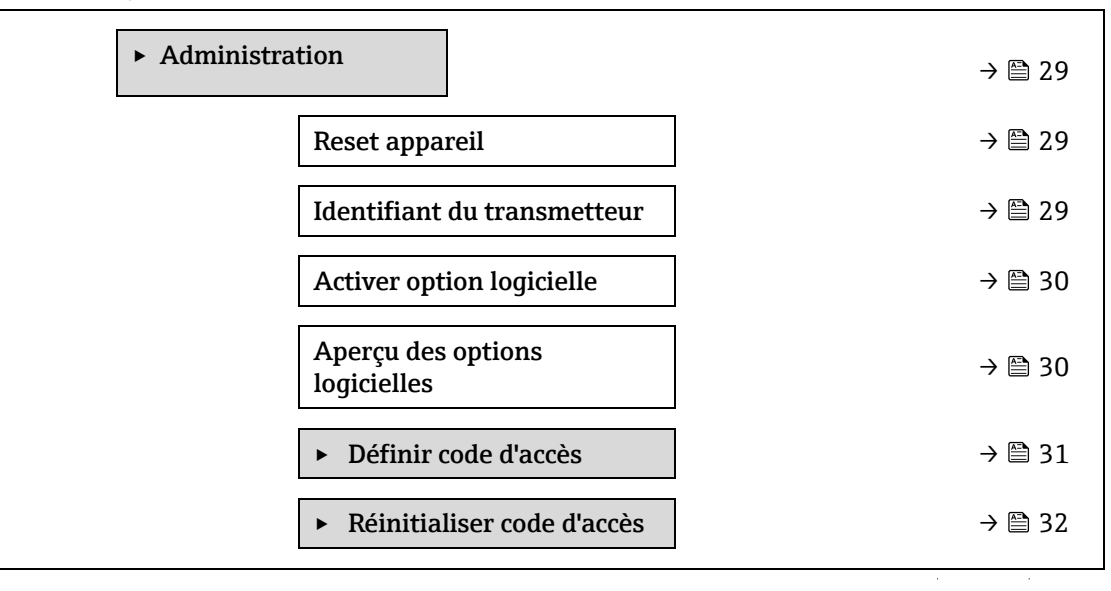

| Reset appareil                  |                                                                                                    | A        |
|---------------------------------|----------------------------------------------------------------------------------------------------|----------|
| Navigation                      |                                                                                                    |          |
| Description                     | Réinitialiser la configuration de l'appareil, entièrement ou partiellement, à un état défini.                                                                                                    |          |
| Sélection                       | <ul> <li>Annuler</li> <li>Redémarrer l'appareil</li> <li>État au moment de la livraison</li> <li>Restaurer la sauvegarde S-DAT<sup>1</sup></li> </ul>                                                                                                    |          |
| Réglage par défaut              | Annuler                                                                                                    |          |
| Informations<br>complémentaires | <ul> <li>Options</li> <li>Annuler. Aucune action n'est exécutée et l'utilisateur quitte le paramètre.</li> <li>Redémarrer l'appareil. Lors du redémarrage, tous les paramètres dont les données se trouvent dans la mémoire volatile (RAM) sont ramenés à leurs réglages par défaut (p. ex données des valeurs mesurées). La configuration de l'appareil est conservée.</li> <li>État au moment de la livraison. Chaque paramètre pour lequel un préréglage spécifique été commandé par le client est ramené à la valeur spécifique. Tous les autres paramètres sont ramenés à leurs réglages par défaut.</li> <li>Restaurer la sauvegarde S-DAT. Restaure les données sauvegardées sur le S-DAT. Informations supplémentaires : Cette fonction peut être utilisée pour résoudre le problèm de mémoire "083 Contenu mémoire inconsistant" ou pour restaurer les données S-DAT lorsqu'un nouveau S-DAT a été installé.</li> <li>Cette option est affichée uniquement en cas d'alarme.</li> </ul> | ≥a<br>ne |

## Identifiant du transmetteur

**Navigation**  $\textcircled{B} \boxminus$  Expert  $\rightarrow$  Système  $\rightarrow$  Administration  $\rightarrow$  Identifiant du transmetteur

ß

<sup>&</sup>lt;sup>1</sup> La visibilité dépend des options de commande ou des réglages de l'appareil

Description

Sélectionner l'identifiant du transmetteur.

- Interface Inconnu utilisateur
  - **5**00
    - **300**

Réglage par défaut 300

| Activer option logicielle       |                                                                                                    |  |  |
|---------------------------------|----------------------------------------------------------------------------------------------------|--|--|
|                                 |                                                                                                    |  |  |
| Navigation                      | $\blacksquare$ $\blacksquare$ Expert $\rightarrow$ Système $\rightarrow$ Administration $\rightarrow$ Activer option logicielle                                                                                                    |  |  |
| Description                     | Cette fonction permet d'entrer un code d'activation permettant d'activer une option logicielle commandée supplémentaire.                                                                                                    |  |  |
| Entrée utilisateur              | Chaîne de max. 10 chiffres.                                                                                                    |  |  |
| Réglage par défaut              | Dépend de l'option logicielle commandée                                                                                                    |  |  |
| Informations<br>complémentaires | <i>Description</i><br>Si un appareil de mesure a été commandé avec une option logicielle supplémentaire, le code<br>d'activation est programmé dans l'appareil en usine.                                                                                                    |  |  |
|                                 | <ul> <li>Entrée utilisateur</li> <li>Pour activer une option logicielle ultérieurement, contacter Endress+Hauser.</li> <li>Si un code incorrect ou invalide est entré, cela peut entraîner une perte des options logicielles qui étaient jusqu'alors activées.</li> <li>Avant d'entrée un nouveau code d'activation, noter le code d'activation actuel.</li> <li>Entrer le nouveau code d'activation fourni par Endress+Hauser lorsque la nouvelle option logicielle a été commandée.</li> <li>Lorsque le code d'activation a été entré, vérifier si la nouvelle option logicielle est affichée dans le paramètre Aperçu des options logicielles → P.</li> <li>La nouvelle option logicielle est active si elle est affichée.</li> <li>Si la nouvelle option logicielle n'est pas affichée ou si toutes les options logicielles ont été supprimées, le code asis était incorrect ou non valide.</li> <li>Si le code entré est incorrect ou non valide, entrer l'ancien code d'activation.</li> <li>Demander à Endress+Hauser de vérifier le nouveau code d'activation en n'oubliant pas de préciser le numéro de série ou demander à nouveau le code.</li> </ul> Exemple d'une option logicielle "HistoROM étendue" Les options logicielles actuellement activées sont affichées dans le paramètre Aperçu des options logicielles → P. Navigateur web Une fois l'option logicielle activée, la page doit être rechargée dans le navigateur web. Le code d'activation est lié au numéro de série de l'appareil de mesure et varie en fonction de l'appareil et de l'option logicielle. |  |  |

## Aperçu des options logicielles

Navigation □ □ Expert → Système → Administration → Aperçu des options logicielles

| Description                     | Affiche toutes les options logicielles activées dans l'appareil.                                                                         |
|---------------------------------|----------------------------------------------------------------------------------------------------|
| Interface<br>utilisateur        | <ul> <li>HistoROM étendue<sup>1</sup></li> <li>Heartbeat Monitoring <sup>1</sup></li> <li>Heartbeat Verification <sup>1</sup></li> </ul> |
| Informations<br>complémentaires | <i>Description</i><br>Affiche toutes les options disponibles si commandées par le client.                                                |

#### Assistant Définir code d'accès

L'assistant **Définir code d'accès** est uniquement disponible en cas de configuration via l'afficheur local ou le navigateur web.

En cas de configuration via l'outil de configuration, le paramètre **Définir code d'accès** peut être trouvé directement dans le sous-menu **Administration**. Il n'y a pas de paramètre **Confirmer le code d'accès** si l'appareil est configuré via l'outil de configuration.

Navigation  $\square$  Expert  $\rightarrow$  Système  $\rightarrow$  Administration  $\rightarrow$  Définir code d'accès

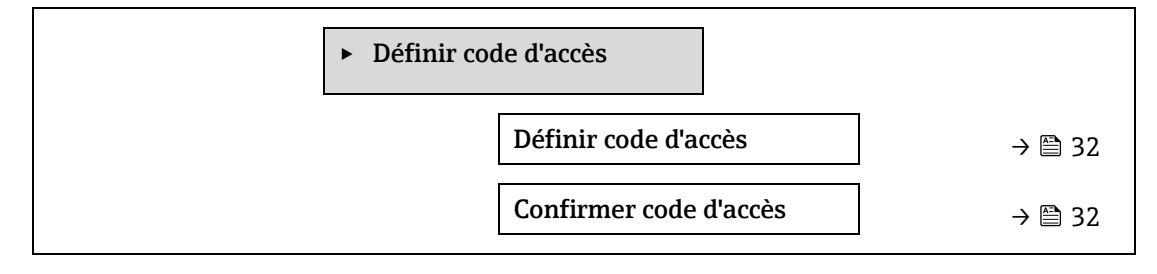

| Définir code d'accè             | s 🖻                                                                                                    |
|---------------------------------|----------------------------------------------------------------------------------------------------|
| Navigation                      | Image: Bar and the second state of the second state of the se |
| Description                     | Cette fonction permet d'entrer un code d'accès spécifique à l'utilisateur pour restreindre l'accès<br>en écriture des paramètres. La configuration de l'appareil est ainsi protégée contre toute<br>modification involontaire via l'afficheur local, le navigateur web, FieldCare ou DeviceCare (via<br>l'interface service CDI-RJ45).                                                                                                    |
| Entrée utilisateur              | Chaîne de max. 16 caractères comprenant des chiffres, des lettres et des caractères spéciaux.                                                                                                    |
| Informations<br>complémentaires | <ul> <li>Description La protection en écriture affecte tous les paramètres du document marqués avec le symbole . Sur l'afficheur local, le symbole . devant un paramètre indique que ce paramètre est protégé en écriture. Les paramètres qui ne sont pas accessibles en écriture sont grisés dans le navigateur web. <b>REMARQUE</b> Après définition du code d'accès, les paramètres protégés en écriture ne pourront à nouveau être modifiés qu'après avoir entré le code d'accès dans le <u>paramètre Entrer code d'accès → .</u> En cas de perte du code d'accès, contacter Endress+Hauser.</li></ul>                                                                                                    |

Entrée utilisateur

<sup>&</sup>lt;sup>1</sup> La visibilité dépend des options de commande ou des réglages de l'appareil

Si le code d'accès ne se situe pas dans la plage d'entrée, l'appareil délivre un message correspondant.

#### Réglage par défaut

Si le réglage par défaut n'est pas modifié ou si **0** est défini comme code d'accès, les paramètres ne sont pas protégés en écriture et les données de configuration de l'appareil peuvent être modifiées. L'utilisateur est connecté avec le rôle **Maintenance**.

#### Confirmer code d'accès

A

| Navigation         | $	extsf{B}$ = Expert → Système → Administration → Définir code d'accès → Confirmer code       |
|--------------------|-----------------------------------------------------------------------------------------------|
| Description        | Entrer le code d'accès défini une seconde fois pour le confirmer.                             |
| Entrée utilisateur | Chaîne de max. 16 caractères comprenant des chiffres, des lettres et des caractères spéciaux. |

#### Sous-menu Réinitialiser code d'accès

*Navigation*  $\square$  Expert  $\rightarrow$  Système  $\rightarrow$  Administration  $\rightarrow$  Réinitialiser code d'accès

| ► Réinitia | aliser code d'accès        |        |
|------------|----------------------------|--------|
|            | Temps de fonctionnement    | → 🖺 32 |
|            | Réinitialiser code d'accès | → 🗎 32 |

| Temps de fonctionnement         |                                                                                                    |
|---------------------------------|----------------------------------------------------------------------------------------------------|
| Navigation                      | $	extbf{@}$ = Expert → Système → Administration → Réinitialiser code d'accès → Temps de fonctionnement |
| Description                     | Cette fonction permet d'afficher la durée de fonctionnement de l'appareil.                             |
| Interface<br>utilisateur        | Jours (d), heures (h), minutes (m) et secondes (s)                                                     |
| Informations<br>complémentaires | <i>Interface utilisateur</i><br>Le nombre de jours maximal est de 9999, ce qui correspond à 27 ans.    |

#### Réinitialiser code d'accès

-

| Navigation                      |                                                                                                    |
|---------------------------------|----------------------------------------------------------------------------------------------------|
| Description                     | Cette fonction permet d'entrer un code pour réinitialiser les codes d'accès spécifiques à<br>l'utilisateur au réglage par défaut. |
| Entrée utilisateur              | Chaîne de caractères comprenant des chiffres, des lettres et des caractères spéciaux.                                             |
| Réglage par défaut              | 0x00                                                                                                    |
| Informations<br>complémentaires | <i>Description</i><br>Pour un code de réinitialisation, contacter Endress+Hauser.                                                 |

Entrée utilisateur

Le code de réinitialisation ne peut être entré que via :

- Navigateur web
- Bus de terrain

## 3.2 Capteur

Navigation

 $\blacksquare$  **Expert** → Capteur

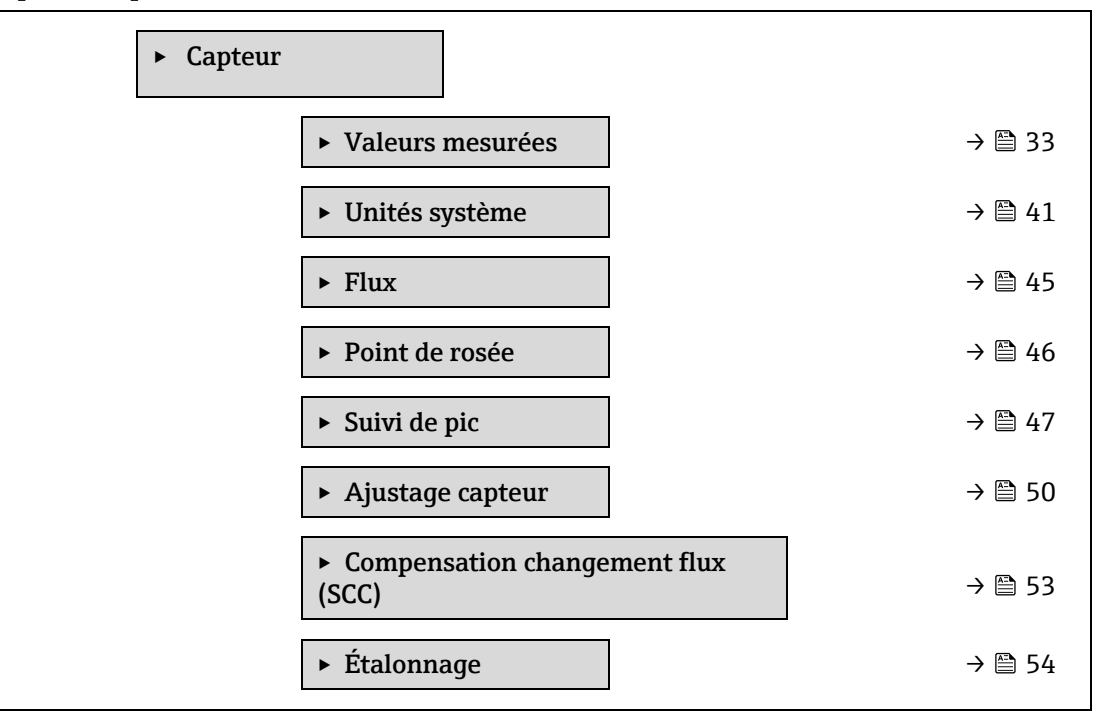

#### 3.2.1 Valeurs mesurées

*Navigation*  $\square$  Expert  $\rightarrow$  Capteur  $\rightarrow$  Valeurs mesurées

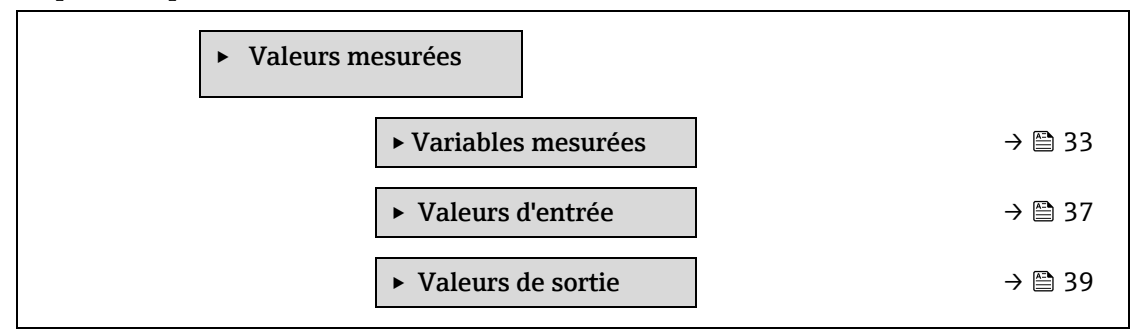

#### Sous-menu Variables mesurées

*Navigation* B Expert  $\rightarrow$  Capteur  $\rightarrow$  Valeurs mesurées  $\rightarrow$  Variables mesurées

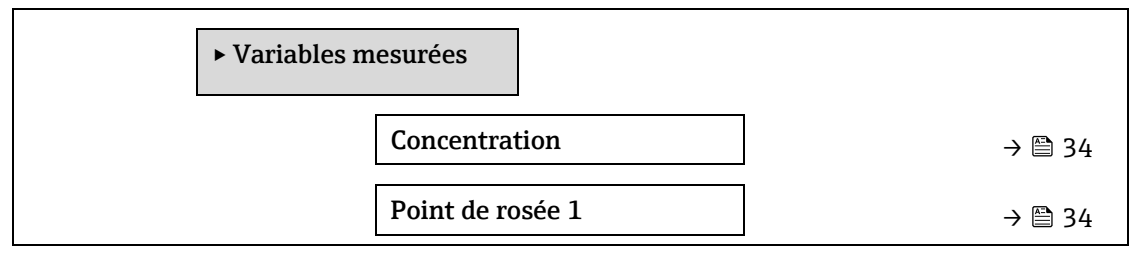

| Point de rosée 2            | - | → 🗎 34 |
|-----------------------------|---|--------|
| Pression cellule gaz        | - | → 🗎 34 |
| Température cellule gaz     |   | → 🗎 34 |
| Niveau détecteur référence  |   | → 🗎 36 |
| Niveau détecteur zéro       | - | → 🗎 36 |
| Index pic 1                 |   | → 🗎 36 |
| Delta index pic 1           |   | → 🗎 36 |
| Index pic 2                 |   | → 🗎 36 |
| Delta index pic 2           |   | → 🗎 36 |
| Index position du pic       |   | → 🗎 37 |
| Delta index position du pic |   | → 🗎 37 |
| Delta point médian          |   | → 🗎 37 |

| Concentration                   |                                                                                                    |
|---------------------------------|----------------------------------------------------------------------------------------------------|
| Navigation                      |                                                                                                    |
| Description                     | Affiche la concentration de l'analyte actuellement mesurée dans la cellule d'échantillon.                                                                                                    |
| Interface<br>utilisateur        | 0 à 1000000 ppmv                                                                                                    |
| Informations<br>complémentaires | L'unité est reprise du <u>paramètre Unité de concentration</u> $\rightarrow \square$ .<br>La concentration fait référence à la quantité de vapeur d'eau en phase gazeuse dans<br>l'échantillon de gaz à mesurer.                                                                                                    |
| Point de rosée 1                |                                                                                                    |
| Navigation                      |                                                                                                    |
| Condition                       | Le type d'analyte est l'humidité "H2O".<br>Dans le paramètre Point de rosée méthode 1, le choix Arrêt n'est pas sélectionné.                                                                                                    |
| Description                     | Affiche la température du point de rosée de l'humidité actuellement calculée.                                                                                                    |
| Interface<br>utilisateur        | Nombre signé à virgule flottante                                                                                                    |
| Informations<br>complémentaires | L'unité est reprise du <u>paramètre Unité de température <math>\rightarrow \square</math></u> .<br>Le point de rosée est la température à laquelle l'humidité commence à se condenser en liquide<br>pour une concentration et une pression données. Il existe plusieurs méthodes reconnues par<br>l'industrie pour le calcul du point de rosée. Voir <u>BA02152C <math>\rightarrow \square</math></u> pour plus d'informations. |

#### Point de rosée 2

| Navigation                      |                                                                                                    |
|---------------------------------|----------------------------------------------------------------------------------------------------|
| Condition                       | Le type d'analyte est l'humidité "H2O".<br>Dans le paramètre Point de rosée méthode 2, le choix Arrêt n'est pas sélectionné.                                                                                                    |
| Description                     | Affiche la température du point de rosée de l'humidité actuellement calculée.                                                                                                    |
| Interface<br>utilisateur        | Nombre signé à virgule flottante                                                                                                    |
| Informations<br>complémentaires | L'unité est reprise du <u>paramètre Unité de température</u> $\rightarrow \square$ .<br>Le point de rosée est la température à laquelle l'humidité commence à se condenser en liquide<br>pour une concentration et une pression données. Il existe plusieurs méthodes reconnues par<br>l'industrie pour le calcul du point de rosée. Voir <u>BA02152C</u> $\rightarrow$ $\square$ pour plus d'informations. |

## Pression cellule gaz

| Navigation                      | ■ Expert → Capteur → Valeurs mesurées → Variables mesurées → Pression cellule gaz                                               |
|---------------------------------|----------------------------------------------------------------------------------------------------|
| Description                     | Affiche la pression de gaz actuellement mesurée dans la cellule d'échantillon.                                                  |
| Interface<br>utilisateur        | 0 à 1000000 ppmv                                                                                                    |
| Informations<br>complémentaires | L'unité est reprise du <u>paramètre Unité de pression → </u><br>Pression actuelle de la cellule d'échantillon durant la mesure. |

## Température cellule gaz

| Navigation                      | ■ Expert → Capteur → Valeurs mesurées → Variables mesurées → Température cellule gaz                                                  |
|---------------------------------|----------------------------------------------------------------------------------------------------|
| Description                     | Affiche la température de gaz actuellement mesurée dans la cellule d'échantillon.                                                     |
| Interface<br>utilisateur        | Nombre signé à virgule flottante                                                                                                    |
| Informations<br>complémentaires | L'unité est reprise du <u>paramètre Unité de température → </u><br>Température actuelle de la cellule d'échantillon durant la mesure. |

#### Niveau détecteur référence

| Navigation                      | Image: Begin and the second state of the second state of the |
|---------------------------------|----------------------------------------------------------------------------------------------------|
| Description                     | Affiche le niveau de référence du détecteur laser actuellement mesuré.                                                                                                    |
| Interface<br>utilisateur        | 0 à 5 mA                                                                                                    |
| Informations<br>complémentaires | Gamme de la puissance du laser DC. Une valeur hors gamme peut indiquer que l'optique doit<br>être nettoyée ou qu'il y a un problème d'alignement.                                                                                                    |

## Niveau détecteur zéro

| Navigation                      | $■$ $\blacksquare$ Expert → Capteur → Valeurs mesurées → Variables mesurées → Niveau détecteur zéro |
|---------------------------------|----------------------------------------------------------------------------------------------------|
| Description                     | Affiche le niveau zéro du détecteur laser actuellement mesuré.                                      |
| Interface<br>utilisateur        | 0 à 5 mA                                                                                            |
| Informations<br>complémentaires | Puissance du laser DC lorsque le laser est éteint (p. ex. courant d'obscurité).                     |

| Index pic 1                     |                                                                                              |
|---------------------------------|----------------------------------------------------------------------------------------------|
| Navigation                      |                                                                                              |
| Description                     | Affiche la position de l'index du pic d'absorption 1 dans le spectre 2f actuellement mesuré. |
| Interface<br>utilisateur        | 0,0 à 511,0                                                                                  |
| Informations<br>complémentaires | Position du pic d'absorption le long du balayage.                                            |

## Delta index pic 1

| Navigation               |                                                                                                    |
|--------------------------|----------------------------------------------------------------------------------------------------|
| Description              | Affiche la différence entre la position de l'index du pic 1 et l'index cible dans le spectre 2f actuellement mesuré. |
| Interface<br>utilisateur | -511,0 à 511,0                                                                                                    |

## Index pic 2

| Navigation                      | $■$ $\blacksquare$ Expert $\rightarrow$ Capteur $\rightarrow$ Valeurs mesurées $\rightarrow$ Variables mesurées $\rightarrow$ Index pic 2 |
|---------------------------------|----------------------------------------------------------------------------------------------------|
| Condition                       | L'analyseur est étalonné pour deux pics.                                                                                                  |
| Description                     | Affiche la position de l'index du pic d'absorption 2 dans le spectre 2f actuellement mesuré.                                              |
| Interface<br>utilisateur        | 0,0 à 511,0                                                                                                    |
| Informations<br>complémentaires | Position du pic secondaire le long du balayage. Utilisé à des fins de suivi des pics.                                                     |

## Delta index pic 2

| Navigation  |                                                                                                    |
|-------------|----------------------------------------------------------------------------------------------------|
| Condition   | L'analyseur est étalonné pour deux pics.                                                                             |
| Description | Affiche la différence entre la position de l'index du pic 2 et l'index cible dans le spectre 2f actuellement mesuré. |
# Interface -511,0 à 511,0 utilisateur

| Index position du pic           |                                                                                                    |  |
|---------------------------------|----------------------------------------------------------------------------------------------------|--|
| Navigation                      | Index position du pic Index position du pic                                                                                                    |  |
| Description                     | Affiche l'index de suivi des pics utilisé pour le suivi des pics dans le spectre 2f actuellement mesuré.                                                                                                    |  |
| Interface<br>utilisateur        | 0,0 à 511,0                                                                                                    |  |
| Informations<br>complémentaires | <i>Description</i><br>Si Arrêt est sélectionné dans le paramètre de contrôle de l'analyseur de suivi des pics, cette<br>valeur sera nulle. Dans le cas contraire, cette valeur imitera le paramètre Index pic 1 à n en<br>fonction du pic utilisé pour le suivi des pics.                                                                                                    |  |
| Delta index position            | n du pic                                                                                                    |  |
| Navigation                      | Image: Barbon Strain Strain Stra |  |
| Description                     | Affiche la différence entre l'index de suivi des pics et l'index cible dans le spectre 2f<br>actuellement mesuré.                                                                                                    |  |
| Interface<br>utilisateur        | -511,0 à 511,0                                                                                                    |  |
| Informations<br>complémentaires | <i>Description</i><br>Si Arrêt est sélectionné dans le paramètre de contrôle de l'analyseur de suivi des pics, cette<br>valeur sera nulle. Dans le cas contraire, cette valeur imitera le paramètre Delta index pic 1 à n<br>en fonction du pic utilisé pour le suivi des pics.                                                                                                    |  |
| Delta point médian              |                                                                                                    |  |
| Navigation                      | Image: Barbon State of the state of the state of the |  |
| Description                     | Affiche la différence entre la valeur du point médian étalonné et la valeur du point médian actuellement utilisée.                                                                                                    |  |
| Interface<br>utilisateur        | 0,0 à 120,0 mA                                                                                                    |  |
| Informations<br>complémentaires | <i>Description</i><br>Si Arrêt est sélectionné dans le paramètre de contrôle de l'analyseur de suivi des pics, cette<br>valeur sera nulle. Dans le cas contraire, cette valeur correspondra à l'ampleur du changement<br>appliqué à la valeur du point médian étalonné par l'algorithme de suivi des pics.                                                                                                    |  |

#### Sous-menu Valeurs d'entrée

*Navigation* B Expert  $\rightarrow$  Capteur  $\rightarrow$  Valeurs mesurées  $\rightarrow$  Valeurs d'entrée

► Valeurs d'entrée

| ► Entrée courant 1 à n                                | → 🗎 38 |
|-------------------------------------------------------|--------|
| <ul> <li>Valeur de l'entrée état 1<br/>à n</li> </ul> | → 🖺 38 |

#### Sous-menu Entrée courant 1 à n

#### *Navigation* $\blacksquare \blacksquare$ Expert $\rightarrow$ Capteur $\rightarrow$ Valeurs mesurées $\rightarrow$ Valeurs d'entrée $\rightarrow$ Entrée courant 1 à n

| ► Entrée courant 1 à n |          |
|------------------------|----------|
| ► Valeur mesurée 1 à n | ] → 🗎 38 |
| ► Mesure courant 1 à n | ] → 🗎 38 |

#### Valeur mesurée 1 à n

| Navigation               |                                      |
|--------------------------|--------------------------------------|
| Description              | Indique la valeur d'entrée actuelle. |
| Interface<br>utilisateur | Nombre signé à virgule flottante     |

#### Mesure courant 1 à n

| Navigation               | ■ Expert → Capteur → Valeurs mesurées → Valeurs d'entrée → Entrée courant 1 à n → Mesure courant 1 à n |
|--------------------------|----------------------------------------------------------------------------------------------------|
| Description              | Indique la valeur actuelle de l'entrée courant.                                                        |
| Interface<br>utilisateur | 0 à 22,5 mA                                                                                            |

#### Sous-menu Valeur de l'entrée état 1 à n

à n

 Navigation

 Expert → Capteur → Valeurs mesurées → Valeurs d'entrée → Valeur de l'entrée état 1 à n

 Valeur de l'état entrée courant 1

Valeur de l'entrée état

→ 🗎 38

Interface• Hauteutilisateur• Basse

#### Sous-menu Valeurs de sortie

*Navigation*  $\square$  Expert  $\rightarrow$  Capteur  $\rightarrow$  Valeurs mesurées  $\rightarrow$  Valeurs de sortie

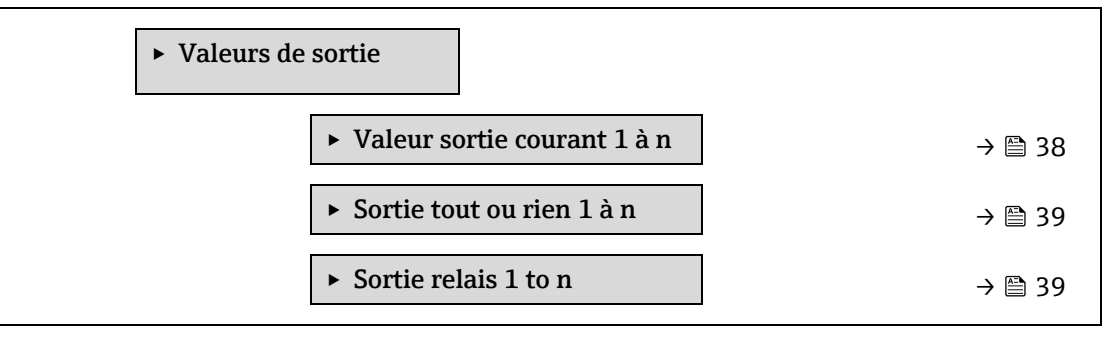

#### Sous-menu Valeur sortie courant 1 à n

#### *Navigation* $\square$ Expert $\rightarrow$ Capteur $\rightarrow$ Valeurs mesurées $\rightarrow$ Valeurs de sortie $\rightarrow$ Valeur sortie courant 1 à n

| ► Valeur sortie courant 1 à n |        |
|-------------------------------|--------|
| Courant de sortie 1 à n       | → 🖺 39 |
| Mesure courant 1 à n          | → 🖺 39 |

| Courant de sortie 1 à n  |                                                                   |
|--------------------------|-------------------------------------------------------------------|
| Navigation               | Image: Boundary Structure And And And And And And And And And And |
| Description              | Indique la valeur actuelle calculée de la sortie courant.         |
| Interface<br>utilisateur | 0 à 22,5 mA                                                       |

#### Mesure courant 1 à n

| Navigation               | ■ Expert → Capteur → Valeurs mesurées → Valeurs de sortie → Valeur sortie courant 1 à n<br>→ Mesure courant 1 à n |
|--------------------------|----------------------------------------------------------------------------------------------------|
| Description              | Affiche la valeur actuellement mesurée pour le courant de sortie.                                                 |
| Interface<br>utilisateur | 0 à 30 mA                                                                                                    |

#### Sous-menu Sortie tout ou rien 1 à n

Navigation

 $\blacksquare$   $\blacksquare$  Expert  $\rightarrow$  Capteur  $\rightarrow$  Valeurs mesurées  $\rightarrow$  Valeurs de sortie  $\rightarrow$  Sortie tout ou rien 1 à n

► Sortie tout ou rien 1 à n

| État commutation 1 à n |  |
|------------------------|--|
|------------------------|--|

→ 🗎 39

# État commutation 1 à n

| Navigation                      | Image: Boost of the second stress of the second stress of the secon |
|---------------------------------|----------------------------------------------------------------------------------------------------|
| Condition                       | L'option <b>Tout ou rien</b> est sélectionnée dans le <u>paramètre Mode de fonctionnement <math>\rightarrow \square</math></u> .                                                                                                    |
| Description                     | Indique l'état de commutation actuel de la sortie d'état.                                                                                                    |
| Interface<br>utilisateur        | <ul><li>Ouvert</li><li>Fermé</li></ul>                                                                                                    |
| Informations<br>complémentaires | <ul> <li>Interface utilisateur</li> <li>Ouvert. La sortie tout ou rien n'est pas conductrice.</li> <li>Fermé. La sortie tout ou rien est conductrice.</li> </ul>                                                                                                    |

#### Sous-menu Sortie relais 1 to n

#### *Navigation* $\blacksquare$ Expert $\rightarrow$ Capteur $\rightarrow$ Valeurs mesurées $\rightarrow$ Valeurs de sortie $\rightarrow$ Sortie relais 1 to n

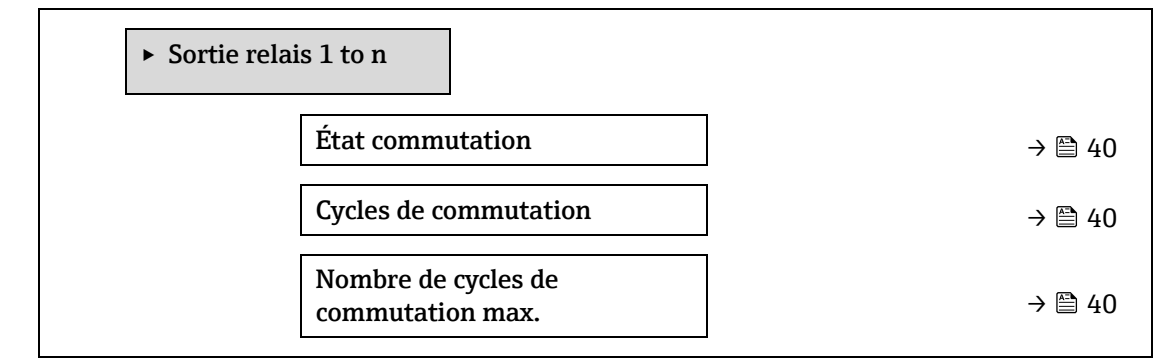

#### État commutation

| Navigation                      | $■$ $≡$ Expert $\rightarrow$ Capteur $\rightarrow$ Valeurs mesurées $\rightarrow$ Valeurs de sortie $\rightarrow$ Sortie relais 1 à n $\rightarrow$ État commutation |
|---------------------------------|----------------------------------------------------------------------------------------------------|
| Description                     | Indique l'état actuel de la sortie relais.                                                                                                    |
| Interface<br>utilisateur        | <ul><li>Ouvert</li><li>Fermé</li></ul>                                                                                                    |
| Informations<br>complémentaires | <ul> <li>Interface utilisateur</li> <li>Ouvert. La sortie relais n'est pas conductrice.</li> <li>Fermé. La sortie relais est conductrice.</li> </ul>                 |

#### Cycles de commutation

| Navigation  |                                                  |
|-------------|--------------------------------------------------|
| Description | Indique tous les cycles de commutation réalisés. |

#### Interface Entier positif utilisateur

#### Nombre de cycles de commutation max.

| Navigation               | $■$ $\square$ Expert $\rightarrow$ Capteur $\rightarrow$ Valeurs mesurées $\rightarrow$ Valeurs de sortie $\rightarrow$ Sortie relais 1 à n $\rightarrow$ Nombre de cycles de commutation max. |
|--------------------------|----------------------------------------------------------------------------------------------------|
| Description              | Indique le nombre maximum de cycles de commutation garantis.                                                                                                    |
| Interface<br>utilisateur | Entier positif                                                                                                    |

#### Unités système 3.2.2

 $\square$   $\square$  Expert  $\rightarrow$  Capteur  $\rightarrow$  Unités système Navigation

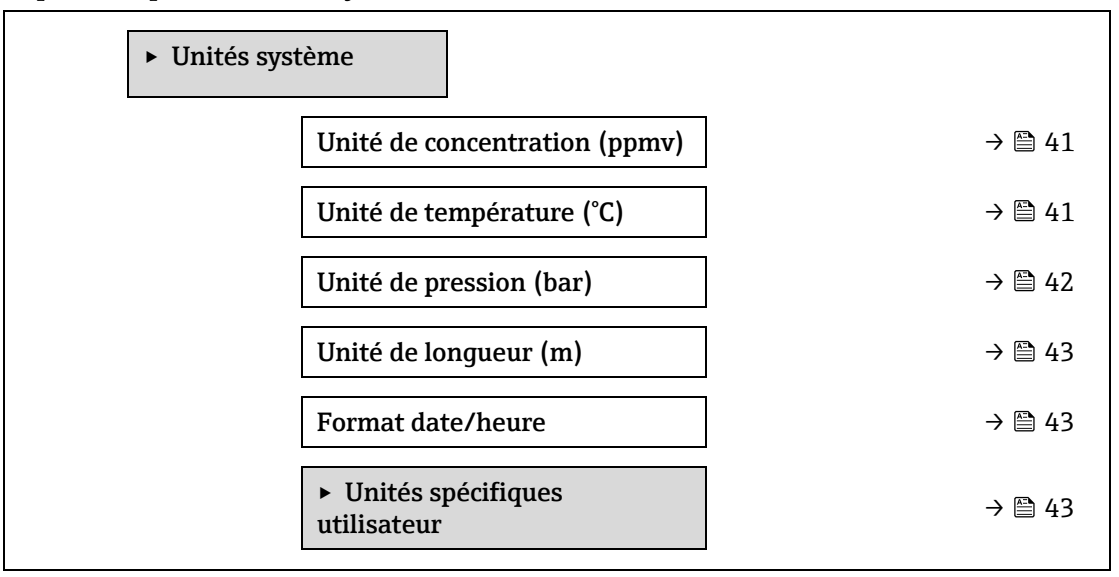

#### Unité de concentration

A

| Navigation  |                                                                 |
|-------------|-----------------------------------------------------------------|
| Description | Cette fonction permet de sélectionner l'unité de concentration. |

- Sélection
- ppmv ppbv
- %vol
- lb/MMscf
- mg/sm3
- mg/Nm3
- Conc. utilisateur

#### Réglage par défaut ppmv

| Informations<br>complémentaires | <i>Effet</i><br>L'unité sélectionnée est valable pour : |
|---------------------------------|---------------------------------------------------------|
|                                 | • Paramètre Concentration $\rightarrow \square$ .       |
|                                 | • Aiustement concentration $\rightarrow \square$        |

• Validation concentration  $\rightarrow \square$ 

- <u>Concentration mesurée  $\rightarrow \square$ </u>
- Moyenne concentration  $\rightarrow \square$
- Écart-type concentration  $\rightarrow \square$
- <u>Concentration minimum  $\rightarrow \square$ </u>
- Concentration maximum →

#### Sélection

Pour une explication des unités abrégées, voir <u>Réglages par défaut spécifiques à l'agrément</u>  $\rightarrow \cong$ .

| Inité de température            |                                                                                                    | ì                                              |  |
|---------------------------------|----------------------------------------------------------------------------------------------------|------------------------------------------------|--|
| Navigation                      |                                                                                                    |                                                |  |
| Description                     | Cette fonction permet de sélectionner l'unité de température.                                                                                                    |                                                |  |
| Sélection                       | Unités SI<br>• °C<br>• K                                                                                                    | Unités US<br>• °F<br>• °R                      |  |
| Réglage par défaut              | Spécifique à l'agrément :<br>• °C<br>• °F                                                                                                    |                                                |  |
| Informations<br>complémentaires | EffetL'unité sélectionnée est valable pour : $\underline{Température cellule gaz \rightarrow }$ $\underline{Paramètre Point de rosée 1 \rightarrow }$ $\underline{Paramètre Point de rosée 2 \rightarrow }$ SélectionPour une explication des unités abrégées, voir $\underline{}$ $\underline{}$ . | Réglages par défaut spécifiques à l'agrément → |  |

| Unité de pression  |                                                                                |                                 | <u>_</u> |
|--------------------|--------------------------------------------------------------------------------|---------------------------------|----------|
| Navigation         |                                                                                | és système → Unité de pression  |          |
| Description        | Cette fonction permet de sélectionner l'unité pour la pression de la conduite. |                                 |          |
| Sélection          | Unités SI<br>MPa a<br>MPa g<br>kPa a<br>kPa g<br>Pa a<br>Pa g<br>bar<br>bar g  | Unités US<br>• psi a<br>• psi g |          |
| Réglage par défaut | Spécifique à l'agrément :<br>• bar a<br>• psi a                                |                                 |          |

| Informations<br>complémentaires | <i>Résultat</i><br>L'unité est reprise du :                    |
|---------------------------------|----------------------------------------------------------------|
|                                 | • Paramètre Valeur de pression cellule qaz $\rightarrow \cong$ |
|                                 | • Pression fixe conduite $\rightarrow \square$                 |
|                                 | • Pression conduite $\rightarrow \square$                      |
|                                 |                                                                |
|                                 | Sélection                                                      |

Pour une explication des unités abrégées, voir Réglages par défaut spécifiques à l'agrément  $\rightarrow$   $\square$ .

| Unité de longueur               | <b>A</b>                                                                                                    |
|---------------------------------|----------------------------------------------------------------------------------------------------|
| Navigation                      | Image: Barbon Barbon Barbo |
| Description                     | Cette fonction permet de sélectionner l'unité de longueur pour le diamètre nominal.                                                                                                    |
| Sélection                       | <ul> <li>m</li> <li>ft</li> <li>in</li> <li>mm</li> <li>μm</li> </ul>                                                                                                    |
| Réglage par défaut              | m                                                                                                    |
| Informations<br>complémentaires | Sélection<br>Pour une explication des unités abrégées, voir <u>Réglages par défaut spécifiques à l'agrément →</u><br><u> </u> .                                                                                                    |
| Format date/heure               |                                                                                                    |
| Navigation                      | Image: Barbon Barbon Amage: Barbon Barbon Barbo |
| Description                     | Cette fonction permet de sélectionner le format de la date et de l'heure pour l'historique des étalonnages.                                                                                                    |
| Sélection                       | <ul> <li>dd.mm.yy hh:mm</li> <li>dd.mm.yy hh:mm am/pm</li> <li>mm/dd/yy hh:mm</li> <li>mm/jj/aa hh:mm am/pm</li> </ul>                                                                                                    |
| Réglage par défaut              | dd.mm.yy hh:mm                                                                                                    |
| Informations<br>complémentaires | Sélection<br>Pour une explication des unités abrégées, voir <u>Réglages par défaut spécifiques à l'agrément</u> →<br><u>■</u> .                                                                                                    |

#### Sous-menu Unités spécifiques utilisateur

Navigation

 $\textcircled{B} \boxminus \text{Expert} \rightarrow \text{Capteur} \rightarrow \text{Unites systeme} \rightarrow \text{Unites specifiques utilisateur}$ 

| Texte concentration<br>utilisateur   | → 🖺 43 |
|--------------------------------------|--------|
| Offset concentration<br>utilisateur  | → 🗎 43 |
| Facteur concentration<br>utilisateur | → 🗎 43 |

#### Texte concentration utilisateur

| Navigation                      | $■$ $\blacksquare$ Expert $\rightarrow$ Capteur $\rightarrow$ Unités système $\rightarrow$ Unités spécifiques utilisateur $\rightarrow$ Texte concentration utilisateur            |
|---------------------------------|----------------------------------------------------------------------------------------------------|
| Description                     | Cette fonction permet d'entrer un texte pour l'unité de concentration spécifique à l'utilisateur.<br>Les<br>unités de concentration correspondantes sont générées automatiquement. |
| Entrée utilisateur              | Max. 10 caractères tels que des lettres, des chiffres ou des caractères spéciaux (@, %, /)                                                                                         |
| Réglage par défaut              | Conc. utilisateur                                                                                                    |
| Informations<br>complémentaires | <i>Résultat</i><br>L'unité définie apparaît comme une option dans la liste de sélection du <u>paramètre Unité de</u><br><u>concentration</u> → $\blacksquare$ .                    |
|                                 | Exemple                                                                                                    |
|                                 | Entrer le texte "ppmw" pour parties par million en poids.                                                                                                    |

| Offset concentration utilisateur |                                                                                                    |  |
|----------------------------------|----------------------------------------------------------------------------------------------------|--|
| Navigation                       |                                                                                                    |  |
| Description                      | Cette fonction permet d'entrer le décalage du zéro pour l'unité de concentration spécifique à<br>l'utilisateur. |  |
| Entrée utilisateur               | Nombre signé à virgule flottante                                                                                |  |
| Réglage par défaut               | 0,0                                                                                                    |  |
| Informations<br>complémentaires  | Valeur dans l'unité spécifique à l'utilisateur = (facteur × valeur dans l'unité de base) + offset               |  |

#### Facteur concentration utilisateur

| Navigation         | Image: Boundary Structure → Unités système → Unités spécifiques utilisateur → Facteur concentration utilisateur    |
|--------------------|----------------------------------------------------------------------------------------------------|
| Description        | Cette fonction permet d'entrer un facteur de quantité pour l'unité de concentration spécifique à<br>l'utilisateur. |
| Entrée utilisateur | Nombre signé à virgule flottante                                                                                   |
| Réglage par défaut | 1.0                                                                                                    |

#### 3.2.3 Flux

*Navigation*  $\square$   $\square$  Expert  $\rightarrow$  Capteur  $\rightarrow$  Flux

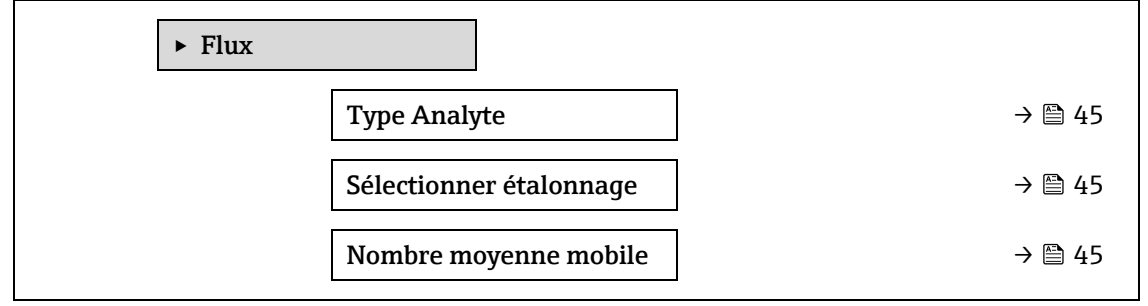

| Type Analyte             |                                                                                                    |
|--------------------------|----------------------------------------------------------------------------------------------------|
| Navigation               |                                                                                                    |
| Description              | Affiche l'analyte d'intérêt pour lequel l'analyseur a été étalonné.                                                                         |
| Interface<br>utilisateur | <ul> <li>H2O</li> <li>CO2</li> <li>H2S</li> <li>CH4</li> <li>NH3</li> <li>HCI</li> <li>O2</li> <li>CO</li> <li>SO2</li> <li>C2H2</li> </ul> |

| Sélectionner étalonnage |                                                                                                    | A |
|-------------------------|----------------------------------------------------------------------------------------------------|---|
| Navigation              | $■$ $\square$ Expert → Capteur → Flux → Sélectionner étalonnage                                                    |   |
| Description             | Permet de sélectionner l'étalonnage à utiliser pour la mesure. L'analyseur peut proposer<br>plusieurs étalonnages. |   |
| Sélection               | <ul> <li>1</li> <li>2</li> <li>3</li> <li>4</li> </ul>                                                             |   |
| Réglage par défaut      | 1                                                                                                    |   |

#### Endress+Hauser

Informations<br/>complémentairesCertains analyseurs peuvent être configurés avec plusieurs étalonnages, y compris un<br/>étalonnage pour le gaz de validation. Consulter les rapports d'étalonnage fournis avec cette<br/>livraison pour<br/>des informations sur l'étalonnage du flux.

#### Nombre moyenne mobile

| Navigation               |                                                                                |  |
|--------------------------|--------------------------------------------------------------------------------|--|
| Description              | Affiche le nombre de mesures de concentration incluses dans la moyenne mobile. |  |
| Interface<br>utilisateur | 1 à 256                                                                        |  |

#### 3.2.4 Point de rosée

*Navigation*  $\square$  Expert  $\rightarrow$  Capteur  $\rightarrow$  Point de rosée

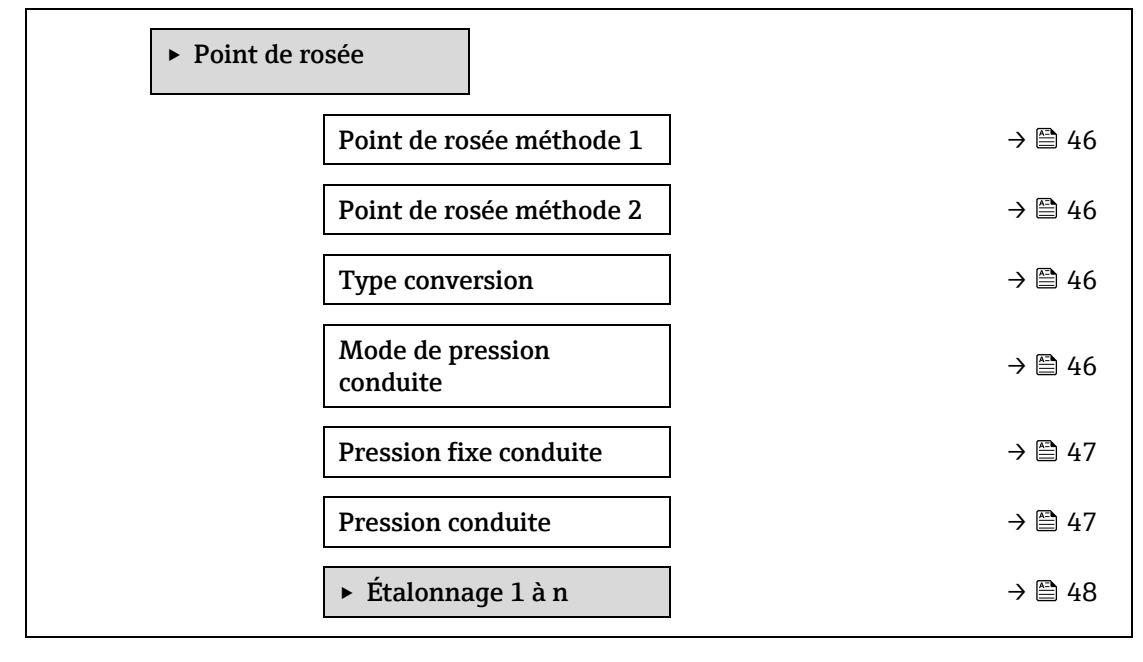

| Point de rosée r                                                                                                    | néthode 1                                               | £ |
|----------------------------------------------------------------------------------------------------|---------------------------------------------------------|---|
| Navigation                                                                                                    |                                                         |   |
| <b>Description</b> Permet de sélectionner la méthode de température du point de rosée à utiliser pour la conversion de la concentration et de la pression. |                                                         |   |
| Sélection                                                                                                    | <ul> <li>Arrêt</li> <li>ASTM1</li> <li>ASTM2</li> </ul> |   |

- ISO
- AB

Réglage par défaut Arrêt

| Point de rosée n | néthode 2                                                                                                    | A |
|------------------|----------------------------------------------------------------------------------------------------|---|
| Navigation       | Image: Barbon Barbon Barbo |   |
| Description      | Permet de sélectionner la méthode de température du point de rosée à utiliser pour la conversion de la concentration et de la pression.                                                                                                    |   |
| Sélection        | <ul> <li>Arrêt</li> <li>ASTM1</li> <li>ASTM2</li> <li>ISO</li> <li>AB</li> </ul>                                                                                                    |   |

Réglage par défaut Arrêt

| Type conversion |                                                                                                    | A |
|-----------------|----------------------------------------------------------------------------------------------------|---|
| Navigation      |                                                                                                    |   |
| Description     | Permet de sélectionner l'utilisation des lois des gaz idéaux ou réels pour la méthode du point de rosée. |   |
| Sélection       | <ul><li>Idéal</li><li>Réel</li></ul>                                                                     |   |

Réglage par défaut Idéal

| Mode de pression co | onduite                                                                                                    | A |
|---------------------|----------------------------------------------------------------------------------------------------|---|
| Navigation          | Image: Barbon State and State and State a |   |
| Description         | Permet de sélectionner la manière dont la pression de la conduite sera saisie.                                                                                                    |   |
| Sélection           | <ul><li>Valeur fixe</li><li>Valeur externe</li></ul>                                                                                                    |   |
| Réglage par défaut  | Fixe                                                                                                    |   |

#### Pression fixe conduite

| Navigation         | Image: Second state of the second state of the second state o |
|--------------------|----------------------------------------------------------------------------------------------------|
| Description        | Entrer la valeur de pression fixe de la conduite.                                                                                                    |
| Entrée utilisateur | Nombre signé à virgule flottante                                                                                                    |
| Réglage par défaut | 0,0000 bar                                                                                                    |

# Pression conduite externe Image: Conduite externe Navigation Image: Expert → Capteur → Point de rosée → Pression conduite externe Description Entrer la valeur de pression externe de la conduite.

Entrée utilisateur Nombre signé à virgule flottante

#### Réglage par défaut 0,0000 bar

#### Sous-menu Étalonnage 1 à n

*Navigation*  $\blacksquare \boxminus$  Expert  $\rightarrow$  Capteur  $\rightarrow$  Point de rosée  $\rightarrow$  Étalonnage 1 à n

| ► Étalonnag | elàn                    |        |
|-------------|-------------------------|--------|
|             | Méthane CH4             | → 🗎 48 |
|             | Éthane C2H6             | → 🗎 48 |
|             | Propane C3H8            | → 🗎 48 |
|             | IButane C4H10           | → 🗎 48 |
|             | N-Butane C4H10          | → 🖺 48 |
|             | Isopentane C5H12        | → 🗎 48 |
|             | N-Pentane C5H12         | → 🗎 48 |
|             | Neopentane C5H12        | → 🗎 48 |
|             | Hexane+ C6H14+          | → 🖺 48 |
|             | Azote N2                | → 🗎 48 |
|             | Dioxyde de carbone CO2  | → 🗎 48 |
|             | Sulfure d'hydrogène H2S | → 🖺 48 |
|             | Hydrogène H2            | → 🖺 48 |

#### Composant (n)

**Navigation**  $\blacksquare$  Expert  $\rightarrow$  Capteur  $\rightarrow$  Point de rosée  $\rightarrow$  Étalonnage 1 à n  $\rightarrow$  Composant (n)

Description

Décrit la fraction molaire de chaque composant de fond dans le flux gazeux.

| Paramètre                          | Description                                                            | Entrée<br>utilisateur                  | Réglage<br>par<br>défaut |
|------------------------------------|------------------------------------------------------------------------|----------------------------------------|--------------------------|
| Compensation<br>changement<br>flux | Active ou désactive la fonction de compensation du changement de flux. | <ul><li>Marche</li><li>Arrêt</li></ul> | Arrêt                    |
| Méthane CH4                        | Définit la fraction molaire de méthane dans le mélange de gaz sec.     | 0,4 à 1,0<br>mol                       | 0,75 mol                 |

| Éthane C2H6                   | Définit la fraction molaire d'éthane dans le mélange de gaz sec.                  | 0,0 à 0,2<br>mol      | 0,1 mol                  |
|-------------------------------|-----------------------------------------------------------------------------------|-----------------------|--------------------------|
| Propane C3H8                  | Définit la fraction molaire de propane dans le mélange de gaz sec.                | 0,0 à 0,15<br>mol     | 0,05 mol                 |
| IButane<br>C4H10              | Définit la fraction molaire de Ibutane dans le mélange de gaz sec.                | 0,0 à 0,1<br>mol      | 0 mol                    |
| Paramètre                     | Description                                                                       | Entrée<br>utilisateur | Réglage<br>par<br>défaut |
| N-Butane<br>C4H10             | Définit la fraction molaire de N-Butane dans le mélange de gaz sec.               | 0,0 à 0,1<br>mol      | 0 mol                    |
| Isopentane<br>C5H12           | Définit la fraction molaire d'isopentane dans le mélange de gaz sec.              | 0,0 à 0,1<br>mol      | 0 mol                    |
| N-Pentane<br>C5H12            | Définit la fraction molaire de N-Pentane dans le mélange de gaz sec               | 0,0 à 0,1<br>mol      | 0 mol                    |
| Neopentane<br>C5H12           | Définit la fraction molaire de néopentane dans<br>le mélange de gaz sec           | 0,0 à 0,1<br>mol      | 0 mol                    |
| Hexane+<br>C6H14+             | Définit la fraction molaire de Hexane+ dans le<br>mélange de gaz sec              | 0,0 à 0,1<br>mol      | 0 mol                    |
| Azote N2                      | Définit la fraction molaire d'azote dans le mélange de gaz sec.                   | 0,0 à 0,55<br>mol     | 0 mol                    |
| Dioxyde de<br>carbone CO2     | Définit la fraction molaire de dioxyde de carbone dans le mélange de gaz sec.     | 0,0 à 0,3<br>mol      | 0,1 mol                  |
| Sulfure<br>d'hydrogène<br>H2S | Définit la fraction molaire de sulfure<br>d'hydrogène dans le mélange de gaz sec. | 0,0 à 0,05<br>mol     | 0 mol                    |
| Hydrogène H2                  | Définit la fraction molaire d'hydrogène dans le mélange de gaz sec.               | 0,0 à 0,2<br>mol      | 0 mol                    |

**Entrée utilisateur** Valeur positive à virgule flottante (référence à chaque composant dans le tableau ci-dessus).

Réglage par défaut Voir le tableau.

InformationsLa fraction molaire de chaque composant de fond doit être égale à 1.complémentaires

#### 3.2.5 Suivi de pic

*Navigation*  $\square$   $\square$  Expert  $\rightarrow$  Capteur  $\rightarrow$  Suivi de pic

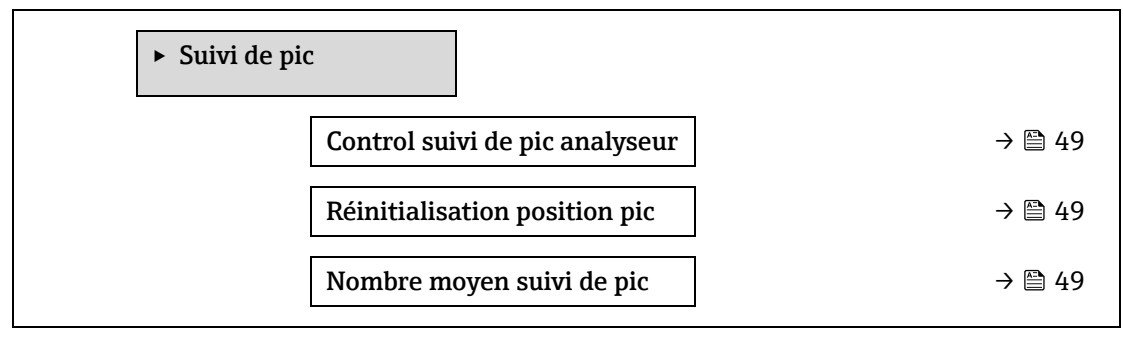

| dontroi baiti ac pic anaiybear | Control | suivi | de | pic | analyseur |
|--------------------------------|---------|-------|----|-----|-----------|
|--------------------------------|---------|-------|----|-----|-----------|

| Navigation         |                                                                                                    |
|--------------------|----------------------------------------------------------------------------------------------------|
| Description        | Permet d'activer ou de désactiver le suivi de pic pour l'analyseur. Il existe des réglages de suivi<br>de pic distincts pour chaque étalonnage. En fonctionnement normal, le suivi de pic devrait être<br>activé. |
| Sélection          | <ul><li>Arrêt</li><li>Marche</li></ul>                                                                                                    |
| Réglage par défaut | Arrêt                                                                                                    |

#### 

Réinitialiser

Réglage par défaut Arrêt

| Nombre moyen suivi de pic |                                                                                                    | A |
|---------------------------|----------------------------------------------------------------------------------------------------|---|
| Navigation                | Image: Barbon Barbon Barb |   |
| Description               | Nombre moyen de mesures d'index de pic utilisées pour le suivi de pic.                                                                                                    |   |
| Entrée utilisateur        | 1 à 3600                                                                                                    |   |
| Réglage par défaut        | 60                                                                                                    |   |

#### 3.2.6 Ajustage capteur

*Navigation*  $\blacksquare \boxminus$  Expert  $\rightarrow$  Capteur  $\rightarrow$  Ajustage capteur

| ► Ajustage capteur                 |          |
|------------------------------------|----------|
| Ajustement concentration           | ] → 🗎 51 |
| Multiplicateur de concentration    | ) → 🗎 51 |
| Ajustement concentration<br>(RATA) | ] → 🗎 51 |
| 2f base crv source                 | ] → 🗎 51 |
| 2f base RT update                  | ] → 🗎 52 |
| Étalonnage 1 à n                   | ) → 🗎 51 |

#### Ajustement concentration

| Navigation                      | ■ Expert → Capteur → Ajustage capteur → Ajustement concentration                                             |
|---------------------------------|----------------------------------------------------------------------------------------------------|
| Description                     | Passer la fonction ajustement de concentration (multiplicateur concentration et compensation) sur on ou off. |
| Sélection                       | <ul><li>Marche</li><li>Arrêt</li></ul>                                                                       |
| Réglage par défaut              | Arrêt                                                                                                    |
| Informations<br>complémentaires | Permet à l'utilisateur d'ajuster la lecture de l'analyseur sans affecter l'étalonnage en usine.              |

#### Multiplicateur de concentration

| Navigation               |                                                                                                    |
|--------------------------|----------------------------------------------------------------------------------------------------|
| Description              | Définir la valeur par laquelle la concentration est multipliée lorsque l'ajustement de la concentration est activé. |
| Interface<br>utilisateur | Nombre signé à virgule flottante                                                                                    |

Réglage par défaut 1.0000

| Ajustement concentration (RATA) |                                                                                                    |  |
|---------------------------------|----------------------------------------------------------------------------------------------------|--|
| Navigation                      |                                                                                                    |  |
| Description                     | Définir la valeur ajoutée (c'est-à-dire l'ajustage) à la concentration lorsque l'ajustement de la concentration est activé. |  |
| Interface<br>utilisateur        | Nombre signé à virgule flottante                                                                                            |  |

Réglage par défaut 0,0000 ppmv

| 2f base curve source |                                                                                                    |  |
|----------------------|----------------------------------------------------------------------------------------------------|--|
| Navigation           | Image: Image: Imag |  |
| Description          | Sélectionner la source de la courbe de base (càd Ref0 de l'usine ou Ref0 de la dernière mise à<br>jour de la RT) utilisée dans les calculs de mesure.                                                                                                    |  |
| Sélection            | <ul><li>Ref0 curve</li><li>Ref0 RT curve</li></ul>                                                                                                    |  |
| Réglage par défaut   | Ref0 curve                                                                                                    |  |

#### 2f base RT update

**Navigation**  $\blacksquare$  Expert  $\rightarrow$  Capteur  $\rightarrow$  Ajustage capteur  $\rightarrow$  2f base curve source

# **Description**Lorsque la courbe Ref0 RT est sélectionnée, "Démarrer" lance l'enregistrement des données de<br/>la courbe de base RT (Real Time) pour les calculs de mesure.

Sélection • Annuler

Démarrer

Réglage par défaut Ref0 curve

#### Sous-menu Étalonnage 1 à n

#### *Navigation* $\blacksquare \blacksquare$ Expert $\rightarrow$ Capteur $\rightarrow$ Ajustage capteur $\rightarrow$ Étalonnage 1 à n

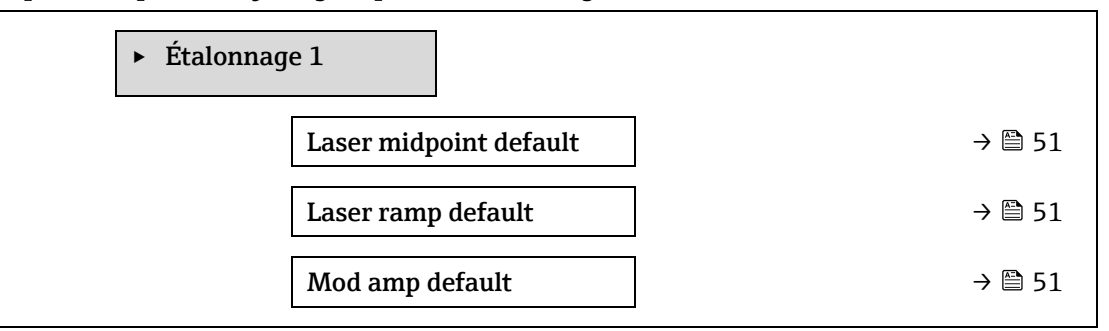

#### Laser midpoint default

| Navigation                      | $	extbf{B}$ = Expert → Capteur → Ajustage du capteur → Étalonnage 1 à n → Laser midpoint default |
|---------------------------------|--------------------------------------------------------------------------------------------------|
| Description                     | Affiche le point médian étalonné en usine pour chaque flux d'étalonnage.                         |
| Interface<br>utilisateur        | 0 à 120 mA                                                                                       |
| Informations<br>complémentaires | Cette valeur sert de point de départ au delta du point médian pour optimiser la position du pic. |

## Laser ramp default Navigation $\square$ $\square$ Expert $\rightarrow$ Capteur $\rightarrow$ Ajustage du capteur $\rightarrow$ Étalonnage 1 à n $\rightarrow$ Laser ramp default

| Ivavigation                     | B Expert 9 Capteur 9 Ajustage du capteur 9 Etatornage 1 a în 9 Laser rainp deraut |
|---------------------------------|-----------------------------------------------------------------------------------|
| Description                     | Affiche la rampe étalonnée en usine pour chaque flux d'étalonnage.                |
| Interface<br>utilisateur        | 0 à 120 mA                                                                        |
| Informations<br>complémentaires | La rampe laser représente la largeur de balayage du spectre.                      |

#### Laser modulation amplitude default

| Navigation               |                                                                                 |
|--------------------------|---------------------------------------------------------------------------------|
| Description              | Réglage de l'amplitude de modulation pour optimiser les performances maximales. |
| Interface<br>utilisateur | 0 à 100 mA                                                                      |

#### 3.2.7 **Compensation changement flux**

*Navigation*  $\blacksquare$  Expert  $\rightarrow$  Capteur  $\rightarrow$  Compensation changement flux

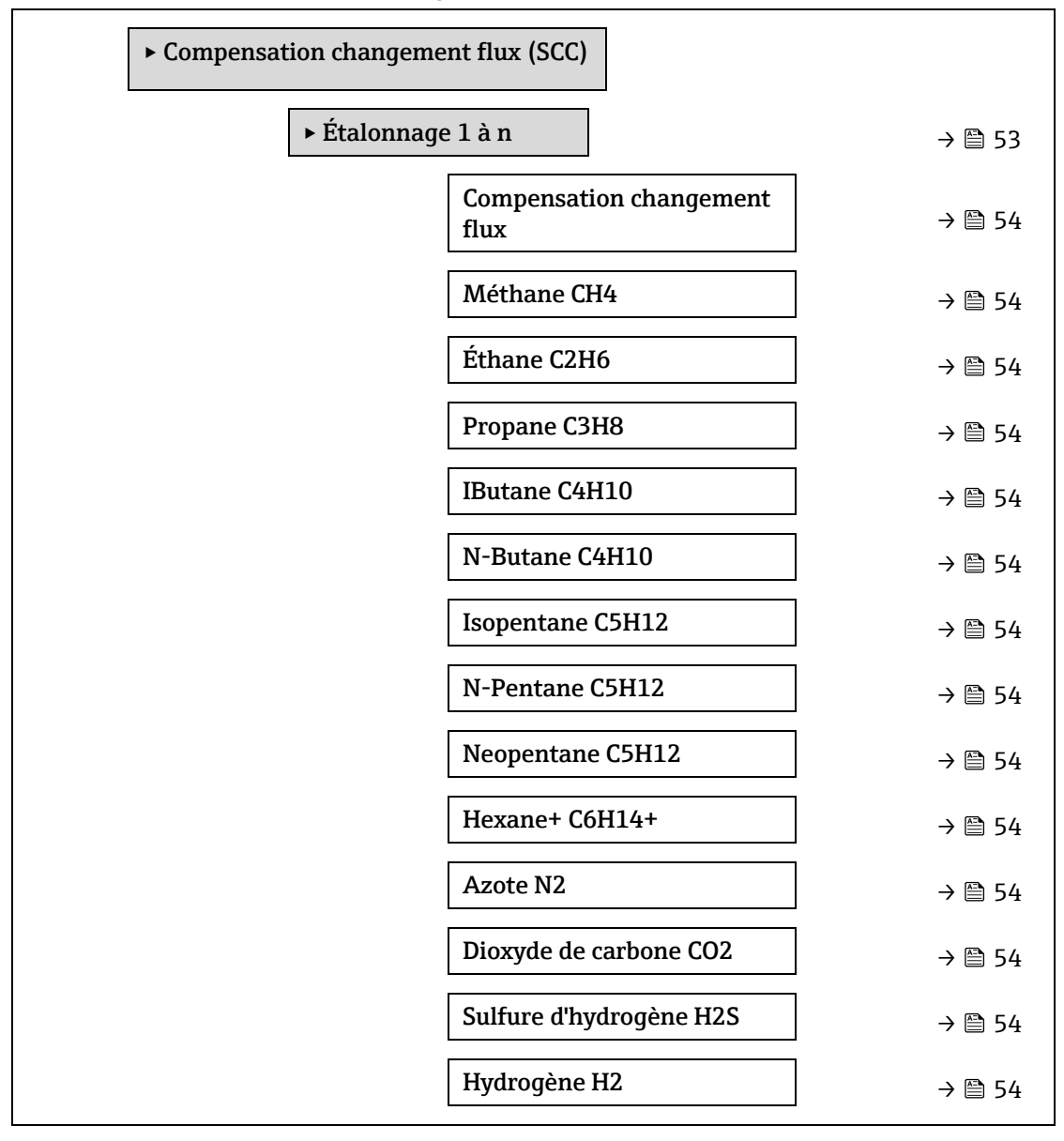

#### Étalonnage 1 à $n \rightarrow$ Compensation changement flux

changement flux

 $\blacksquare$  Expert → Capteur → Compensation changement flux → Étalonnage 1 à n → Compensation Activer pour permettre compensation de la concentration sur la base de la composition du fond gazeux (valeurs statiques ou en temps réel).

- Sélection Arrêt
  - Marche

Réglage par défaut Arrêt

Navigation

Description

| Composant (n) | A |
|---------------|---|
| Navigation    |   |

**Description** Ces valeurs définissent les valeurs du fond gazeux. Elles sont partagées avec le point de rosée.

Entrée utilisateur Nombre signé à virgule flottante, fraction molaire

**Réglage par défaut** Dépend du fond gazeux. Voir <u>Composants d'étalonnage du point de rosée  $\rightarrow \cong$ .</u>

#### 3.2.8 Étalonnage

*Navigation*  $\blacksquare \blacksquare$  Expert  $\rightarrow$  Capteur  $\rightarrow$  Étalonnage

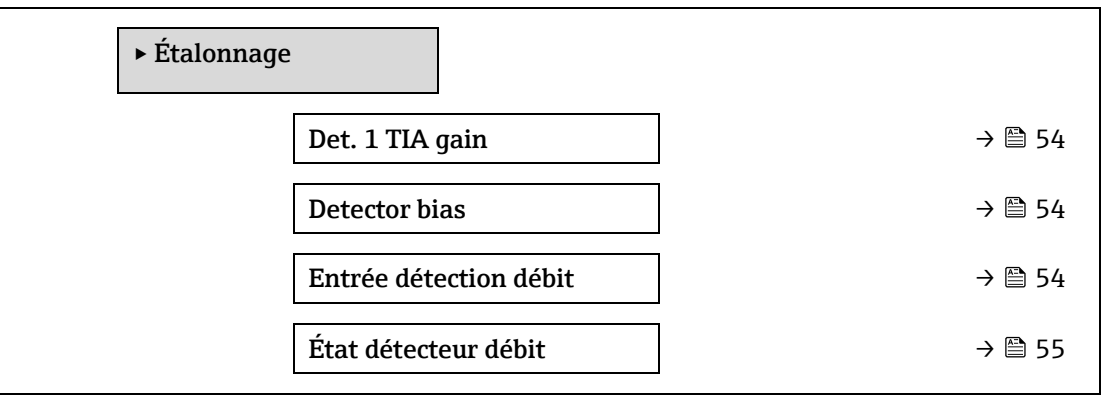

| Det. 1 TIA gain        |                                                                                                    |
|------------------------|----------------------------------------------------------------------------------------------------|
| Navigation             | Image: Barbon Barbon Barbo |
| Description            | Réglage du gain de l'amplificateur à transimpédance (TIA)                                                                                                    |
| Sélection              | 0 à 15                                                                                                    |
|                        |                                                                                                    |
| Detector bias          |                                                                                                    |
| Navigation             |                                                                                                    |
| Description            | Tension de polarisation utilisée pour faire fonctionner le détecteur optique.                                                                                                    |
| Sélection              | Nombre signé à virgule flottante                                                                                                    |
|                        |                                                                                                    |
| Entrée détection débit |                                                                                                    |
| Navigation             | $■$ $\blacksquare$ Expert → Capteur → Étalonnage → Entrée détection débit                                                                                                    |
| Description            | Entrée discrète du détecteur de débit nour signaler la présence ou l'absence de débit de                                                                                                    |

| escription | Entrée discrète du détecteur de débit pour signaler la présence ou l'absence de débit de |
|------------|------------------------------------------------------------------------------------------|
|            | l'échantillon gazeux.                                                                    |

- Sélection Contact de fermeture
  - Contact d'ouverture
  - Arrêt

#### État détecteur débit

| Navigation | Image State State S |
|------------|----------------------------------------------------------------------------------------------------|
|            |                                                                                                    |

**Description** Affiche l'état actuel du détecteur de débit.

Sélection

Navigation

Pas de débit Débit

### 3.3 Configuration E/S

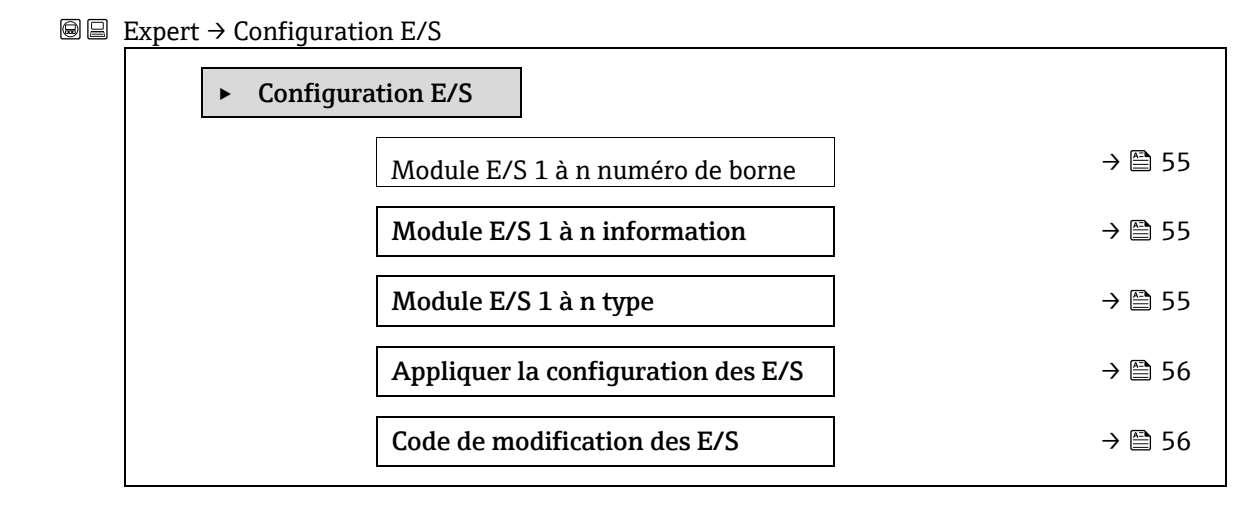

#### Module E/S 1 à n numéro de borne

| Navigation               | Image: Barbon Bernard Singular Singular Sin |
|--------------------------|----------------------------------------------------------------------------------------------------|
| Description              | Indique le numéro des bornes utilisées par le module E/S.                                                                                                    |
| Interface<br>utilisateur | <ul> <li>Non utilisé</li> <li>26-27 (E/S 1)</li> <li>24-25 (E/S 2)</li> <li>22-23 (E/S 3)</li> </ul>                                                                                                    |

#### Module E/S 1 à n information

| Navigation                      | Image: Barbon E/S → Module E/S 1 à n information                                                                                                    |
|---------------------------------|----------------------------------------------------------------------------------------------------|
| Description                     | Donne des informations sur le module E/S enfiché.                                                                                                    |
| Interface<br>utilisateur        | <ul> <li>Non branché</li> <li>Invalide</li> <li>Pas configurable</li> <li>Configurable</li> <li>MODBUS</li> </ul>                                                                                                    |
| Informations<br>complémentaires | <ul> <li>Non branché. Le module E/S n'est pas enfiché.</li> <li>Invalide. Le module E/S n'est pas enfiché correctement.</li> <li>Non configurable. Le module E/S n'est pas configurable.</li> <li>Configurable. Le module E/S est configurable.</li> </ul> |

• **MODBUS.** Le module E/S est configuré pour Modbus.

A

ß

#### Module E/S 1 à n type

| Navigation  |                                                                                                    |
|-------------|----------------------------------------------------------------------------------------------------|
| Condition   | Le module E/S doit être installé. Pour la référence de commande suivante :<br>"Sortie ; entrée 2," "E/S configurable - réglage initial sur off"<br>"Sortie ; entrée 3," "E/S configurable - réglage initial sur off" |
| Description | Cette fonction permet de sélectionner le type de module E/S pour la configuration du module E/S.                                                                                                    |
| Sélection   | <ul> <li>Arrêt</li> <li>Sortie courant <sup>1</sup></li> <li>Entrée courant <sup>1</sup></li> <li>Sortie tout ou rien <sup>1</sup></li> <li>Sortie relais <sup>1</sup></li> </ul>                                    |

Réglage par défaut Arrêt

| Appliquer la configuration des E/S |                                                                               | A |
|------------------------------------|-------------------------------------------------------------------------------|---|
| Navigation                         |                                                                               |   |
| Description                        | Cette fonction permet d'activer le type de module E/S nouvellement configuré. |   |
| Sélection                          | <ul><li>Non</li><li>Oui</li></ul>                                             |   |
| Réglage par défaut                 | Non                                                                           |   |

#### Code de modification des E/S

| Navigation                      | $	extsf{B}$ = Expert → Configuration E/S → Code de modification des E/S                                          |
|---------------------------------|----------------------------------------------------------------------------------------------------|
| Description                     | Active la configuration pour chaque E/S.                                                                         |
| Entrée utilisateur              | Entier positif                                                                                                   |
| Réglage par défaut              | Spécifique à l'appareil                                                                                          |
| Informations<br>complémentaires | Description                                                                                                    |
|                                 | La configuration E/S est modifiée dans le <u>paramètre Type de module E/S <math>\rightarrow \square</math></u> . |

### 3.4 Entrée

 Navigation
  $\blacksquare$  Expert  $\rightarrow$  Entrée

  $\blacktriangleright$  Entrée
  $\rightarrow$   $\boxdot$  57

<sup>&</sup>lt;sup>1</sup> La visibilité dépend des options de commande ou des réglages de l'appareil

#### 3.4.1 Entrée courant 1 à n

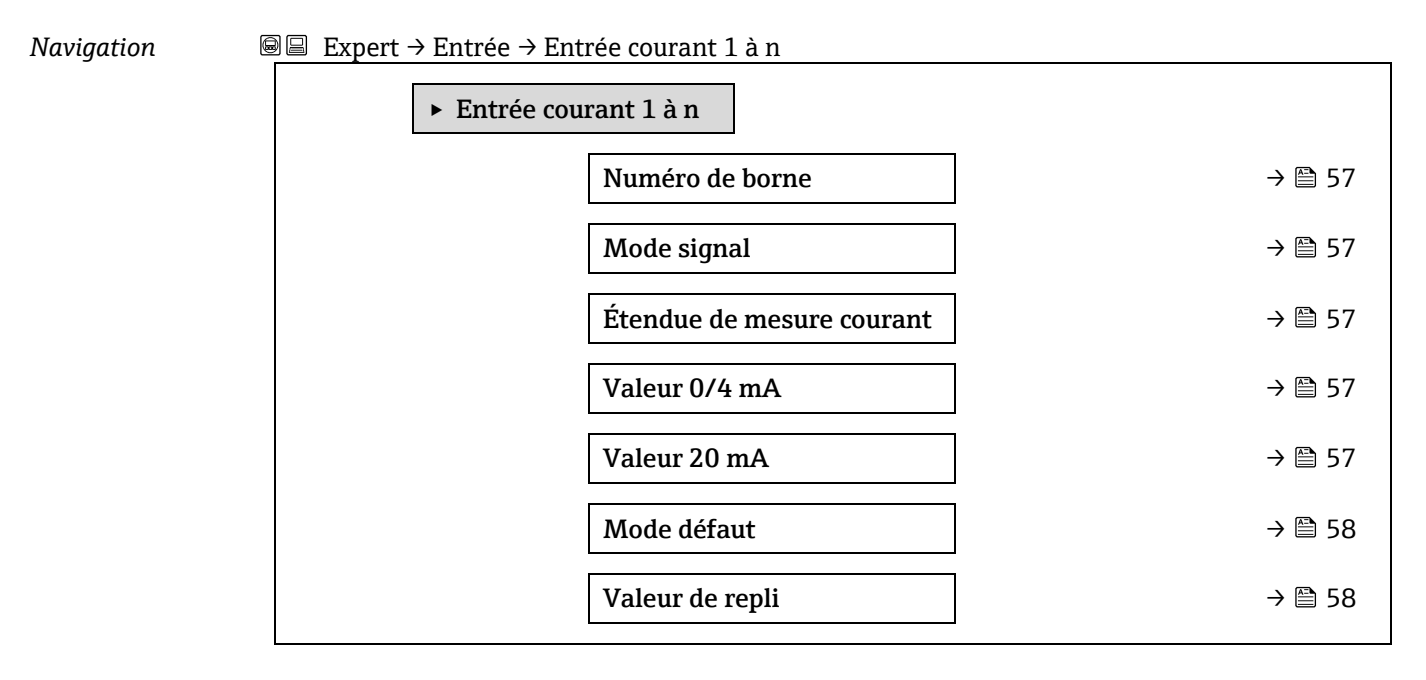

#### Numéro de borne

| Navigation                      | Image: Barbon Barbon Barb |
|---------------------------------|----------------------------------------------------------------------------------------------------|
| Description                     | Indique le numéro des bornes utilisées par le module d'entrée courant.                                                                                                    |
| Interface<br>utilisateur        | <ul> <li>Non utilisé</li> <li>24-25 (E/S 2)</li> <li>22-23 (E/S 3)</li> </ul>                                                                                                    |
| Informations<br>complémentaires | <i>Option "Non utilisé"</i><br>Le module d'entrée courant n'utilise aucun des numéros de bornes.                                                                                                    |

| Mode signal                     |                                                                                | A |
|---------------------------------|--------------------------------------------------------------------------------|---|
| Navigation                      | $	extsf{B}$ = Expert → Entrée courant 1 à n → Mode signal                      |   |
| Description                     | Cette fonction permet de sélectionner le mode de signal pour l'entrée courant. |   |
| Interface<br>utilisateur        | <ul><li>Passive</li><li>Active</li></ul>                                       |   |
| Informations<br>complémentaires | Active                                                                         |   |

#### Étendue de mesure courant

| Navigation  | Image: Second structure Image: Barbon Matrix And Second Seco |
|-------------|----------------------------------------------------------------------------------------------------|
| Description | Cette fonction permet de sélectionner la gamme de courant pour la sortie valeur process et le niveau supérieur et inférieur pour le signal de défaut.                                                                                                    |
| Sélection   | <ul> <li>0-20 mA</li> <li>4-20 mA NAMUR</li> </ul>                                                                                                    |

A

• 4-20 mA US

|                                 | <ul> <li>VALEUR DE COURANT FIXE</li> </ul>                                                                                                    |
|---------------------------------|----------------------------------------------------------------------------------------------------|
| Réglage par défaut              | Spécifique à l'agrément :<br>• 4 à 20 mA NAMUR (3,8 à 20,5 mA)<br>• 4 à 20 mA US (3,9 à 20,8 mA)                                                                                                    |
| Informations<br>complémentaires | Valeurs d'échantillon pour la gamme de courant : <u>Gamme courant sortie <math>\rightarrow \square</math></u> .                                                                                                    |
| Valeur 0/4 mA                   |                                                                                                    |
| Navigation                      |                                                                                                    |
| Description                     | Cette fonction permet d'entrer une valeur pour le courant 4 mA.                                                                                                    |
| Sélection                       | Nombre signé à virgule flottante                                                                                                    |
| Réglage par défaut              | 0                                                                                                    |
| Informations<br>complémentaires | <ul> <li>Comportement de l'entrée courant</li> <li>L'entrée courant se comporte de manière différente selon le paramétrage des paramètres suivants : <ul> <li>Étendue de mesure courant → </li> <li>Mode de défaut → </li> </ul> </li> <li>Exemples de configuration</li> </ul> |
|                                 | Tenir compte des exemples de configuration pour le <u>paramètre Valeur 4 mA <math>\rightarrow \square</math></u> .                                                                                                    |

| Valeur 20 mA                    |                                                                                                    | A |
|---------------------------------|----------------------------------------------------------------------------------------------------|---|
| Navigation                      |                                                                                                    |   |
| Description                     | Cette fonction permet d'entrer une valeur pour le courant 20 mA.                                                                                     |   |
| Entrée utilisateur              | Nombre signé à virgule flottante                                                                                                    |   |
|                                 |                                                                                                    |   |
| Réglage par défaut              | Dépend du pays et de l'étalonnage usine                                                                                                    |   |
| Informations<br>complémentaires | <i>Exemples de configuration</i><br>Tenir compte des exemples de configuration pour le <u>paramètre Valeur 4 mA <math>\rightarrow \cong</math></u> . |   |

#### Mode de défaut

| Navigation  |                                                                                                    |
|-------------|----------------------------------------------------------------------------------------------------|
| Description | Cette fonction permet de sélectionner le comportement de l'entrée lors de la mesure d'un courant en dehors du <u>paramètre Étendue de mesure courant <math>\rightarrow \square</math></u> . |
| Sélection   | <ul> <li>Alarme</li> <li>Dernière valeur valable</li> <li>Valeur définie</li> </ul>                                                                                                    |

Réglage par défaut Alarme

ß

| Informations    | Options                                                                                      |
|-----------------|----------------------------------------------------------------------------------------------|
| complémentaires | <ul> <li>Alarme. Un message d'erreur est réglé.</li> </ul>                                   |
|                 | <ul> <li>Dernière valeur valable. La dernière valeur mesurée valide est utilisée.</li> </ul> |
|                 | • Valeur définie. Le paramètre Valeur de repli $\rightarrow \square$ .                       |

| Valeur de repli    |                                                                                                    | A |
|--------------------|----------------------------------------------------------------------------------------------------|---|
|                    |                                                                                                    |   |
| Navigation         |                                                                                                    |   |
| Condition          | Dans le <u>paramètre Mode de défaut → </u> ], l'option <b>Valeur définie</b> est sélectionnée.                                                                          |   |
| Description        | Cette fonction permet d'entrer la valeur utilisée par l'appareil s'il ne reçoit pas de signal<br>d'entrée d'un appareil externe, ou si le signal d'entrée est invalide. |   |
| Entrée utilisateur | Nombre signé à virgule flottante                                                                                                    |   |

#### Réglage par défaut 0

#### 3.5 Sortie

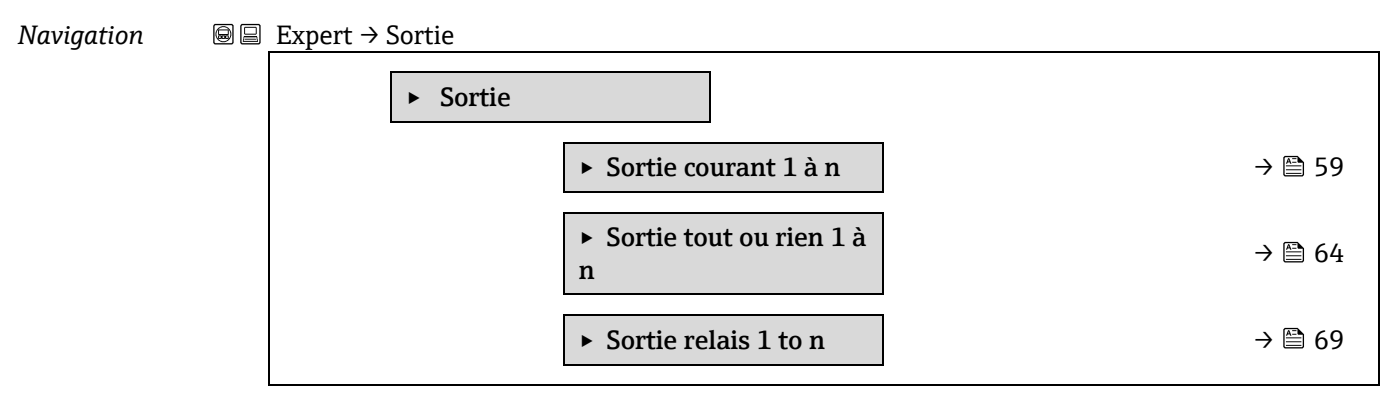

#### 3.5.1 Sortie courant 1 à n

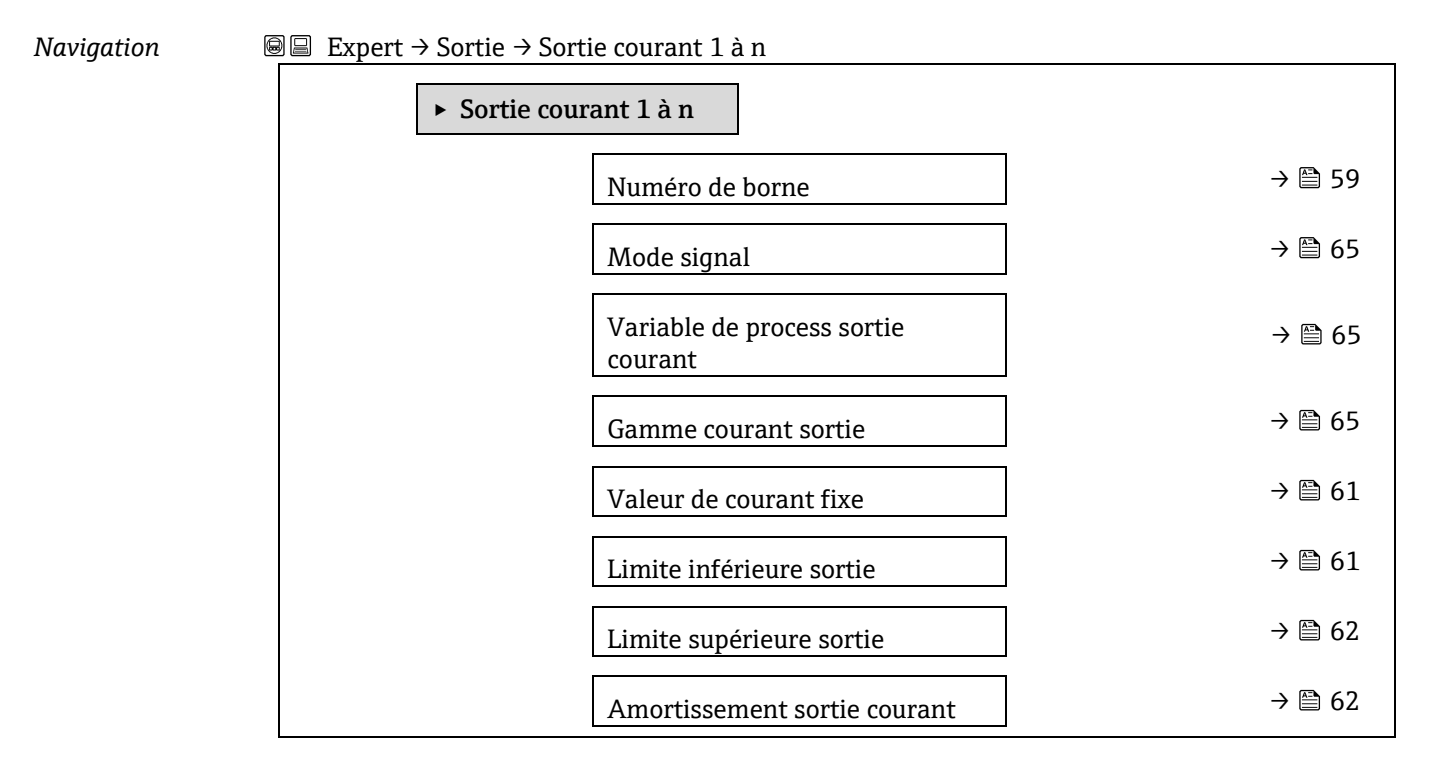

| Comportement défaut sortie courant | ] → 🗎 63 |
|------------------------------------|----------|
| Courant défaut                     | ] → 🗎 64 |
| Courant de sortie 1 à n            | ] → 🗎 64 |
| Mesure courant 1 à n               | ] → 🗎 64 |

#### Numéro de borne

| Navigation                      |                                                                                                   |
|---------------------------------|---------------------------------------------------------------------------------------------------|
| Description                     | Indique le numéro des bornes utilisées par le module de sortie courant.                           |
| Interface<br>utilisateur        | <ul> <li>Non utilisé</li> <li>24-25 (E/S 2)</li> <li>22-23 (E/S 3)</li> </ul>                     |
| Informations<br>complémentaires | <i>Option "Non utilisé"</i><br>Le module de sortie courant n'utilise aucun des numéros de bornes. |

# Mode signal Image: Construction of the second second

Réglage par défaut Active

#### Variable de process sortie courant

| Navigation  |                                                                                                    |
|-------------|----------------------------------------------------------------------------------------------------|
| Description | Cette fonction permet de sélectionner une variable de process pour la sortie courant.                                                 |
| Sélection   | <ul> <li>Arrêt</li> <li>Concentration</li> <li>Point de rosée 1</li> <li>Point de rosée 2</li> <li>Température cellule gaz</li> </ul> |

| Gamme courant so | rtie                                                                                                    | A |
|------------------|----------------------------------------------------------------------------------------------------|---|
| Navigation       |                                                                                                    |   |
| Description      | Sélectionner la gamme de courant pour la sortie de la valeur process et le niveau<br>supérieur/inférieur pour le signal d'alarme. |   |
| Sélection        | • 0-20 mA                                                                                                    |   |

- 4-20 mA NAMUR
- 4-20 mA US
- VALEUR DE COURANT FIXE

Réglage par défaut Spécifique à l'agrément :

- 4...20 mA NAMUR (3,8 à 20,5 mA)
- 4...20 mA US (3,9 à 20,8 mA)

#### Informations Description

complémentaires

- En cas d'alarme de l'appareil, la sortie courant adopte la valeur spécifiée dans le <u>paramètre</u> Mode de défaut → ).
- Si la valeur mesurée est en dehors de la gamme de mesure, le message de diagnostic

   <u>AS441 Sortie courant 1 à n</u> s'affiche.

#### Option "Valeur de courant fixe"

La valeur de courant est réglée via le paramètre Valeur de courant fixe  $\rightarrow \square$ .

#### Exemple

Indique la relation entre la gamme de courant pour la sortie de la valeur process et les deux signaux sur les niveaux d'alarme :

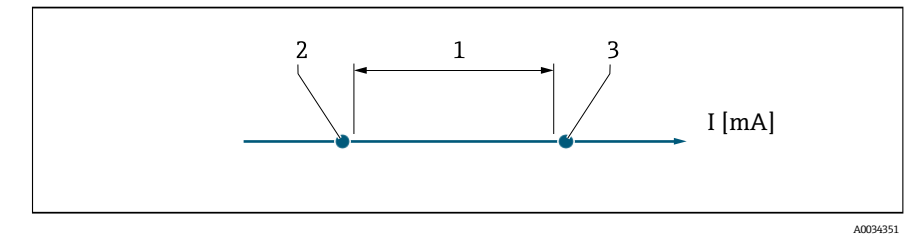

- 1. Gamme de courant pour valeur process
- 2. Niveau inférieur pour signal de défaut
- 3. Niveau supérieur pour signal de défaut

| Sélection                 | 1                | 2        | 3          |
|---------------------------|------------------|----------|------------|
| 420 mA NAMUR (3,820,5 mA) | 3,8 à 20,5 mA    | < 3,6 mA | > 21,95 mA |
| 420 mA US (3,920,8 mA)    | 3,9 à 20,8 mA US | < 3,6 mA | > 21,95 mA |
| 420 mA (420,5 mA)         | 4 à 20,5 mA      | < 3,6 mA | > 21,95 mA |
| 020 mA (020,5 mA)         | 0 à 20,5 mA      | 0 mA     | > 21,95 mA |

Si la mesure dépasse ou tombe en dessous du niveau supérieur ou inférieur du signal de défaut, le message de diagnostic  $\triangle$ **S441 Sortie courant 1 à n** s'affiche.

| Valeur de courant fi | aleur de courant fixe                                                                                                 |  |
|----------------------|----------------------------------------------------------------------------------------------------|--|
| Navigation           | Image: Barbon Sortie → Sortie courant 1 à n → Valeur de courant fixe                                                  |  |
| Condition            | L'option <b>Valeur de courant fixe</b> est sélectionnée dans le <u>paramètre Gamme courant sortie →</u><br><u> </u> . |  |
| Description          | Cette fonction permet d'entrer une valeur de courant constante pour la sortie courant.                                |  |
| Entrée utilisateur   | 0 à 22,5 mA                                                                                                    |  |
| Réglage par défaut   | 22,5 mA                                                                                                    |  |

#### Limite inférieure sortie A Navigation $\blacksquare$ $\blacksquare$ Expert → Sortie → Sortie courant 1 à n → Limite inférieure sortie Condition L'une des options des suivantes est sélectionnée dans le paramètre Gamme courant sortie $\rightarrow$ **a**: • 0-20 mA 4-20 mA NAMUR 4-20 mA US VALEUR DE COURANT FIXE Description Cette fonction permet d'entrer une valeur pour le début d'échelle. Entrée utilisateur Nombre à virgule flottante non négatif signé Réglage par défaut 0 ppmv Informations Dépendance complémentaires L'unité dépend de la variable de process sélectionnée dans le paramètre Affecter sortie courant → 🗎. Comportement de la sortie courant La sortie courant se comporte différemment selon les réglages configurés dans les paramètres suivants : Étendue de mesure courant $\rightarrow \square$ Mode de défaut $\rightarrow \square$ . Limite supérieure sortie A Navigation $\blacksquare$ $\blacksquare$ Expert → Sortie → Sortie courant 1 à n → Limite supérieure sortie Condition L'une des options des suivantes est sélectionnée dans le paramètre Gamme courant sortie $\rightarrow$ ≜:

- 0-20 mA
  4-20 mA NAMUR
- 4-20 mA US
- VALEUR DE COURANT FIXE

**Description** Cette fonction permet d'entrer une valeur pour la fin d'échelle.

Entrée utilisateur Nombre à virgule flottante positif signé

Réglage par défaut Dépend de l'étalonnage (supprimer le lien)

 

 Informations complémentaires
 Dépendance

 L'unité dépend de la variable de process sélectionnée dans le paramètre Affecter sortie courant → 

Amortissement sortie courant

| Navigation |                                                                                                    |
|------------|----------------------------------------------------------------------------------------------------|
| Condition  | Une variable de process est sélectionnée dans le <u>paramètre Affecter sortie courant</u> $\rightarrow \supseteq$ et l'une des options suivantes est sélectionnée dans le paramètre <u>Gamme courant sortie</u> $\rightarrow \supseteq$ : |

|                                 | <ul> <li>0-20 mA</li> <li>4-20 mA NAMUR</li> <li>4-20 mA US</li> <li>VALEUR DE COURANT FIXE</li> </ul>                                                                                                    |
|---------------------------------|----------------------------------------------------------------------------------------------------|
| Description                     | Cette fonction permet d'entrer une constante de temps pour le temps de réaction du signal de sortie courant aux fluctuations de la mesure dues au process.                                                                                                    |
| Entrée utilisateur              | 0,0 à 999,9 s                                                                                                    |
| Réglage par défaut              | 1,0 s                                                                                                    |
| Informations<br>complémentaires | <ul> <li>Cette fonction permet d'entrer une constante de temps (élément PT1<sup>1</sup>) pour l'amortissement de la sortie courant :</li> <li>Si la constante de temps entrée est faible, la sortie courant réagit particulièrement rapidement aux fluctuations des valeurs mesurées.</li> </ul> |
|                                 | <ul> <li>En revanche, si la constante de temps entrée est élevée, la sortie courant réagit plus<br/>lentement.</li> </ul>                                                                                                    |
|                                 |                                                                                                    |

L'amortissement est désactivé si **0** est entré (réglage par défaut).

| Comportement défaut sortie courant 🕅 |                                                                                                    |  |
|--------------------------------------|----------------------------------------------------------------------------------------------------|--|
| Navigation                           | Image: Barbon Sortie → Sortie courant 1 à n → Comportement défaut sortie courant                                                                                                    |  |
| Condition                            | <ul> <li>Une variable de process est sélectionnée dans le paramètre Affecter sortie courant → a et l'une des options suivantes est sélectionnée dans le paramètre Gamme courant sortie → a:</li> <li>0-20 mA</li> <li>4-20 mA NAMUR</li> <li>4-20 mA US</li> <li>VALEUR DE COURANT FIXE</li> </ul> |  |
| Description                          | Cette fonction permet de sélectionner la valeur de la sortie courant en cas d'alarme appareil.                                                                                                    |  |
| Sélection                            | <ul> <li>Min.</li> <li>Max.</li> <li>Dernière valeur valable</li> <li>Valeur actuelle</li> <li>Valeur fixe</li> </ul>                                                                                                    |  |
| Réglage par défaut                   | Max.                                                                                                    |  |
| Informations<br>complémentaires      | <i>Description</i><br>Ce réglage n'influence pas le mode de sécurité intégrée d'autres sorties. Cela est défini dans<br>des paramètres distincts.                                                                                                    |  |
|                                      | <i>Option "Min."</i><br>La sortie courant délivre la valeur du niveau inférieur du signal de défaut.<br>Le niveau du signal de défaut est défini via la <u>Gamme courant sortie → </u>                                                                                                    |  |
|                                      | <i>Option "Max."</i><br>La sortie courant délivre la valeur du niveau supérieur du signal de défaut.<br>Le niveau du signal de défaut est défini via la <u>Gamme courant sortie → </u> .                                                                                                    |  |

 $<sup>^{\</sup>rm 1}$  Comportement de transmission proportionnelle avec une temporisation de premier ordre

A

*Option "Dernière valeur valable"* La sortie courant adopte la dernière valeur mesurée valable avant l'apparition de l'alarme appareil.

*Option "Valeur actuelle"* La sortie courant adopte la valeur mesurée sur la base de la mesure du courant ; L'alarme appareil est ignorée.

Option "Valeur définie" La sortie courant émet une valeur définie. La valeur mesurée est définie via le <u>paramètre Courant défaut →</u> \Box

#### **Courant défaut**

| Navigation         | Image: Barbon Sortie → Sortie courant 1 à n → Courant défaut                                                             |
|--------------------|----------------------------------------------------------------------------------------------------|
| Condition          | L'option <b>Valeur définie</b> est sélectionnée dans le <u>paramètre Mode défaut <math> ightarrow 	extsf{B}</math></u> . |
| Description        | Cette fonction permet d'entrer une valeur fixe que la sortie courant adopte en cas d'alarme appareil.                    |
| Entrée utilisateur | 0 à 22,5 mA                                                                                                    |
| Réglage par défaut | 22,5 mA                                                                                                    |

#### Courant de sortie 1 à n

| Navigation               | Image: Below Sortie → Sortie courant 1 à n → Courant de sortie 1 à n |
|--------------------------|----------------------------------------------------------------------|
| Description              | Indique la valeur actuelle calculée de la sortie courant.            |
| Interface<br>utilisateur | 0 à 22,5 mA                                                          |

#### Mesure courant 1 à n

| Navigation               |                                                                   |
|--------------------------|-------------------------------------------------------------------|
| Description              | Affiche la valeur actuellement mesurée pour le courant de sortie. |
| Interface<br>utilisateur | 0 à 30 mA                                                         |

#### 3.5.2 Sortie tout ou rien 1

*Navigation*  $\blacksquare$  Expert  $\rightarrow$  Sortie  $\rightarrow$  Sortie tout ou rien 1 à n

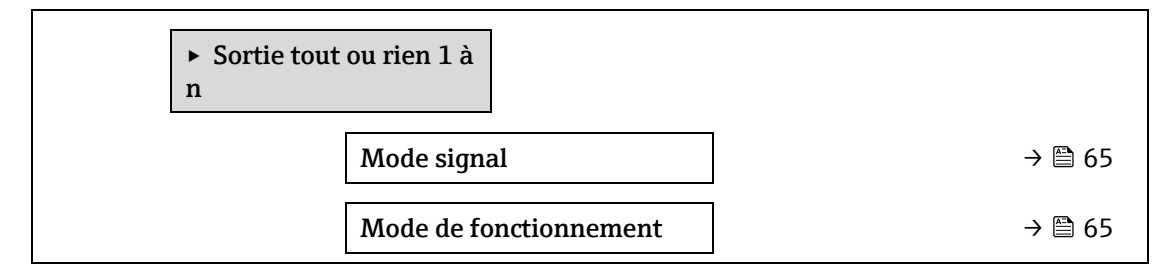

| Affectation sortie tout ou rien    |   | → 🗎 65 |
|------------------------------------|---|--------|
| Affecter niveau diagnostic         |   | → 🗎 65 |
| Affecter seuil                     |   | → 🖺 66 |
| Seuil d'enclenchement              |   | → 🗎 66 |
| Seuil de déclenchement             | ] | → 🗎 67 |
| Affecter état                      | ] | → 🗎 67 |
| Temporisation à<br>l'enclenchement |   | → 🗎 67 |
| Temporisation au<br>déclenchement  |   | → 🗎 68 |
| État commutation                   |   | → 🖹 68 |
| Signal sortie inversé              | ] | → 🗎 68 |

#### Mode signal

| Navigation                      |                                                                              |
|---------------------------------|------------------------------------------------------------------------------|
| Description                     | Cette fonction permet de sélectionner le mode signal pour la sortie courant. |
| Sélection                       | <ul><li>Passif</li><li>NAMUR passif</li></ul>                                |
| Informations<br>complémentaires | <ul><li>Passif</li><li>Actif</li></ul>                                       |

#### Mode de fonctionnement

| Navigation         |                                                 |
|--------------------|-------------------------------------------------|
| Description        | Affiche le mode de fonctionnement de la sortie. |
| Sélection          | Tout ou rien                                    |
| Réglage par défaut | Tout ou rien                                    |

#### Affectation tout ou rien

| Navigation  | Image: Barbon Barbon Barb |
|-------------|----------------------------------------------------------------------------------------------------|
| Condition   | L'option <b>Tout ou rien</b> est sélectionnée dans le <u>paramètre Mode de fonctionnement <math>\rightarrow \square</math></u> .                                                                                                    |
| Description | Cette fonction permet de sélectionner une fonction pour la sortie tout ou rien.                                                                                                    |
| Sélection   | <ul><li>Arrêt</li><li>Marche</li></ul>                                                                                                    |

A

- Comportement diagnostic
- Seuil
- État

#### Réglage par défaut Arrêt

| Informations<br>complémentaires | Sélection                                                                                                    |
|---------------------------------|----------------------------------------------------------------------------------------------------|
|                                 | <ul> <li>Arrêt. La sortie tout ou rien est désactivée en permanence (ouverte, non conductrice).</li> </ul>                                                                                                    |
|                                 | <ul> <li>Marche. La sortie tout ou rien est activée en permanence (fermée, conductrice).</li> </ul>                                                                                                    |
|                                 | <ul> <li>Comportement diagnostic. Indique si l'événement diagnostic est présent ou non. Est utilisé<br/>pour délivrer des informations de diagnostic et pour y réagir en conséquence au niveau<br/>système.</li> </ul>                                                                                                    |
|                                 | <ul> <li>Seuil. Indique si une valeur limite spécifiée a été atteinte pour la variable de process. Est utilisé pour délivrer des informations de diagnostic relatives au process et pour y réagir en conséquence au niveau système.</li> <li>État. Affishe l'état de l'appareil la sammande de validation est sélectionnée.</li> </ul> |

l'état de l'appareil lorsque la commande de validation est sélectionnée.

#### æ Affecter niveau diagnostic Navigation $\square$ $\square$ Expert → Sortie → Sortie tout ou rien 1 à n → Affecter niveau diagnostic Condition • Dans le <u>paramètre Mode de fonctionnement</u> $\rightarrow \square$ , l'option **Tout ou rien** est sélectionnée. Dans le paramètre Affectation tout ou rien → ⇒, l'option Comportement diagnostic est sélectionnée. Description Cette fonction permet de sélectionner la catégorie d'événement diagnostic qui est affichée pour la sortie tout ou rien. Sélection Alarme Alarme ou avertissement Avertissement Réglage par défaut Alarme Informations Description complémentaires S'il n'y a aucun événement diagnostic en cours, la sortie tout ou rien est fermée et conductrice. Sélection Alarme. La sortie tout ou rien signale uniquement les événements de diagnostic dans la catégorie alarme. • Alarme ou avertissement. La sortie tout ou rien signale uniquement les événements de diagnostic dans la catégorie alarme et avertissement. Avertissement. La sortie tout ou rien signale uniquement les événements de diagnostic dans la catégorie avertissement. Affecter seuil æ Navigation $\blacksquare$ $\blacksquare$ Expert → Sortie → Sortie tout ou rien 1 à n → Affecter seuil

- Dans le paramètre Mode de fonctionnement → 
   <sup>(a)</sup>, l'option Tout ou rien est s
   électionnée.

#### Description Cette fonction permet de sélectionner une variable de process pour la fonction de seuil.

Arrêt

Condition

Sélection

- Concentration
- Point de rosée 1
- Point de rosée 2

Réglage par défaut Concentration

| Seuil d'enclenchem              | Seuil d'enclenchement                                                                                                    |  |
|---------------------------------|----------------------------------------------------------------------------------------------------|--|
| Navigation                      | Image: Barbon Barbon Barb |  |
| Condition                       | <ul> <li>L'option Tout ou rien est sélectionnée dans le <u>paramètre Mode de fonctionnement → </u>.</li> <li>L'option Seuil est sélectionnée dans le <u>paramètre Affectation tout ou rien → </u>.</li> </ul>                                                                                                    |  |
| Description                     | Cette fonction permet d'entrer la valeur mesurée pour le seuil d'enclenchement.                                                                                                    |  |
| Sélection                       | Nombre signé à virgule flottante                                                                                                    |  |
| Réglage par défaut              | 0 ppmv                                                                                                    |  |
| Informations<br>complémentaires | Description<br>Cette fonction permet d'entrer la valeur limite pour la valeur d'enclenchement (variable de<br>process > valeur d'enclenchement = fermée, conductrice).<br>En cas d'utilisation d'une hystérésis : Seuil d'enclenchement > seuil de déclenchement.                                                                                                    |  |
|                                 | <i>Dépendance</i><br>L'unité dépend de la variable de process sélectionnée dans le <b>paramètre</b> Affecter seuil ( $\rightarrow \square$<br>139).                                                                                                    |  |

| Seuil de déclenchen             | nent                                                                                                    | Ê |
|---------------------------------|----------------------------------------------------------------------------------------------------|---|
| Navigation                      |                                                                                                    |   |
| Condition                       | <ul> <li>L'option Tout ou rien est sélectionnée dans le <u>paramètre Mode de fonctionnement → </u>.</li> <li>L'option Seuil est sélectionnée dans le <u>paramètre Affectation tout ou rien → </u>.</li> </ul>                                                                                                    |   |
| Description                     | Cette fonction permet d'entrer la valeur mesurée pour le seuil de déclenchement.                                                                                                    |   |
| Entrée utilisateur              | Nombre signé à virgule flottante                                                                                                    |   |
| Réglage par défaut              | 0 ppmv                                                                                                    |   |
| Informations<br>complémentaires | Description<br>Cette fonction permet d'entrer la valeur limite pour la valeur de déclenchement (variable de<br>process < valeur de déclenchement = ouverte, non conductrice).<br>En cas d'utilisation d'une hystérésis : Seuil d'enclenchement > seuil de déclenchement. Dépendance<br>L'unité dépend de la variable de process sélectionnée dans le <b>paramètre</b> Affecter seuil (→ 🖺<br>139). | l |
| Affecter état                   |                                                                                                    | A |

| Navigation |                                                                                                    |
|------------|----------------------------------------------------------------------------------------------------|
| Condition  | <ul> <li>L'option Tout ou rien est sélectionnée dans le <u>paramètre Mode de fonctionnement → </u>.</li> <li>L'option État est sélectionnée dans le <u>paramètre Affectation tout ou rien → </u>.</li> </ul> |

A

**Description** Cette fonction permet de sélectionner un état d'appareil pour la sortie tout ou rien.

Sélection

ArrêtContrôle validation

#### Réglage par défaut Arrêt

| Temporisation à l'enclenchement |                                                                                                    | A |
|---------------------------------|----------------------------------------------------------------------------------------------------|---|
| Navigation                      | ■ Expert → Sortie → Sortie tout ou rien 1 à n → Temporisation à l'enclenchement                                                                                                    |   |
| Condition                       | <ul> <li>L'option Tout ou rien est sélectionnée dans le <u>paramètre Mode de fonctionnement → </u>.</li> <li>L'option Seuil est sélectionnée dans le <u>paramètre Affectation tout ou rien → </u>.</li> </ul> |   |
| Description                     | Cette fonction permet d'entrer une temporisation pour l'enclenchement de la sortie tout ou rien.                                                                                                    |   |
| Entrée utilisateur              | 0,0 à 100,0 s                                                                                                    |   |
| Réglage par défaut              | 0,0 s                                                                                                    |   |

#### Temporisation au déclenchement

NavigationImage: Expert → Sortie → Sortie tout ou rien 1 à n → Temporisation au déclenchementCondition- L'option Tout ou rien est sélectionnée dans le paramètre Mode de fonctionnement → Image: L'option Seuil est sélectionnée dans le paramètre Affectation tout ou rien → Image: L'option Seuil est sélectionnée dans le paramètre Affectation tout ou rien → Image: L'option Seuil est sélection seuil est sélection seu

| État commutation                |                                                                                                    |
|---------------------------------|----------------------------------------------------------------------------------------------------|
| Navigation                      | $■$ $\blacksquare$ Expert $\rightarrow$ Output $\rightarrow$ commutateur sortie 1 à n $\rightarrow$ État commutation                                             |
| Condition                       | L'option <b>Tout ou rien</b> est sélectionnée dans le <u>paramètre Mode de fonctionnement <math>\rightarrow \square</math></u> .                                 |
| Description                     | Indique l'état de commutation actuel de la sortie d'état.                                                                                                    |
| Sélection                       | <ul><li>Ouvert</li><li>Fermé</li></ul>                                                                                                    |
| Informations<br>complémentaires | <ul> <li>Interface utilisateur</li> <li>Ouvert. La sortie tout ou rien n'est pas conductrice.</li> <li>Fermé. La sortie tout ou rien est conductrice.</li> </ul> |

#### Signal sortie inversé

| Navigation  |                                                                                 |
|-------------|---------------------------------------------------------------------------------|
| Description | Cette fonction permet de sélectionner si le signal de sortie doit être inversé. |

Sélection• Non<br/>• OuiRéglage par défautNonInformations<br/>complémentairesSélection<br/>Option Non (passif - négatif)

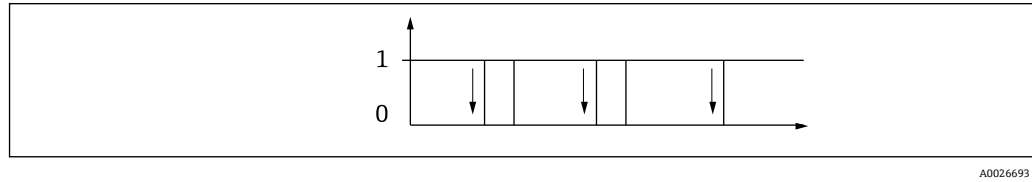

#### Option Oui (passif - positif)

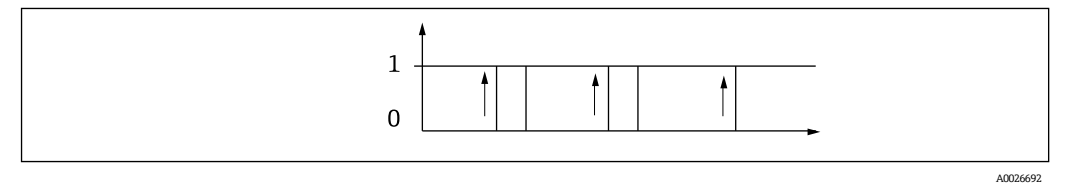

#### 3.5.3 Sortie relais 1 to n

Navigation  $\square \square$  Expert  $\rightarrow$  Sortie  $\rightarrow$  Sortie relais 1 à n

| ► Sortie relais 1 to n             |            |
|------------------------------------|------------|
| Fonction de sortie relais          | → 🗎 69     |
| Affecter seuil                     | → 🗎 70     |
| Affecter niveau diagnost           | tic → 🗎 70 |
| Affecter état                      | → 🗎 71     |
| Seuil de déclenchement             | → 🗎 71     |
| Temporisation au déclenchement     | → 🗎 71     |
| Seuil d'enclenchement              | → 🗎 72     |
| Temporisation à<br>l'enclenchement | → 🗎 72     |
| État commutation                   | → 🗎 72     |
| État repos relais                  | → 🗎 72     |

#### Fonction de sortie relais

Navigation

 $\square$   $\square$  Expert → Sortie → Sortie relais 1 to n → Fonction de sortie relais

ß

| Description                     | Cette fonction permet de sélectionner une fonction de sortie pour la sortie relais.                                                                                                    |
|---------------------------------|----------------------------------------------------------------------------------------------------|
| Interface<br>utilisateur        | <ul> <li>Fermé</li> <li>Ouvert</li> <li>Comportement diagnostic</li> <li>Seuil</li> <li>État</li> </ul>                                                                                                    |
| Réglage par défaut              | Fermé                                                                                                    |
| Informations<br>complémentaires | <ul> <li>Sélection</li> <li>Fermé. La sortie relais est activée en permanence (fermée, conductrice).</li> <li>Ouvert. La sortie relais est désactivée en permanence (ouverte, non conductrice).</li> <li>Comportement diagnostic. Indique si l'événement diagnostic est présent ou non. Est utilisé pour délivrer des informations de diagnostic et pour y réagir en conséquence au niveau système.</li> <li>Seuil. Indique si une valeur limite spécifiée a été atteinte pour la variable de process. Est utilisé pour délivrer des informations de diagnostic relatives au process et pour y réagir en conséquence au niveau système.</li> <li>État. Affiche l'état de l'appareil lorsque la commande de validation est sélectionnée.</li> </ul> |

| Affecter seuil |                                                                                                    | A |
|----------------|----------------------------------------------------------------------------------------------------|---|
| Navigation     |                                                                                                    |   |
| Condition      | L'option <b>Seuil</b> est sélectionnée dans le <u>paramètre Fonction de sortie relais</u> → 🖺.       |   |
| Description    | Cette fonction permet de sélectionner une variable de process pour la fonction de seuil.             |   |
| Sélection      | <ul> <li>Arrêt</li> <li>Concentration</li> <li>Point de rosée 1</li> <li>Point de rosée 2</li> </ul> |   |

Réglage par défaut Arrêt

| Affecter niveau diagnostic      |                                                                                                    | A |
|---------------------------------|----------------------------------------------------------------------------------------------------|---|
| Navigation                      |                                                                                                    |   |
| Condition                       | Dans le <u>paramètre Fonction de sortie relais</u> $\rightarrow \cong$ , l'option <b>Comportement diagnostic</b> est sélectionnée. |   |
| Description                     | Cette fonction permet de sélectionner la catégorie d'événements de diagnostic affichés pour l<br>sortie relais.                    | a |
| Sélection                       | <ul> <li>Alarme</li> <li>Alarme ou avertissement</li> <li>Avertissement</li> </ul>                                                 |   |
| Réglage par défaut              | Alarme                                                                                                    |   |
| Informations<br>complémentaires | <i>Description</i><br>S'il n'y a aucun événement diagnostic en cours, la sortie relais est fermée et conductrice.                  |   |

Sélection

- Alarme. La sortie relais signale uniquement les événements de diagnostic dans la catégorie alarme.
- Alarme ou avertissement. La sortie relais signale uniquement les événements de diagnostic dans la catégorie alarme et avertissement.
- **Avertissement.** La sortie relais signale uniquement les événements de diagnostic dans la catégorie avertissement.

| Affecter état |                                                                                                    |
|---------------|----------------------------------------------------------------------------------------------------|
| Navigation    |                                                                                                    |
| Condition     | Dans le <u>paramètre Fonction de sortie relais</u> , l'option <b>Sortie numérique</b> est sélectionnée. |
| Description   | Cette fonction permet de sélectionner un état d'appareil pour la sortie relais.                         |
| Sélection     | <ul><li>Arrêt</li><li>Contrôle validation</li></ul>                                                     |

Réglage par défaut Arrêt

| Seuil de déclenchement |  |  |
|------------------------|--|--|
|                        |  |  |

| Navigation                      | ■ Expert → Sortie → Sortie relais 1 to n → Seuil de déclenchement                                                                                                    |  |
|---------------------------------|----------------------------------------------------------------------------------------------------|--|
| Condition                       | Dans le <u>paramètre Fonction de sortie relais</u> $\rightarrow \cong$ , l'option <b>Seuil</b> est sélectionnée.                                                                                                    |  |
| Description                     | Cette fonction permet d'entrer la valeur mesurée pour le seuil de déclenchement.                                                                                                    |  |
| Entrée utilisateur              | Nombre signé à virgule flottante                                                                                                    |  |
| Réglage par défaut              | 0 ppmv                                                                                                    |  |
| Informations<br>complémentaires | Description<br>Cette fonction permet d'entrer la valeur limite pour la valeur de déclenchement (variable de<br>process < valeur de déclenchement = ouverte, non conductrice).<br>En cas d'utilisation d'une hystérésis : Seuil d'enclenchement > seuil de déclenchement. |  |
|                                 | Dépendance                                                                                                    |  |

#### Temporisation au déclenchement

| Navigation         | ■ Expert → Sortie → Sortie relais 1 to n → Temporisation au déclenchement                        |
|--------------------|--------------------------------------------------------------------------------------------------|
| Condition          | Dans le <u>paramètre Fonction de sortie relais</u> , l'option <b>Seuil</b> est sélectionnée.     |
| Description        | Cette fonction permet d'entrer une temporisation pour le déclenchement de la sortie tout ou rien |
| Sélection          | 0,0 à 100,0 s                                                                                    |
| Réglage par défaut | 0,0 s                                                                                            |

A

A

A

#### Seuil d'enclenchement

| Navigation                      |                                                                                                    |  |
|---------------------------------|----------------------------------------------------------------------------------------------------|--|
| Condition                       | L'option <b>Seuil</b> est sélectionnée dans le <u>paramètre Fonction de sortie relais</u> $\rightarrow$ 🖺.                                                                                                    |  |
| Description                     | Cette fonction permet d'entrer la valeur mesurée pour le seuil d'enclenchement.                                                                                                    |  |
| Entrée utilisateur              | Nombre signé à virgule flottante                                                                                                    |  |
| Sélection                       | <ul><li>Arrêt</li><li>Contrôle validation</li></ul>                                                                                                    |  |
| Informations<br>complémentaires | <i>Description</i><br>Cette fonction permet d'entrer la valeur limite pour la valeur d'enclenchement (variable de<br>process > valeur d'enclenchement = fermée, conductrice).<br>En cas d'utilisation d'une hystérésis : Seuil d'enclenchement > seuil de déclenchement. |  |
|                                 | <i>Dépendance</i><br>L'unité dépend de la variable de process sélectionnée dans le paramètre <b>Affecter seuil</b> (→ 🗎<br>146).                                                                                                    |  |

#### Temporisation à l'enclenchement

| Navigation         | $□$ $□$ Expert $\rightarrow$ Sortie $\rightarrow$ Sortie relais 1 to n $\rightarrow$ Temporisation à l'enclenchement (0814–1 à n) |
|--------------------|----------------------------------------------------------------------------------------------------|
| Condition          | Dans le <u>paramètre Fonction de sortie relais</u> , l'option <b>Seuil</b> est sélectionnée.                                      |
| Description        | Cette fonction permet d'entrer une temporisation pour l'enclenchement de la sortie tout ou rien.                                  |
| Entrée utilisateur | 0,0 à 100,0 s                                                                                                    |
| Réglage par défaut | 0,0 s                                                                                                    |

#### État commutation

| Navigation                      |                                                                                                    |
|---------------------------------|----------------------------------------------------------------------------------------------------|
| Description                     | Indique l'état actuel de la sortie relais.                                                                                                    |
| Interface<br>utilisateur        | <ul><li>Ouvert</li><li>Fermé</li></ul>                                                                                                    |
| Informations<br>complémentaires | <ul> <li>Interface utilisateur</li> <li>Ouvert. La sortie relais n'est pas conductrice.</li> <li>Fermé. La sortie relais est conductrice.</li> </ul> |

#### État repos relais

| Navigation  |                                                                            |
|-------------|----------------------------------------------------------------------------|
| Description | Cette fonction permet de sélectionner l'état de repos de la sortie relais. |
| Sélection   | <ul><li>Ouvert</li><li>Fermé</li></ul>                                     |
### Réglage par défaut Ouvert

| Informations    | Sélection                                                    |  |
|-----------------|--------------------------------------------------------------|--|
| complémentaires | • <b>Ouvert.</b> La sortie relais n'est pas conductric       |  |
|                 | <ul> <li>Fermé. La sortie relais est conductrice.</li> </ul> |  |

### **3.6** Communication

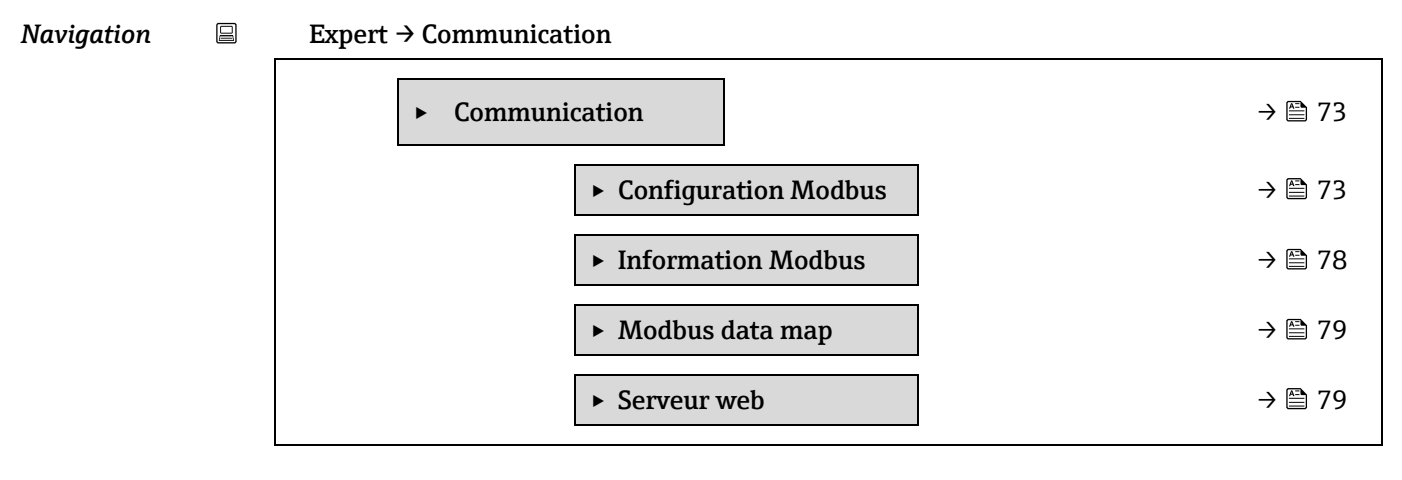

### 3.6.1 Configuration Modbus

Navigation Expert  $\rightarrow$  Communication  $\rightarrow$  Configuration Modbus

| ► Configurat<br>Modbus | ion                           |        |
|------------------------|-------------------------------|--------|
|                        | Adresse Bus                   | → 🗎 73 |
|                        | Baudrate                      | → 🗎 74 |
|                        | Transmission données          | → 🗎 74 |
|                        | Parité                        | → 🗎 74 |
|                        | Ordre des octets              | → 🗎 75 |
|                        | Délai Télégramme              | → 🗎 76 |
|                        | Priorité adresse IP           | → 🗎 76 |
|                        | Délai inactivité              | → 🗎 76 |
|                        | Connexions max.               | → 🗎 76 |
|                        | Mode défaut                   | → 🗎 77 |
|                        | Terminaison de bus            | → 🗎 77 |
|                        | Accès écriture bus de terrain | → 🗎 77 |

A

### Adresse Bus

| Navigation         | $\textcircled{B} \boxminus \text{Expert} \rightarrow \text{Communication} \rightarrow \text{Configuration Modbus} \rightarrow \text{Adresse Bus}$ |
|--------------------|----------------------------------------------------------------------------------------------------|
| Condition          | Appareil Modbus RS485                                                                                                    |
| Description        | Cette fonction permet d'entrer l'adresse de l'appareil.                                                                                           |
| Entrée utilisateur | 1 à 247                                                                                                    |
| Réglage par défaut | 247                                                                                                    |

| Baudrate           |                                                                                                    | A |
|--------------------|----------------------------------------------------------------------------------------------------|---|
| Navigation         | Image: Barbon And the second state is a second state of the second state of the s |   |
| Condition          | Appareil Modbus RS485                                                                                                    |   |
| Description        | Cette fonction permet de sélectionner une vitesse de transmission.                                                                                                    |   |
| Entrée utilisateur | <ul> <li>1200 BAUD</li> <li>2400 BAUD</li> <li>4800 BAUD</li> <li>9600 BAUD</li> <li>19200 BAUD</li> <li>38400 BAUD</li> <li>57600 BAUD</li> <li>115200 BAUD</li> </ul>                                                                                                    |   |

Réglage par défaut 19200 BAUD

| Transmission donn               | ées                                                                                                    | ß |
|---------------------------------|----------------------------------------------------------------------------------------------------|---|
| Navigation                      |                                                                                                    |   |
| Condition                       | Appareil Modbus RS485                                                                                                    |   |
| Description                     | Cette fonction permet de sélectionner le mode de transmission des données.                                                                                                    |   |
| Sélection                       | <ul><li>ASCII</li><li>RTU</li></ul>                                                                                                    |   |
| Réglage par défaut              | RTU                                                                                                    |   |
| Informations<br>complémentaires | <ul> <li>Options</li> <li>ASCII. Transmission des données sous la forme de signes ASCII lisibles. Sauvegarde des erreurs via LRC.</li> <li>RTU. Transmission des données sous forme binaire. Sauvegarde des erreurs via CRC16.</li> </ul> |   |
| Parité                          |                                                                                                    | Â |
| Navigation                      |                                                                                                    |   |
| Condition                       | Appareil Modbus RS485                                                                                                    |   |

**Description** Cette fonction permet de sélectionner le bit de parité.

| Sélection                       | <ul> <li>Impaire</li> <li>Paire</li> <li>Sans bit de parité / 1 bit d'arrêt</li> <li>Sans bit de parité / 2 bits d'arrêt</li> </ul>                                                                                                    |  |  |
|---------------------------------|----------------------------------------------------------------------------------------------------|--|--|
| Réglage par défaut              | Paire                                                                                                    |  |  |
| Informations<br>complémentaires | <ul> <li>Options</li> <li>Option liste de sélection ASCII :</li> <li>0 = option Paire</li> <li>1 = option Impaire</li> </ul>                                                                                                    |  |  |
|                                 | <ul> <li>Option liste de sélection RTU :</li> <li>0 = option Paire</li> <li>1 = option Impaire</li> <li>2 = Sans bit de parité / option 1 bit d'arrêt</li> <li>3 = Sans bit de parité / option 2 bits d'arrêt</li> </ul>                                                                                                    |  |  |
| Ordre des octets                | Ê                                                                                                    |  |  |
| Navigation                      |                                                                                                    |  |  |
| Description                     | Cette fonction permet de sélectionner la séquence dans laquelle les octets sont transmis. La séquence de transmission doit être coordonnée avec le maître Modbus.                                                                                                    |  |  |
| Sélection                       | <ul> <li>0-1-2-3</li> <li>3-2-1-0</li> <li>1-0-3-2</li> <li>2-3-0-1</li> </ul>                                                                                                    |  |  |
| Réglage par<br>défaut           | 1-0-3-2                                                                                                    |  |  |
| Informations<br>complémentaires | Description         La séquence d'octets n'est pas normalisée par le protocole Modbus. Toutefois, si le système hôte et l'appareil de mesure n'utilisent pas la même séquence d'octets, un échange de données correct n'est pas possible.         Changer la séquence d'octets dans le système hôte nécessite souvent une connaissance approfondie et des efforts de programmation importants. Endress+Hauser a introduit pour cette raison le paramètre Ordre des octets → 📄.         Il est ainsi possible d'utiliser les réglages standard du système hôte et de modifier la séquence d'octets de l'appareil de mesure par tâtonnements. S'il n'est pas possible d'obtenir un échange de données correct en modifiant la séquence d'octets, les réglages de la séquence d'octets du système hôte doivent être adaptés en conséquence.         Séquence de transmission d'octets         Dans la gnérification Modbus, l'adressage des ortets, c'est à dire la séquence de transmission |  |  |
|                                 | Dans la spécification Modbus, l'adressage des octets, c'est-à-dire la séquence de transmission des octets, n'est pas déterminée. Pour cette raison, il est important d'harmoniser ou d'ajuster la méthode d'adressage entre le maître et l'esclave lors de la mise en service. Ceci peut être configuré dans l'appareil de mesure à l'aide du <u>paramètre Ordre des octets</u> $\rightarrow \square$ .<br>Les octets sont transmis en fonction de la sélection effectuée dans le paramètre <u>Ordre des octets</u> $\rightarrow \square$ .                                                                                                    |  |  |

| VIRG. FLOT.                                                     |                       |                       |                       |                       |  |
|-----------------------------------------------------------------|-----------------------|-----------------------|-----------------------|-----------------------|--|
|                                                                 | Séquence              | Séquence              |                       |                       |  |
| Options                                                         | 1.                    | 2.                    | 3.                    | 4.                    |  |
| 1 - 0 - 3 - 2 *                                                 | Octet 1<br>(MMMMMMMM) | Octet 0<br>(MMMMMMMM) | Octet 3 (SEEEEEEE)    | Octet 2<br>(EMMMMMMM) |  |
| 0 - 1 - 2 - 3                                                   | Octet 0<br>(MMMMMMMM) | Octet 1<br>(MMMMMMMM) | Octet 2<br>(EMMMMMMM) | Octet 3<br>(SEEEEEE)  |  |
| 2 - 3 - 0 - 1                                                   | Octet 2<br>(EMMMMMMM) | Octet 3<br>(SEEEEEE)  | Octet 0<br>(MMMMMMM)  | Octet 1<br>(MMMMMMM)  |  |
| 3 - 2 - 1 - 0                                                   | Octet 3 (SEEEEEE)     | Octet 2<br>(EMMMMMMM) | Octet 1<br>(MMMMMMMM) | Octet 0<br>(MMMMMMMM) |  |
| * = réglage par défaut, S = signe, E = exposant, $M$ = mantisse |                       |                       |                       |                       |  |

| ENTIER                                                                                      |               |               |  |
|---------------------------------------------------------------------------------------------|---------------|---------------|--|
|                                                                                             | Séquence      |               |  |
| Options                                                                                     | 1.            | 2.            |  |
| 1-0-3-2*                                                                                    | Octet 1 (MSB) | Octet 0 (LSB) |  |
| 3 - 2 - 1 - 0                                                                               |               |               |  |
| 0 - 1 - 2 - 3                                                                               | Octet 0 (LSB) | Octet 1 (MSB) |  |
| 2 - 3 - 0 - 1                                                                               |               |               |  |
| * = réglage par défaut, MSB = octet le plus significatif, LSB = octet le moins significatif |               |               |  |

### CHAÎNE

Présentation prenant l'exemple d'un paramètre d'appareil avec une longueur de données de 18 octets.

|                                                                                             | Séquence |          |     |               |               |
|---------------------------------------------------------------------------------------------|----------|----------|-----|---------------|---------------|
| Options                                                                                     | 1.       | 2.       | ••• | 17.           | 18.           |
| 1-0-3-2*                                                                                    | Octet 17 | Octet 16 | ••• | Octet 1       | Octet 0 (LSB) |
| 3 - 2 - 1 - 0                                                                               | (MSB)    |          |     |               |               |
| 0 - 1 - 2 - 3                                                                               | Octet 16 | Octet 17 | ••• | Octet 0 (LSB) | Octet 1       |
| 2 - 3 - 0 - 1                                                                               |          | (MSB)    |     |               |               |
| * = réglage par défaut, MSB = octet le plus significatif, LSB = octet le moins significatif |          |          |     |               |               |

### Délai Télégramme

| Navigation         | $	extbf{B}$ = Expert → Communication → Configuration Modbus → Délai Télégramme                                                                                                    |
|--------------------|----------------------------------------------------------------------------------------------------|
| Condition          | Appareil Modbus RS485                                                                                                    |
| Description        | Cette fonction permet d'entrer un délai après lequel l'appareil de mesure répond au télégramme de requête du maître Modbus. Ceci permet à la communication de s'adapter à des maîtres Modbus RS485 lents. |
| Entrée utilisateur | 0 à 100 ms                                                                                                    |
| Réglage par défaut | 6 ms                                                                                                    |

A

A

A

### Priorité adresse IP

| Navigation         | ■ Expert → Communication → Configuration Modbus → Priorité adresse IP          |
|--------------------|--------------------------------------------------------------------------------|
| Condition          | Appareil Modbus RS485                                                          |
| Description        | Adresse IP du client qui a une connexion garantie avec le serveur (analyseur). |
| Entrée utilisateur | Nombre signé à virgule flottante                                               |
| Réglage par défaut | 0.0.00                                                                         |

| Délai inactivité   |                                                                                                    | ß |
|--------------------|----------------------------------------------------------------------------------------------------|---|
| Navigation         | $■$ $\blacksquare$ Expert → Communication → Configuration Modbus → Délai inactivité                    |   |
| Condition          | Appareil Modbus RS485                                                                                  |   |
| Description        | Temps d'inactivité avant la fermeture de la connexion du client pour les adresses IP non prioritaires. |   |
| Entrée utilisateur | 0 à 99 s                                                                                               |   |
| Réglage par défaut | 0 s                                                                                                    |   |

### Connexions max.

| Navigation         | ■ Expert → Communication → Configuration Modbus → Connexions max. |
|--------------------|-------------------------------------------------------------------|
| Condition          | Appareil Modbus TCP                                               |
| Description        | Nombre de connexions au serveur Modbus.                           |
| Entrée utilisateur | 1 à 4                                                             |
| Réglage par défaut | 4                                                                 |

| Mode défaut                     | Ê l                                                                                                    |
|---------------------------------|----------------------------------------------------------------------------------------------------|
| Navigation                      |                                                                                                    |
| Description                     | Cette fonction permet de sélectionner la valeur mesurée délivrée dans le cas d'un message de<br>diagnostic via la communication Modbus.                                                                                                    |
| Sélection                       | <ul> <li>Valeur NaN<sup>1</sup></li> <li>Dernière valeur valable</li> </ul>                                                                                                    |
| Réglage par défaut              | Valeur NaN                                                                                                    |
| Informations<br>complémentaires | <ul> <li>Options</li> <li>Valeur NaN. L'appareil émet la valeur NaN<sup>1</sup>.</li> <li>Dernière valeur valable. L'appareil délivre la dernière valeur mesurée valide avant que le défaut ne se produise. L'effet de ce paramètre dépend de l'option sélectionnée dans le paramètre Affecter niveau diagnostic .</li> </ul> |

<sup>&</sup>lt;sup>1</sup> Not a number (pas un nombre)

### Terminaison de bus

| Navigation                      |                                                                                                    |  |
|---------------------------------|----------------------------------------------------------------------------------------------------|--|
| Condition                       | Appareil Modbus RS485                                                                                                    |  |
| Description                     | Indique si la résistance de terminaison est activée ou désactivée.                                                                                                    |  |
| Interface<br>utilisateur        | <ul><li>Arrêt</li><li>Marche</li></ul>                                                                                                    |  |
| Réglage par défaut              | Arrêt                                                                                                    |  |
| Informations<br>complémentaires | <ul> <li>Sélection</li> <li>Arrêt. La résistance de terminaison est désactivée.</li> <li>Marche. La résistance de terminaison est activée.</li> </ul>                                                                   |  |
|                                 | Pour les informations détaillées sur l'activation de la résistance de terminaison, voir le <u>manuel</u> de mise en service relatif à l'appareil $\rightarrow$ [], section "Activation de la résistance de terminaison" |  |

### Accès écriture bus de terrain

| Navigation  | $\square$ Expert $\rightarrow$ Communication $\rightarrow$ Configuration Modbus $\rightarrow$ Accès écriture bus de terrain |
|-------------|----------------------------------------------------------------------------------------------------|
| Description | Cette fonction permet de restreindre l'accès à l'appareil de mesure via le bus de terrain<br>(protocole Modbus).            |
|             |                                                                                                    |

- Sélection• Lecture + écriture
  - Lecture seule

### Réglage par défaut Lecture + écriture

### Informations Description

**complémentaires** Si la protection en lecture et en écriture est activée, le paramètre ne peut être contrôlé et réinitialisé que par une configuration locale. L'accès via les outils de configuration n'est plus possible. Cela n'affecte pas la transmission cyclique des valeurs mesurées à un système supérieur, qui est toujours garantie.

### Sélection

- Lecture + écriture. Les paramètres sont des paramètres en lecture et en écriture.
- Lecture seule. Les paramètres sont des paramètres en lecture seule.

### 3.6.2 Information Modbus

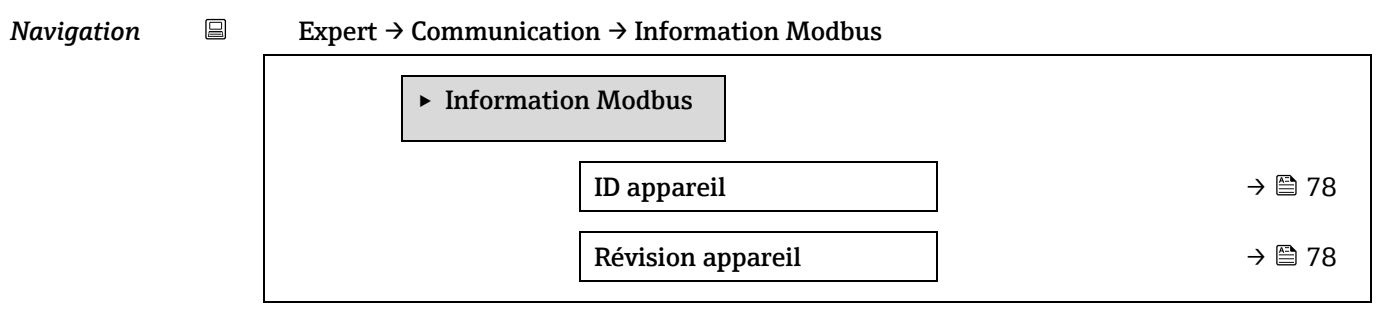

### ID appareil

**Navigation**  $\textcircled{B} \sqsubseteq$  Expert  $\rightarrow$  Communication  $\rightarrow$  Information Modbus  $\rightarrow$  ID appareil

**Description** Affiche l'ID appareil pour l'identification de l'appareil de mesure.

Interface Nombre hexadécimal à 4 chiffres utilisateur

| Révision appareil        | Révision appareil                                                                                                    |  |
|--------------------------|----------------------------------------------------------------------------------------------------|--|
|                          |                                                                                                    |  |
| Navigation               | $\textcircled{B} \boxminus$ Expert $\rightarrow$ Communication $\rightarrow$ Information Modbus $\rightarrow$ Révision appareil |  |
| Description              | Affiche la révision de l'appareil.                                                                                              |  |
| Interface<br>utilisateur | Nombre hexadécimal à 4 chiffres                                                                                                 |  |

### 3.6.3 Modbus data map

Navigation

| B | Expert → | Communicatio | on → Modbus data map                         |        |
|---|----------|--------------|----------------------------------------------|--------|
|   |          | ► Modbus da  | ita map                                      |        |
|   |          |              | Registre de la liste de<br>scrutation 0 à 15 | → 🗎 79 |
|   |          |              | Zone de la liste de<br>scrutation 0 à 15     | → 🗎 79 |
|   |          |              |                                              |        |

# Registre de la liste de scrutation 0 à 15 Image: Expert → Communication → Modbus data map → Registre de la liste de scrutation 0 à 15 Navigation Image: Expert → Communication → Modbus data map → Registre de la liste de scrutation 0 à 15 Description Cette fonction permet d'entrer le registre de la liste de scrutation. En saisissant l'adresse du registre (basée sur 1), il est possible de regrouper jusqu'à 16 paramètres d'appareil en les affectant aux registres de liste de scrutation 0 à 15. Les données des paramètres d'appareil attribués ici sont lues via les adresses de registre 5051 à 5081. Entrée utilisateur 1 à 65 535 Réglage par défaut 1 Zone de la liste de scrutation 0 à 15 Image: Expert 3 Communication 0 à 15

| Navigation         | ■ Expert $\rightarrow$ Communication $\rightarrow$ Modbus data map $\rightarrow$ Zone de la liste de scrutation 0 à 15 |
|--------------------|----------------------------------------------------------------------------------------------------|
| Description        | Cette fonction permet d'entrer la zone de la liste de scrutation.                                                      |
| Entrée utilisateur | 1 à 65 535                                                                                                    |
| Réglage par défaut | 1                                                                                                    |

### 3.6.4 Serveur web

*Navigation*  $\blacksquare \blacksquare$  Expert  $\rightarrow$  Communication  $\rightarrow$  Serveur web

Serveur web

| Langue server  | eur web $\rightarrow \cong 79$         |
|----------------|----------------------------------------|
| Adresse MAC    | C → 🗎 79                               |
| Client DHCP    | → 🗎 79                                 |
| Adresse IP     | → 🗎 81                                 |
| Subnet mask    | x → 🗎 81                               |
| Default gatew  | way → 🗎 81                             |
| Fonctionnalite | ité serveur web $\rightarrow \cong 81$ |
| Page de conne  | nexion $\rightarrow \cong 81$          |

| Langue serveur web |                                                                                                    |
|--------------------|----------------------------------------------------------------------------------------------------|
| Navigation         |                                                                                                    |
| Description        | Cette fonction permet de sélectionner la langue configurée pour le serveur web.                                     |
| Entrée utilisateur | <ul> <li>English</li> <li>Français</li> <li>Italiano</li> <li>русский язык (Russe)</li> <li>中文 (Chinois)</li> </ul> |
| Réglage par défaut | English                                                                                                    |

| Adresse MAC                     |                                                                                                    |  |
|---------------------------------|----------------------------------------------------------------------------------------------------|--|
|                                 |                                                                                                    |  |
| Navigation                      | $ \blacksquare \boxminus \text{Expert} \rightarrow \text{Communication} \rightarrow \text{Serveur web} \rightarrow \text{Adresse MAC} $ |  |
| Description                     | Indique l'adresse MAC de l'appareil de mesure.                                                                                          |  |
| Entrée utilisateur              | Chaîne unique de 12 caractères alphanumériques.                                                                                         |  |
| Réglage par défaut              | À chaque appareil est affectée une adresse individuelle.                                                                                |  |
| Informations<br>complémentaires | <i>Exemple</i><br>Pour le format d'affichage 00:07:05:10:01:5F                                                                          |  |

### **Client DHCP**

| Navigation  |                                                               |
|-------------|---------------------------------------------------------------|
| Description | Cette fonction permet d'activer et désactiver le client DHCP. |
| Sélection   | <ul><li>Arrêt</li><li>Marche</li></ul>                        |

Réglage par défaut Arrêt

A

| Informations    | Effet                                                                                                    |
|-----------------|----------------------------------------------------------------------------------------------------|
| complémentaires | Si le client DHCP du serveur web est sélectionné, les paramètres Adresse IP $\rightarrow \square$ , Subnet |
|                 | $mask \rightarrow \square$ et Default gateway $\rightarrow \square$ sont définis automatiquement.          |

| REWARUUE |  |
|----------|--|

- L'identification est réalisée via l'adresse MAC de l'appareil.
- L'<u>adresse IP → </u> du <u>paramètre Adresse IP → </u> est ignorée tant que le <u>paramètre client</u> <u>DHCP → </u> est actif. Ceci est également le cas notamment lorsque le serveur DHCP n'est pas accessible. L'<u>adresse IP → </u> du paramètre de même nom est uniquement utilisée si le paramètre client <u>DHCP → </u> est inactif.

| Adresse IP         |                                                                                                    | A |
|--------------------|----------------------------------------------------------------------------------------------------|---|
|                    |                                                                                                    |   |
| Navigation         | $ \blacksquare \blacksquare \text{ Expert} \rightarrow \text{Communication} \rightarrow \text{Serveur web} \rightarrow \text{Adresse IP} $ |   |
| Description        | Afficher ou entrer l'adresse IP du serveur web intégré dans l'appareil de mesure.                                                          |   |
| Entrée utilisateur | 4 octets : 0 à 255 (dans l'octet concerné)                                                                                                 |   |
|                    |                                                                                                    |   |

Réglage par défaut 192.168.1.212

### Subnet mask

| Navigation         | Image: Barbon and Barbon and Barbon and Serveur web → Subnet mask |
|--------------------|-------------------------------------------------------------------|
| Description        | Afficher ou entrer le masque de sous-réseau.                      |
| Entrée utilisateur | 4 octets : 0 à 255 (dans l'octet concerné)                        |
| Réglage par défaut | 255.255.255.0                                                     |

### **Default gateway**

| Navigation         | Image: Barbon and Barbon and |
|--------------------|----------------------------------------------------------------------------------------------------|
| Description        | Afficher ou entrer la passerelle par défaut ("Default gateway").                                                                                                    |
| Entrée utilisateur | 4 octets : 0 à 255 (dans l'octet concerné)                                                                                                    |
| Réglage par défaut | 0.0.0.0                                                                                                    |

### Fonctionnalité du serveur web

| Navigation                      | Image: Barbon and Barbon and |  |  |  |  |
|---------------------------------|----------------------------------------------------------------------------------------------------|--|--|--|--|
| Description                     | Cette fonction permet d'activer/de désactiver le serveur web.                                                                                                    |  |  |  |  |
| Sélection                       | <ul><li>Arrêt</li><li>HTML Off</li><li>Marche</li></ul>                                                                                                    |  |  |  |  |
| Réglage par défaut              | Marche                                                                                                    |  |  |  |  |
| Informations<br>complémentaires | Description                                                                                                    |  |  |  |  |

A

A

A

- Arrêt. Le serveur web est complètement désactivé.
  Le port 80 est verrouillé.
- HTML Off. La version HTML du serveur web n'est pas disponible.
- Marche. La fonctionnalité complète du serveur web est disponible.
  - JavaScript est utilisé.
  - Le mot de passe est transféré en mode crypté.
  - Toute modification du mot de passe sera également transférée en mode crypté.

| Page de connexion  |                                                                          | Â |
|--------------------|--------------------------------------------------------------------------|---|
| Navigation         |                                                                          |   |
| Description        | Cette fonction permet de sélectionner le format de la page de connexion. |   |
| Sélection          | <ul><li>Sans en-tête</li><li>Avec en-tête</li></ul>                      |   |
| Réglage par défaut | Avec en-tête                                                             |   |

### 3.7 Diagnostic

*Navigation*  $\blacksquare$   $\blacksquare$  Expert  $\rightarrow$  Diagnostic

| ► Diagnostic                                                       |         |
|--------------------------------------------------------------------|---------|
| Diagnostic actuel                                                  | → 🗎 83  |
| Dernier diagnostic                                                 | → 🗎 84  |
| Temps de fct depuis redémarrage                                    | → 🗎 84  |
| Temps de fonctionnement                                            | → 🗎 84  |
| ► Liste de diagnostic                                              | → 🗎 85  |
| ► Journal d'événements                                             | → 🗎 88  |
| <ul> <li>Informations appareil</li> </ul>                          | → 🗎 89  |
| <ul> <li>Module électronique principal + E/S</li> <li>1</li> </ul> | → 🗎 92  |
| <ul> <li>Module électronique capteur (ISEM)</li> </ul>             | → 🗎 93  |
| ► Module E/S 2                                                     | → 🗎 93  |
| ► Module E/S 3                                                     | → 🗎 94  |
| ► Module affichage                                                 | → 🗎 96  |
| <ul> <li>Enregistrement des valeurs<br/>mesurées</li> </ul>        | → 🗎 96  |
| <ul> <li>Heartbeat Technology</li> </ul>                           | → 🗎 97  |
| ► Simulation                                                       | → 🗎 115 |
| ► Tracés spectres                                                  | → 🗎 119 |
| ► Carte SD                                                         | → 🗎 124 |

# Diagnostic actuelNavigationImage: Expert → Diagnostic → Diagnostic actuelConditionUn événement de diagnostic s'est produit.DescriptionAffiche le message de diagnostic en cours. Si deux ou plusieurs messages surviennent<br/>simultanément, le message ayant la priorité la plus élevée s'affiche.Interface<br/>utilisateurSymbole pour niveau diagnostic, code diagnostic et texte court.

| Informations    | Affichage                                                                                           |
|-----------------|----------------------------------------------------------------------------------------------------|
| complémentaires | D'autres messages de diagnostic en attente peuvent être consultés dans le <u>sous-menu Liste de</u> |
|                 | $\underline{\text{diagnostic}} \rightarrow \underline{\square}$ .                                   |
|                 | Via l'afficheur local : la touche 🗉 permet d'accéder à l'horodatage et aux mesures correctives      |
|                 | relatives à la cause du message de diagnostic.                                                      |
|                 | Exemple                                                                                             |
|                 | Pour le format d'affichage :                                                                        |
|                 | F271 Défaut électronique principale                                                                 |

### ID service dernier diagnostic

| Navigation                      | Image: Barbon Barbon Barb |  |  |  |  |  |
|---------------------------------|----------------------------------------------------------------------------------------------------|--|--|--|--|--|
| Condition                       | ux événements de diagnostic se sont déjà produits.                                                                                                    |  |  |  |  |  |
| Description                     | iche le message de diagnostic précédant le message actuel.                                                                                                    |  |  |  |  |  |
| Interface<br>utilisateur        | 0 à 65 535                                                                                                    |  |  |  |  |  |
| Informations<br>complémentaires | <i>Affichage</i><br>Via l'afficheur local : la touche  E permet d'accéder à l'horodatage et aux mesures correctives<br>relatives à la cause du message de diagnostic.                                                                                                    |  |  |  |  |  |
|                                 | Exemple                                                                                                    |  |  |  |  |  |
|                                 | Pour le format d'affichage :                                                                                                    |  |  |  |  |  |
|                                 | •                                                                                                    |  |  |  |  |  |

### Temps de fct depuis redémarrage

| Navigation               | Image: Boundary State in the state of the state of t |
|--------------------------|----------------------------------------------------------------------------------------------------|
| Description              | Cette fonction permet d'afficher la durée écoulée depuis le dernier redémarrage de l'appareil.                                                                                                    |
| Interface<br>utilisateur | Jours (d), heures (h), minutes (m) et secondes (s)                                                                                                    |

### Temps de fonctionnement

| Navigation                      | □ $□$ Expert $→$ Diagnostic $→$ Temps de fonctionnement                                             |
|---------------------------------|----------------------------------------------------------------------------------------------------|
| Description                     | Cette fonction permet d'afficher la durée de fonctionnement de l'appareil.                          |
| Interface<br>utilisateur        | Jours (d), heures (h), minutes (m) et secondes (s)                                                  |
| Informations<br>complémentaires | <i>Interface utilisateur</i><br>Le nombre de jours maximal est de 9999, ce qui correspond à 27 ans. |

### 3.7.1 Liste de diagnostic

| Navigation | $\Theta \Box$ | Expert $\rightarrow$ | Diagnostic → | Liste de | diagnostic |
|------------|---------------|----------------------|--------------|----------|------------|
|------------|---------------|----------------------|--------------|----------|------------|

| ► Liste de diagnostic |        |
|-----------------------|--------|
| Diagnostic 1          | → 🗎 85 |
| Diagnostic 2          | → 🗎 85 |
| Diagnostic 3          | → 🗎 86 |
| Diagnostic 4          | → 🗎 87 |
| Diagnostic 5          | → 🗎 87 |

| Diagnostic 1                    |                                                                                                    |  |
|---------------------------------|----------------------------------------------------------------------------------------------------|--|
| Navigation                      | Image: Barbon Barbon Barb |  |
| Description                     | Affiche le message de diagnostic actuel avec la priorité la plus élevée.                                                                                                    |  |
| Interface<br>utilisateur        | 0 à 65 535                                                                                                    |  |
| Informations<br>complémentaires | Affichage<br>Via l'afficheur local : la touche 匡 permet d'accéder à l'horodatage et aux mesures correctives<br>relatives à la cause du message de diagnostic.                                                                                                    |  |
|                                 | Exemples<br>Pour le format d'affichage :<br>�F 271 Défaut électronique principale<br>�F276 Défaut module E/S                                                                                                    |  |
| Horodatage 1                    |                                                                                                    |  |
| Navigation                      | □ Expert → Diagnostic → Liste de diagnostic → Horodatage                                                                                                    |  |
| Description                     | Affiche l'heure à laquelle le message de diagnostic avec la priorité la plus élevée est apparu.                                                                                                    |  |
| Interface<br>utilisateur        | Jours (d), heures (h), minutes (m) et secondes (s)                                                                                                    |  |
| Informations<br>complémentaires | <i>Affichage</i><br>Le message de diagnostic peut être visualisé via le <u>paramètre Diagnostic 1 → </u>                                                                                                    |  |
|                                 | Exemple<br>Pour le format d'affichage :<br>24d12h13m00s                                                                                                    |  |

### Diagnostic 2

**Navigation**  $\textcircled{B} \boxminus$  Expert  $\rightarrow$  Diagnostic  $\rightarrow$  Liste de diagnostic  $\rightarrow$  Diagnostic 2

| Description                     | Affiche le message de diagnostic actuel avec la deuxième priorité la plus élevée.                                                                                    |
|---------------------------------|----------------------------------------------------------------------------------------------------|
| Interface<br>utilisateur        | 0 à 65 535                                                                                                    |
| Informations<br>complémentaires | <i>Affichage</i><br>Via l'afficheur local : la touche 匡 permet d'accéder à l'horodatage et aux mesures correctives<br>relatives à la cause du message de diagnostic. |
|                                 | Exemples<br>Pour le format d'affichage :<br>F271 Défaut électronique principale<br>F276 Défaut module E/S                                                            |
| Horodatage 2                    |                                                                                                    |
| Navigation                      |                                                                                                    |
| Description                     | Affiche l'heure à laquelle le message de diagnostic avec la deuxième priorité la plus élevée est apparu.                                                             |
| Interface<br>utilisateur        | Jours (d), heures (h), minutes (m) et secondes (s)                                                                                                    |
| Informations<br>complémentaires | <i>Affichage</i><br>Le message de diagnostic peut être visualisé via le <u>paramètre Diagnostic 2 → </u> .                                                           |
|                                 | Exemple<br>Pour le format d'affichage :<br>24d12h13m00s                                                                                                    |
| Diagnostic 3                    |                                                                                                    |
| Navigation                      | le le Supert → Diagnostic → Liste de diagnostic → Diagnostic 3                                                                                                    |
| Description                     | Affiche le message de diagnostic actuel avec la troisième priorité la plus élevée.                                                                                   |
| Interface<br>utilisateur        | 0 à 65 535                                                                                                    |
| Informations<br>complémentaires | Affichage<br>Via l'afficheur local : la touche 匡 permet d'accéder à l'horodatage et aux mesures correctives<br>relatives à la cause du message de diagnostic.        |
|                                 | Exemples<br>Pour le format d'affichage :<br>SF271 Défaut électronique principale<br>F276 Défaut module E/S                                                           |
| Horodatage 3                    |                                                                                                    |
| Navigation                      |                                                                                                    |

| Interface<br>utilisateur        | Jours (d), heures (h), minutes (m) et secondes (s)                                                                                                    |  |
|---------------------------------|----------------------------------------------------------------------------------------------------|--|
| Informations<br>complémentaires | <i>Affichage</i><br>Le message de diagnostic peut être visualisé via le <u>paramètre Diagnostic 3 → </u> .                                                                                                    |  |
|                                 | Exemple<br>Pour le format d'affichage :<br>24d12h13m00s                                                                                                    |  |
| Diagnostic 4                    |                                                                                                    |  |
| Navigation                      | Image: Barbon State and Content of the state of the state of the |  |
| Description                     | Affiche le message de diagnostic actuel avec la quatrième priorité la plus élevée.                                                                                                    |  |
| Interface<br>utilisateur        | 0 à 65 535                                                                                                    |  |
| Informations<br>complémentaires | <i>Affichage</i><br>Via l'afficheur local : la touche 匡 permet d'accéder à l'horodatage et aux mesures correctives<br>relatives à la cause du message de diagnostic.                                                                                                    |  |
|                                 | Exemples<br>Pour le format d'affichage :<br>S F271 Défaut électronique principale<br>F276 Défaut module E/S                                                                                                    |  |
| Horodatage 4                    |                                                                                                    |  |
| Navigation                      |                                                                                                    |  |
| Description                     | Affiche l'heure à laquelle le message de diagnostic avec la quatrième priorité la plus élevée est apparu.                                                                                                    |  |
| Interface<br>utilisateur        | Jours (d), heures (h), minutes (m) et secondes (s)                                                                                                    |  |
| Informations<br>complémentaires | <i>Affichage</i><br>Le message de diagnostic peut être visualisé via le <u>paramètre Diagnostic 4 → </u> .                                                                                                    |  |
|                                 | Exemple<br>Pour le format d'affichage :<br>24d12h13m00s                                                                                                    |  |

| Diagnostic 5             |                                                                                                    |
|--------------------------|----------------------------------------------------------------------------------------------------|
| Navigation               | Image: Barbon Barbon Barb |
| Description              | Affiche le message de diagnostic actuel avec la cinquième priorité la plus élevée.                                                                                                    |
| Interface<br>utilisateur | Symbole pour niveau diagnostic, code diagnostic et texte court.                                                                                                    |

| Informations    | Affichage                                                                                                    |
|-----------------|----------------------------------------------------------------------------------------------------|
| complémentaires | Via l'afficheur local : la touche 🗉 permet d'accéder à l'horodatage et aux mesures correctives relatives à la cause du message de diagnostic. |
|                 | Exemples                                                                                                    |
|                 | Pour le format d'affichage :                                                                                                    |
|                 | 😵 F271 Défaut électronique principale                                                                                                    |

### Horodatage 5

| Navigation                      |                                                                                                    |
|---------------------------------|----------------------------------------------------------------------------------------------------|
| Description                     | Affiche l'heure à laquelle le message de diagnostic avec la cinquième priorité la plus élevée est apparu.  |
| Interface<br>utilisateur        | Jours (d), heures (h), minutes (m) et secondes (s)                                                         |
| Informations<br>complémentaires | <i>Affichage</i><br>Le message de diagnostic peut être visualisé via le <u>paramètre Diagnostic 5 → </u> . |
|                                 | Exemple                                                                                                    |

Pour le format d'affichage : 24d12h13m00s

S F276 Défaut module E/S

### 3.7.2 Journal d'événements

### Visualisation des messages d'événement

Les messages d'événement apparaissent dans l'ordre chronologique. L'historique des événements comprend à la fois des événements de diagnostic et des événements d'information. Le symbole placé devant l'horodatage indique si l'événement a commencé ou s'est terminé.

### *Navigation* $\square$ Expert $\rightarrow$ Diagnostic $\rightarrow$ Journal d'événements

| ► Journal d'é | vénements      |  |        |
|---------------|----------------|--|--------|
|               | Options filtre |  | → 🗎 88 |

| Options filtre |                                                                                                    | A |
|----------------|----------------------------------------------------------------------------------------------------|---|
| Navigation     |                                                                                                    |   |
| Description    | Cette fonction permet de sélectionner la catégorie dont les messages d'événement sont affichés dans le journal d'événements de l'afficheur local. |   |
| Sélection      | <ul> <li>Tous</li> <li>Défaut (F)</li> <li>Test fonction (C)</li> <li>Hors spéc. (S)</li> </ul>                                                   |   |

- Maintenance nécessaire (M)
- Information (I)

### Réglage par défaut Tous

| Informations    | Description                                                                            |
|-----------------|----------------------------------------------------------------------------------------|
| complémentaires | Les signaux d'état sont classés selon VDI/VDE 2650 et la recommandation NAMUR NE 107 : |
|                 | F = (Failure) défaillance/défaut                                                       |
|                 | C = (Function check) contrôle de fonctionnement                                        |
|                 | S = (Out of specification) en dehors des spécifications                                |
|                 | M = (Maintenance required) maintenance nécessaire                                      |

I = Information

### 3.7.3 Informations appareil

### *Navigation* $\blacksquare \blacksquare$ Expert $\rightarrow$ Diagnostic $\rightarrow$ Informations appareil

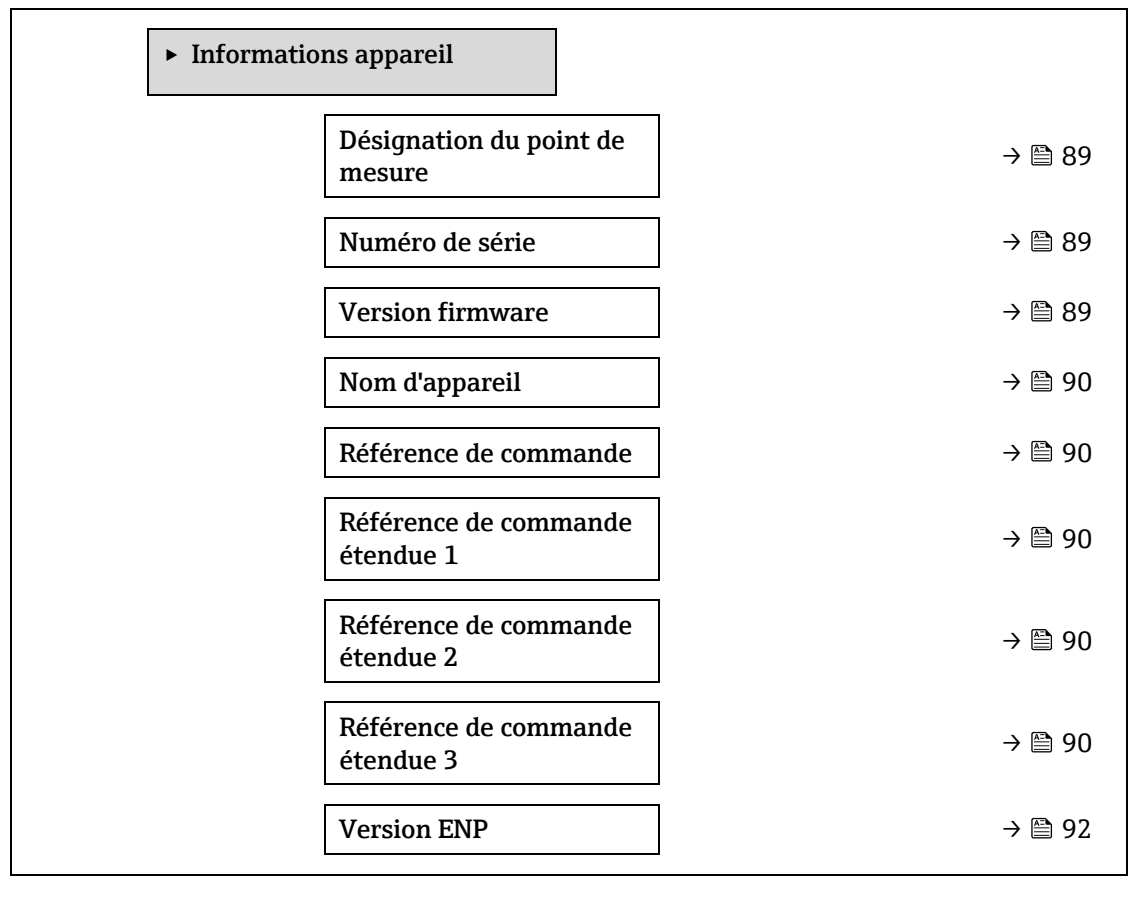

### Désignation du point de mesure

**Navigation**  $\textcircled{B} \sqsubseteq$  Expert  $\rightarrow$  Diagnostic  $\rightarrow$  Informations appareil  $\rightarrow$  Désignation du point de mesure

**Description**Affiche un nom unique pour le point de mesure afin qu'il puisse être identifié rapidement dans<br/>l'installation de l'utilisateur. Il est affiché dans l'en-tête.

Interface Max. 32 caractères tels que lettres, chiffres ou caractères spéciaux (p. ex. @, %, /).

utilisateur

Réglage par défaut Analyseur H2O

### Informations Interface utilisateur

### complémentaires

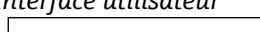

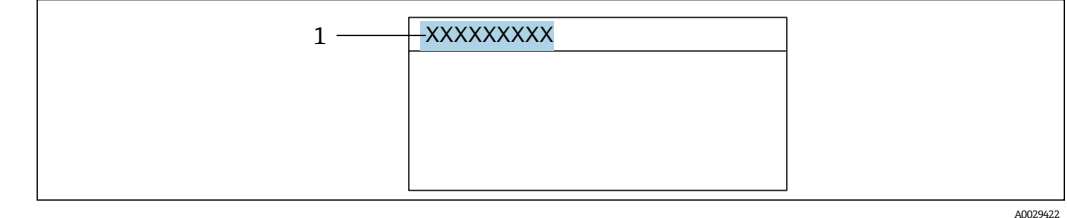

Position du texte de la ligne d'en-tête sur l'affichage 1

Le nombre de caractères affichés dépend des caractères utilisés.

| Numéro de série                 |                                                                                                    |
|---------------------------------|----------------------------------------------------------------------------------------------------|
| Navigation                      |                                                                                                    |
| Description                     | Indique le numéro de série de l'appareil de mesure.<br>Le numéro se trouve sur la plaque signalétique de l'analyseur.                                                                                                    |
| Interface<br>utilisateur        | Chaîne de caractères de 11 chiffres max. comprenant des lettres et des chiffres.                                                                                                    |
| Informations<br>complémentaires | Description                                                                                                    |
|                                 | Cas d'utilisation du numéro de série :                                                                                                    |
|                                 | <ul> <li>Pour identifier l'appareil de mesure rapidement, p. ex. en contactant Endress+Hauser.</li> <li>Pour obtenir des informations ciblées sur l'appareil de mesure à l'aide du Device Viewer :<br/>www.fr.endress.com/deviceviewer</li> </ul> |

### Version firmware

| Navigation                      | $■$ $\blacksquare$ Expert $\rightarrow$ Diagnostic $\rightarrow$ Informations appareil $\rightarrow$ Version firmware                                                    |
|---------------------------------|----------------------------------------------------------------------------------------------------|
| Description                     | Affiche la version de firmware installée sur l'appareil.                                                                                                    |
| Interface<br>utilisateur        | Succession de caractères au format xx.yy.zz                                                                                                    |
| Informations<br>complémentaires | Affichage<br>La version de firmware peut également être trouvée :<br>• Sur la page de titre du manuel de mise en service<br>• Sur la plaque signalétique du transmetteur |

### Nom d'appareil Navigation $\blacksquare$ $\blacksquare$ Expert → Diagnostic → Informations appareil → Nom d'appareil Description Indique le nom du transmetteur. Celui-ci se trouve également sur la plaque signalétique du transmetteur. Interface Analyseur H2O utilisateur

A

A

A

### Référence de commande

| Navigation                      |                                                                                                    |
|---------------------------------|----------------------------------------------------------------------------------------------------|
| Description                     | Indique la référence de commande de l'appareil.                                                                                                    |
| Interface<br>utilisateur        | Chaîne de caractères alphanumériques et de signes de ponctuation (p. ex. /).                                                                                                    |
| Informations<br>complémentaires | <ul> <li>Description</li> <li>Se trouve sur la plaque signalétique du capteur et du transmetteur, dans la case "Référence de commande".</li> <li>La référence de commande est générée à partir de la référence de commande étendue par un processus de transformation réversible. La référence de commande étendue indique les options de toutes les caractéristiques de la structure de commande. Les caractéristiques de l'appareil ne sont pas directement visibles à partir de la référence de commande.</li> <li>Cas d'utilisation de la référence de commande :</li> </ul> |
|                                 | <ul> <li>Pour commander un appareil de rechange identique.</li> </ul>                                                                                                    |

 Pour identifier l'appareil de mesure rapidement et facilement, p. ex. en contactant Endress+Hauser.

### Référence de commande étendue 1

| Navigation                      | Image: Below State and State and State an |
|---------------------------------|----------------------------------------------------------------------------------------------------|
| Description                     | Affiche la première partie de la référence de commande étendue. En raison des restrictions de longueur, la référence de commande étendue est divisée en un maximum de 3 paramètres.                                                                                                    |
| Interface<br>utilisateur        | Chaîne de caractères                                                                                                    |
| Informations<br>complémentaires | <i>Description</i><br>La référence de commande indique l'extension de toutes les caractéristiques de la structure de<br>produit pour l'appareil et caractérise ainsi ce dernier sans équivoque.                                                                                                    |

### Référence de commande étendue 2

| Navigation                      |                                                                                                    |
|---------------------------------|----------------------------------------------------------------------------------------------------|
| Description                     | Affiche la deuxième partie de la référence de commande étendue.                                                    |
| Interface<br>utilisateur        | Chaîne de caractères                                                                                               |
| Informations<br>complémentaires | Pour plus d'informations, voir <u>paramètre Référence de commande étendue <math>1 \rightarrow \square</math></u> . |

| Référence de commande étendue 3 |                                                                    | A |
|---------------------------------|--------------------------------------------------------------------|---|
| Navigation                      | Informations appareil → Référence de commande étendue 3 Setembre 2 |   |
| Description                     | Affiche la troisième partie de la référence de commande étendue.   |   |
| Interface<br>utilisateur        | Chaîne de caractères                                               |   |

InformationsPour plus d'informations, voir paramètre Référence de commande étendue  $1 \rightarrow \square$ .complémentaires

| Version ENP                     |                                                                                                    |
|---------------------------------|----------------------------------------------------------------------------------------------------|
| Navigation                      |                                                                                                    |
| Description                     | Indication de la version de la plaque signalétique électronique (ENP – Electronic Name Plate).                                                                                                    |
| Interface<br>utilisateur        | Chaîne de caractères                                                                                                    |
| Réglage par défaut              | 2.02.00                                                                                                    |
| Informations<br>complémentaires | <i>Description</i><br>Cette plaque signalétique électronique mémorise un jeu de données pour l'identification de<br>l'appareil, qui comprend plus de données que les plaques signalétiques attachées à l'extérieur<br>de l'appareil. |

### 3.7.4 Module électronique principal + module E/S 1

*Navigation*  $\blacksquare$  Expert  $\rightarrow$  Diagnostic  $\rightarrow$  Électronique principale + module E/S 1

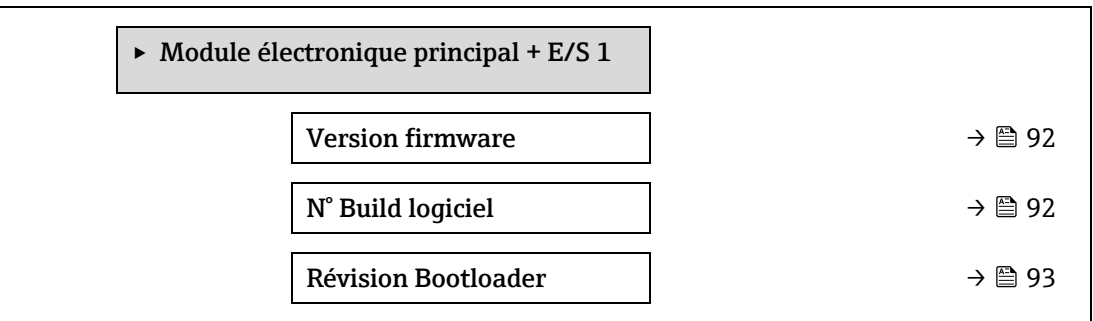

### Version firmware

| Navigation               | $■$ $\blacksquare$ Expert → Diagnostic → Électronique principale + module E/S 1 → Version firmware |
|--------------------------|----------------------------------------------------------------------------------------------------|
| Description              | Cette fonction permet d'afficher la révision de firmware du module.                                |
| Interface<br>utilisateur | Entier positif                                                                                     |

### N° Build logiciel

| Navigation               |                                                                            |
|--------------------------|----------------------------------------------------------------------------|
| Description              | Cette fonction permet d'afficher le numéro de build du logiciel du module. |
| Interface<br>utilisateur | Entier positif                                                             |

### **Révision Bootloader**

**Navigation**  $\textcircled{B} \sqsubseteq$  Expert  $\rightarrow$  Diagnostic  $\rightarrow$  Électronique principale + module E/S 1  $\rightarrow$  Révision Bootloader

Description Cette fonction permet d'afficher la révision du bootloader du logiciel.

Interface Entier positif utilisateur

### 3.7.5 Module électronique capteur (ISEM)

 $\square$   $\square$  Expert → Diagnostic → Module électronique capteur (ISEM) Navigation

| ► ]<br>(IS | Module électronique capteur<br>EM) |        |
|------------|------------------------------------|--------|
|            | Version firmware                   | → 🗎 93 |
|            | N° Build logiciel                  | → 🗎 93 |
|            | Révision Bootloader                | → 🗎 93 |

| Version firmware         |                                                                                                    |
|--------------------------|----------------------------------------------------------------------------------------------------|
| Navigation               | Image: Barbon Barbon Barb |
| Description              | Cette fonction permet d'afficher la révision de firmware du module.                                                                                                    |
| Interface<br>utilisateur | Entier positif                                                                                                    |

| N° Bu | ild lo | giciel |
|-------|--------|--------|
|-------|--------|--------|

| Navigation               |                                                                            |
|--------------------------|----------------------------------------------------------------------------|
| Description              | Cette fonction permet d'afficher le numéro de build du logiciel du module. |
| Interface<br>utilisateur | Entier positif                                                             |

### **Révision Bootloader**

| Navigation               |                                                                         |
|--------------------------|-------------------------------------------------------------------------|
| Description              | Cette fonction permet d'afficher la révision du bootloader du logiciel. |
| Interface<br>utilisateur | Entier positif                                                          |

### 3.7.6 Module E/S 2

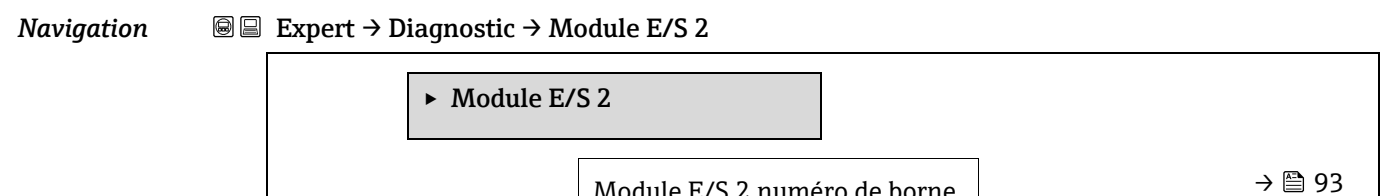

Module E/S 2 numéro de borne

| Version firmware    | <b>→</b> ● 93 |
|---------------------|---------------|
| N° Build logiciel   | <b>→</b> 93   |
| Révision Bootloader | ] → 🗎 93      |

### 

| Navigation               |                                                                     |
|--------------------------|---------------------------------------------------------------------|
| Description              | Cette fonction permet d'afficher la révision de firmware du module. |
| Interface<br>utilisateur | Entier positif                                                      |

### N° Build logiciel

| Navigation               | Image: Boundary Boundary |
|--------------------------|----------------------------------------------------------------------------------------------------|
| Description              | Cette fonction permet d'afficher le numéro de build du logiciel du module.                                                                                                    |
| Interface<br>utilisateur | Entier positif                                                                                                    |

### **Révision Bootloader**

| Navigation               | $□$ $□$ Expert $\rightarrow$ Diagnostic $\rightarrow$ Module E/S 2 $\rightarrow$ Révision Bootloader |
|--------------------------|----------------------------------------------------------------------------------------------------|
| Description              | Cette fonction permet d'afficher la révision du bootloader du logiciel.                              |
| Interface<br>utilisateur | Entier positif                                                                                       |

### 3.7.7 Module E/S 3

| Navigation 🛛 🗐 |  | Expert $\rightarrow$ | Diagnostic $\rightarrow$ | Module E/S 3 |
|----------------|--|----------------------|--------------------------|--------------|
|----------------|--|----------------------|--------------------------|--------------|

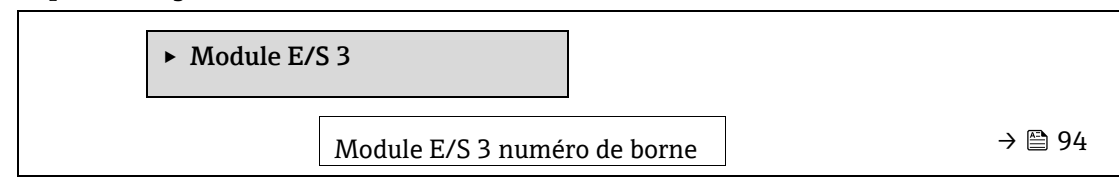

| Version firmware    | → 🗎 94 |
|---------------------|--------|
| N° Build logiciel   | → 🗎 94 |
| Révision Bootloader | → 🗎 94 |

| Module E/S 3 numéro de borne                          |                                                                                                    |  |  |
|-------------------------------------------------------|----------------------------------------------------------------------------------------------------|--|--|
| Navigation<br>Description<br>Interface<br>utilisateur | <ul> <li>Image: Expert → Diagnostic → Module E/S 3 → Module E/S 3 numéro de borne</li> <li>Indique le numéro des bornes utilisées par le module E/S.</li> <li>Non utilisé</li> <li>26-27 (E/S 1)</li> <li>24-25 (E/S 2)</li> <li>22-23 (E/S 3)</li> </ul>                                                                                                    |  |  |
| Version firmware                                      |                                                                                                    |  |  |
| Navigation                                            | Image: Barbon Structure And the second structure of the second structure of the second structure |  |  |
| Description                                           | Cette fonction permet d'afficher la révision de firmware du module.                                                                                                    |  |  |
| Interface<br>utilisateur                              | Entier positif                                                                                                    |  |  |
| N° Build logiciel                                     |                                                                                                    |  |  |
| Navigation                                            |                                                                                                    |  |  |
| Description                                           | Cette fonction permet d'afficher le numéro de build du logiciel du module.                                                                                                    |  |  |
| Interface<br>utilisateur                              | Entier positif                                                                                                    |  |  |
| Révision Bootloade                                    | r                                                                                                    |  |  |
| Navigation                                            | Image: Barbon Bootloader Image: Barbon Bootloader<                                                                                                    |  |  |
| Description                                           | Cette fonction permet d'afficher la révision du bootloader du logiciel.                                                                                                    |  |  |
| Interface                                             | Entier positif                                                                                                    |  |  |

utilisateur

### 3.7.8 Module d'affichage

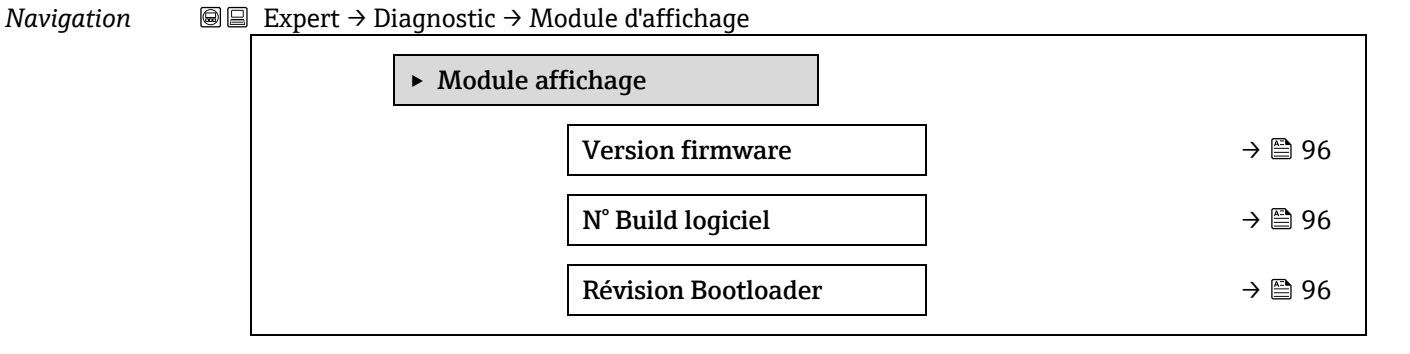

| Version firmware         |                                                                     |
|--------------------------|---------------------------------------------------------------------|
| Navigation               |                                                                     |
| Description              | Cette fonction permet d'afficher la révision de firmware du module. |
| Interface<br>utilisateur | Entier positif                                                      |

### N° Build logiciel Navigation Image: Expert → Diagnostic → Module d'affichage → N° Build logiciel Description Cette fonction permet d'afficher le numéro de build du logiciel du module. Interface Entier positif utilisateur Entier positif

### **Révision Bootloader**

| Navigation               | $■$ $\blacksquare$ Expert $\rightarrow$ Diagnostic $\rightarrow$ Module d'affichage $\rightarrow$ Révision Bootloader |
|--------------------------|----------------------------------------------------------------------------------------------------|
| Description              | Cette fonction permet d'afficher la révision du bootloader du logiciel.                                               |
| Interface<br>utilisateur | Entier positif                                                                                                    |

### 3.7.9 Enregistrement des valeurs mesurées

 Navigation
 Image: Expert → Diagnostic → Enregistrement des valeurs mesurées

 REMARQUE
 Image: Expert → Diagnostic → Enregistrement des valeurs mesurées

 Ce menu n'est disponible que via le serveur web. L'écran local de l'analyseur ne prend pas en charge les graphiques.

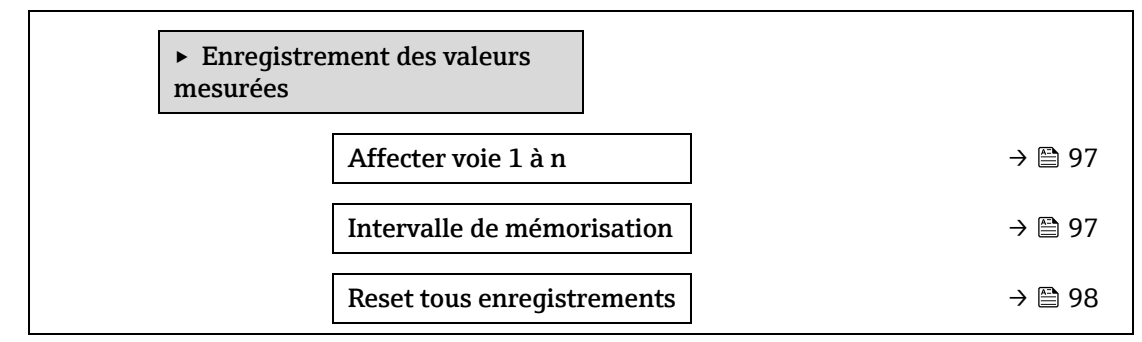

| Enregistrement des valeurs mesurées            | → 🗎 98  |
|------------------------------------------------|---------|
| Retard Logging                                 | → 🗎 98  |
| Contrôle de<br>l'enregistrement des<br>données | → 🗎 99  |
| Statut d'enregistrement de<br>données          | → 🗎 99  |
| Durée d'enregistrement                         | → 🗎 100 |

| Affecter voie 1 à n             | A state of the state of the |
|---------------------------------|----------------------------------------------------------------------------------------------------|
| Navigation                      |                                                                                                    |
| Description                     | Cette fonction permet de sélectionner une variable de process pour la voie d'enregistrement des valeurs mesurées.                                                                                                    |
| Sélection                       | <ul> <li>Arrêt</li> <li>Concentration</li> <li>Pression cellule gaz</li> <li>Température cellule gaz</li> <li>Point de rosée 1</li> <li>Point de rosée 2</li> <li>Sortie courant 1</li> <li>Sortie courant 2</li> <li>État détecteur débit</li> </ul>                                                                                                    |
| Réglage par défaut              | Arrêt                                                                                                    |
| Informations<br>complémentaires | <ul> <li>Description</li> <li>Avec l'HistoROM étendue, un total de 1 000 valeurs mesurées peuvent être enregistrées. Cela signifie : <ul> <li>1 000 valeurs mesurées en cas d'utilisation d'une voie d'enregistrement</li> <li>500 valeurs mesurées en cas d'utilisation de deux voies d'enregistrement</li> <li>333 valeurs mesurées en cas d'utilisation de trois voies d'enregistrement</li> <li>250 valeurs mesurées en cas d'utilisation de quatre voies d'enregistrement</li> <li>250 valeurs mesurées en cas d'utilisation de quatre voies d'enregistrement</li> <li>250 valeurs mesurées en cas d'utilisation de quatre voies d'enregistrement</li> <li>250 valeurs mesurées en cas d'utilisation de quatre voies d'enregistrement</li> <li>sont écrasées de manière cyclique, de sorte que les 1 000, 500, 333 ou 250 dernières valeurs mesurées se trouvent toujours dans le journal (principe de la mémoire circulaire).</li> </ul> </li> <li><b>REMARQUE</b></li> <li>Si la sélection est modifiée, le contenu de la mémoire des valeurs mesurées est effacé.</li> </ul>                                                                                                    |
| Intervalle de mémo              | risation                                                                                                    |

### Intervalle de mémorisation

Navigation

 $\textcircled{B} \boxminus \text{Expert} \rightarrow \text{Diagnostic} \rightarrow \text{Enregistrement des valeurs mesurées} \rightarrow \text{Intervalle de}$ mémorisation

DescriptionCette fonction permet d'entrer l'Intervalle de mémorisation T<sub>log</sub> pour l'enregistrement des<br/>valeurs mesurées. Cette valeur définit l'intervalle de temps entre les différents points de<br/>données dans la mémoire.

Entrée utilisateur 0,1 à 3 600,0 s

Réglage par défaut 1,0 s

complémentaires

Informations Description

La fonction définit l'intervalle entre les différents points de données dans le journal de données, et donc le

temps de traitement maximum enregistrable  $T_{\text{log}}$  :

- En cas d'utilisation d'une voie d'enregistrement : T<sub>log</sub> = 1 000 × t<sub>log</sub>
- En cas d'utilisation de deux voies d'enregistrement : T<sub>log</sub> = 500 × t<sub>log</sub>
- En cas d'utilisation de deux trois d'enregistrement : T<sub>log</sub> = 333 × t<sub>log</sub>
- En cas d'utilisation de deux quatre d'enregistrement : T<sub>log</sub> = 250 × t<sub>log</sub>

Une fois ce délai écoulé, les points de données les plus anciens du journal de données sont écrasés de manière cyclique,

de sorte qu'il reste toujours un temps Tlog dans la mémoire (principe de la mémoire en anneau).

### REMARQUE

 Si la longueur de l'intervalle d'enregistrement est modifiée, le contenu de la mémoire des valeurs mesurées est effacé.

### Exemple

En cas d'utilisation d'une voie d'enregistrement :

- Tlog = 1 000 × 1 s = 1 000 s ≈15 min
- Tlog = 1 000 × 10 s = 10 000 s ≈ 3 h
- Tlog = 1 000 × 80 s = 80 000 s ≈ 1 d
- Tlog = 1 000 × 3 600 s = 3 600 000 s ≈ 41 d

### **Reset tous enregistrements**

A

| Navigation                      | <ul> <li>B □ Diagnostic → Enregistrement des valeurs mesurées → Reset tous enregistrements</li> <li>□ □ Expert → Diagnostic → Enregistrement des valeurs mesurées → Reset tous</li> <li>enregistrements</li> </ul>         |
|---------------------------------|----------------------------------------------------------------------------------------------------|
| Description                     | Cette fonction permet d'effacer l'ensemble des données en mémoire.                                                                                                    |
| Sélection                       | <ul><li>Annuler</li><li>Effacer données</li></ul>                                                                                                    |
| Réglage par défaut              | Annuler                                                                                                    |
| Informations<br>complémentaires | <ul> <li>Sélection</li> <li>Annuler. La mémoire n'est pas effacée, toutes les données sont conservées.</li> <li>Effacer données. La mémoire des données est effacée. Le processus de sauvegarde repart de zéro.</li> </ul> |

### Enregistrement des valeurs mesurées

A

|                                 | Image: Barbon Strain Strai |
|---------------------------------|----------------------------------------------------------------------------------------------------|
| Description                     | Cette fonction permet de sélectionner la méthode d'enregistrement des données.                                                                                                    |
| Sélection                       | <ul><li>Écrasement</li><li>Non écrasé</li></ul>                                                                                                    |
| Réglage par défaut              | Écrasement                                                                                                    |
| Informations<br>complémentaires | <ul> <li>Sélection</li> <li>Écrasement. La mémoire de l'appareil utilise le principe FIFO<sup>1</sup>.</li> <li>Sans écrasement. L'enregistrement des données est annulé si la mémoire de valeurs mesurées est pleine (opération unique).</li> </ul>                                                                                                    |

| Retard Logging                  |                                                                                                    | A |
|---------------------------------|----------------------------------------------------------------------------------------------------|---|
| Navigation                      | <ul> <li>B □ Diagnostic → Enregistrement des valeurs mesurées → Retard Logging</li> <li>B □ Expert → Diagnostic → Enregistrement des valeurs mesurées → Retard Logging</li> </ul>                                                                  |   |
| Condition                       | Dans le <u>paramètre Enregistrement des valeurs mesurées</u> $\rightarrow \square$ , l'option <b>Sans écrasement</b> est sélectionnée.                                                                                                    |   |
| Description                     | Cette fonction permet d'entrer la temporisation pour l'enregistrement des valeurs mesurées.                                                                                                    |   |
| Entrée utilisateur              | 0 à 999 h                                                                                                    |   |
| Réglage par défaut              | 0 h                                                                                                    |   |
| Informations<br>complémentaires | Description<br>Une fois l'enregistrement des valeurs mesurées démarré avec le <u>paramètre Contrôle de</u><br><u>l'enregistrement des données</u> → ), l'appareil ne sauvegarde plus aucune donnée pendant la<br>durée de la temporisation entrée. |   |

### Contrôle de l'enregistrement des données

| Navigation                      | <ul> <li>B □ Diagnostic → Enregistrement des valeurs mesurées → Contrôle de l'enregistrement des données</li> <li>□ Expert → Diagnostic → Enregistrement des valeurs mesurées → Contrôle de l'enregistrement des données</li> </ul> |
|---------------------------------|----------------------------------------------------------------------------------------------------|
| Condition                       | Dans le <u>paramètre Enregistrement des valeurs mesurées</u> , l'option <b>Sans écrasement</b> est sélectionnée.                                                                                                    |
| Description                     | Cette fonction permet de démarrer et d'arrêter l'enregistrement des valeurs mesurées.                                                                                                    |
| Sélection                       | <ul> <li>Aucune</li> <li>Supprimer + redémarrer</li> <li>Arrêt</li> </ul>                                                                                                    |
| Réglage par défaut              | Aucune                                                                                                    |
| Informations<br>complémentaires | Sélection                                                                                                    |

<sup>&</sup>lt;sup>1</sup> FIFO = stockage des données selon le principe "first in, first out"

ß

- Aucune. État initial de l'enregistrement des valeurs mesurées.
- Supprimer + redémarrer. Toutes les valeurs mesurées enregistrées pour toutes les voies sont effacées et l'enregistrement des valeurs mesurées redémarre.
- Arrêt. L'enregistrement des valeurs mesurées est arrêté.

### Statut d'enregistrement de données

| Navigation                      | <ul> <li>B □ Diagnostic → Enregistrement des valeurs mesurées → Statut d'enregistrement de données</li> <li>B □ Expert → Diagnostic → Enregistrement des valeurs mesurées → Statut d'enregistrement de données</li> </ul>                                                                                                    |  |
|---------------------------------|----------------------------------------------------------------------------------------------------|--|
| Condition                       | Dans le <u>paramètre Enregistrement des valeurs mesurées</u> , l'option <b>Sans écrasement</b> est sélectionnée.                                                                                                    |  |
| Description                     | Indique l'état de l'enregistrement des valeurs mesurées.                                                                                                    |  |
| Sélection                       | <ul> <li>Fait</li> <li>Retard actif</li> <li>Actif</li> <li>Arrêté</li> </ul>                                                                                                    |  |
| Réglage par défaut              | Fait                                                                                                    |  |
| Informations<br>complémentaires | <ul> <li>Sélection</li> <li>Fait. L'enregistrement des valeurs mesurées a été réalisé avec succès.</li> <li>Retard actif. L'enregistrement des valeurs mesurées a démarré mais l'intervalle d'enregistrement n'est pas encore écoulé.</li> <li>Actif. L'intervalle d'enregistrement est écoulé et l'enregistrement des valeurs mesurées est actif.</li> <li>Arrêté. L'enregistrement des valeurs mesurées est arrêté.</li> </ul> |  |

### Durée d'enregistrement

| Navigation         | <ul> <li>B □ Diagnostic → Enregistrement des valeurs mesurées → Durée d'enregistrement</li> <li>B □ Expert → Diagnostic → Enregistrement des valeurs mesurées → Durée d'enregistrement</li> </ul> |  |
|--------------------|----------------------------------------------------------------------------------------------------|--|
| Condition          | Dans le <u>paramètre Enregistrement des valeurs mesurées</u> $\rightarrow \square$ , l'option <b>Sans écrasement</b> est sélectionnée.                                                            |  |
| Description        | Indique la durée totale de l'enregistrement.                                                                                                    |  |
| Sélection          | Nombre positif à virgule flottante                                                                                                    |  |
| Réglage par défaut | 0 s                                                                                                    |  |

### 3.7.10 Heartbeat Technology

Pour des informations détaillées sur les descriptions de paramètre pour les fonctionnalités **Heartbeat Verification+Monitoring**, voir la Documentation spéciale associée à l'appareil  $\rightarrow \cong 7$ .

| Navigation | 🖲 🖴 Expert - | → Diagnostic → Heartbeat Technology |         |
|------------|--------------|-------------------------------------|---------|
|            |              | ► Heartbeat Technology              |         |
|            |              | ► Paramètres Heartbeat              | → 🗎 101 |

| ► Vérification en cours                            | → 🗎 104 |
|----------------------------------------------------|---------|
| <ul> <li>Résultats de vérification</li> </ul>      | → 🗎 109 |
| <ul> <li>Résultats de la validation gaz</li> </ul> | → 🗎 112 |
| ► Résultats de surveillance                        | → 🗎 114 |

### Sous-menu Paramètres Heartbeat

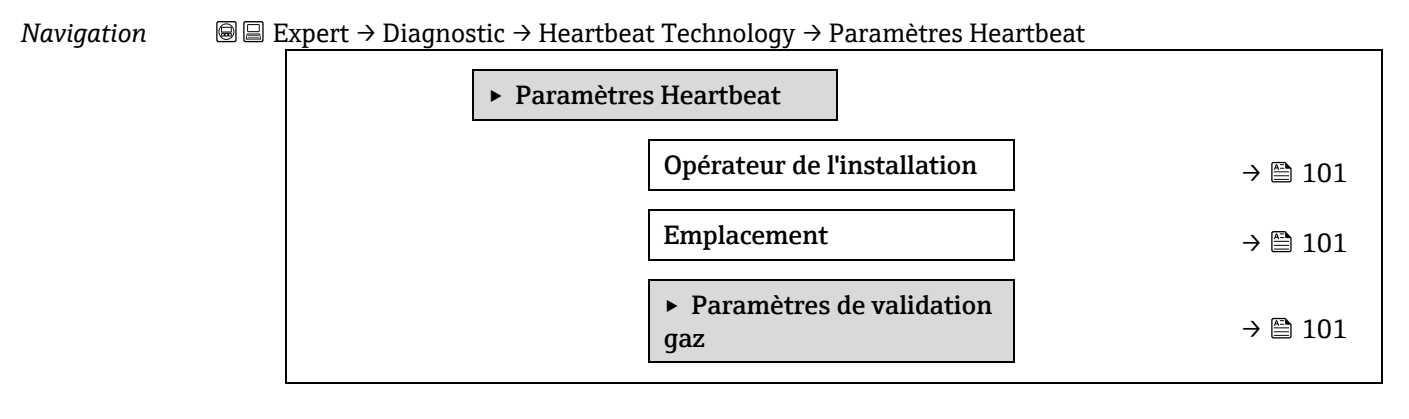

| Dpérateur de l'installation |                                                                                                    | A |
|-----------------------------|----------------------------------------------------------------------------------------------------|---|
| Navigation                  | In the second second seco |   |
| Description                 | Cette fonction permet d'entrer l'opérateur de l'installation.                                                                                                    |   |
| Entrée utilisateur          | Max. 32 caractères tels que lettres, chiffres ou caractères spéciaux (p. ex. @, %, /).                                                                                                    |   |
|                             |                                                                                                    |   |
| Emplacement                 |                                                                                                    | ß |
| Navigation                  | B $\blacksquare$ Expert → Diagnostic → Heartbeat Technology → Paramètres Heartbeat → Emplacement                                                                                                    |   |

| Ivavigation        | Se Expert / Diagnostic / Heartbeat recimology / Latametres Heartbeat / Emplacemen      |
|--------------------|----------------------------------------------------------------------------------------|
| Description        | Cette fonction permet d'entrer l'emplacement.                                          |
| Entrée utilisateur | Max. 32 caractères tels que lettres, chiffres ou caractères spéciaux (p. ex. @, %, /). |

### Sous-menu Paramètres de validation gaz

| Navigation     |  |
|----------------|--|
| validation gaz |  |
|                |  |

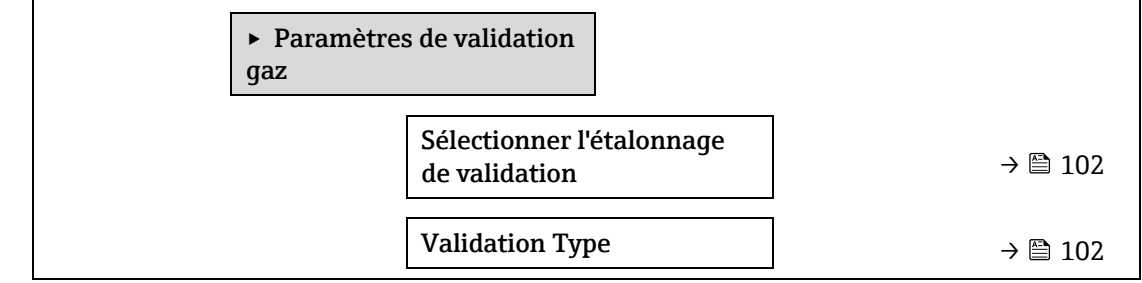

| Nombre de points de<br>validation | → 🗎 103   |
|-----------------------------------|-----------|
| Validation temps de purge         | → 🗎 103   |
| Durée mesure statique             | → 🗎 103   |
| Validation info gaz               | ) → 🗎 103 |
| Validation concentration          | → 🗎 103   |
| Validation tolérance              | → 🗎 104   |

| Sélectionner l'étalo | nnage de validation                                                                                                    | ß |  |
|----------------------|----------------------------------------------------------------------------------------------------|---|--|
| Navigation           | Image: Boundary State in the second state is a second state of the second state is a second state of the second state is a second state of the second state of the second state of th |   |  |
| Description          | Permet de sélectionner l'étalonnage pour la validation. Il doit correspondre étroitement à la composition du gaz de validation.                                                                                                    |   |  |
| Sélection            | <ul> <li>1</li> <li>2</li> <li>3</li> <li>4</li> </ul>                                                                                                    |   |  |
| Réglage par défaut   | 1                                                                                                    |   |  |
| Validation Type      |                                                                                                    | Â |  |
| Navigation           | Image Bernstress Bernstress Heartbeat Technology → Paramètres Heartbeat → Paramètres de validation gaz → Validation Type                                                                                                    |   |  |
| Description          | Sélectionner si le débit de gaz de validation est manuel (contrôlé par l'utilisateur) ou<br>automatique (contrôlé par l'appareil).                                                                                                    |   |  |
| Sélection            | <ul><li>Validation gaz manuel</li><li>Validation auto gaz</li></ul>                                                                                                    |   |  |

Réglage par défaut Validation gaz manuel

ß

A

ß

| Neriestice A Discussion Mercury A Description ( ) Description                                                                                                    |    |
|----------------------------------------------------------------------------------------------------|----|
| <b>Navigation</b> will expert $\Rightarrow$ Diagnostic $\Rightarrow$ Heartbeat Technology $\Rightarrow$ Parametres Heartbeat $\Rightarrow$ Parametres validation gaz $\Rightarrow$ Nombre de points de validation | de |
| <b>Description</b> Permet de sélectionner le nombre de points de validation.                                                                                                    |    |
| Sélection 1                                                                                                    |    |
| Réglage par défaut 1                                                                                                    |    |

### Validation temps de purge

| Navigation         |                                                         |
|--------------------|---------------------------------------------------------|
| Description        | Permet d'entrer le temps de purge du gaz de validation. |
| Entrée utilisateur | 0 à 5 minutes                                           |
| Réglage par défaut | 1,00 min                                                |

### Durée mesure statique

| Navigation         | Image: Barbon Strain Amplitude Strain Amplitude Stra |
|--------------------|----------------------------------------------------------------------------------------------------|
| Description        | Entrer la durée de calcul de la statistique de mesure (moyenne, écart-type).                                                                                                    |
| Entrée utilisateur | 0,25 à 60 minutes                                                                                                    |
| Réglage par défaut | 1,00 min                                                                                                    |

### Validation info gaz

| Navigation         | Image: Barbon Barbon Barb |
|--------------------|----------------------------------------------------------------------------------------------------|
| Description        | Entrer une description ou un identifiant pour la source du gaz de validation (flux, bouteille, numéro de série de la bouteille).                                                                                                    |
| Entrée utilisateur | Max. 32 caractères tels que lettres, chiffres ou caractères spéciaux (p. ex. @, %, /).                                                                                                    |
| Réglage par défaut | Gaz de validation inconnu                                                                                                    |

### Validation concentration

| Navigation         |                                                                 |
|--------------------|-----------------------------------------------------------------|
| Description        | Entrer la concentration de l'analyte dans le gaz de validation. |
| Entrée utilisateur | 0 à 1000000 ppmv                                                |

### Réglage par défaut 0 ppmv

InformationsLa valeur de concentration de validation dépend de l'unité de concentration.complémentaires

| Validation tolérance |                                                                                                    |  |
|----------------------|----------------------------------------------------------------------------------------------------|--|
| Navigation           | Image: Barbon Barbon Barb |  |
| Description          | Permet de définir l'écart toléré entre la concentration de validation et la concentration mesurée.                                                                                                    |  |
| Entrée utilisateur   | 0 à 100 %                                                                                                    |  |
| Réglage par défaut   | 0,0000%                                                                                                    |  |

### Assistant Vérification en cours

| Navigation | 8 2 | Expert $\rightarrow$ Diagnostic $\rightarrow$ Heartbeat Technology $\rightarrow$ Vérification en cours |
|------------|-----|----------------------------------------------------------------------------------------------------|
|            |     | ► Vérification en cours                                                                                |
|            |     | Année $\rightarrow \cong 104$                                                                          |
|            |     | Mois $\rightarrow \cong 105$                                                                           |
|            |     | Jour $\rightarrow \cong 105$                                                                           |
|            |     | Heure $\rightarrow \cong 105$                                                                          |
|            |     | AM/PM → 🗎 106                                                                                          |
|            |     | Minute                                                                                                 |
|            |     | Durée mesure statique $\rightarrow \square 106$                                                        |
|            |     | Mode de vérification $\rightarrow \square 106$                                                         |
|            |     | Informations sur le capteur<br>externe → 🗎 107                                                         |
|            |     | Démarrer vérification $\rightarrow \cong 107$                                                          |
|            |     | En cours $\rightarrow \cong 107$                                                                       |
|            |     | Valeur mesurée $\rightarrow \square 107$                                                               |
|            |     | Valeur de sortie $\rightarrow \square 108$                                                             |
|            |     | Concentration mesurée $\rightarrow \square 108$                                                        |
|            |     | État $\rightarrow \cong 108$                                                                           |

| Résultat de la vérification | → 🗎 108 |
|-----------------------------|---------|
|                             |         |

| Année              |                                                                                                    | A |
|--------------------|----------------------------------------------------------------------------------------------------|---|
| Navigation         | Image: Barbon State and State and State a |   |
| Condition          | Peut être édité si la fonction Heartbeat Verification n'est pas active.                                                                                                    |   |
| Description        | Cette fonction permet d'entrer l'année de la vérification.                                                                                                    |   |
| Entrée utilisateur | 999                                                                                                    |   |
| Réglage par défaut | 21                                                                                                    |   |

| Mois               |                                                                                                    | æ |
|--------------------|----------------------------------------------------------------------------------------------------|---|
| Navigation         |                                                                                                    |   |
| Condition          | Peut être édité si la fonction Heartbeat Verification n'est pas active.                                                                                                    |   |
| Description        | Cette fonction permet de sélectionner le mois de la vérification.                                                                                                    |   |
| Entrée utilisateur | <ul> <li>Janvier</li> <li>Février</li> <li>Mars</li> <li>Avril</li> <li>Mai</li> <li>Juin</li> <li>Juillet</li> <li>Août</li> <li>Septembre</li> <li>Octobre</li> <li>Novembre</li> <li>Décembre</li> </ul> |   |
| Réglage par défaut | Janvier                                                                                                    |   |

| Jour               |                                                                             | A |
|--------------------|-----------------------------------------------------------------------------|---|
| Navigation         | ■ Expert → Diagnostic → Heartbeat Technology → Vérification en cours → Jour |   |
| Condition          | Peut être édité si la fonction Heartbeat Verification n'est pas active.     |   |
| Description        | Cette fonction permet d'entrer le jour de la vérification.                  |   |
| Entrée utilisateur | 1 à 31 j                                                                    |   |
| Réglage par défaut | 1j                                                                          |   |

| Heure      |                                                                         | £ |
|------------|-------------------------------------------------------------------------|---|
| Navigation |                                                                         |   |
| Condition  | Peut être édité si la fonction Heartbeat Verification n'est pas active. |   |

**Description** Cette fonction permet d'entrer l'heure de la vérification.

**Entrée utilisateur** 0 à 23 h

Réglage par défaut 12 h

| AM/PM              | Â                                                                                                    |
|--------------------|----------------------------------------------------------------------------------------------------|
| Navigation         |                                                                                                    |
| Condition          | Peut être édité si la fonction Heartbeat Verification n'est pas active.<br>L'option <b>dd.mm.yy hh:mm am/pm</b> ou l'option <b>mm/dd/yy hh:mm am/pm</b> est sélectionnée<br>dans le <u>paramètre Format date/heure → </u> . |
| Description        | Cette fonction permet de sélectionner l'heure du matin (option <b>AM</b> ) ou de l'après-midi (option <b>PM</b> ) dans le cas d'une notation sur 12 heures.                                                                 |
| Entrée utilisateur | <ul> <li>AM</li> <li>PM</li> </ul>                                                                                                    |

Réglage par défaut AM

| Minute             |                                                                                                    | A |
|--------------------|----------------------------------------------------------------------------------------------------|---|
| Navigation         | $ 	extsf{B} 	extsf{B} = 	extsf{Expert} → 	extsf{Diagnostic} → 	extsf{Heartbeat}$ Technology → Vérification en cours → Minute |   |
| Condition          | Peut être édité si la fonction Heartbeat Verification n'est pas active.                                                      |   |
| Description        | Cette fonction permet d'entrer les minutes de la vérification.                                                               |   |
| Entrée utilisateur | 0 à 59 min                                                                                                    |   |
| Réglage par défaut | 0 min                                                                                                    |   |

### Durée mesure statique

| Navigation         | Image: Barbon Barbon Barb |
|--------------------|----------------------------------------------------------------------------------------------------|
| Condition          | Ce paramètre peut être édité si l'état de vérification n'est pas actif.                                                                                                    |
| Description        | Entrer la durée de calcul de la statistique de mesure (moyenne, écart-type).                                                                                                    |
| Entrée utilisateur | 0.25 à 60 minutes                                                                                                    |

### Mode de vérification

| Navigation  | Image: Barbon Barbon Barb |
|-------------|----------------------------------------------------------------------------------------------------|
| Condition   | Ce paramètre peut être édité si l'état de vérification n'est pas actif.                                                                                                    |
| Description | <ul> <li>Sélectionner le mode de vérification.</li> <li>Vérification standard. La vérification est réalisée automatiquement par l'appareil et sans contrôle manuel des variables mesurées externes.</li> </ul>                                                                                                    |

ß

A

- Validation étendue. Semblable à la vérification standard, mais avec une mesure effectuée à l'aide d'un gaz de référence de validation.
- **Courant de sortie étendu.** Semblable à la vérification standard, mais avec une mesure effectuée à l'aide d'un gaz de référence de validation.
- Validation et courant de sortie étendus. Cette fonction permet à la fois une validation étendue et un courant de sortie étendu.

Sélection

- Vérification standard
- Validation étendue
- Courant de sortie étendu
- Validation et courant de sortie étendus

### Réglage par défaut Vérification standard

### Information appareil externe

| Navigation         | Information ⇒ Diagnostic → Heartbeat Technology → Vérification en cours → Information appareil externe                                                                                                    |
|--------------------|----------------------------------------------------------------------------------------------------|
| Condition          | Avec les conditions suivantes :<br>L'option <b>Courant de sortie étendu ou Validation et courant de sortie étendu</b> est<br>sélectionnée dans le <u>paramètre Mode de vérification → </u><br>Ce paramètre peut être édité si l'état de vérification n'est pas actif. |
| Description        | Enregistrement de l'équipement de mesure pour vérification étendue.                                                                                                    |
| Entrée utilisateur | Max. 32 caractères tels que lettres, chiffres ou caractères spéciaux (p. ex. @, %, /).                                                                                                    |

### Démarrer vérification

| Navigation  | Image: Barbon Structure ■ Expert → Diagnostic → Heartbeat Technology → Vérification en cours → Démarrer vérification                                                                                                    |
|-------------|----------------------------------------------------------------------------------------------------|
| Description | Démarrage de la vérification.<br>Pour réaliser une vérification complète, sélectionner les paramètres de sélection<br>individuellement. Lorsque les valeurs mesurées externes ont été enregistrées, la vérification<br>est démarrée à l'aide de l'option <b>Démarrer</b> .           |
| Sélection   | <ul> <li>Annuler</li> <li>Sortie 1 valeur basse<sup>1</sup></li> <li>Sortie 1 valeur haute <sup>1</sup></li> <li>Sortie 2 valeur basse <sup>1</sup></li> <li>Sortie 2 valeur haute <sup>1</sup></li> <li>Démarrer</li> <li>Préparer la validation</li> <li>Fin validation</li> </ul> |

Réglage par défaut Annuler

A

<sup>&</sup>lt;sup>1</sup> La visibilité dépend des options de commande ou des réglages de l'appareil

A

| En cours                 |                                                                                     |
|--------------------------|-------------------------------------------------------------------------------------|
| Navigation               | □ $□$ Expert → Diagnostic → Heartbeat Technology → Vérification en cours → En cours |
| Description              | La progression du process est indiquée.                                             |
| Interface<br>utilisateur | 0 à 100 %                                                                           |

### Valeurs mesurées

| Navigation         | $■$ $\blacksquare$ Expert $\rightarrow$ Diagnostic $\rightarrow$ Heartbeat Technology $\rightarrow$ Vérification en cours $\rightarrow$ Valeurs mesurées                                             |
|--------------------|----------------------------------------------------------------------------------------------------|
| Condition          | L'une des options suivantes est sélectionnée dans le <u>paramètre Démarrer vérification → </u> :<br>Sortie 1 valeur basse<br>Sortie 1 valeur haute<br>Sortie 2 valeur basse<br>Sortie 2 valeur haute |
| Description        | Cette fonction permet d'entrer les valeurs mesurées (valeurs actuelles) pour la sortie courant<br>de la variable externe mesurée : Courant de sortie en [mA].                                        |
| Entrée utilisateur | Nombre signé à virgule flottante                                                                                                    |

### **Réglage par défaut** 0

| Valeurs de sortie        |                                                                                                    |
|--------------------------|----------------------------------------------------------------------------------------------------|
| Navigation               |                                                                                                    |
| Description              | Affiche les valeurs de sortie simulées (valeurs cibles) pour la sortie courant de la variable mesurée externe : Courant de sortie en [mA]. |
| Interface<br>utilisateur | Nombre signé à virgule flottante                                                                                                    |

## Concentration mesurée Navigation Image: Expert → Diagnostic → Heartbeat Technology → Vérification en cours → Concentration mesurée Description Affiche la concentration du gaz de validation pendant la validation étendue. Interface 0 à 1000000 ppmv utilisateur Utilisateur

### État

| Navigation               |                                           |
|--------------------------|-------------------------------------------|
| Description              | Affiche l'état actuel de la vérification. |
| Interface<br>utilisateur | <ul> <li>Fait</li> <li>Occupé</li> </ul>  |

Échec
- Non fait
- Purge

## Résultat de la vérification

| Navigation               | Image: Barbon State And And And And And And And And And And                                            |
|--------------------------|----------------------------------------------------------------------------------------------------|
| Description              | Affiche le résultat général de la vérification.                                                        |
| Interface<br>utilisateur | <ul> <li>Non supporté</li> <li>Réussi</li> <li>Non fait</li> <li>Échec</li> <li>Non branché</li> </ul> |

Réglage par défaut Non fait

## Sous-menu Résultat de la vérification

*Navigation*  $\square \square$  Expert  $\rightarrow$  Diagnostic  $\rightarrow$  Heartbeat Technology  $\rightarrow$  Résultat de la vérification

| Résultats de la vérification          |           |
|---------------------------------------|-----------|
| Date/heure (saisie manuelle)          | → 🗎 109   |
| Vérification ID                       | → 🗎 109   |
| Temps de fonctionnement               | ) → 🗎 110 |
| Résultat de la vérification           | → 🗎 110   |
| Capteur                               | ) → 🗎 110 |
| Module électronique capteur<br>(ISEM) | ) → 🗎 111 |
| Validation gaz                        | → 🗎 111   |
| Module E/S                            | → 🗎 111   |
| État système                          | ] → 🗎 111 |

# Date/heure (saisie manuelle)

Navigation $\blacksquare$ Expert  $\rightarrow$  Diagnostic  $\rightarrow$  Heartbeat Technology  $\rightarrow$  Résultats de la vérification  $\rightarrow$  Date/heure

**Condition** La vérification a été réalisée.

**Description** Date et heure.

# Interface dd.mmmm.yyyy ; hh:mm utilisateur

**Réglage par défaut** 1 janvier 2010 ; 12:00

| Vérification ID          |                                                                                              |
|--------------------------|----------------------------------------------------------------------------------------------|
| Navigation               | ID Best → Diagnostic → Heartbeat Technology → Résultats de la vérification → Vérification ID |
| Condition                | La vérification a été réalisée.                                                              |
| Description              | Affiche la numérotation continue des résultats de vérification dans l'appareil de mesure.    |
| Interface<br>utilisateur | 0 à 65 535                                                                                   |
| Réglage par défaut       | 0                                                                                            |

# Temps de fonctionnement

| Navigation               |                                                                           |
|--------------------------|---------------------------------------------------------------------------|
| Condition                | La vérification a été réalisée.                                           |
| Description              | Indique la durée de fonctionnement de l'appareil jusqu'à la vérification. |
| Interface<br>utilisateur | Jours (d), heures (h), minutes (m), secondes (s)                          |

### Résultat de la vérification

| Navigation               | $■$ $≡$ Expert $\rightarrow$ Diagnostic $\rightarrow$ Heartbeat Technology $\rightarrow$ Résultats de la vérification $\rightarrow$ Résultat de la vérification |
|--------------------------|----------------------------------------------------------------------------------------------------|
| Description              | Affiche le résultat général de la vérification.                                                                                                    |
| Interface<br>utilisateur | <ul> <li>Non supporté</li> <li>Réussi</li> <li>Non fait</li> <li>Échec</li> </ul>                                                                               |

Réglage par défaut Non fait

| Capteur                  |                                                                                                    |
|--------------------------|----------------------------------------------------------------------------------------------------|
| Navigation               | $■$ $\blacksquare$ Expert → Diagnostic → Heartbeat Technology → Résultats de la vérification → Capteur                          |
| Condition                | L'option de résultat Échec est indiquée dans le <u>paramètre Résultat de la vérification <math>\rightarrow \square</math></u> . |
| Description              | Affiche le résultat pour le capteur.                                                                                            |
| Interface<br>utilisateur | <ul> <li>Non supporté</li> <li>Réussi</li> <li>Non fait</li> </ul>                                                              |

### Échec

# Réglage par défaut Non fait

### 

Échec

### Réglage par défaut Non fait

| Validation gaz           |                                                                                                    |
|--------------------------|----------------------------------------------------------------------------------------------------|
| Navigation               | Image: Barbon Barbon Barb |
| Condition                | L'option de résultat Échec est indiquée dans le <u>paramètre Résultat de la vérification <math>\rightarrow</math> 🖺.</u>                                                                                                    |
| Description              | Affiche les résultats pour la validation gaz.                                                                                                    |
| Interface<br>utilisateur | <ul> <li>Échec</li> <li>Réussi</li> <li>Non fait</li> <li>Non supporté</li> <li>Non branché</li> </ul>                                                                                                    |

Réglage par défaut Non fait

| Module E/S               |                                                                                                    |
|--------------------------|----------------------------------------------------------------------------------------------------|
| Navigation               | $■$ $\blacksquare$ Expert → Diagnostic → Heartbeat Technology → Résultats de la vérification → Module E/S                                                                                                    |
| Condition                | Dans le <u>paramètre Résultat de la vérification</u> $\rightarrow igoplus$ , l'option <b>Échec</b> était affichée.                                                                                                    |
| Description              | <ul> <li>Affiche le résultat pour la surveillance du module E/S.</li> <li>Pour la sortie courant : précision du courant</li> <li>Entrée courant : précision du courant</li> <li>Sortie relais : nombre de cycles de commutation</li> </ul> |
|                          | <b>Heartbeat Verification</b> ne vérifie pas les entrées ni les sorties numériques et n'émet aucun résultat à leur sujet.                                                                                                    |
| Interface<br>utilisateur | <ul> <li>Non supporté</li> <li>Réussi</li> <li>Non fait</li> <li>Non branché</li> <li>Échec</li> </ul>                                                                                                    |

# Réglage par défaut Non fait

| État système             |                                                                                                    |
|--------------------------|----------------------------------------------------------------------------------------------------|
| Navigation               | Image: Barbon Barbon Barb |
| Condition                | L'option de résultat <b>Échec</b> est indiquée dans le <u>paramètre Résultat de la vérification → </u>                                                                                                    |
| Description              | Affiche l'état du système. Teste l'appareil de mesure pour détecter les erreurs actives.                                                                                                    |
| Interface<br>utilisateur | <ul> <li>Non supporté</li> <li>Réussi</li> <li>Non fait</li> <li>Échec</li> </ul>                                                                                                    |
| Réglage par défaut       | Non fait                                                                                                    |

### Sous-menu Résultats de la validation gaz

*Navigation*  $\square$  Expert  $\rightarrow$  Diagnostic  $\rightarrow$  Heartbeat Technology  $\rightarrow$  Résultats de la validation gaz

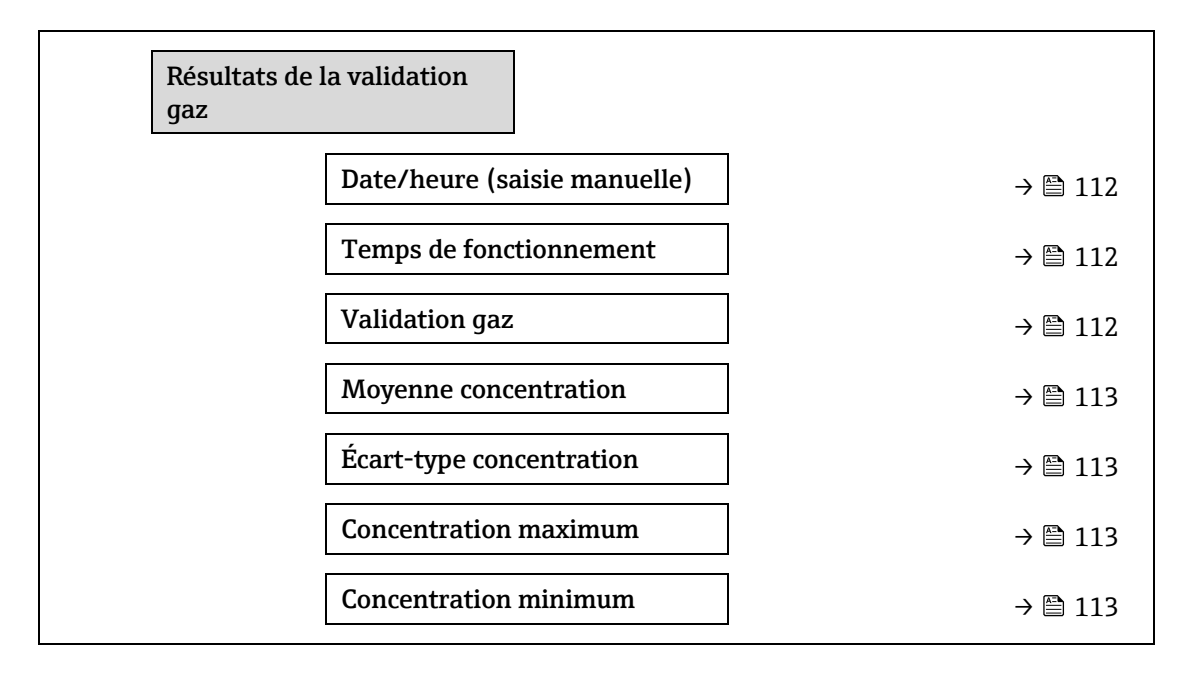

### Date/heure (saisie manuelle)

| Navigation               | ⊌ $⊟$ Expert → Diagnostic → Heartbeat Technology → Résultats de la validation gaz → Date/heure |
|--------------------------|------------------------------------------------------------------------------------------------|
| Condition                | La vérification a été réalisée.                                                                |
| Description              | Date et heure.                                                                                 |
| Interface<br>utilisateur | dd.mm.yy hh:mm (dépend du format de date/heure sélectionné)                                    |
| Réglage par défaut       | 1 janvier 2010 ; 12:00                                                                         |

# Temps de fonctionnement

| Navigation               | Image: Barbon State And And And And And And And And And And               |
|--------------------------|---------------------------------------------------------------------------|
| Condition                | La vérification a été réalisée.                                           |
| Description              | Indique la durée de fonctionnement de l'appareil jusqu'à la vérification. |
| Interface<br>utilisateur | Jours (d), heures (h), minutes (m), secondes (s)                          |

# Validation gaz

| Navigation               | Image: Barbon Strain Amplitude Amplitude |
|--------------------------|----------------------------------------------------------------------------------------------------|
| Condition                | La vérification a été réalisée.                                                                                                    |
| Description              | L'état après la validation gaz est obtenu.                                                                                                    |
| Interface<br>utilisateur | <ul> <li>Non supporté</li> <li>Réussi</li> <li>Non fait</li> <li>Non branché</li> <li>Échec</li> </ul>                                                                                                    |

# Moyenne concentration

| Navigation               | $\blacksquare$<br>Expert → Diagnostic → Heartbeat Technology → Résultats de la validation gaz → Moyenne concentration |
|--------------------------|----------------------------------------------------------------------------------------------------|
| Condition                | La vérification a été réalisée.                                                                                       |
| Description              | 0 à 1000000 ppmv                                                                                                    |
| Interface<br>utilisateur | Concentration moyenne de gaz déterminée lors de la validation.                                                        |

# Écart-type concentration

| Navigation               | Image: Barbon Strain Amplitude Amplitude |
|--------------------------|----------------------------------------------------------------------------------------------------|
| Condition                | La vérification a été réalisée.                                                                                                    |
| Description              | Valeur positive à virgule flottante de l'écart-type de concentration, telle que déterminée pendant la validation.                                                                                                    |
| Interface<br>utilisateur | 0 à 1000000 ppmv                                                                                                    |

# **Concentration maximum**

| Navigation               | ■ Expert → Diagnostic → Heartbeat Technology → Résultats de la validation gaz → Concentration maximum |
|--------------------------|----------------------------------------------------------------------------------------------------|
| Condition                | La vérification a été réalisée.                                                                       |
| Description              | Concentration maximum déterminée lors de la validation gaz.                                           |
| Interface<br>utilisateur | 0 à 1000000 ppmv                                                                                      |

# **Concentration minimum**

| Navigation               | Image: Barbon Strain Amplitude Amplitude |
|--------------------------|----------------------------------------------------------------------------------------------------|
| Condition                | La vérification a été réalisée.                                                                                                    |
| Description              | Concentration minimum déterminée lors de la validation gaz.                                                                                                    |
| Interface<br>utilisateur | 0 à 1000000 ppmv                                                                                                    |

# Sous-menu Résultats de surveillance

Navigation

# $\square \square \square \square$ Expert $\rightarrow$ Diagnostic $\rightarrow$ Heartbeat Technology $\rightarrow$ Résultats de surveillance

| Résultats de s | urveillance                |     |         |
|----------------|----------------------------|-----|---------|
|                | Niveau détecteur référence | ] - | → 🗎 114 |
|                | Delta index pic 1          | ]   | → 🗎 114 |
|                | Delta index pic 2          | -   | → 🗎 115 |

### Niveau détecteur référence

| Navigation               | ■ Expert → Diagnostic → Heartbeat Technology → Résultats de surveillance → Niveau détecteur référence |
|--------------------------|----------------------------------------------------------------------------------------------------|
| Description              | Signal venant du détecteur optique.                                                                   |
| Interface<br>utilisateur | 0 à 5 mA                                                                                              |

# Delta index pic 1

| Navigation  |                                                                           |
|-------------|---------------------------------------------------------------------------|
| Description | Différence entre la valeur de pic cible 1 et la valeur de pic actuelle 1. |

Interface -511,0 à 511,0 utilisateur

| Delta index pic 2        |                                                                                                    |
|--------------------------|----------------------------------------------------------------------------------------------------|
| Navigation               | Image: Barbon Barbon Barb |
| Description              | Différence entre la valeur de pic cible 2 et la valeur de pic actuelle 2.                                                                                                    |
| Interface<br>utilisateur | -511,0 à 511,0                                                                                                    |

# 3.7.11 Simulation

Navigation

■ Expert → Diagnostic → Simulation

| ► Simulation             |                     |               |       |
|--------------------------|---------------------|---------------|-------|
| Simulation<br>n          | entrée courant 1 à  | <del>``</del> | 🗎 115 |
| Valeur ent               | rée courant 1 à n   | $\rightarrow$ | 115   |
| Simulation<br>n          | sortie courant 1 à  | ÷             | 🖺 116 |
| Valeur sor               | tie courant 1 à n   | $\rightarrow$ | 🖹 116 |
| Simulation               | tout ou rien 1 à n  | $\rightarrow$ | 🖺 116 |
| État comm                | utation 1 à n       | <i>→</i>      | 🖺 117 |
| Simulation               | sortie relais 1 à n | <del>``</del> | 🗎 117 |
| État comm                | utation 1 à n       | <del>``</del> | 🗎 117 |
| Simulation               | alarme appareil     | <del>``</del> | 🗎 118 |
| Catégorie                | l'événements        | <i>→</i>      | 🖺 118 |
| Simulation<br>diagnostic | événement           | <del>)</del>  | 🖺 118 |

# Simulation entrée courant 1 à n

Navigation

Image: Barbon Barbon And Antipactics → Simulation → Simulation entrée courant 1 à n.

**Description**Option pour activer ou désactiver la simulation de l'entrée courant. Tant que la simulation est<br/>active, l'affichage alterne entre la valeur mesurée et un message de diagnostic de la catégorie<br/>Test de fonctionnement (C).

La valeur de simulation souhaitée est définie dans le paramètre **Valeur du courant d'entrée 1 à n** .

A

| Sélection                       | <ul><li>Arrêt</li><li>Marche</li></ul>                                                                                                    |  |
|---------------------------------|----------------------------------------------------------------------------------------------------|--|
| Réglage par défaut              | Arrêt                                                                                                    |  |
| Informations<br>complémentaires | <ul> <li>Sélection</li> <li>Arrêt. La simulation du courant est désactivée. L'appareil se trouve en mode mesure normal ou une autre variable de process est simulée.</li> <li>Marche. La simulation du courant est active.</li> </ul>                                                                                                    |  |
| Valeur du courant d             | l'entrée 1 à n                                                                                                    |  |
| Navigation                      | Image: Barbon Barbon And State And State |  |
| Condition                       | Dans le paramètre <b>Simulation entrée courant 1 à n</b> , l'option <b>Marche</b> est sélectionnée.                                                                                                    |  |
| Description                     | Cette fonction permet d'entrer la valeur de courant pour la simulation. De cette manière, il est<br>possible de vérifier que l'entrée courant est correctement configurée et que les unités<br>d'alimentation en amont fonctionnent correctement.                                                                                                    |  |
| Entrée utilisateur              | 0 à 22,5 mA                                                                                                    |  |
| Simulation sortie co            | burant 1 à n                                                                                                    |  |
|                                 |                                                                                                    |  |
| Navigation                      | Image: Barbon Simulation → Simulation sortie courant 1 à n.                                                                                                    |  |
| Description                     | Cette fonction permet d'activer et de désactiver la simulation de la sortie courant. Tant que la simulation est active, l'affichage alterne entre la valeur mesurée et un message de diagnostic de la catégorie Test de fonctionnement (C).                                                                                                    |  |
| Sélection                       | <ul><li>Arrêt</li><li>Marche</li></ul>                                                                                                    |  |
| Réglage par défaut              | Arrêt                                                                                                    |  |
| Informations<br>complémentaires | <i>Description</i><br>La valeur de simulation souhaitée est définie dans le paramètre <b>Valeur du courant de sortie 1</b><br><b>à n</b> .                                                                                                    |  |
|                                 | <ul> <li>Sélection</li> <li>Arrêt. La simulation du courant est désactivée. L'appareil se trouve en mode mesure normal ou une autre variable de process est simulée.</li> <li>Marche. La simulation du courant est active.</li> </ul>                                                                                                    |  |
| Valeur du courant d             | le sortie 1 à n                                                                                                    |  |
| Navigation                      |                                                                                                    |  |
| Condition                       | Dans le paramètre <b>Simulation sortie courant 1 à n</b> , l'option <b>Marche</b> est sélectionnée.                                                                                                    |  |
| Description                     | Cette fonction permet d'entrer une valeur de courant pour la simulation. De cette manière, les<br>utilisateurs peuvent vérifier si la sortie courant est correctement ajustée.                                                                                                    |  |

**Entrée utilisateur** 0 à 22,5 mA

# Informations Dépendance complémentaires La gamme d'entrée dépend de l'option sélectionnée dans le paramètre Étendue de mesure courant → )

| Simulation sortie co            | ommutation 1 à n                                                                                                    |
|---------------------------------|----------------------------------------------------------------------------------------------------|
| Navigation                      | Image: Barbon Barbon And Simulation → Simulation sortile commutation 1 à n                                                                                                    |
| Condition                       | Dans le <u>paramètre Mode de fonctionnement</u> $\rightarrow \square$ , l'option <b>Tout ou rien</b> est sélectionnée.                                                                                                    |
| Description                     | Cette fonction permet d'activer ou désactiver la simulation de la sortie tout ou rien. Tant que la simulation est active, l'affichage alterne entre la valeur mesurée et un message de diagnostic de la catégorie Test de fonctionnement (C). |
| Sélection                       | <ul><li>Arrêt</li><li>Marche</li></ul>                                                                                                    |
| Réglage par défaut              | Arrêt                                                                                                    |
| Informations<br>complémentaires | <i>Description</i><br>La valeur de simulation souhaitée est définie dans le paramètre <b>État commutation 1 à n</b> .                                                                                                    |
|                                 | <ul> <li>Sélection</li> <li>Arrêt. La simulation de la sortie tout ou rien est désactivée. L'appareil se trouve en mode mesure normal ou une autre variable de process est simulée.</li> </ul>                                                |

• **Marche.** La simulation de la sortie tout ou rien est active.

| État commutation 1 à n          |                                                                                                    |                                     |
|---------------------------------|----------------------------------------------------------------------------------------------------|-------------------------------------|
| Navigation                      | Image: Barbon Simulation → État commutation 1 à n                                                                                                    |                                     |
| Description                     | Cette fonction permet de sélectionner une valeur de commutation pour la simul<br>manière, les utilisateurs peuvent vérifier si la sortie tout ou rien est correctemen<br>les unités d'exploitation en aval fonctionnent correctement.                   | ation. De cette<br>nt ajustée et si |
| Sélection                       | <ul><li>Ouvert</li><li>Fermé</li></ul>                                                                                                    |                                     |
| Informations<br>complémentaires | <ul> <li>Sélection</li> <li>Ouvert. La simulation de la sortie tout ou rien est désactivée. L'appareil se tromesure normal ou une autre variable de process est simulée.</li> <li>Fermé. La simulation de la sortie tout ou rien est active.</li> </ul> | ouve en mode                        |

# Simulation sortie relais 1 to n

| Navigation  |                                                                                                    |
|-------------|----------------------------------------------------------------------------------------------------|
| Description | Cette fonction permet d'activer ou de désactiver la simulation de la sortie relais. Tant que la simulation est active, l'affichage alterne entre la valeur mesurée et un message de diagnostic de la catégorie Test de fonctionnement (C). |
| Sélection   | <ul><li>Arrêt</li><li>Marche</li></ul>                                                                                                    |

Réglage par défaut Arrêt

A

Informations<br/>complémentairesDescription<br/>La valeur de simulation souhaitée est définie dans le paramètre État commutation 1 à n .Sélection<br/>• Arrêt. La simulation du relais est désactivée. L'appareil se trouve en mode mesure normal<br/>ou une autre variable de process est simulée.<br/>• Marche. La simulation du relais est active.État commutation 1 à nNavigation© Expert → Diagnostic → Simulation → État commutation 1 à nConditionL'option Marche est sélectionnée dans le paramètre Simulation sortie commutation 1 à n.

- **Description**Cette fonction permet de sélectionner une valeur de relais pour la simulation. De cette<br/>manière, les utilisateurs peuvent vérifier si la sortie relais est correctement ajustée et si les<br/>unités d'exploitation en aval fonctionnent correctement.
- Sélection
   Ouvert

   Fermé
   Sélection

   Somplémentaires
   Sélection

   Ouvert. La simulation du relais est désactivée. L'appareil se trouve en mode mesure normal ou une autre variable de process est simulée.
  - Fermé. La simulation du relais est active.

# Simulation alarme appareil

| Navigation                      | ■ Expert → Diagnostic → Simulation → Simulation alarme appareil                                                                                                    |
|---------------------------------|----------------------------------------------------------------------------------------------------|
| Description                     | Cette fonction permet d'activer ou désactiver l'alarme de l'appareil.                                                                                                    |
| Sélection                       | <ul><li>Arrêt</li><li>Marche</li></ul>                                                                                                    |
| Réglage par défaut              | Arrêt                                                                                                    |
| Informations<br>complémentaires | <i>Description</i><br>Tant que la simulation est active, l'affichage alterne entre la valeur mesurée et un message de<br>diagnostic de la catégorie Test de fonctionnement (C). |

# Catégorie d'événement diagnostic

| Navigation  | $	extbf{	extbf{	extbf$ |
|-------------|----------------------------------------------------------------------------------------------------|
| Description | Cette fonction permet de sélectionner la catégorie d'événements de diagnostic affichés pour la simulation dans le paramètre Simulation événement diagnostic $\rightarrow \square$ .                                                                                                    |
| Sélection   | <ul> <li>Capteur</li> <li>Électronique</li> <li>Configuration</li> <li>Process</li> </ul>                                                                                                    |

### Réglage par défaut Process

A

A

| Simulation événem               | Simulation événement diagnostic 🖻                                                                                                    |  |
|---------------------------------|----------------------------------------------------------------------------------------------------|--|
| Navigation                      |                                                                                                    |  |
| Description                     | Cette fonction permet de sélectionner un événement de diagnostic pour la simulation activée.                                                                                                    |  |
| Sélection                       | <ul><li>Arrêt</li><li>Liste de sélection des événements de diagnostic (en fonction de la catégorie sélectionnée)</li></ul>                                                                                  |  |
| Réglage par défaut              | Arrêt                                                                                                    |  |
| Informations<br>complémentaires | Description<br>Pour la simulation, il est possible de choisir parmi les événements de diagnostic de la catégorie<br>sélectionnée dans le paramètre Catégorie d'événement diagnostic $\rightarrow \square$ . |  |

# 3.7.12 Tracés spectres

|  | Navigation | $\bigcirc$ | Expert $\rightarrow$ Diagnostic $\rightarrow$ Tracés spectres |
|--|------------|------------|---------------------------------------------------------------|
|--|------------|------------|---------------------------------------------------------------|

| ► Tracés spectres           |           |
|-----------------------------|-----------|
| Midpoint default 1 à n      | → 🖺 119   |
| Ramp default 1 à n          | ) → 🗎 120 |
| Concentration               | ) → 🗎 120 |
| Point de rosée 1            | ) → 🗎 120 |
| Point de rosée 2            | ) → 🗎 120 |
| Pression cellule gaz        | ) → 🗎 121 |
| Température cellule gaz     | → 🗎 121   |
| Niveau détecteur référence  | → 🗎 121   |
| Niveau détecteur zéro       | ) → 🗎 121 |
| Index pic 1                 | ) → 🗎 121 |
| Delta index pic 1           | ) → 🗎 122 |
| Index pic 2                 | ) → 🗎 122 |
| Delta index pic 2           | ) → 🗎 122 |
| Index position du pic       | → 🗎 122   |
| Delta index position du pic | → 🗎 123   |
| Delta point médian          | → 🗎 123   |
| Contrôle de l'analyseur     | → 🗎 123   |

A

| Réinitialiser   | → | 🗎 123 |
|-----------------|---|-------|
| Det. 1 TIA gain | → | 🗎 124 |

# Midpoint default 1 à n

| Navigation                      |                                                                                                  |
|---------------------------------|--------------------------------------------------------------------------------------------------|
| Description                     | Cette valeur sert de point de départ au delta du point médian pour optimiser la position du pic. |
| Sélection                       | 0 à 120 mA                                                                                       |
| Informations<br>complémentaires | Valeur du point médian du pic réglé pendant l'étalonnage usine.                                  |

# Ramp default 1 à n

| Navigation                      |                                                                    |
|---------------------------------|--------------------------------------------------------------------|
| Description                     | Affiche la rampe étalonnée en usine pour chaque flux d'étalonnage. |
| Sélection                       | 0 à 120 mA                                                         |
| Informations<br>complémentaires | La rampe laser représente la largeur de balayage du spectre.       |

### Concentration

| Navigation                      | Image: Barbon State in the sector of the sector of th |
|---------------------------------|----------------------------------------------------------------------------------------------------|
| Description                     | Concentration de l'analyte mesuré au sein du flux de gaz.                                                                                                    |
| Sélection                       | 0 à 1000000 ppmv                                                                                                    |
| Informations<br>complémentaires | Fournit un tracé de la concentration mesurée de l'analyte.                                                                                                    |

# Point de rosée 1

| Navigation                      | ■ $\square$ Expert → Diagnostic → Tracés spectres → Point de rosée 1                                                                                                    |
|---------------------------------|----------------------------------------------------------------------------------------------------|
| Description                     | Affiche la température du point de rosée 1 de l'humidité actuellement calculée.                                                                                                    |
| Sélection                       | Nombre signé à virgule flottante                                                                                                    |
| Informations<br>complémentaires | L'unité est reprise du <u>paramètre Unité de température</u> $\rightarrow \cong$ . Le point de rosée est la température à laquelle l'humidité commence à se condenser en liquide pour une concentration et une pression données. Il existe plusieurs méthodes reconnues par l'industrie pour le calcul du point de rosée. Voir <u>BA02152C</u> $\rightarrow \boxdot$ pour plus d'informations. |

### Point de rosée 2

| Navigation<br>Description       | Image: Barbon Structure And Andrews And Andrews And Andrews And Andrews And Andrews And Andrews And Andrews Andrews Andre |
|---------------------------------|----------------------------------------------------------------------------------------------------|
| Sélection                       | Nombre signé à virgule flottante                                                                                                    |
| Informations<br>complémentaires | L'unité est reprise du <u>paramètre Unité de température</u> $\rightarrow \cong$ . Le point de rosée est la température à laquelle l'humidité commence à se condenser en liquide pour une concentration et une pression données. Il existe plusieurs méthodes reconnues par l'industrie pour le calcul du point de rosée. Voir <u>BA02152C</u> $\rightarrow$ $\square$ pour plus d'informations.                                                                                                    |

| Pression cellule gaz            |                                                                                                    |
|---------------------------------|----------------------------------------------------------------------------------------------------|
|                                 |                                                                                                    |
| Navigation                      | Image: Barbon State and State and State a |
| Description                     | Trace la pression de gaz actuellement mesurée dans la cellule d'échantillon.                                                                                                    |
| Sélection                       | -0,5 à 6,9 bar                                                                                                    |
| Informations<br>complémentaires | L'unité est reprise du <u>paramètre Unité de pression</u> →). Pression actuelle de la cellule d'échantillon pendant la mesure.                                                                                                    |

# Température cellule gazNavigationDescriptionAffiche la pression de gaz actuellement mesurée dans la cellule d'échantillon.Sélection-20 à +60 °CInformations<br/>complémentairesL'unité est reprise du paramètre Unité de température → L'unité est reprise du paramètre Unité de température → L'unité est reprise du paramètre Unité de température → L'unité est reprise du paramètre Unité de température →

### Niveau détecteur référence

| Navigation                      | Image: Barbon Barbon Barb |
|---------------------------------|----------------------------------------------------------------------------------------------------|
| Description                     | Trace le niveau de référence du détecteur laser actuellement mesuré.                                                                                                    |
| Sélection                       | 0 à 5 mA                                                                                                    |
| Informations<br>complémentaires | Gamme du courant du laser DC. Une valeur hors gamme peut indiquer que l'optique doit être<br>nettoyée ou qu'il y a un problème d'alignement.                                                                                                    |

# Niveau détecteur zéro

| Navigation                      | ■ Expert → Diagnostic → Tracés spectres → Niveau détecteur zéro                 |
|---------------------------------|---------------------------------------------------------------------------------|
| Description                     | Affiche le niveau zéro du détecteur laser actuellement mesuré.                  |
| Sélection                       | 0 à 5 mA                                                                        |
| Informations<br>complémentaires | Puissance du laser DC lorsque le laser est éteint (p. ex. courant d'obscurité). |

| Navigation                      | Image: Barbon State and State and State a |
|---------------------------------|----------------------------------------------------------------------------------------------------|
| Description                     | Affiche la position de l'index du pic d'absorption 1 dans le spectre 2f actuellement mesuré.                                                                                                    |
| Sélection                       | 0 à 511,0                                                                                                    |
| Informations<br>complémentaires | Position du pic d'absorption le long du balayage.                                                                                                    |

| Delta index pic 1               |                                                                                                    |
|---------------------------------|----------------------------------------------------------------------------------------------------|
| Navigation                      | ■ Expert → Diagnostic → Tracés spectres → Delta index pic 1                                        |
| Description                     | Affiche la valeur delta index pic 1.                                                               |
| Sélection                       | -511,0 à 511,0                                                                                     |
| Informations<br>complémentaires | Delta index pic 1 est la différence entre la valeur de pic cible 1 et la valeur actuelle du pic 1. |

| Index pic 2                     |                                                                                              |
|---------------------------------|----------------------------------------------------------------------------------------------|
| Navigation                      | Index pic 2                                                                                  |
| Description                     | Affiche la position de l'index du pic d'absorption 2 dans le spectre 2f actuellement mesuré. |
| Sélection                       | 0 à 511,0                                                                                    |
| Informations<br>complémentaires | Position du pic secondaire le long du balayage. Utilisé à des fins de suivi des pics.        |

| Delta index pic 2               |                                                                                                    |
|---------------------------------|----------------------------------------------------------------------------------------------------|
| Navigation                      |                                                                                                    |
| Description                     | Affiche la valeur delta index pic 2.                                                               |
| Sélection                       | -511,0 à 511,0                                                                                     |
| Informations<br>complémentaires | Delta index pic 2 est la différence entre la valeur de pic cible 2 et la valeur actuelle du pic 2. |

| maex position au pic            |                                                                                                    |
|---------------------------------|----------------------------------------------------------------------------------------------------|
| Navigation                      | Image: Barbon Barbon Barb |
| Description                     | Affiche l'index de suivi des pics utilisé pour le suivi des pics dans le spectre 2f actuellement mesuré.                                                                                                    |
| Sélection                       | 0 à 511,0                                                                                                    |
| Informations<br>complémentaires | Si Arrêt est sélectionné dans le paramètre de contrôle de l'analyseur de suivi des pics, cette valeur sera nulle. Dans le cas contraire, cette valeur imitera le paramètre Index pic 1 à n en fonction du pic utilisé pour le suivi des pics.                                                                                                    |

| Index position du pic           |                                                                                                    |
|---------------------------------|----------------------------------------------------------------------------------------------------|
| Navigation                      | Image: Barbon Barbon Barb |
| Description                     | Affiche la différence entre l'index de suivi des pics et l'index cible dans le spectre 2f actuellement mesuré.                                                                                                    |
| Sélection                       | -511,0 à 511,0                                                                                                    |
| Informations<br>complémentaires | Si Arrêt est sélectionné dans le paramètre de contrôle de l'analyseur de suivi des pics, cette valeur sera nulle. Dans le cas contraire, cette valeur imitera le paramètre Delta index pic 1 à n en fonction du pic utilisé pour le suivi des pics.                                                                                                    |

| Delta point médian              |                                                                                                    |
|---------------------------------|----------------------------------------------------------------------------------------------------|
|                                 |                                                                                                    |
| Navigation                      | Image: Barbon Barbon Barbo |
| Description                     | Affiche la différence entre la valeur du point médian étalonné et la valeur du point médian actuellement utilisée.                                                                                                    |
| Sélection                       | 0 à 120 mA                                                                                                    |
| Informations<br>complémentaires | Si Arrêt est sélectionné dans le paramètre de contrôle de l'analyseur de suivi des pics, cette valeur sera nulle. Dans le cas contraire, cette valeur correspondra à l'ampleur du changement appliqué à la valeur du point médian étalonné par l'algorithme de suivi des pics.                                                                                                    |

# Contrôle de l'analyseur

| Navigation                      | ■ Expert → Diagnostic → Tracés spectres → Contrôle de l'analyseur                                                                                                    |
|---------------------------------|----------------------------------------------------------------------------------------------------|
| Description                     | Contrôle si le suivi de pic est activé.                                                                                                    |
| Sélection                       | <ul><li>Arrêt</li><li>Marche</li></ul>                                                                                                    |
| Réglage par défaut              | Arrêt                                                                                                    |
| Informations<br>complémentaires | Permet d'activer ou de désactiver le suivi de pic pour l'analyseur. Il existe des réglages de suivi<br>de pic distincts pour chaque étalonnage. En fonctionnement normal, le suivi de pic devrait être<br>activé. |

# Index position du pic

A

A

| Réinitialiser |  |  |  |
|---------------|--|--|--|
|               |  |  |  |

| Navigation                      | $■$ $\blacksquare$ Expert $\rightarrow$ Diagnostic $\rightarrow$ Tracés spectres $\rightarrow$ Réinitialiser                      |
|---------------------------------|----------------------------------------------------------------------------------------------------|
| Description                     | Réinitialise la valeur actuelle du point médian du pic de l'analyseur.                                                            |
| Sélection                       | <ul><li>Arrêt</li><li>Réinitialiser</li></ul>                                                                                     |
| Réglage par défaut              | Arrêt                                                                                                    |
| Informations<br>complémentaires | La réinitialisation modifie la valeur actuelle du point médian du pic de l'analyseur à la position<br>de pic étalonnée d'origine. |

# Det. 1 TIA gain

| Navigation                      | le le se enterna de la construction de la construction de la construc |
|---------------------------------|----------------------------------------------------------------------------------------------------|
| Description                     | Affichage de la valeur du gain TIA.                                                                                                    |
| Sélection                       | 0 à 15                                                                                                    |
| Informations<br>complémentaires | Valeur du gain de l'amplificateur transimpédance (TIA).                                                                                                    |

# 3.7.13 Carte SD

| Navigation | 9 2 | Expert $\rightarrow$ | Diagnostic → | Carte SD |
|------------|-----|----------------------|--------------|----------|
|            |     | r                    |              |          |

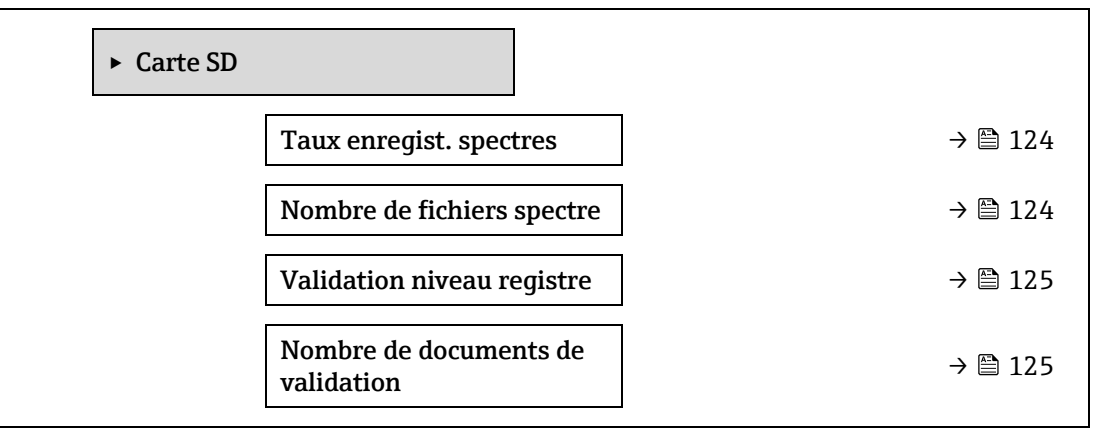

| Taux enregist. spec             | tres                                                                                                    | A  |
|---------------------------------|----------------------------------------------------------------------------------------------------|----|
|                                 |                                                                                                    |    |
| Navigation                      | $	extsf{B}$                                                                                                    |    |
| Description                     | Fréquence à laquelle les données de spectre sont enregistrées sur la carte SD.                                                                                                   |    |
| Sélection                       | 45 à 86 400 s                                                                                                    |    |
| Réglage par défaut              | 3 600 s                                                                                                    |    |
| Informations<br>complémentaires | En fonctionnement normal, un fichier journal de spectres est généré chaque jour ; Cependant avec des taux d'enregistrement plus rapides, plus d'un fichier par jour sera généré. | t, |

| Nombre de fichiers spectre      |                                                                                                    |  |
|---------------------------------|----------------------------------------------------------------------------------------------------|--|
| Navigation                      | Image: Barbon Barbon Barb |  |
| Description                     | Nombre estimé de fichiers spectre.                                                                                                    |  |
| Interface<br>utilisateur        | 0 à 30                                                                                                    |  |
| Informations<br>complémentaires | L'analyseur prend en charge jusqu'à 30 fichiers journaux de spectres. Les fichiers sont enregistrés selon le principe FIFO <sup>1</sup> . Pour les cartes SD de plus petite capacité, le nombre de fichiers sera inférieur.                                                                                                    |  |

Validation niveau registre

| Navigation                      | Image: Barbon Barbon Barb |
|---------------------------------|----------------------------------------------------------------------------------------------------|
| Description                     | Détermine la quantité d'informations consignées dans le fichier journal de validation lors de la validation Heartbeat étendue.                                                                                                    |
| Sélection                       | <ul> <li>Arrêt</li> <li>Normal</li> <li>Étendu</li> <li>Tous</li> </ul>                                                                                                    |
| Réglage par défaut              | Normal                                                                                                    |
| Informations<br>complémentaires | <ul> <li>Arrêt. Aucune information du journal de validation n'est créée.</li> <li>Normal. Pendant que la validation mesure ; tendance d'enregistrement, premier spectre / spectre médian / dernier spectre et résultats de la validation</li> <li>Étendu. Comprend le niveau d'enregistrement normal et chaque spectre pendant que la validation mesure.</li> <li>Tous. Comprend un niveau d'enregistrement étendu ainsi que toutes les tendances et tous les spectres pendant la purge avant et après la validation.</li> </ul>                                                                                                    |

# Nombre de documents de validation

| Navigation                      | Image: Boundary State SD → Nombre de documents de validation              |
|---------------------------------|---------------------------------------------------------------------------|
| Description                     | Nombre actuel de fichiers de validation enregistrés sur la carte SD.      |
| Interface<br>utilisateur        | 0 à 60                                                                    |
| Informations<br>complémentaires | Pour les cartes SD < 1 Go, le nombre maximal de fichiers est réduit à 30. |

A

<sup>&</sup>lt;sup>1</sup> FIFO = stockage des données selon le principe "first in, first out"

# 4 Réglages par défaut spécifiques à l'agrément

# 4.1 Unités SI

# 4.1.1 Unités système

| Variable process | Unité |
|------------------|-------|
| Température      | °C    |
| Pression         | bar a |

# 4.1.2 Valeurs de fin d'échelle

# REMARQUE

Les réglages par défaut sont valables pour les paramètres suivants :

- Valeur 20 mA (fin d'échelle de la sortie courant)
- Valeur bargraphe 100 % 1

# 4.1.3 Étendue du courant de sortie

| Sortie            | Gamme de courant |
|-------------------|------------------|
| Sortie courant 1n | 420 mA NAMUR     |

# 4.2 Unités US

# 4.2.1 Unités système

| Variable process | Unité |
|------------------|-------|
| Température      | ۴     |
| Pression         | psi a |

# 4.2.2 Valeurs de fin d'échelle

# REMARQUE

Les réglages par défaut sont valables pour les paramètres suivants :

- Valeur 20 mA (fin d'échelle de la sortie courant)
- Valeur bargraphe 100 % 1

# 4.2.3 Étendue du courant de sortie

| Sortie            | Gamme de courant |
|-------------------|------------------|
| Sortie courant 1n | 420 mA US        |

# 5 Explication des unités abrégées

# 5.1 Unités SI

| Variable process | Unités             | Explication                                          |
|------------------|--------------------|------------------------------------------------------|
| Pression         | Pa a, kPa a, MPa a | Pascal, kilopascal, mégapascal (absolue)             |
|                  | bar                | Bar                                                  |
|                  | Pa g, kPa g, MPa g | Pascal, kilopascal, mégapascal<br>(relative/absolue) |
|                  | bar g              | Bar (relative/absolue)                               |
| Température      | °С, К              | Celsius, Kelvin                                      |
| Temps            | s, m, h, d, y      | Seconde, minute, heure, jour, année                  |

# 5.2 Unités US

| Variable process | Unités        | Explication                                               |  |
|------------------|---------------|-----------------------------------------------------------|--|
| Pression         | psi a         | Pounds par inch carré (absolue)                           |  |
|                  | psi g         | Pounds par inch carré (relative)                          |  |
| Température      | °F, °R        | Fahrenheit, Rankine                                       |  |
| Temps            | s, m, h, d, y | Seconde, minute, heure, jour, année                       |  |
|                  | am, pm        | Ante meridiem (avant midi), post<br>meridiem (après midi) |  |

# 5.3 Unités du système impérial

| Variable process    | Unités | Explication                                               |  |
|---------------------|--------|-----------------------------------------------------------|--|
| Temps s, m, h, d, y |        | Seconde, minute, heure, jour, année                       |  |
|                     | am, pm | Ante meridiem (avant midi), post<br>meridiem (après midi) |  |

# 6 Informations de registre Modbus

# 6.1 Remarques

Les références à Modbus se rapportent aux appareils Modbus TCP et RS485, sauf indication contraire.

# 6.1.1 Structure de l'information registre

Les différents éléments d'une description de paramètres sont expliqués dans la suite :

| Navigation : chemin de navigation vers le paramètre |                                              |                                                                                                    |                                                                                                    |                                                                                                    |                                                                                                    |
|-----------------------------------------------------|----------------------------------------------|----------------------------------------------------------------------------------------------------|----------------------------------------------------------------------------------------------------|----------------------------------------------------------------------------------------------------|----------------------------------------------------------------------------------------------------|
| Paramètre                                           | Registre                                     | Type de données                                                                                                   | Type d'accès                                                                                                    | Interface<br>utilisateur/sélection/entrée<br>utilisateur                                                                                                    | → 🖺                                                                                                    |
| Nom du<br>paramètre                                 | Indiqué au<br>format<br>numérique<br>décimal | Longueur Virg.<br>flot. = 4 octets<br>Longueur Entier<br>= 2 octets<br>Longueur Chaîne,<br>dépend du<br>paramètre | Type possible<br>d'accès au<br>paramètre :<br>Accès en<br>lecture via<br>codes de<br>fonction 03,<br>04 ou 23<br>Accès en<br>écriture via<br>codes de<br>fonction 06,<br>16 ou 23 | Options<br>Liste des différentes<br>options du paramètre<br>Option 1<br>Option 2<br>Option 3 <sup>(+)</sup><br><sup>(+)</sup> = réglage<br>usine dépend<br>du pays, des options de<br>commande ou des<br>paramètres d'appareil<br>Entrée utilisateur<br>Valeur spécifique ou<br>gamme d'entrée pour le<br>paramètre | Information<br>sur le numéro<br>de page et<br>référence<br>croisée à la<br>description du<br>paramètre<br>standard |

# REMARQUE

Si des paramètres d'appareil non volatils sont modifiés via les codes de fonction MODBUS 06, 16 ou 23, les modifications sont enregistrées dans l'EEPROM de l'appareil de mesure.

- Le nombre d'écritures dans l'EEPROM est techniquement limité à un maximum de 1 million.
- Cette limite doit être respectée car, si elle est dépassée, il en résultera une perte de données et une défaillance de l'appareil de mesure.
- Éviter d'écrire constamment les paramètres non volatils de l'appareil via le MODBUS.

# 6.1.2 Modèle d'adresse

Les adresses de registre Modbus de l'appareil de mesure sont implémentées conformément à "MODBUS Applications Protocol Specification V1.1". Dans les protocoles Modbus, les adresses sont codées sur 16 bits avec un nombre compris entre 0 et 65 535. Il s'agit d'adresses basées sur 0. Par conséquent, l'adresse du protocole Modbus est égale au registre moins un.

| Code de fonction | Type d'accès | Registre selon la "Modbus Applications Protocol Specification" |
|------------------|--------------|----------------------------------------------------------------|
| 03               | Lecture      | XXXX                                                           |
| 04               |              | Exemple : 9455 Concentration                                   |
| 23               |              |                                                                |
| 06               | Écriture     | XXXX                                                           |
| 16               |              | Exemple : 2439 Unité de concentration                          |
| 23               |              |                                                                |

# 6.2 Aperçu du menu de configuration Expert

Le tableau suivant donne un aperçu de la structure du menu de configuration avec ses paramètres, destiné aux experts. Le numéro de page renvoie à la description du sous-menu ou du paramètre correspondante.

| <b>∓</b> Expert     |                            |        |
|---------------------|----------------------------|--------|
| État verrouillage   |                            | → 🖺 12 |
| Rôle utilisateur    |                            | → 🖺 13 |
| Entrer code d'accès |                            | → 🖺 13 |
| ► Système           |                            | → 🗎 14 |
| ► Affichag          | ge                         | → 🗎 14 |
|                     | Langue d'affichage         | → 🗎 15 |
|                     | Format d'affichage         | → 🗎 15 |
|                     | Affichage valeur 1         | → 🗎 17 |
|                     | Bargraphe 0 % 1            | → 🗎 17 |
|                     | Bargraphe 100 % 1          | → 🗎 17 |
|                     | Nombre décimales 1         | → 🗎 17 |
|                     | Affichage valeur 2         | → 🗎 18 |
|                     | Nombre décimales 2         | → 🗎 18 |
|                     | Affichage valeur 3         | → 🗎 19 |
|                     | Bargraphe 0 % 3            | → 🗎 19 |
|                     | Bargraphe 100 % 3          | → 🗎 20 |
|                     | Nombre décimales 3         | → 🖹 20 |
|                     | Affichage valeur 4         | → 🗎 20 |
|                     | Nombre décimales 4         | → 🗎 21 |
|                     | Intervalle d'affichage     | → 🗎 21 |
|                     | Amortissement<br>affichage | → 🗎 21 |
|                     | Ligne d'en-tête            | → 🗎 22 |
|                     | Texte ligne d'en-tête      | → 🗎 22 |
|                     | Caractère de<br>séparation | → 🗎 23 |
|                     | Contraste affichage        | → 🗎 23 |
|                     | Rétroéclairage             | → 🗎 23 |
| ► Sauvega           | rde configuration          | → 🗎 24 |
|                     | Temps de<br>fonctionnement | → 🗎 24 |
|                     | Dernière sauvegarde        | → 🗎 24 |
|                     | Gestion configuration      | → 🗎 24 |
|                     | État sauvegarde            | → 🗎 25 |
|                     | Résultat comparaison       | → 🗎 25 |
| ► Gestion           | diagnostic                 | → 🗎 26 |

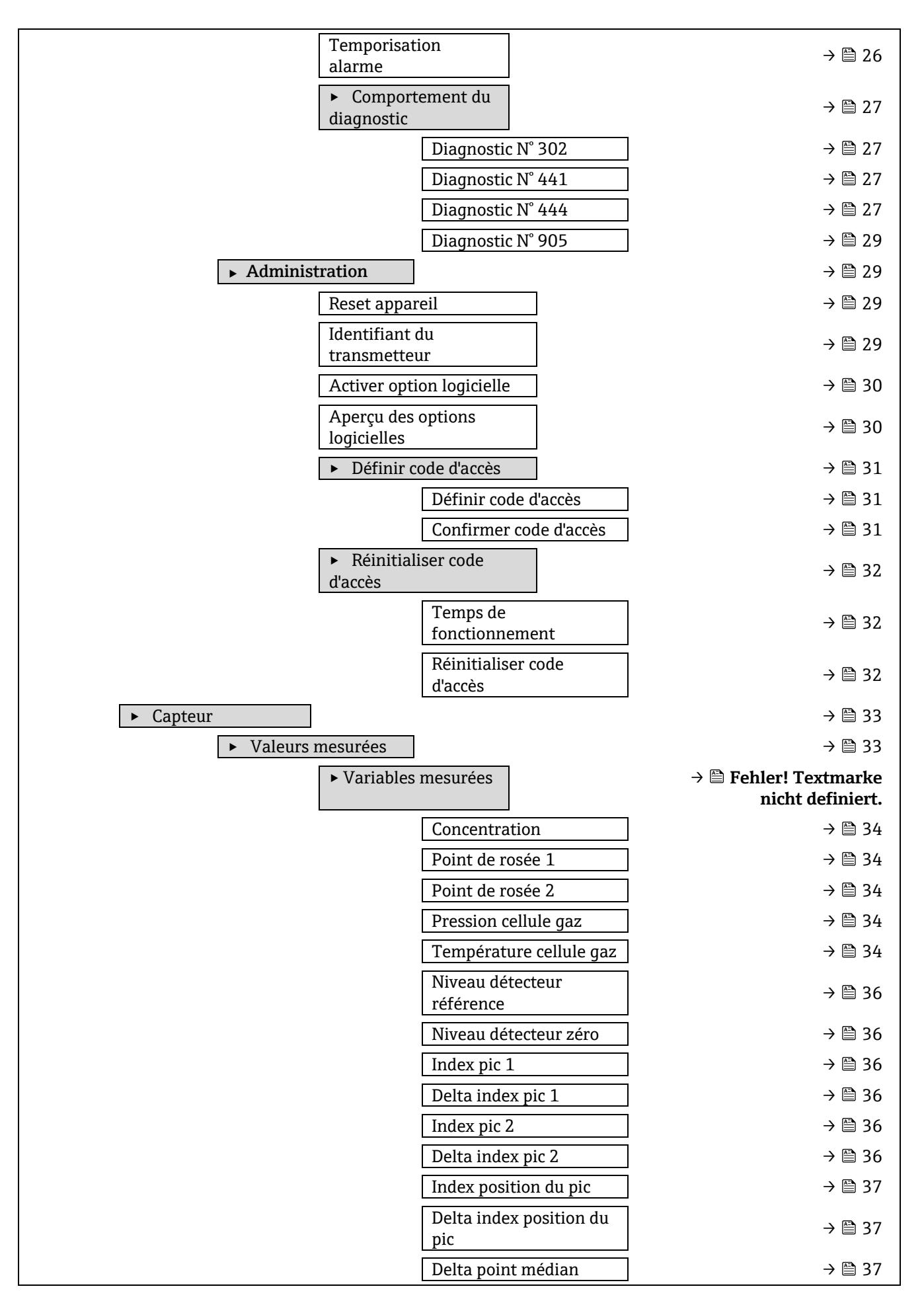

| ► Valeurs d'entrée                                 | → 🗎 37            |
|----------------------------------------------------|-------------------|
| ► Entrée courant 1 à n                             | → 🗎 38            |
| Valeur mesurée 1 à n                               | → 🗎 38            |
| Courant mesuré 1 à n                               | → 🗎 38            |
| ► Valeur de l'entrée                               | → 🖹 38            |
| état 1 à n                                         | / 🖬 )0            |
| Valeur de l'entrée état 1<br>à n                   | → 🗎 38            |
| ► Valeurs de sortie                                | → 🖹 38            |
| ► Valeur sortie courant                            |                   |
| 1àn                                                | → 🖺 38            |
| Courant de sortie                                  | → 🖺 38            |
| Mesure courant                                     | → 🖺 38            |
| ► Sortie tout ou rien 1                            | → 🖺 39            |
| État commutation                                   | → 🖺 39            |
| <ul> <li>Sortie relais 1 to n</li> </ul>           | → 🖺 39            |
| État commutation                                   | → 🖹 40            |
| Cycles de commutation                              | → 🗎 40            |
| Nombre de cycles de commutation max.               | → 🗎 40            |
| ► Unités système                                   | → 🗎 41            |
| Unité de concentration (ppmv)                      | → 🗎 41            |
| Unité de température (°C)                          | → 🗎 41            |
| Unité de pression (bar)                            | → 🗎 42            |
| Unité de longueur (m)                              | → 🗎 42            |
| Format date/heure                                  | → 🗎 42            |
| <ul> <li>Unités spécifiques utilisateur</li> </ul> | → 🗎 43            |
| Texte concentration utilisateur                    | → 🗎 43            |
| Offset concentration utilisateur                   | → 🗎 43            |
| Facteur concentration                              | → 🖺 43            |
| Linsateur                                          | ユ 🕾 45            |
|                                                    | → 四 45            |
| Sélectionner étalonnage                            | → 四 45            |
| Nombro movenno mebilo                              | ノ 画 45            |
|                                                    | ノ 田 4J<br>ユ 啓 46  |
| Point de rosée méthodo 1                           | ノ 目 40<br>ユ 岡 46  |
| Point de rosée méthode 2                           | → 円 40            |
|                                                    | / = 40<br>ユ 🖹 //6 |
| Type conversion                                    | → 🖴 40            |
| Dression five conduite                             | フロ 40<br>ユ 🖹 47   |
| Pression and wite                                  | フ 🖃 4/<br>그 🕾 47  |
|                                                    | / 🖃 4/            |

| ► Étalonnage 1 à :                                       | n                            | → 🖺 48 |
|----------------------------------------------------------|------------------------------|--------|
|                                                          | Méthane CH4                  | → 🖺 48 |
|                                                          | Éthane C2H6                  | → 🖺 48 |
|                                                          | Propane C3H8                 | → 🖺 48 |
|                                                          | IButane C4H10                | → 🖺 48 |
|                                                          | N-Butane C4H10               | → 🗎 48 |
|                                                          | Isopentane C5H12             | → 🖺 48 |
|                                                          | N-Pentane C5H12              | → 🖺 48 |
|                                                          | Neopentane C5H12             | → 🖺 48 |
|                                                          | Hexane+ C6H14+               | → 🖺 48 |
|                                                          | Azote N2                     | → 🖺 48 |
|                                                          | Dioxyde de carbone CO2       | → 🗎 48 |
|                                                          | Sulfure d'hydrogène H2S      | → 🗎 48 |
|                                                          | Hydrogène H2                 | → 🗎 48 |
| ► Suivi de pic                                           |                              | → 🗎 49 |
| Control suivi de pi                                      | c analyseur                  | → 🗎 49 |
| Réinitialisation po                                      | sition pic                   | → 🗎 49 |
| Nombre moyen su                                          | ivi de pic                   | → 🗎 49 |
| ► Ajustage capteur                                       |                              | → 🗎 50 |
| Ajustement conce                                         | ntration                     | → 🗎 51 |
| Multiplicateur de o                                      | concentration                | → 🗎 51 |
| Offset de concentr                                       | ation                        | → 🗎 51 |
| 2f base crv source                                       |                              | → 🗎 51 |
| 2f base RT update                                        |                              | → 🗎 52 |
| Étalonnage 1 à n                                         |                              | → 🗎 51 |
|                                                          | Midpoint default             | → 🗎 51 |
|                                                          | Ramp default                 | → 🗎 51 |
|                                                          | Mod ramp default             | → 🗎 51 |
| <ul> <li>Compensation changement fl<br/>(SCC)</li> </ul> | ux                           | → 🗎 53 |
| ► Étalonnage 1 à r                                       | 1                            | → 🗎 53 |
|                                                          | Compensation changement flux | → 🗎 54 |
|                                                          | Méthane CH4                  | → 🗎 54 |
|                                                          | Éthane C2H6                  | → 🗎 54 |
|                                                          | Propane C3H8                 | → 🗎 54 |
|                                                          | IButane C4H10                | → 🗎 54 |
|                                                          | N-Butane C4H10               | → 🗎 54 |
|                                                          | Isopentane C5H12             | → 🗎 54 |
|                                                          | N-Pentane C5H12              | → 🗎 54 |
|                                                          | Neopentane C5H12             | → 🖺 54 |
|                                                          | Hexane+ C6H14+               | → 🗎 54 |

| Azote N2       Dioxyde de carbone CO2       Sulfure d'hydrogène H2S | <ul> <li>→ </li> <li>⇒ </li> <li>⇒ </li> <li>⇒ </li> <li>⇒ </li> <li>54</li> <li>→ </li> <li>⇒ </li> <li>54</li> </ul> |
|---------------------------------------------------------------------|----------------------------------------------------------------------------------------------------|
| Dioxyde de carbone CO2<br>Sulfure d'hydrogène H2S                   | → 🗎 54<br>→ 🗎 54<br>→ 🖾 54                                                                                             |
| Sulfure d'hydrogène H2S                                             | → 🖹 54<br>→ 🕾 54                                                                                                    |
|                                                                     | ふ 🕾 ちん                                                                                                    |
| Hydrogène H2                                                        | / 🖃 )4                                                                                                    |
| ► Étalonnage                                                        | → 🖺 54                                                                                                    |
| Det. 1 TIA gain                                                     | → 🖺 54                                                                                                    |
| Detector bias                                                       | → 🖺 54                                                                                                    |
| Entrée détection débit                                              | → 🗎 54                                                                                                    |
| État détecteur débit                                                | → 🗎 55                                                                                                    |
| ► Configuration E/S                                                 | → 🖺 55                                                                                                    |
| Module E/S 1 à n numéro de borne                                    | → 🖺 55                                                                                                    |
| Module E/S 1 à n information                                        | → 🗎 55                                                                                                    |
| Module E/S 1 à n type                                               | → 🗎 55                                                                                                    |
| Appliquer la configuration des E/S                                  | → 🗎 56                                                                                                    |
| Code de modification des E/S                                        | → 🖺 56                                                                                                    |
| ► Entrée                                                            | → 🗎 57                                                                                                    |
| ► Entrée courant 1 à n                                              | → 🗎 57                                                                                                    |
| N° des bornes                                                       | → 🗎 57                                                                                                    |
| Mode signal                                                         | → 🗎 57                                                                                                    |
| Étendue de mesure courant                                           | → 🗎 57                                                                                                    |
| Valeur 0/4 mA                                                       | → 🗎 57                                                                                                    |
| Valeur 20 mA                                                        | → 🗎 57                                                                                                    |
| Mode défaut                                                         | → 🗎 58                                                                                                    |
| Valeur de repli                                                     | → 🗎 58                                                                                                    |
| ► Sortie                                                            | → 🖺 59                                                                                                    |
| ► Sortie courant 1 à n                                              | → 🖺 59                                                                                                    |
| N° des bornes                                                       | → 🗎 59                                                                                                    |
| Mode signal                                                         | → 🖺 65                                                                                                    |
| Variable de process sortie courant                                  | → 🖺 65                                                                                                    |
| Gamme courant sortie                                                | → 🖺 65                                                                                                    |
| Valeur de courant fixe                                              | → 🗎 61                                                                                                    |
| Limite inférieure sortie                                            | → 🖺 61                                                                                                    |
| Limite supérieure sortie                                            | → 🗎 62                                                                                                    |
| Amortissement sortie courant                                        | → 🗎 62                                                                                                    |
| Comportement défaut sortie courant                                  | → 🖺 63                                                                                                    |
| Courant défaut                                                      | → 🖺 64                                                                                                    |
| Courant de sortie                                                   | → 🖹 64                                                                                                    |
| Mesure courant                                                      | → 🖺 64                                                                                                    |
| ► Sortie tout ou rien 1 à n                                         | → 🖺 65                                                                                                    |
| Mode signal                                                         | → 🖺 65                                                                                                    |
| Mode de fonctionnement                                              | → 🗎 65                                                                                                    |

|                                                  | Affectation tout ou rien                                                                                                    | → 🗎 65                                                                                                    |
|--------------------------------------------------|----------------------------------------------------------------------------------------------------|----------------------------------------------------------------------------------------------------|
|                                                  | Affecter niveau diagnostic                                                                                                    | → 🗎 65                                                                                                    |
|                                                  | Affecter seuil                                                                                                    | → 🗎 66                                                                                                    |
|                                                  | Seuil d'enclenchement                                                                                                    | → 🗎 66                                                                                                    |
|                                                  | Seuil de déclenchement                                                                                                    | → 🗎 67                                                                                                    |
|                                                  | Affecter état                                                                                                    | → 🗎 67                                                                                                    |
|                                                  | Temporisation à l'enclenchement                                                                                                    | → 🖺 67                                                                                                    |
|                                                  | Temporisation au déclenchement                                                                                                    | → 🗎 68                                                                                                    |
|                                                  | État commutation                                                                                                    | → 🗎 68                                                                                                    |
|                                                  | Signal sortie inversé                                                                                                    | → 🗎 68                                                                                                    |
| ► Sortie rel                                     | ais 1 to n                                                                                                    | → 🖺 69                                                                                                    |
|                                                  | Fonction de sortie relais                                                                                                    | → 🗎 69                                                                                                    |
|                                                  | Affecter seuil                                                                                                    | → 🗎 70                                                                                                    |
|                                                  | Affecter niveau diagnostic                                                                                                    | → 🗎 70                                                                                                    |
|                                                  | Affecter état                                                                                                    | → 🗎 71                                                                                                    |
|                                                  | Seuil de déclenchement                                                                                                    | → 🗎 71                                                                                                    |
|                                                  | Temporisation au déclenchement                                                                                                    | → 🗎 71                                                                                                    |
|                                                  | Seuil d'enclenchement                                                                                                    | → 🗎 72                                                                                                    |
|                                                  | Temporisation à l'enclenchement                                                                                                    | → 🗎 72                                                                                                    |
|                                                  | État commutation                                                                                                    | → 🗎 72                                                                                                    |
|                                                  |                                                                                                    |                                                                                                    |
|                                                  | État repos relais                                                                                                    | → 🗎 72                                                                                                    |
| ► Communication                                  | État repos relais                                                                                                    | → 🗎 72<br>→ 🖺 73                                                                                                    |
| ► Communication<br>► Configura                   | État repos relais<br>ation Modbus                                                                                                    | → 🗎 72<br>→ 🗎 73<br>→ 🖺 73                                                                                                    |
| ► Communication<br>► Configura                   | État repos relais<br>ation Modbus<br>Adresse Bus                                                                                                    | <ul> <li>→ <ul> <li>⇒ 72</li> <li>→ <ul> <li>⇒ 73</li> <li>→ <ul> <li>⇒ 73</li> <li>→ <ul> <li>⇒ 73</li> </ul> </li> </ul></li></ul></li></ul></li></ul>                                                                                                    |
| ► Communication<br>► Configura                   | État repos relais<br>ation Modbus<br>Adresse Bus<br>Baudrate                                                                                                    | <ul> <li>→ <ul> <li>⇒ 72</li> <li>→ <ul> <li>⇒ 73</li> <li>→ <ul> <li>⇒ 73</li> <li>→ <ul> <li>⇒ 73</li> <li>→ <ul> <li>⇒ 74</li> </ul> </li> </ul></li></ul></li></ul></li></ul></li></ul>                                                                                                    |
| ► Communication<br>► Configura                   | État repos relais<br>ation Modbus<br>Adresse Bus<br>Baudrate<br>Transmission données                                                                                                    | $\rightarrow \textcircled{2} 72$ $\rightarrow \textcircled{2} 73$ $\rightarrow \textcircled{2} 73$ $\rightarrow \textcircled{2} 73$ $\rightarrow \textcircled{2} 74$ $\rightarrow \textcircled{2} 74$                                                                                                    |
| ► Communication<br>► Configura                   | État repos relais<br>ation Modbus<br>Adresse Bus<br>Baudrate<br>Transmission données<br>Parité                                                                                                    | $\rightarrow \textcircled{2} 72$ $\rightarrow \textcircled{2} 73$ $\rightarrow \textcircled{2} 73$ $\rightarrow \textcircled{2} 73$ $\rightarrow \textcircled{2} 73$ $\rightarrow \textcircled{2} 74$ $\rightarrow \textcircled{2} 74$ $\rightarrow \textcircled{2} 74$                                                                                                    |
| ► Communication<br>► Configura                   | État repos relais<br>ation Modbus<br>Adresse Bus<br>Baudrate<br>Transmission données<br>Parité<br>Ordre des octets                                                                                                    | $\begin{array}{c} \rightarrow & {} 72 \\ \rightarrow & {} 73 \\ \rightarrow & {} 73 \\ \rightarrow & {} 73 \\ \rightarrow & {} 73 \\ \rightarrow & {} 74 \\ \rightarrow & {} 74 \\ \rightarrow & {} 74 \\ \rightarrow & {} 75 \end{array}$                                                                                                    |
| ► Communication<br>► Configura                   | État repos relais<br>ation Modbus<br>Adresse Bus<br>Baudrate<br>Transmission données<br>Parité<br>Ordre des octets<br>Délai Télégramme                                                                                                    | $\rightarrow  72$ $\rightarrow  73$ $\rightarrow  73$ $\rightarrow  73$ $\rightarrow  73$ $\rightarrow  74$ $\rightarrow  74$ $\rightarrow  74$ $\rightarrow  74$ $\rightarrow  75$ $\rightarrow  76$                                                                                                    |
| ► Communication<br>► Configura                   | État repos relais<br>ation Modbus<br>Adresse Bus<br>Baudrate<br>Transmission données<br>Parité<br>Ordre des octets<br>Délai Télégramme<br>Priorité adresse IP                                                                                                    | $\begin{array}{c} \rightarrow \ \begin{tabular}{ll} \hline & \gamma \\ \rightarrow \ \begin{tabular}{ll} \hline & \gamma \\ \hline & \gamma \\ \rightarrow \ \begin{tabular}{ll} \hline & \gamma \\ \hline & \gamma \\ \rightarrow \ \begin{tabular}{ll} \hline & \gamma \\ \hline & \gamma \\ \hline \end{array}$                                                                                                    |
| ► Communication<br>► Configura                   | État repos relais<br>ation Modbus<br>Adresse Bus<br>Baudrate<br>Transmission données<br>Parité<br>Ordre des octets<br>Délai Télégramme<br>Priorité adresse IP<br>Délai inactivité                                                                                                    | $\begin{array}{c} \rightarrow  & \bigcirc & 72 \\ \rightarrow  & \bigcirc & 73 \\ \rightarrow  & \bigcirc & 73 \\ \rightarrow  & \bigcirc & 73 \\ \rightarrow  & 73 \\ \rightarrow  & 74 \\ \rightarrow  & 74 \\ \rightarrow  & 74 \\ \rightarrow  & 74 \\ \rightarrow  & 75 \\ \rightarrow  & 76 \\ \rightarrow  & 76 \\ \rightarrow  & 76 \\ \rightarrow  & 76 \end{array}$                                                                                                    |
| ► Communication<br>► Configura                   | État repos relais<br>ation Modbus<br>Adresse Bus<br>Baudrate<br>Transmission données<br>Parité<br>Ordre des octets<br>Délai Télégramme<br>Priorité adresse IP<br>Délai inactivité<br>Connexions max.                                                                                                    | $\rightarrow  72$ $\rightarrow  73$ $\rightarrow  73$ $\rightarrow  73$ $\rightarrow  73$ $\rightarrow  74$ $\rightarrow  74$ $\rightarrow  74$ $\rightarrow  74$ $\rightarrow  74$ $\rightarrow  74$ $\rightarrow  75$ $\rightarrow  76$ $\rightarrow  76$ $\rightarrow  76$ $\rightarrow  76$                                                                                                    |
| ► Communication<br>► Configura                   | État repos relais<br>ation Modbus<br>Adresse Bus<br>Baudrate<br>Transmission données<br>Parité<br>Ordre des octets<br>Délai Télégramme<br>Priorité adresse IP<br>Délai inactivité<br>Connexions max.<br>Mode défaut                                                                                     | $\begin{array}{c} \rightarrow  & \bigcirc \\ 72 \\ \rightarrow  & \bigcirc \\ 73 \\ \rightarrow  & \bigcirc \\ 73 \\ \rightarrow  & \bigcirc \\ 73 \\ \rightarrow  & \bigcirc \\ 74 \\ \rightarrow  & \bigcirc \\ 74 \\ \rightarrow  & \bigcirc \\ 74 \\ \rightarrow  & \bigcirc \\ 74 \\ \rightarrow  & \bigcirc \\ 74 \\ \rightarrow  & \bigcirc \\ 74 \\ \rightarrow  & \bigcirc \\ 74 \\ \rightarrow  & \bigcirc \\ 74 \\ \rightarrow  & \bigcirc \\ 74 \\ \rightarrow  & \bigcirc \\ 75 \\ \rightarrow  & \bigcirc \\ 76 \\ \rightarrow  & \bigcirc \\ 76 \\ \rightarrow  & \bigcirc \\ 76 \\ \rightarrow  & \bigcirc \\ 77 \end{array}$                                                                                                    |
| ► Communication<br>► Configura                   | État repos relais<br>ation Modbus<br>Adresse Bus<br>Baudrate<br>Transmission données<br>Parité<br>Ordre des octets<br>Délai Télégramme<br>Priorité adresse IP<br>Délai inactivité<br>Connexions max.<br>Mode défaut<br>Terminaison de bus                                                               | $\begin{array}{c} \rightarrow  & \bigcirc \\ 72 \\ \rightarrow  & \bigcirc \\ 73 \\ \rightarrow  & \bigcirc \\ 73 \\ \rightarrow  & \bigcirc \\ 73 \\ \rightarrow  & \bigcirc \\ 73 \\ \rightarrow  & \bigcirc \\ 74 \\ \rightarrow  & \bigcirc \\ 74 \\ \rightarrow  & \bigcirc \\ 74 \\ \rightarrow  & \bigcirc \\ 74 \\ \rightarrow  & \bigcirc \\ 74 \\ \rightarrow  & \bigcirc \\ 74 \\ \rightarrow  & \bigcirc \\ 74 \\ \rightarrow  & \bigcirc \\ 74 \\ \rightarrow  & \bigcirc \\ 74 \\ \rightarrow  & \bigcirc \\ 74 \\ \rightarrow  & \bigcirc \\ 75 \\ \rightarrow  & \bigcirc \\ 76 \\ \rightarrow  & \bigcirc \\ 76 \\ \rightarrow  & \bigcirc \\ 76 \\ \rightarrow  & \bigcirc \\ 77 \\ \rightarrow  & \bigcirc \\ 77 \\ \rightarrow  & \bigcirc \\ 77 \end{array}$                                                                                                    |
| ► Communication<br>► Configura                   | État repos relais<br>ation Modbus<br>Adresse Bus<br>Baudrate<br>Transmission données<br>Parité<br>Ordre des octets<br>Délai Télégramme<br>Priorité adresse IP<br>Délai inactivité<br>Connexions max.<br>Mode défaut<br>Terminaison de bus<br>Accès écriture bus de terrain                              | $\begin{array}{c} \rightarrow  & \bigcirc \\ 72 \\ \rightarrow  & \bigcirc \\ 73 \\ \rightarrow  & \bigcirc \\ 73 \\ \rightarrow  & \bigcirc \\ 73 \\ \rightarrow  & \bigcirc \\ 73 \\ \rightarrow  & \bigcirc \\ 73 \\ \rightarrow  & \bigcirc \\ 74 \\ \rightarrow  & \bigcirc \\ 74 \\ \rightarrow  & \bigcirc \\ 74 \\ \rightarrow  & \bigcirc \\ 74 \\ \rightarrow  & \bigcirc \\ 74 \\ \rightarrow  & \bigcirc \\ 74 \\ \rightarrow  & \bigcirc \\ 74 \\ \rightarrow  & \bigcirc \\ 74 \\ \rightarrow  & \bigcirc \\ 74 \\ \rightarrow  & \bigcirc \\ 75 \\ \rightarrow  & \bigcirc \\ 76 \\ \rightarrow  & \bigcirc \\ 76 \\ \rightarrow  & \bigcirc \\ 76 \\ \rightarrow  & \bigcirc \\ 77 \\ \rightarrow  & \bigcirc \\ 77 \\ \rightarrow  & \bigcirc \\ 77 \\ \rightarrow  & \bigcirc \\ 77 \end{array}$                                                                                                    |
| ► Configura                                      | État repos relais<br>ation Modbus<br>Adresse Bus<br>Baudrate<br>Transmission données<br>Parité<br>Ordre des octets<br>Délai Télégramme<br>Priorité adresse IP<br>Délai inactivité<br>Connexions max.<br>Mode défaut<br>Terminaison de bus<br>Accès écriture bus de terrain<br>on Modbus                 | $\begin{array}{c} \rightarrow  & \bigcirc \\ 72 \\ \rightarrow  & \bigcirc \\ 73 \\ \rightarrow  & \bigcirc \\ 73 \\ \rightarrow  & \bigcirc \\ 73 \\ \rightarrow  & \bigcirc \\ 73 \\ \rightarrow  & \bigcirc \\ 74 \\ \rightarrow  & \bigcirc \\ 74 \\ \rightarrow  & \bigcirc \\ 74 \\ \rightarrow  & \bigcirc \\ 74 \\ \rightarrow  & \bigcirc \\ 74 \\ \rightarrow  & \bigcirc \\ 74 \\ \rightarrow  & \bigcirc \\ 74 \\ \rightarrow  & \bigcirc \\ 74 \\ \rightarrow  & \bigcirc \\ 74 \\ \rightarrow  & \bigcirc \\ 74 \\ \rightarrow  & \bigcirc \\ 75 \\ \rightarrow  & \bigcirc \\ 75 \\ \rightarrow  & \bigcirc \\ 76 \\ \rightarrow  & \bigcirc \\ 76 \\ \rightarrow  & \bigcirc \\ 77 \\ \rightarrow  & \bigcirc \\ 77 \\ \rightarrow  & \bigcirc \\ 77 \\ \rightarrow  & \bigcirc \\ 77 \\ \rightarrow  & \bigcirc \\ 77 \\ \rightarrow  & \bigcirc \\ 77 \\ \rightarrow  & \bigcirc \\ 77 \\ \rightarrow  & \bigcirc \\ 77 \end{array}$                                          |
| ► Configura                                      | État repos relais<br>ation Modbus<br>Adresse Bus<br>Baudrate<br>Transmission données<br>Parité<br>Ordre des octets<br>Délai Télégramme<br>Priorité adresse IP<br>Délai inactivité<br>Connexions max.<br>Mode défaut<br>Terminaison de bus<br>Accès écriture bus de terrain<br>ion Modbus<br>ID appareil | $\begin{array}{c} \rightarrow \begin{tabular}{lllllllllllllllllllllllllllllllllll$                                                                                                    |
| ► Configura                                      | État repos relais  Ation Modbus  Adresse Bus Baudrate Transmission données Parité Ordre des octets Délai Télégramme Priorité adresse IP Délai inactivité Connexions max. Mode défaut Terminaison de bus Accès écriture bus de terrain on Modbus ID appareil Révision appareil                           | $\begin{array}{c} \rightarrow \begin{tabular}{lllllllllllllllllllllllllllllllllll$                                                                                                    |
| ► Configuration<br>► Configuration<br>► Informat | État repos relais  ation Modbus  Adresse Bus Baudrate Transmission données Parité Ordre des octets Délai Télégramme Priorité adresse IP Délai inactivité Connexions max. Mode défaut Terminaison de bus Accès écriture bus de terrain fon Modbus ID appareil Révision appareil data map                 | $\rightarrow \textcircledin 72$ $\rightarrow \textcircledin 73$ $\rightarrow \textcircledin 73$ $\rightarrow \textcircledin 73$ $\rightarrow \textcircledin 74$ $\rightarrow \textcircledin 74$ $\rightarrow \textcircledin 74$ $\rightarrow \textcircledin 74$ $\rightarrow \textcircledin 74$ $\rightarrow \textcircledin 74$ $\rightarrow \textcircledin 74$ $\rightarrow \textcircledin 74$ $\rightarrow \textcircledin 75$ $\rightarrow \textcircledin 75$ $\rightarrow \textcircledin 76$ $\rightarrow \textcircledin 76$ $\rightarrow \textcircledin 76$ $\rightarrow \textcircledin 76$ $\rightarrow \textcircledin 76$ $\rightarrow \textcircledin 77$ $\rightarrow \textcircledin 77$ $\rightarrow \textcircledin 77$ $\rightarrow \textcircledin 78$ $\rightarrow \textcircledin 78$ $\rightarrow \textcircledin 78$ $\rightarrow \textcircledin 78$ $\rightarrow \textcircledin 78$ $\rightarrow \textcircledin 78$ $\rightarrow \textcircledin 78$ $\rightarrow \textcircledin 78$ |

| z Serveur v  | web                             | → 🗎 79 |
|--------------|---------------------------------|--------|
|              | Langue serveur web              | → 🗎 79 |
|              | Adresse MAC                     | → 🗎 79 |
|              | Client DHCP                     | → 🗎 79 |
|              | Adresse IP                      | → 🗎 79 |
|              | Subnet mask                     | → 🗎 81 |
|              | Default gateway                 | → 🗎 81 |
|              | Fonctionnalité serveur web      | → 🗎 81 |
|              | Page de connexion               | → 🗎 81 |
| ► Diagnostic |                                 | → 🗎 83 |
| Diagnostic   | actuel                          | → 🗎 83 |
| Dernier dia  | gnostic                         | → 🗎 84 |
| Temps de f   | ct depuis redémarrage           | → 🗎 84 |
| Temps de f   | onctionnement                   | → 🗎 84 |
| ► Liste de   | diagnostic                      | → 🖺 85 |
|              | Diagnostic 1                    | → 🗎 85 |
|              | Diagnostic 2                    | → 🗎 85 |
|              | Diagnostic 3                    | → 🗎 85 |
|              | Diagnostic 4                    | → 🗎 87 |
|              | Diagnostic 5                    | → 🗎 87 |
| ► Journal d  | l'événements                    | → 🖺 88 |
|              | Option filtre                   | → 🗎 88 |
| ► Informat   | tions appareil                  | → 🖺 89 |
|              | Désignation du point de mesure  | → 🗎 89 |
|              | Numéro de série                 | → 🗎 89 |
|              | Version firmware                | → 🖺 89 |
|              | Nom d'appareil                  | → 🗎 90 |
|              | Référence de commande           | → 🗎 90 |
|              | Référence de commande étendue 1 | → 🗎 90 |
|              | Référence de commande étendue 2 | → 🗎 90 |
|              | Référence de commande étendue 3 | → 🗎 90 |
|              | Version ENP                     | → 🗎 92 |
| ► Module     | électronique principal + E/S 1  | → 🗎 92 |
|              | Version firmware                | → 🗎 92 |
|              | N° Build logiciel               | → 🗎 92 |
|              | Révision Bootloader             | → 🗎 93 |
| ► Module     | électronique capteur (ISEM)     | → 🗎 93 |
|              | Version firmware                | → 🗎 93 |
|              | N° Build logiciel               | → 🗎 93 |
|              | Révision Bootloader             | → 🗎 93 |
| ► Module     | E/S 2                           | → 🗎 93 |

| N              | Aodule E/S 2 numéro de borne              |                       | → 🗎 93  |
|----------------|-------------------------------------------|-----------------------|---------|
| V              | Version firmware                          |                       | → 🗎 93  |
| Ν              | l° Build logiciel                         |                       | → 🗎 93  |
| R              | tévision Bootloader                       |                       | → 🗎 93  |
| ► Module E/S   | 3                                         |                       | → 🗎 94  |
| N              | Aodule E/S 3 numéro de borne              |                       | → 🗎 94  |
| V              | Version firmware                          |                       | → 🗎 94  |
| Ν              | l° Build logiciel                         |                       | → 🗎 94  |
| R              | évision Bootloader                        |                       | → 🗎 94  |
| ► Module affic | chage                                     |                       | → 🗎 96  |
| V              | Version firmware                          |                       | → 🗎 96  |
| N              | l° Build logiciel                         |                       | → 🗎 96  |
| R              | évision Bootloader                        |                       | → 🗎 96  |
| ► Enregistrem  | ent des valeurs mesurées                  |                       | → 🗎 97  |
| A              | uffecter voie 1 à n                       |                       | → 🗎 97  |
| Ir             | ntervalle de mémorisation                 |                       | → 🗎 97  |
| R              | leset tous enregistrements                |                       | → 🗎 98  |
| E              | nregistrement des valeurs mesurées        |                       | → 🗎 98  |
| R              | letard Logging                            |                       | → 🗎 98  |
| C<br>d         | ontrôle de l'enregistrement des<br>onnées |                       | → 🖺 99  |
| S              | tatut d'enregistrement de données         |                       | → 🗎 99  |
| D              | Ourée d'enregistrement                    |                       | → 🗎 100 |
| ► Heartbeat T  | echnology                                 |                       | → 🗎 101 |
|                | Paramètres Heartbeat                      |                       | → 🗎 101 |
|                | Opérateur de l'instal                     | lation                | → 🗎 101 |
|                | Emplacement                               |                       | → 🗎 101 |
|                | <ul> <li>Paramètres de val</li> </ul>     | idation gaz           | → 🗎 101 |
|                | Sélectionne<br>de validation              | er l'étalonnage<br>on | → 🖹 102 |
|                | Validation                                | Туре                  | → 🗎 102 |
|                | Nombre de<br>validation                   | points de             | → 🖺 103 |
|                | Validation                                | temps de purge        | → 🗎 103 |
|                | Durée mes                                 | ure statique          | → 🗎 103 |
|                | Validation                                | info gaz              | → 🖺 103 |
|                | Validation                                | concentration         | → 🖺 103 |
|                | Validation                                | tolérance             | → 🖺 104 |
| R              | éaliser vérification                      |                       | → 🖺 104 |
|                | Année                                     |                       | → 🖺 104 |
|                | Mois                                      |                       | → 🖺 105 |
|                | Jour                                      |                       | → 🖺 105 |

| Heure                           | → 🗎 105                                  |  |
|---------------------------------|------------------------------------------|--|
| AM/PM                           | → 🖹 106                                  |  |
| Minute                          | → 🗎 106                                  |  |
| Durée mesure                    | e statique $\rightarrow \cong 106$       |  |
| Mode de vérif                   | ication $\rightarrow \cong 106$          |  |
| Informations                    | sur le capteur $\rightarrow \cong 107$   |  |
| Démarrer véri                   | ification $\rightarrow \cong 107$        |  |
| En cours                        | → 🗎 107                                  |  |
| État                            | → 🗎 107                                  |  |
| Valeur mesure                   | ée → 🗎 108                               |  |
| Valeur de sort                  | tie $\rightarrow \cong 108$              |  |
| Concentration                   | n mesurée $\rightarrow \cong 108$        |  |
| Résultat de la                  | vérification $\rightarrow \cong 108$     |  |
| Résultats de la vérification    | → 🗎 110                                  |  |
| Date/heure (s                   | caisie manuelle) $\rightarrow \cong 110$ |  |
| Vérification II                 | $\rightarrow \cong 110$                  |  |
| Temps de fon                    | ctionnement $\rightarrow \cong 110$      |  |
| Résultat de la                  | vérification $\rightarrow \cong 110$     |  |
| Capteur                         | → 🗎 110                                  |  |
| Module électr<br>(ISEM)         | Tonique capteur $\rightarrow \cong 111$  |  |
| Validation gaz                  | z → 🖺 111                                |  |
| Module E/S                      | → 🗎 111                                  |  |
| État système                    | → 🗎 111                                  |  |
| Résultats de la validation gaz  | → 🗎 112                                  |  |
| Date/heure (s                   | aisie manuelle) $\rightarrow \cong 112$  |  |
| Temps de fon                    | ctionnement $\rightarrow \cong 112$      |  |
| Validation gaz                  | z → 🖺 112                                |  |
| Moyenne con                     | centration $\rightarrow \cong 112$       |  |
| Écart-type cor                  | ncentration $\rightarrow \cong 113$      |  |
| Concentration                   | n maximum $\rightarrow \cong 113$        |  |
| Concentration                   | a minimum $\rightarrow \cong 113$        |  |
| Résultats de surveillance       | → 🗎 114                                  |  |
| Niveau détect                   | eur référence $\rightarrow \cong 114$    |  |
| Delta index pi                  | c 1 $\rightarrow \cong 114$              |  |
| Delta index pi                  | c 2 $\rightarrow \cong 115$              |  |
| ► Simulation                    | → 🗎 115                                  |  |
| Simulation entrée courant 1 à n | → 🗎 115                                  |  |
| Valeur entrée courant 1 à n     | → 🗎 115                                  |  |
| Simulation sortie courant 1 à n | → 🗎 116                                  |  |

|                               | Valeur sortie courant 1 à n       | $\rightarrow \blacksquare 1$ | .16 |
|-------------------------------|-----------------------------------|------------------------------|-----|
|                               | Simulation tout ou rien 1 à n     | $\rightarrow \blacksquare 1$ | .16 |
|                               | État commutation 1 à n            | $\rightarrow \blacksquare 1$ | .17 |
|                               | Simulation sortie relais 1 à n    | $\rightarrow \blacksquare 1$ | .17 |
|                               | État commutation 1 à n            | $\rightarrow \blacksquare 1$ | .17 |
|                               | Simulation alarme appareil        | $\rightarrow \blacksquare 1$ | .18 |
|                               | Catégorie d'événements            | $\rightarrow \blacksquare 1$ | .18 |
|                               | Simulation événement diagnostic   | $\rightarrow \blacksquare 1$ | .18 |
| <ul> <li>Tracés sp</li> </ul> | ectres                            | $\rightarrow \blacksquare 1$ | .20 |
|                               | Midpoint default 1 à n            | $\rightarrow \blacksquare 1$ | .19 |
|                               | Ramp default 1 à n                | $\rightarrow \blacksquare 1$ | .20 |
|                               | Concentration                     | $\rightarrow \blacksquare 1$ | .20 |
|                               | Point de rosée 1                  | $\rightarrow \blacksquare 1$ | 20  |
|                               | Point de rosée 2                  | $\rightarrow \blacksquare 1$ | 20  |
|                               | Pression cellule gaz              | $\rightarrow \blacksquare 1$ | 21  |
|                               | Température cellule gaz           | $\rightarrow \blacksquare 1$ | .21 |
|                               | Niveau détecteur référence        | $\rightarrow \blacksquare 1$ | 21  |
|                               | Niveau détecteur zéro             | $\rightarrow \blacksquare 1$ | .21 |
|                               | Index pic 1                       | $\rightarrow \blacksquare 1$ | .21 |
|                               | Delta index pic 1                 | $\rightarrow \square 1$      | .22 |
|                               | Index pic 2                       | $\rightarrow \blacksquare 1$ | .22 |
|                               | Delta index pic 2                 | $\rightarrow \square 1$      | .22 |
|                               | Index position du pic             | $\rightarrow \blacksquare 1$ | .22 |
|                               | Delta index position du pic       | $\rightarrow \blacksquare 1$ | .23 |
|                               | Delta point médian                | $\rightarrow \blacksquare 1$ | .23 |
|                               | Contrôle de l'analyseur           | $\rightarrow \blacksquare 1$ | .23 |
|                               | Réinitialiser                     | $\rightarrow \blacksquare 1$ | .23 |
|                               | Det. 1 TIA gain                   | $\rightarrow \blacksquare 1$ | .24 |
| ► Carte SD                    |                                   | $\rightarrow \blacksquare 1$ | .24 |
|                               | Taux enregist. spectres           | $\rightarrow \blacksquare 1$ | .24 |
|                               | Nombre de fichiers spectre        | $\rightarrow \blacksquare 1$ | .24 |
|                               | Validation niveau registre        | $\rightarrow \blacksquare 1$ | 25  |
|                               | Nombre de documents de validation | $\rightarrow \blacksquare 1$ | 25  |

# 6.3 Informations de registre

| Navigation : Expert |          |                    |         |                                                                             |     |  |
|---------------------|----------|--------------------|---------|-----------------------------------------------------------------------------|-----|--|
| Paramètre           | Registre | Type de<br>données | Accès   | Sélection/entrée<br>utilisateur/interface utilisateur                       | → 🗎 |  |
| État verrouillage   | 4918     | Entier             | Lecture | 256 = Protection en écriture<br>hardware<br>512 = Temporairement verrouillé | 12  |  |
| Rôle utilisateur    | 2178     | Entier             | Lecture | 0 = Opérateur                                                               | 13  |  |

| Navigation : Expert |          |                    |                       |                                                       |     |  |
|---------------------|----------|--------------------|-----------------------|-------------------------------------------------------|-----|--|
| Paramètre           | Registre | Type de<br>données | Accès                 | Sélection/entrée<br>utilisateur/interface utilisateur | → 🗎 |  |
|                     |          |                    |                       | 1 = Maintenance                                       |     |  |
| Entrer code d'accès | 2177     | Entier             | Lecture /<br>écriture | Code d'accès à quatre chiffres                        | 13  |  |

# 6.3.1 Sous-menu Système

# 6.3.1.1 Affichage

| Navigation : Expert $\rightarrow$ Sys | stème → Affichage |                    |                       |                                                                                                    |     |
|---------------------------------------|-------------------|--------------------|-----------------------|----------------------------------------------------------------------------------------------------|-----|
| Paramètre                             | Registre          | Type de<br>données | Accès                 | Sélection/entrée<br>utilisateur/interface utilisateur                                                                          | → 🖹 |
| Langue d'affichage                    | 3673              | Entier             | Lecture /<br>écriture | 0 = English<br>1 = Français<br>2 = Italiano<br>3 = русский язык (Russe)<br>4 = 中文 (Chinois)                                    | 15  |
| Format d'affichage                    | 3625              | Entier             | Lecture /<br>écriture | 0 = 1 valeur, taille max.<br>1 = 1 bargraphe + 1 valeur<br>2 = 2 valeurs<br>3 = 3 valeurs, 1 grande<br>4 = 4 valeurs           | 15  |
| Affichage valeur 1                    | 3963              | Entier             | Lecture /<br>écriture | 2 = Pression cellule gaz<br>3 = Température cellule gaz<br>4 = Point de rosée 1<br>5 = Point de rosée 2<br>151 = Concentration | 17  |
| Valeur bargraphe 0 % 1                | 4136 à 4137       | Virg. flot.        | Lecture /<br>écriture | Nombre signé à virgule flottante                                                                                               | 17  |
| Valeur bargraphe 100<br>% 1           | 4142 à 4143       | Virg. flot.        | Lecture /<br>écriture | Nombre signé à virgule flottante                                                                                               | 17  |
| Nombre décimales 1                    | 3365              | Entier             | Lecture /<br>écriture | 0 = x $1 = x.x$ $2 = x.xx$ $3 = x.xxx$ $4 = x.xxxx$                                                                            | 17  |
| Affichage valeur 2                    | 3964              | Entier             | Lecture /<br>écriture | Pour la liste de sélection, voir le<br>paramètre Affichage valeur 1 (→<br>🗎 17)                                                | 18  |
| Nombre décimales 2                    | 4049              | Entier             | Lecture /<br>écriture | 0 = x<br>1 = x.x<br>2 = x.xx<br>3 = x.xxx<br>4 = x.xxxx                                                                        | 18  |
| Affichage valeur 3                    | 3966              | Entier             | Lecture /<br>écriture | Pour la liste de sélection, voir le paramètre <b>Affichage valeur 1</b>                                                        | 19  |
| Valeur bargraphe 0 % 3                | 4138 à 4139       | Virg. flot.        | Lecture /<br>écriture | Nombre signé à virgule flottante                                                                                               | 19  |

| Navigation : Expert $\rightarrow$ Système $\rightarrow$ Affichage |             |                    |                       |                                                                                                    |     |  |  |
|-------------------------------------------------------------------|-------------|--------------------|-----------------------|----------------------------------------------------------------------------------------------------|-----|--|--|
| Paramètre                                                         | Registre    | Type de<br>données | Accès                 | Sélection/entrée<br>utilisateur/interface utilisateur                                                   | → 🖺 |  |  |
| Valeur bargraphe 100<br>% 3                                       | 4140 à 4141 | Virg. flot.        | Lecture /<br>écriture | Nombre signé à virgule flottante                                                                        | 20  |  |  |
| Nombre décimales 3                                                | 4050        | Entier             | Lecture /<br>écriture | 0 = x<br>1 = x.x<br>2 = x.xx<br>3 = x.xxx<br>4 = x.xxxx                                                 | 20  |  |  |
| Affichage valeur 4                                                | 3965        | Entier             | Lecture /<br>écriture | Pour la liste de sélection, voir le paramètre <b>Affichage valeur 1</b>                                 | 20  |  |  |
| Nombre décimales 4                                                | 4051        | Entier             | Lecture /<br>écriture | 0 = x<br>1 = x.x<br>2 = x.xx<br>3 = x.xxx<br>4 = x.xxxx                                                 | 21  |  |  |
| Intervalle d'affichage                                            | 3604 à 3605 | Virg. flot.        | Lecture /<br>écriture | 1 à 10 s                                                                                                | 21  |  |  |
| Amortissement<br>affichage                                        | 3554 à 3555 | Virg. flot.        | Lecture /<br>écriture | 0,0 à 999,9 s                                                                                           | 21  |  |  |
| Ligne d'en-tête                                                   | 3624        | Entier             | Lecture /<br>écriture | 0 = Désignation du point de<br>mesure<br>1 = Texte libre                                                | 22  |  |  |
| Texte ligne d'en-tête                                             | 3968 à 3973 | Chaîne             | Lecture /<br>écriture | Max. 12 caractères tels que des<br>lettres, des chiffres ou des<br>caractères spéciaux (p. ex. @, %, /) | 22  |  |  |
| Caractère de séparation                                           | 3671        | Entier             | Lecture /<br>écriture | 1 = point .<br>2 = virgule ,                                                                            | 23  |  |  |
| Contraste affichage                                               | 3674 à 3675 | Virg. flot.        | Lecture /<br>écriture | 20 à 80 %                                                                                               | 23  |  |  |
| Rétroéclairage                                                    | 3967        | Entier             | Lecture /<br>écriture | 0 = Désactiver<br>1 = Activer                                                                           | 23  |  |  |

# 6.3.1.2 Sauvegarde configuration

| Navigation : Expert $\rightarrow$ Système $\rightarrow$ Sauvegarde configuration |             |                    |                       |                                                                                           |     |  |
|----------------------------------------------------------------------------------|-------------|--------------------|-----------------------|-------------------------------------------------------------------------------------------|-----|--|
| Paramètre                                                                        | Registre    | Type de<br>données | Accès                 | Sélection/entrée<br>utilisateur/interface utilisateur                                     | → 🗎 |  |
| Temps de<br>fonctionnement                                                       | 2631 à 2637 | Chaîne             | Lecture               | Jours (d), heures (h), minutes (m)<br>et secondes (s)                                     | 24  |  |
| Dernière sauvegarde                                                              | 6430 à 6436 | Chaîne             | Lecture               | Jours (d), heures (h), minutes (m)<br>et secondes (s)                                     | 24  |  |
| Gestion configuration                                                            | 5500        | Entier             | Lecture /<br>écriture | 0 = Annuler<br>1 = Sauvegarder<br>2 = Restaurer<br>4 = Effacer sauvegarde<br>5 = Comparer | 24  |  |
| État sauvegarde                                                                  | 5502        | Entier             | Lecture               | 1 = Sauvegarde en cours<br>2 = Restauration en cours                                      | 25  |  |

| Navigation : Expert $\rightarrow$ Système $\rightarrow$ Sauvegarde configuration |          |                    |         |                                                                                                    |                       |  |
|----------------------------------------------------------------------------------|----------|--------------------|---------|----------------------------------------------------------------------------------------------------|-----------------------|--|
| Paramètre                                                                        | Registre | Type de<br>données | Accès   | Sélection/entrée<br>utilisateur/interface utilisateur                                                                                                    | $\rightarrow \square$ |  |
|                                                                                  |          |                    |         | <ul> <li>4 = Suppression en cours</li> <li>5 = Comparaison en cours</li> <li>6 = Échec restauration</li> <li>7 = Échec sauvegarde</li> <li>251 = Néant</li> </ul>                                                                                |                       |  |
| Résultat comparaison                                                             | 5514     | Entier             | Lecture | <ul> <li>0 = Réglages identiques</li> <li>1 = Réglages non identiques</li> <li>2 = Aucune sauvegarde disponible</li> <li>3 = Non vérifié</li> <li>4 = Réglages sauvegarde</li> <li>corrompus</li> <li>5 = Set de données incompatible</li> </ul> | 25                    |  |

# 6.3.1.3 Gestion diagnostic

| Navigation : Expert $\rightarrow$ Système $\rightarrow$ Gestion diagnostic |             |                    |                       |                                                       |     |
|----------------------------------------------------------------------------|-------------|--------------------|-----------------------|-------------------------------------------------------|-----|
| Paramètre                                                                  | Registre    | Type de<br>données | Accès                 | Sélection/entrée<br>utilisateur/interface utilisateur | → 🗎 |
| Temporisation alarme                                                       | 6808 à 6809 | Virg. flot.        | Lecture /<br>écriture | 0 à 60 s                                              | 26  |

# Sous-menu Comportement du diagnostic

| Navigation : Expert $\rightarrow$ Système $\rightarrow$ Gestion diagnostic $\rightarrow$ Comportement du diagnostic |          |                    |                       |                                                                                              |     |
|----------------------------------------------------------------------------------------------------|----------|--------------------|-----------------------|----------------------------------------------------------------------------------------------|-----|
| Paramètre                                                                                                    | Registre | Type de<br>données | Accès                 | Sélection/entrée<br>utilisateur/interface utilisateur                                        | → 🖺 |
| Affecter numéro de diagnostic 302                                                                                   | 2312     | Entier             | Lecture /<br>écriture | 0 = Avertissement<br>1 = Alarme                                                              | 27  |
| Affecter numéro de<br>diagnostic 441                                                                                | 4742     | Entier             | Lecture /<br>écriture | 0 = Arrêt<br>1 = Uniq.entrée journal<br>2 = Avertissement<br>3 = Alarme                      | 27  |
| Affecter numéro de<br>diagnostic 444                                                                                | 5120     | Entier             | Lecture /<br>écriture | 0 = Arrêt<br>1 = Uniq.entrée journal<br>2 = Avertissement<br>3 = Alarme                      | 27  |
| Affecter numéro de diagnostic 905                                                                                   | 30025    | Entier             | Lecture /<br>écriture | 0 = Arrêt<br>1 = Alarme<br>2 = Avertissement<br>3 = Uniq.entrée journal<br>4 = Réinitialiser | 29  |

# 6.3.1.4 Administration

| Navigation : Expert $\rightarrow$ Système $\rightarrow$ Administration |          |                    |                       |                                                                                        |     |  |
|------------------------------------------------------------------------|----------|--------------------|-----------------------|----------------------------------------------------------------------------------------|-----|--|
| Paramètre                                                              | Registre | Type de<br>données | Accès                 | Sélection/entrée<br>utilisateur/interface utilisateur                                  | → 🗎 |  |
| Reset appareil                                                         | 6817     | Entier             | Lecture /<br>écriture | 0 = Annuler<br>1 = Redémarrer l'appareil<br>2 = État au moment de la livraison         | 29  |  |
| Identifiant du<br>transmetteur                                         | 4510     | Entier             | Lecture               | 1 = 300                                                                                | 29  |  |
| Activer option logicielle                                              | 2795     | Chaîne             | Lecture /<br>écriture | Chaîne de max. 10 chiffres.                                                            | 30  |  |
| Aperçu des options<br>logicielles                                      | 2902     | Entier             | Lecture               | 1 = HistoROM étendue<br>32768 = Heartbeat Verification<br>16384 = Heartbeat Monitoring | 30  |  |

# Sous-menu Définir code d'accès

| Navigation : Expert $\rightarrow$ Système $\rightarrow$ Administration $\rightarrow$ Définir code d'accès |             |                    |                       |                                                                                                    |     |
|----------------------------------------------------------------------------------------------------|-------------|--------------------|-----------------------|----------------------------------------------------------------------------------------------------|-----|
| Paramètre                                                                                                 | Registre    | Type de<br>données | Accès                 | Sélection/entrée<br>utilisateur/interface utilisateur                                              | → 🖺 |
| Définir code d'accès                                                                                      | 8677 à 8684 | Chaîne             | Lecture /<br>écriture | Chaîne de max. 16 caractères<br>comprenant des chiffres, des<br>lettres et des caractères spéciaux | 31  |
| Confirmer code d'accès                                                                                    | 8685 à 8692 | Chaîne             | Lecture /<br>écriture | Chaîne de max. 16 caractères<br>comprenant des chiffres, des<br>lettres et des caractères spéciaux | 31  |

# Sous-menu Réinitialiser code d'accès

| Navigation : Expert $\rightarrow$ Système $\rightarrow$ Administration $\rightarrow$ Réinitialiser code d'accès |             |                    |                       |                                                                                            |     |
|----------------------------------------------------------------------------------------------------|-------------|--------------------|-----------------------|--------------------------------------------------------------------------------------------|-----|
| Paramètre                                                                                                    | Registre    | Type de<br>données | Accès                 | Sélection/entrée<br>utilisateur/interface utilisateur                                      | → 🗎 |
| Temps de<br>fonctionnement                                                                                      | 2631 à 2637 | Chaîne             | Lecture               | Jours (d), heures (h), minutes (m)<br>et secondes (s)                                      | 32  |
| Réinitialiser code<br>d'accès                                                                                   | 8880 à 8895 | Chaîne             | Lecture /<br>écriture | Chaîne de caractères comprenant<br>des chiffres, des lettres et des<br>caractères spéciaux | 32  |

# 6.3.2 Capteur

# 6.3.2.1 Valeurs mesurées

# Sous-menu Variables mesurées

| Navigation : Expert $\rightarrow$ Capteur $\rightarrow$ Valeurs mesurées $\rightarrow$ Variables mesurées |               |                    |         |                                                       |     |  |
|----------------------------------------------------------------------------------------------------|---------------|--------------------|---------|-------------------------------------------------------|-----|--|
| Paramètre                                                                                                 | Registre      | Type de<br>données | Accès   | Sélection/entrée<br>utilisateur/interface utilisateur | → 🗎 |  |
| Concentration                                                                                             | 9455 à 9456   | Virg. flot.        | Lecture | 0 à 1000000 ppmv                                      | 34  |  |
| Point de rosée 1                                                                                          | 21458 à 21459 | Virg. flot.        | Lecture | Nombre signé à virgule flottante                      | 34  |  |
| Point de rosée 2                                                                                          | 21800 à 21801 | Virg. flot.        | Lecture | Nombre signé à virgule flottante                      | 34  |  |

| Navigation : Expert → Capteur → Valeurs mesurées → Variables mesurées |               |                    |         |                                                       |                       |  |
|-----------------------------------------------------------------------|---------------|--------------------|---------|-------------------------------------------------------|-----------------------|--|
| Paramètre                                                             | Registre      | Type de<br>données | Accès   | Sélection/entrée<br>utilisateur/interface utilisateur | $\rightarrow \square$ |  |
| Pression cellule gaz                                                  | 25216 à 25217 | Virg. flot.        | Lecture | Nombre signé à virgule flottante                      | 35                    |  |
| Température cellule gaz                                               | 21854 à 21855 | Virg. flot.        | Lecture | Nombre signé à virgule flottante                      | 35                    |  |
| Niveau détecteur<br>référence                                         | 4720 à 4721   | Virg. flot.        | Lecture | 0 à 5 mA                                              | 35                    |  |
| Niveau détecteur zéro                                                 | 9667 à 9668   | Virg. flot.        | Lecture | 0 à 5 mA                                              | 36                    |  |
| Index pic 1                                                           | 9834 à 9835   | Virg. flot.        | Lecture | 0,0 à 511,0                                           | 36                    |  |
| Delta index pic 1                                                     | 30581 à 30582 | Virg. flot.        | Lecture | -511,0 à 511,0                                        | 36                    |  |
| Index pic 2                                                           | 27600 à 27601 | Virg. flot.        | Lecture | 0,0 à 511,0                                           | 36                    |  |
| Delta index pic 2                                                     | 30672 à 30673 | Virg. flot.        | Lecture | -511,0 à 511,0                                        | 36                    |  |
| Index position du pic                                                 | 29018 à 29019 | Virg. flot.        | Lecture | 0,0 à 511,0                                           | 37                    |  |
| Delta index position du pic                                           | 28814 à 28815 | Virg. flot.        | Lecture | -511,0 à 511,0                                        | 37                    |  |
| Delta point médian                                                    | 47236 à 47237 | Virg. flot.        | Lecture | 0,0 à 120,0 mA                                        | 37                    |  |

# Sous-menu Valeurs d'entrée

Entrée courant 1 à n

| Navigation : Expert $\rightarrow$ Capteur $\rightarrow$ Valeurs mesurées $\rightarrow$ Valeurs d'entrée $\rightarrow$ Entrée courant 1 à n |                                                       |                    |         |                                                       |     |  |
|----------------------------------------------------------------------------------------------------|-------------------------------------------------------|--------------------|---------|-------------------------------------------------------|-----|--|
| Paramètre                                                                                                    | Registre                                              | Type de<br>données | Accès   | Sélection/entrée<br>utilisateur/interface utilisateur | → 🖺 |  |
| Valeur mesurée 1 à n                                                                                                    | 1 : 6151 à 6152<br>2 : 6153 à 6154<br>3 : 6155 à 6156 | Virg. flot.        | Lecture | Nombre signé à virgule flottante                      | 38  |  |
| Mesure courant 1 à n                                                                                                    | 1 : 6131 à 6132<br>2 : 6133 à 6134<br>3 : 6135 à 6136 | Virg. flot.        | Lecture | 0 à 22,5 mA                                           | 38  |  |

Valeur de l'entrée état 1 à n

| Navigation : Expert $\rightarrow$ Capteur $\rightarrow$ Valeurs mesurées $\rightarrow$ Valeurs d'entrée $\rightarrow$ Valeur de l'entrée état 1 à n |          |                    |         |                                                       |     |  |
|----------------------------------------------------------------------------------------------------|----------|--------------------|---------|-------------------------------------------------------|-----|--|
| Paramètre                                                                                                    | Registre | Type de<br>données | Accès   | Sélection/entrée<br>utilisateur/interface utilisateur | → 🗎 |  |
| Valeur de l'entrée état 1                                                                                                    | 1:2746   | Entier             | Lecture | 0 = Bas                                               |     |  |
| àn                                                                                                    | 2 : 4699 |                    |         | 1 = Haut                                              | 38  |  |
|                                                                                                    | 3:4700   |                    |         |                                                       |     |  |

# Sous-menu Valeurs de sortie

Valeur du courant de sortie 1 à n

| Navigation : Expert → Capteur → Valeurs mesurées → Valeurs de sortie → Valeur du courant de sortie 1 à n |                                                       |                    |         |                                                       |     |  |
|----------------------------------------------------------------------------------------------------|-------------------------------------------------------|--------------------|---------|-------------------------------------------------------|-----|--|
| Paramètre                                                                                                | Registre                                              | Type de<br>données | Accès   | Sélection/entrée<br>utilisateur/interface utilisateur | → 🗎 |  |
| Courant de sortie 1 à n                                                                                  | 1 : 5931 à 5932<br>2 : 5933 à 5934<br>3 : 5935 à 5936 | Virg. flot.        | Lecture | 0 à 22,5 mA                                           | 38  |  |
| Mesure courant 1 à n                                                                                     | 1 : 5779 à 5780                                       | Virg. flot.        | Lecture | 0 à 30 mA                                             | 38  |  |

| Navigation : Expert $\rightarrow$ Capteur $\rightarrow$ Valeurs mesurées $\rightarrow$ Valeurs de sortie $\rightarrow$ Valeur du courant de sortie 1 à n |                                    |                    |       |                                                       |     |  |
|----------------------------------------------------------------------------------------------------|------------------------------------|--------------------|-------|-------------------------------------------------------|-----|--|
| Paramètre                                                                                                    | Registre                           | Type de<br>données | Accès | Sélection/entrée<br>utilisateur/interface utilisateur | → 🖺 |  |
|                                                                                                    | 2 : 5781 à 5782<br>3 : 5783 à 5784 |                    |       |                                                       |     |  |

# Sortie tout ou rien 1 à n

| Navigation : Expert $\rightarrow$ Capteur $\rightarrow$ Valeurs mesurées $\rightarrow$ Valeurs de sortie $\rightarrow$ Sortie tout ou rien 1 à n |                            |                    |         |                                                       |     |  |
|----------------------------------------------------------------------------------------------------|----------------------------|--------------------|---------|-------------------------------------------------------|-----|--|
| Paramètre                                                                                                    | Registre                   | Type de<br>données | Accès   | Sélection/entrée<br>utilisateur/interface utilisateur | → 🖺 |  |
| État commutation 1 à n                                                                                                    | 1:2485<br>2:2486<br>3:9917 | Entier             | Lecture | 1 = Ouvert<br>6 = Fermé                               | 39  |  |

# Sortie relais 1 to n

| Navigation : Expert $\rightarrow$ Capteur $\rightarrow$ Valeurs mesurées $\rightarrow$ Valeurs de sortie $\rightarrow$ Sortie relais 1 to n |                               |                    |         |                                                       |     |  |
|----------------------------------------------------------------------------------------------------|-------------------------------|--------------------|---------|-------------------------------------------------------|-----|--|
| Paramètre                                                                                                    | Registre                      | Type de<br>données | Accès   | Sélection/entrée<br>utilisateur/interface utilisateur | → 🖺 |  |
| État commutation                                                                                                    | 1:3518<br>2:3519<br>3:9875    | Entier             | Lecture | 1 = Ouvert<br>6 = Fermé                               | 40  |  |
| Cycles de commutation                                                                                                    | 1:7625<br>2:7627<br>3:7629    | Entier             | Lecture | Entier positif                                        | 40  |  |
| Nombre de cycles de commutation max.                                                                                                    | 1:21919<br>2:21921<br>3:21923 | Entier             | Lecture | Entier positif                                        | 40  |  |

# 6.3.2.2 Unités système

| Navigation : Expert $\rightarrow$ Capteur $\rightarrow$ Unités système |          |                    |                       |                                                                                                    |     |
|------------------------------------------------------------------------|----------|--------------------|-----------------------|----------------------------------------------------------------------------------------------------|-----|
| Paramètre                                                              | Registre | Type de<br>données | Accès                 | Sélection/entrée<br>utilisateur/interface utilisateur                                                   | → 🖺 |
| Unité de concentration                                                 | 2439     | Entier             | Lecture /<br>écriture | 0 = ppmv<br>1 = lb/MMscf<br>2 = %vol<br>3 = mg/sm3<br>4 = ppbv<br>5 = mg/Nm3<br>240 = Conc. utilisateur | 41  |
| Unité de température                                                   | 2109     | Entier             | Lecture /<br>écriture | $0 = ^{\circ}C$<br>1 = K<br>$2 = ^{\circ}F$<br>$3 = ^{\circ}R$                                          | 41  |
| Unité de pression                                                      | 2130     | Entier             | Lecture /<br>écriture | 0 = bar<br>1 = psi a<br>2 = bar g<br>3 = psi g<br>4 = Pa a<br>5 = kPa a                                 | 42  |
| Navigation : Expert $\rightarrow$ Capteur $\rightarrow$ Unités système |          |                    |                       |                                                                                                  |                            |  |  |
|------------------------------------------------------------------------|----------|--------------------|-----------------------|--------------------------------------------------------------------------------------------------|----------------------------|--|--|
| Paramètre                                                              | Registre | Type de<br>données | Accès                 | Sélection/entrée<br>utilisateur/interface utilisateur                                            | $\rightarrow \blacksquare$ |  |  |
|                                                                        |          |                    |                       | 6 = MPa a<br>7 = Pa g<br>8 = kPa g<br>9 = MPa g                                                  |                            |  |  |
| Unité de longueur                                                      | 2087     | Entier             | Lecture /<br>écriture | 44 = ft<br>45 = m<br>47 = in<br>49 = mm<br>240 = μm                                              | 42                         |  |  |
| Format date/heure                                                      | 2150     | Entier             | Lecture /<br>écriture | 0 = dd.mm.yy hh:mm<br>1 = mm/dd/yy hh:mm am/pm<br>2 = dd.mm.yy hh:mm am/pm<br>3 = mm/dd/yy hh:mm | 42                         |  |  |

## Sous-menu Unités spécifiques utilisateur

| Navigation : Expert $\rightarrow$ Capteur $\rightarrow$ Unités système $\rightarrow$ Unités spécifiques utilisateur |             |                    |                       |                                                                                                  |     |  |  |  |
|----------------------------------------------------------------------------------------------------|-------------|--------------------|-----------------------|--------------------------------------------------------------------------------------------------|-----|--|--|--|
| Paramètre                                                                                                    | Registre    | Type de<br>données | Accès                 | Sélection/entrée<br>utilisateur/interface utilisateur                                            | → 🖺 |  |  |  |
| Texte concentration<br>utilisateur                                                                                  | 2585 à 2589 | Chaîne             | Lecture /<br>écriture | Max. 10 caractères tels que des<br>lettres, des chiffres ou des<br>caractères spéciaux (@, %, /) | 43  |  |  |  |
| Offset concentration utilisateur                                                                                    | 2490 à 2491 | Virg. flot.        | Lecture /<br>écriture | Nombre signé à virgule flottante                                                                 | 43  |  |  |  |
| Facteur concentration utilisateur                                                                                   | 2554 à 2555 | Virg. flot.        | Lecture /<br>écriture | Nombre signé à virgule flottante                                                                 | 43  |  |  |  |

### 6.3.2.3 Flux

| Navigation : Expert $\rightarrow$ Capteur $\rightarrow$ Flux |          |                    |                       |                                                                                                    |     |  |  |
|--------------------------------------------------------------|----------|--------------------|-----------------------|----------------------------------------------------------------------------------------------------|-----|--|--|
| Paramètre                                                    | Registre | Type de<br>données | Accès                 | Sélection/entrée<br>utilisateur/interface utilisateur                                                     | → 🖺 |  |  |
| Type Analyte                                                 | 21930    | Entier             | Lecture /<br>écriture | 0 = H2O<br>1 = CO2<br>2 = H2S<br>3 = CH4<br>4 = NH3<br>5 = HCl<br>6 = O2<br>7 = CO<br>8 = SO2<br>9 = C2H2 | 45  |  |  |
| Sélectionner étalonnage                                      | 22968    | Entier             | Lecture /<br>écriture | $ \begin{array}{c} 0 = 1 \\ 1 = 2 \\ 2 = 3 \\ 3 = 4 \end{array} $                                         | 45  |  |  |
| nombre moyenne<br>mobile                                     | 08/0     | Entier             | écriture /            | 1 a 250                                                                                                   | 45  |  |  |

### 6.3.2.4 Point de rosée

| Navigation : Expert $\rightarrow$ Capteur $\rightarrow$ Point de rosée |               |                    |                       |                                                                                                    |     |  |  |  |
|------------------------------------------------------------------------|---------------|--------------------|-----------------------|----------------------------------------------------------------------------------------------------|-----|--|--|--|
| Paramètre                                                              | Registre      | Type de<br>données | Accès                 | Sélection/entrée<br>utilisateur/interface utilisateur                                                            | → 🖺 |  |  |  |
| Point de rosée méthode<br>1                                            | 21595         | Entier             | Lecture /<br>écriture | 0 = Arrêt<br>1 = ASTM1<br>2 = ASTM2<br>3 = ISO<br>4 = AB                                                         | 46  |  |  |  |
| Point de rosée méthode<br>2                                            | 7631          | Entier             | Lecture /<br>écriture | 0 = Arrêt<br>1 = ASTM1<br>2 = ASTM2<br>3 = ISO<br>4 = AB                                                         | 46  |  |  |  |
| Type conversion                                                        | 21596         | Entier             | Lecture /<br>écriture | 0 = Idéal<br>1 = Réel                                                                                            | 46  |  |  |  |
| Mode de pression<br>conduite                                           | 48175         | Entier             | Lecture /<br>écriture | 1 = Valeur fixe<br>0 = Valeur externe<br>11 = Entrée courant 1<br>12 = Entrée courant 2<br>13 = Entrée courant 3 | 46  |  |  |  |
| Pression fixe conduite                                                 | 48251 à 48252 | Virg. flot.        | Lecture /<br>écriture | Nombre signé à virgule flottante                                                                                 | 47  |  |  |  |
| Pression conduite                                                      | 9483 à 9484   | Virg. flot.        | Lecture /<br>écriture | Nombre signé à virgule flottante                                                                                 | 48  |  |  |  |

## Sous-menu Point de rosée - Étalonnage

| Navigation : Expert $\rightarrow$ Capteur $\rightarrow$ Point de rosée $\rightarrow$ Étalonnage 1 à n |                               |                    |                       |                                                       |     |  |  |
|----------------------------------------------------------------------------------------------------|-------------------------------|--------------------|-----------------------|-------------------------------------------------------|-----|--|--|
| Paramètre                                                                                             | Registre                      | Type de<br>données | Accès                 | Sélection/entrée<br>utilisateur/interface utilisateur | → 🖺 |  |  |
| Méthane CH4                                                                                           | 26445, 26453,<br>26461, 26469 | Virg. flot.        | Lecture /<br>écriture | 0,4 à 1,0 fraction molaire                            | 48  |  |  |
| Éthane C2H6                                                                                           | 26317, 26325,<br>26333, 26341 | Virg. flot.        | Lecture /<br>écriture | 0,0 à 0,2 fraction molaire                            | 48  |  |  |
| Propane C3H8                                                                                          | 26509, 26517,<br>26525, 26533 | Virg. flot.        | Lecture /<br>écriture | 0,0 à 0,15 fraction molaire                           | 48  |  |  |
| Isobutane C4H10                                                                                       | 25486, 25494,<br>25502, 25510 | Virg. flot.        | Lecture /<br>écriture | 0,0 à 0,1 fraction molaire                            | 48  |  |  |
| N-Butane C4H10                                                                                        | 26915, 26917,<br>26919, 26921 | Virg. flot.        | Lecture /<br>écriture | 0,0 à 0,1 fraction molaire                            | 48  |  |  |
| Isopentane C5H12                                                                                      | 27968, 27970,<br>27972, 27974 | Virg. flot.        | Lecture /<br>écriture | 0,0 à 0,1 fraction molaire                            | 48  |  |  |
| N-Pentane C5H12                                                                                       | 26931, 26933,<br>26935, 26937 | Virg. flot.        | Lecture /<br>écriture | 0,0 à 0,1 fraction molaire                            | 48  |  |  |
| Neopentane C5H12                                                                                      | 26923, 26925,<br>26927, 26929 | Virg. flot.        | Lecture /<br>écriture | 0,0 à 0,1 fraction molaire                            | 48  |  |  |
| Hexane+ C6H14+                                                                                        | 27976, 27978,<br>27980, 27982 | Virg. flot.        | Lecture /<br>écriture | 0,0 à 0,1 fraction molaire                            | 48  |  |  |

| Navigation : Expert → Capteur → Point de rosée → Étalonnage 1 à n |                               |                    |                       |                                                       |                            |  |  |  |
|-------------------------------------------------------------------|-------------------------------|--------------------|-----------------------|-------------------------------------------------------|----------------------------|--|--|--|
| Paramètre                                                         | Registre                      | Type de<br>données | Accès                 | Sélection/entrée<br>utilisateur/interface utilisateur | $\rightarrow \blacksquare$ |  |  |  |
| Azote N2                                                          | 25314, 25322,<br>25330, 25338 | Virg. flot.        | Lecture /<br>écriture | 0,0 à 0,55 fraction molaire                           | 48                         |  |  |  |
| Dioxyde de carbone CO2                                            | 26199, 26207,<br>26215, 26223 | Virg. flot.        | Lecture /<br>écriture | 0,0 à 0,3 fraction molaire                            | 48                         |  |  |  |
| Sulfure d'hydrogène<br>H2S                                        | 26381, 26389,<br>26397, 26405 | Virg. flot.        | Lecture /<br>écriture | 0,0 à 0,05 fraction molaire                           | 48                         |  |  |  |
| Hydrogène H2                                                      | 29191, 29193,<br>29195, 29197 | Virg. flot.        | Lecture /<br>écriture | 0,0 à 0,2 fraction molaire                            | 48                         |  |  |  |

### 6.3.2.5 Suivi de pic

| Navigation : Expert $\rightarrow$ Capteur $\rightarrow$ Suivi de pic |          |                    |                       |                                                       |                       |  |  |  |
|----------------------------------------------------------------------|----------|--------------------|-----------------------|-------------------------------------------------------|-----------------------|--|--|--|
| Paramètre                                                            | Registre | Type de<br>données | Accès                 | Sélection/entrée<br>utilisateur/interface utilisateur | $\rightarrow \square$ |  |  |  |
| Control suivi de pic<br>analyseur                                    | 21460    | Entier             | Lecture /<br>écriture | 0 = Arrêt<br>1 = Marche                               | 49                    |  |  |  |
| Réinitialisation position pic                                        | 4727     | Entier             | Lecture /<br>écriture | 0 = Arrêt<br>3 = Réinitialiser                        | 49                    |  |  |  |
| Nombre moyen suivi de<br>pic                                         | 21568    | Entier             | Lecture /<br>écriture | 1 à 3600                                              | 49                    |  |  |  |

## 6.3.2.6 Ajustage capteur

| Navigation : Expert $\rightarrow$ Capteur $\rightarrow$ Ajustage capteur |               |                    |                       |                                                       |                       |  |  |
|--------------------------------------------------------------------------|---------------|--------------------|-----------------------|-------------------------------------------------------|-----------------------|--|--|
| Paramètre                                                                | Registre      | Type de<br>données | Accès                 | Sélection/entrée<br>utilisateur/interface utilisateur | $\rightarrow \square$ |  |  |
| Ajustement concentration                                                 | 47129         | Entier             | Lecture /<br>écriture | 0 = Arrêt<br>1 = Marche                               | 51                    |  |  |
| Multiplicateur de concentration                                          | 47222 à 47223 | Virg. flot.        | Lecture /<br>écriture | -1000000 à 1000000                                    | 51                    |  |  |
| Offset de concentration                                                  | 47224 à 47225 | Virg. flot.        | Lecture /<br>écriture | Nombre signé à virgule flottante                      | 51                    |  |  |
| 2f base crv source                                                       | 28614         | Entier             | Lecture /<br>écriture | 0 = Ref0 curve<br>1 = Ref0 RT curve                   | 51                    |  |  |
| 2f base RT update                                                        | 30669         | Entier             | Lecture /<br>écriture | 0 = Annuler<br>1 = Démarrer                           | 52                    |  |  |

## Sous-menu Ajustage capteur - Étalonnage

| Navigation : Expert → Capteur → Ajustage capteur → Étalonnage |                               |                    |                       |                                                       |                       |  |  |  |
|---------------------------------------------------------------|-------------------------------|--------------------|-----------------------|-------------------------------------------------------|-----------------------|--|--|--|
| Paramètre                                                     | Registre                      | Type de<br>données | Accès                 | Sélection/entrée<br>utilisateur/interface utilisateur | $\rightarrow \square$ |  |  |  |
| Laser midpoint default                                        | 31090, 31092,<br>31094, 31096 | Virg. flot.        | Lecture /<br>écriture | 0 à 120 mA                                            | 51                    |  |  |  |
| Laser ramp default                                            | 26750, 26752,<br>26754, 26756 | Virg. flot.        | Lecture /<br>écriture | 0 à 120 mA                                            | 51                    |  |  |  |
| Laser modulation amplitude default                            | 36077, 36079,<br>36081, 36083 | Virg. flot.        | Lecture /<br>écriture | 0 à 100 mA                                            | 51                    |  |  |  |

## 6.3.2.7 Compensation changement flux (SCC)

| Navigation : Expert $\rightarrow$ Capteur $\rightarrow$ Compensation changement flux (SCC) |               |        |                                                       |                    |    |  |  |  |
|--------------------------------------------------------------------------------------------|---------------|--------|-------------------------------------------------------|--------------------|----|--|--|--|
| Paramètre                                                                                  | Registre      | Accès  | Sélection/entrée<br>utilisateur/interface utilisateur | → 🗎                |    |  |  |  |
| Étalonnage 1 to n                                                                          | 35689 à 35692 | Entier | Lecture                                               | 1 = Non<br>0 = Oui | 53 |  |  |  |

## Sous-menu SCC - Étalonnage

| Navigation : Expert → Capteur → Ajustage capteur → Étalonnage (1 à n) |                               |                    |                       |                                                       |     |  |  |
|-----------------------------------------------------------------------|-------------------------------|--------------------|-----------------------|-------------------------------------------------------|-----|--|--|
| Paramètre                                                             | Registre                      | Type de<br>données | Accès                 | Sélection/entrée<br>utilisateur/interface utilisateur | → 🖺 |  |  |
| Méthane CH4                                                           | 26445, 26453,<br>26461, 26469 | Virg. flot.        | Lecture /<br>écriture | 0,4 à 1,0 fraction molaire                            | 54  |  |  |
| Éthane C2H6                                                           | 26317, 26325,<br>26333, 26341 | Virg. flot.        | Lecture /<br>écriture | 0,0 à 0,2 fraction molaire                            | 54  |  |  |
| Propane C3H8                                                          | 26509, 26517,<br>26525, 26533 | Virg. flot.        | Lecture /<br>écriture | 0,0 à 0,15 fraction molaire                           | 54  |  |  |
| Isobutane C4H10                                                       | 25486, 25494,<br>25502, 25510 | Virg. flot.        | Lecture /<br>écriture | 0,0 à 0,1 fraction molaire                            | 54  |  |  |
| N-Butane C4H10                                                        | 26915, 26917,<br>26919, 26921 | Virg. flot.        | Lecture /<br>écriture | 0,0 à 0,1 fraction molaire                            | 54  |  |  |
| Isopentane C5H12                                                      | 27968, 27970,<br>27972, 27974 | Virg. flot.        | Lecture /<br>écriture | 0,0 à 0,1 fraction molaire                            | 54  |  |  |
| N-Pentane C5H12                                                       | 26931, 26933,<br>26935, 26937 | Virg. flot.        | Lecture /<br>écriture | 0,0 à 0,1 fraction molaire                            | 54  |  |  |
| Neopentane C5H12                                                      | 26923, 26925,<br>26927, 26929 | Virg. flot.        | Lecture /<br>écriture | 0,0 à 0,1 fraction molaire                            | 54  |  |  |
| Hexane+ C6H14+                                                        | 27976, 27978,<br>27980, 27982 | Virg. flot.        | Lecture /<br>écriture | 0,0 à 0,1 fraction molaire                            | 54  |  |  |
| Azote N2                                                              | 25314, 25322,<br>25330, 25338 | Virg. flot.        | Lecture /<br>écriture | 0,0 à 0,55 fraction molaire                           | 54  |  |  |
| Dioxyde de carbone CO2                                                | 26199, 26207,<br>26215, 26223 | Virg. flot.        | Lecture /<br>écriture | 0,0 à 0,3 fraction molaire                            | 54  |  |  |
| Sulfure d'hydrogène<br>H2S                                            | 26381, 26389,<br>26397, 26405 | Virg. flot.        | Lecture /<br>écriture | 0,0 à 0,05 fraction molaire                           | 54  |  |  |
| Hydrogène H2                                                          | 29191, 29193,<br>29195, 29197 | Virg. flot.        | Lecture /<br>écriture | 0,0 à 0,2 fraction molaire                            | 54  |  |  |

## 6.3.2.8 Étalonnage

| Navigation : Expert $\rightarrow$ Capteur $\rightarrow$ Étalonnage |                  |                    |                          |                                                       |        |  |  |  |
|--------------------------------------------------------------------|------------------|--------------------|--------------------------|-------------------------------------------------------|--------|--|--|--|
| Paramètre                                                          | Registre         | Type de<br>données | Accès                    | Sélection/entrée utilisateur/interface<br>utilisateur | →<br>₽ |  |  |  |
| Det. 1 TIA gain                                                    | 29235            | Entier             | Lecture                  | 0 à 15                                                | 54     |  |  |  |
| Detector bias                                                      | 29237 à<br>29238 | Virg. flot.        | Lecture<br>/<br>écriture | Valeur signée à virgule flottante                     | 54     |  |  |  |
| Entrée détection<br>débit                                          | 4712             | Entier             | Lecture<br>/<br>écriture | 0 = Arrêt<br>1 = Contact de fermeture                 | 54     |  |  |  |

| Navigation : Expert $\rightarrow$ Capteur $\rightarrow$ Étalonnage |          |                    |         |                                                       |    |  |  |
|--------------------------------------------------------------------|----------|--------------------|---------|-------------------------------------------------------|----|--|--|
| Paramètre                                                          | Registre | Type de<br>données | Accès   | Sélection/entrée utilisateur/interface<br>utilisateur | →  |  |  |
|                                                                    |          |                    |         | 2 = Contact d'ouverture                               |    |  |  |
| État détecteur débit                                               | 29222    | Entier             | Lecture | 0 = Pas de débit<br>1 = Débit                         | 55 |  |  |

## 6.3.3 Sous-menu Configuration E/S

| Navigation : Expert $\rightarrow$ Configuration E/S |                            |                    |                       |                                                                                                    |        |  |  |  |
|-----------------------------------------------------|----------------------------|--------------------|-----------------------|----------------------------------------------------------------------------------------------------|--------|--|--|--|
| Paramètre                                           | Registre                   | Type de<br>données | Accès                 | Sélection/entrée<br>utilisateur/interface utilisateur                                                                                                    | →<br>₽ |  |  |  |
| Module E/S 1 à n<br>numéro de borne                 | 1:6541<br>2:6542<br>3:6543 | Entier             | Lecture               | 0 = Non utilisé<br>1 = 26-27 (E/S 1)<br>2 = 24-25 (E/S 2)<br>3 = 22-23 (E/S 3)                                                                                                    | 55     |  |  |  |
| Module E/S 1 à n<br>information                     | 1:8659<br>2:8660<br>3:8661 | Entier             | Lecture               | 1 = MODBUS<br>2 = Configurable<br>3 = Pas configurable<br>254 = Non branché<br>255 = Invalide                                                                                             | 55     |  |  |  |
| Module E/S 1 à n type                               | 1:6417<br>2:6418<br>3:6419 | Entier             | Lecture /<br>écriture | 0 = Arrêt<br>1 = Sortie courant <sup>1</sup><br>2 = Entrée courant <sup>1</sup><br>3 = Sortie tout ou rien <sup>1</sup><br>5 = Entrée état <sup>1</sup><br>6 = Sortie relais <sup>1</sup> | 55     |  |  |  |
| Appliquer la configuration des E/S                  | 8665                       | Entier             | Lecture /<br>écriture | 0 = Oui<br>1 = Non                                                                                                    | 55     |  |  |  |
| Code de modification<br>des E/S                     | 6427                       | Entier             | Lecture/écriture      | Entier positif                                                                                                    | 56     |  |  |  |

### 6.3.4 Sous-menu Entrée

### 6.3.4.1 Entrée courant 1 à n

| Navigation : Expert $\rightarrow$ Entrée $\rightarrow$ Entrée état 1 à n |                            |                    |                       |                                                                                |     |  |  |  |
|--------------------------------------------------------------------------|----------------------------|--------------------|-----------------------|--------------------------------------------------------------------------------|-----|--|--|--|
| Paramètre                                                                | Registre                   | Type de<br>données | Accès                 | Sélection/entrée<br>utilisateur/interface utilisateur                          | → 🖺 |  |  |  |
| Numéro de borne                                                          | 1:6548<br>2:6549<br>3:6550 | Entier             | Lecture               | 0 = Non utilisé<br>1 = 26-27 (E/S 1)<br>2 = 24-25 (E/S 2)<br>3 = 22-23 (E/S 3) | 57  |  |  |  |
| Mode signal                                                              | 1:6424<br>2:6425           | Entier             | Lecture /<br>écriture | 0 = Passif<br>2 = Actif                                                        | 57  |  |  |  |
| Étendue de mesure<br>courant                                             | 1:6147<br>2:6148           | Entier             | Lecture /<br>écriture | 0 = 4 à 20 mA (4 à 20,5 mA)<br>1 = 4 à 20 mA US (3,9 à 20,8 mA)                | 57  |  |  |  |

 $<sup>^{1}\,\</sup>mathrm{La}$  visibilité dépend des options de commande ou des réglages de l'appareil

| Navigation : Expert $\rightarrow$ Entrée $\rightarrow$ Entrée état 1 à n |                 |             |           |                                   |                       |  |  |  |
|--------------------------------------------------------------------------|-----------------|-------------|-----------|-----------------------------------|-----------------------|--|--|--|
| Paramètre                                                                | Registre        | Type de     | Accès     | Sélection/entrée                  | $\rightarrow \square$ |  |  |  |
|                                                                          |                 | aonnees     |           | utilisateur/interface utilisateur |                       |  |  |  |
|                                                                          |                 |             |           | 2 = 4 à 20 mA NAMUR (3,8 à 20,5   |                       |  |  |  |
|                                                                          |                 |             |           | mA)                               |                       |  |  |  |
|                                                                          |                 |             |           | 3 = 0 à 20 mA (0 à 20,5 mA)       |                       |  |  |  |
| Valeur 0/4 mA                                                            | 1:6111 à 6112   | Virg. flot. | Lecture / | Nombre signé à virgule flottante  | 57                    |  |  |  |
|                                                                          | 2 : 6113 à 6114 |             | écriture  |                                   | 57                    |  |  |  |
| Valeur 20 mA                                                             | 1:6119 à 6120   | Virg. flot. | Lecture / | Nombre signé à virgule flottante  | 57                    |  |  |  |
|                                                                          | 2 : 6121 à 6122 |             | écriture  |                                   | 57                    |  |  |  |
| Mode défaut                                                              | 1:6159          | Entier      | Lecture / | 1 = Dernière valeur valable       |                       |  |  |  |
|                                                                          | 2:6160          |             | écriture  | 2 = Alarme                        | 58                    |  |  |  |
|                                                                          |                 |             |           | 6 = Valeur définie                |                       |  |  |  |
| Valeur de repli                                                          | 1:6163 à 6164   | Virg. flot. | Lecture / | Nombre signé à virgule flottante  | FO                    |  |  |  |
|                                                                          | 2 : 6165 à 6166 |             | écriture  |                                   | 20                    |  |  |  |

## 6.3.5 Sous-menu Sortie

### 6.3.5.1 Sortie courant 1 à n

| Navigation : Expert $\rightarrow$ Sortie $\rightarrow$ Sortie courant 1 à n |                                    |                    |                       |                                                                                                    |                       |  |  |
|-----------------------------------------------------------------------------|------------------------------------|--------------------|-----------------------|----------------------------------------------------------------------------------------------------|-----------------------|--|--|
| Paramètre                                                                   | Registre                           | Type de<br>données | Accès                 | Sélection/entrée<br>utilisateur/interface utilisateur                                                                                                    | $\rightarrow \square$ |  |  |
| Numéro de borne                                                             | 1:6545<br>2:6546                   | Entier             | Lecture               | 0 = Non utilisé<br>1 = 26-27 (E/S 1)<br>2 = 24-25 (E/S 2)<br>3 = 22-23 (E/S 3)                                                                              | 59                    |  |  |
| Mode signal                                                                 | 1:6421<br>2:6422                   | Entier             | Lecture /<br>écriture | 0 = Passif<br>2 = Actif                                                                                                    | 65                    |  |  |
| Variable de process<br>sortie courant                                       | 5927 à 5929                        | Entier             | Lecture /<br>écriture | 0 = Arrêt<br>151 = Concentration<br>3 = Température cellule gaz<br>4 = Point de rosée 1<br>5 = Point de rosée 2                                             | 65                    |  |  |
| Gamme courant<br>sortie                                                     | 1:5923<br>2:5924                   | Entier             | Lecture /<br>écriture | 0 = 4 à 20 mA (4 à 20,5 mA)<br>1 = 4 à 20 mA US (3,9 à 20,8 mA)<br>2 = 4 à 20 mA NAMUR (3,8 à 20,5<br>mA)<br>3 = 0 à 20 mA (0 à 20,5 mA)<br>4 = Valeur fixe | 65                    |  |  |
| Valeur de courant<br>fixe                                                   | 1 : 5987 à 5988<br>2 : 5989 à 5990 | Virg. flot.        | Lecture /<br>écriture | 0 à 22,5 mA                                                                                                    | 61                    |  |  |
| Limite inférieure<br>sortie                                                 | 1 : 6195 à 6196<br>2 : 6197 à 6198 | Virg. flot.        | Lecture /<br>écriture | Nombre signé à virgule flottante                                                                                                    | 61                    |  |  |
| Limite supérieure<br>sortie                                                 | 1 : 5915 à 5916<br>2 : 5917 à 5918 | Virg. flot.        | Lecture /<br>écriture | Nombre signé à virgule flottante                                                                                                    | 62                    |  |  |
| Amortissement sortie courant                                                | 1 : 5903 à 5904<br>2 : 5905 à 5906 | Virg. flot.        | Lecture /<br>écriture | 0,0 à 999,9 s                                                                                                    | 62                    |  |  |

| Navigation : Expert $\rightarrow$ Sortie $\rightarrow$ Sortie courant 1 à n |                                    |                    |                       |                                                                                               |               |  |  |  |
|-----------------------------------------------------------------------------|------------------------------------|--------------------|-----------------------|-----------------------------------------------------------------------------------------------|---------------|--|--|--|
| Paramètre                                                                   | Registre                           | Type de<br>données | Accès                 | Sélection/entrée<br>utilisateur/interface utilisateur                                         | $\rightarrow$ |  |  |  |
| Comportement<br>défaut sortie courant                                       | 1:5911<br>2:5912                   | Entier             | Lecture /<br>écriture | 0 = Min.<br>1 = Max.<br>4 = Valeur actuelle<br>5 = Dernière valeur valable<br>6 = Valeur fixe | 63            |  |  |  |
| Courant défaut                                                              | 1 : 5979 à 5980<br>2 : 5981 à 5982 | Virg. flot.        | Lecture /<br>écriture | 0 à 22,5 mA                                                                                   | 64            |  |  |  |
| Courant de sortie 1 à<br>n                                                  | 1 : 5931 à 5932<br>2 : 5933 à 5934 | Virg. flot.        | Lecture               | 0 à 22,5 mA                                                                                   | 64            |  |  |  |
| Mesure courant 1 à n                                                        | 1 : 5779 à 5780<br>2 : 5781 à 5782 | Virg. flot.        | Lecture               | 0 à 30 mA                                                                                     | 64            |  |  |  |

## 6.3.5.2 Sortie tout ou rien 1 à n

| Navigation : Expert $\rightarrow$ Sortie $\rightarrow$ Sortie tout ou rien 1 à n |                                    |                    |                       |                                                                                    |                       |  |  |
|----------------------------------------------------------------------------------|------------------------------------|--------------------|-----------------------|------------------------------------------------------------------------------------|-----------------------|--|--|
| Paramètre                                                                        | Registre                           | Type de<br>données | Accès                 | Sélection/entrée<br>utilisateur/interface utilisateur                              | $\rightarrow \square$ |  |  |
| Numéro de borne                                                                  | 1:6551<br>2:6552                   | Entier             | Lecture               | 0 = Non utilisé<br>1 = 26-27 (E/S 1)<br>2 = 24-25 (E/S 2)<br>3 = 22-23 (E/S 3)     | 65                    |  |  |
| Mode signal                                                                      | 1:6235<br>2:6236                   | Entier             | Lecture /<br>écriture | 0 = Passif<br>2 = Actif<br>3 = Passif NAMUR                                        | 65                    |  |  |
| Mode de<br>fonctionnement                                                        | 1:4479<br>2:4480                   | Entier             | Lecture /<br>écriture | 1 = Tout ou rien                                                                   | 65                    |  |  |
| Affectation tout ou rien                                                         | 1:3022<br>2:3023                   | Entier             | Lecture /<br>écriture | 0 = Arrêt<br>1 = Marche<br>2 = Comportement du diagnostic<br>4 = Seuil<br>5 = État | 65                    |  |  |
| Affecter niveau<br>diagnostic                                                    | 1:3096<br>2:3097                   | Entier             | Lecture /<br>écriture | 0 = Alarme<br>1 = Avertissement<br>2 = Alarme ou avertissement                     | 66                    |  |  |
| Affecter seuil                                                                   | 1:3184<br>2:3185                   | Entier             | Lecture /<br>écriture | 0 = Arrêt<br>151 = Concentration<br>4 = Point de rosée 1<br>5 = Point de rosée 2   | 66                    |  |  |
| Seuil d'enclenchement                                                            | 1 : 3242 à 3243<br>2 : 3244 à 3245 | Virg. flot.        | Lecture /<br>écriture | Nombre signé à virgule flottante                                                   | 67                    |  |  |
| Seuil de déclenchement                                                           | 1 : 3234 à 3235<br>2 : 3236 à 3237 | Virg. flot.        | Lecture /<br>écriture | Nombre signé à virgule flottante                                                   | 67                    |  |  |
| Temporisation à<br>l'enclenchement                                               | 1 : 6247 à 6248<br>2 : 6249 à 6250 | Virg. flot.        | Lecture /<br>écriture | 0,0 à 100,0 s                                                                      | 67                    |  |  |
| Temporisation au<br>déclenchement                                                | 1 : 6239 à 6240<br>2 : 6241 à 6242 | Virg. flot.        | Lecture /<br>écriture | 0,0 à 100,0 s                                                                      | 68                    |  |  |

| Navigation : Expert $\rightarrow$ Sortie $\rightarrow$ Sortie tout ou rien 1 à n |                  |                    |                       |                                                       |     |  |  |  |
|----------------------------------------------------------------------------------|------------------|--------------------|-----------------------|-------------------------------------------------------|-----|--|--|--|
| Paramètre                                                                        | Registre         | Type de<br>données | Accès                 | Sélection/entrée<br>utilisateur/interface utilisateur | → 🗎 |  |  |  |
| Mode défaut                                                                      | 1:3384<br>2:3385 | Entier             | Lecture /<br>écriture | 0 = État actuel<br>1 = Ouvert<br>6 = Fermé            | 68  |  |  |  |
| État commutation 1 à n                                                           | 1:2485<br>2:2486 | Entier             | Lecture               | 1 = Ouvert<br>6 = Fermé                               | 68  |  |  |  |
| Signal sortie inversé                                                            | 1:2583<br>2:2584 | Entier             | Lecture /<br>écriture | 0 = Oui<br>1 = Non                                    | 68  |  |  |  |

### 6.3.5.3 Sortie relais 1

| Navigation : Expert $\rightarrow$ Sor | tie $\rightarrow$ Sortie relais 1  | to n               |                       |                                                                                    |     |
|---------------------------------------|------------------------------------|--------------------|-----------------------|------------------------------------------------------------------------------------|-----|
| Paramètre                             | Registre                           | Type de<br>données | Accès                 | Sélection/entrée<br>utilisateur/interface utilisateur                              | → 🖺 |
| Numéro de borne                       | 1:8278<br>2:8279                   | Entier             | Lecture               | 0 = Non utilisé<br>1 = 26-27 (E/S 1)<br>2 = 24-25 (E/S 2)<br>3 = 22-23 (E/S 3)     | 69  |
| Fonction de sortie relais             | 1:2488<br>2:2489                   | Entier             | Lecture /<br>écriture | 1 = Ouvert<br>2 = Comportement du diagnostic<br>4 = Seuil<br>5 = État<br>6 = Fermé | 69  |
| Affecter seuil                        | 1:8248<br>2:8249                   | Entier             | Lecture /<br>écriture | 0 = Arrêt<br>4 = Point de rosée 1<br>5 = Point de rosée 2<br>151 = Concentration   | 70  |
| Affecter niveau<br>diagnostic         | 1:8245<br>2:8246                   | Entier             | Lecture /<br>écriture | 0 = Alarme<br>1 = Avertissement<br>2 = Alarme ou avertissement                     | 70  |
| Seuil de déclenchement                | 1 : 8260 à 8261<br>2 : 8262 à 8263 | Virg. flot.        | Lecture /<br>écriture | Nombre signé à virgule flottante                                                   | 71  |
| Temporisation au déclenchement        | 1 : 8254 à 8255<br>2 : 8256 à 8257 | Virg. flot.        | Lecture /<br>écriture | 0,0 à 100,0 s                                                                      | 71  |
| Seuil d'enclenchement                 | 1 : 8233 à 8234<br>2 : 8235 à 8236 | Virg. flot.        | Lecture /<br>écriture | Nombre signé à virgule flottante                                                   | 71  |
| Temporisation à<br>l'enclenchement    | 1 : 8266 à 8267<br>2 : 8268 à 8269 | Virg. flot.        | Lecture /<br>écriture | 0,0 à 100,0 s                                                                      | 72  |
| Mode défaut                           | 1:8242<br>2:8243                   | Entier             | Lecture /<br>écriture | 0 = État actuel<br>1 = Ouvert<br>6 = Fermé                                         | 72  |
| État commutation                      | 1:3518<br>2:3519                   | Entier             | Lecture               | 1 = Ouvert<br>6 = Fermé                                                            | 72  |
| État repos relais                     | 1:7009<br>2:7010                   | Entier             | Lecture /<br>écriture | 1 = Ouvert<br>6 = Fermé                                                            | 72  |

## 6.3.6 Sous-menu Communication

### 6.3.6.1 Configuration Modbus

| Navigation : Expert $\rightarrow$ Co | Navigation : Expert $\rightarrow$ Communication $\rightarrow$ Configuration Modbus |                    |                       |                                                                                                    |     |  |  |
|--------------------------------------|------------------------------------------------------------------------------------|--------------------|-----------------------|----------------------------------------------------------------------------------------------------|-----|--|--|
| Paramètre                            | Registre                                                                           | Type de<br>données | Accès                 | Sélection/entrée<br>utilisateur/interface utilisateur                                                                                     | → 🖺 |  |  |
| Adresse bus <sup>1</sup>             | 4910                                                                               | Entier             | Lecture /<br>écriture | 1 à 247                                                                                                    | 73  |  |  |
| Baudrate <sup>1</sup>                | 4912                                                                               | Entier             | Lecture /<br>écriture | 0 = 1200 BAUD<br>1 = 2400 BAUD<br>2 = 4800 BAUD<br>3 = 9600 BAUD<br>4 = 19200 BAUD<br>5 = 38400 BAUD<br>6 = 57600 BAUD<br>7 = 115200 BAUD | 74  |  |  |
| Transmission de données <sup>1</sup> | 4913                                                                               | Entier             | Lecture /<br>écriture | 0 = RTU<br>1 = ASCII                                                                                                    | 74  |  |  |
| Parité <sup>1</sup>                  | 4914                                                                               | Entier             | Lecture /<br>écriture | 0 = Paire<br>1 = Impaire<br>2 = Sans bit de parité / option 2<br>bits d'arrêt<br>3 = Sans bit de parité / option 1<br>bit d'arrêt         | 74  |  |  |
| Ordre des octets                     | 4915                                                                               | Entier             | Lecture /<br>écriture | 0 = 0 - 1 - 2 - 3<br>1 = 3 - 2 - 1 - 0<br>2 = 2 - 3 - 0 - 1<br>3 = 1 - 0 - 3 - 2                                                          | 75  |  |  |
| Délai Télégramme <sup>2</sup>        | 4916 à 4917                                                                        | Virg. flot.        | Lecture /<br>écriture | 0 à 100 ms                                                                                                    | 76  |  |  |
| Priorité adresse IP <sup>3</sup>     | 28273 à 28280                                                                      | Chaîne             | Lecture /<br>écriture | 4 octets : 0 à 255 (dans l'octet<br>concerné)                                                                                             | 76  |  |  |
| Délai inactivité <sup>2</sup>        | 47014 à 47015                                                                      | Virg. flot.        | Lecture /<br>écriture | 0 à 99 s                                                                                                    | 76  |  |  |
| Connexions max. <sup>2</sup>         | 47016                                                                              | Entier             | Lecture /<br>écriture | 1à4                                                                                                    | 76  |  |  |
| Mode défaut                          | 4920                                                                               | Entier             | Lecture /<br>écriture | 1 = Dernière valeur valable<br>255 = Valeur NaN <sup>4</sup>                                                                              | 77  |  |  |
| Terminaison de bus <sup>1</sup>      | 5774                                                                               | Entier             | Lecture               | 0 = Arrêt<br>1 = Marche                                                                                                    | 77  |  |  |
| Accès écriture bus de terrain        | 6807                                                                               | Entier             | Lecture /<br>écriture | 0 = Lecture + écriture<br>1 = Lecture seule                                                                                               | 77  |  |  |

<sup>&</sup>lt;sup>1</sup> Modbus RS485 uniquement

<sup>&</sup>lt;sup>2</sup> Modbus RS485 uniquement

<sup>&</sup>lt;sup>3</sup> Modbus TCP uniquement

<sup>&</sup>lt;sup>4</sup> NaN = Not a number (pas un nombre)

## 6.3.6.2 Information Modbus

| Navigation : Expert $\rightarrow$ Communication $\rightarrow$ Information Modbus |          |                    |         |                                                       |     |  |  |
|----------------------------------------------------------------------------------|----------|--------------------|---------|-------------------------------------------------------|-----|--|--|
| Paramètre                                                                        | Registre | Type de<br>données | Accès   | Sélection/entrée<br>utilisateur/interface utilisateur | → 🗎 |  |  |
| ID appareil                                                                      | 2547     | Entier             | Lecture | Nombre hexadécimal à 4 chiffres                       | 78  |  |  |
| Révision appareil                                                                | 4481     | Entier             | Lecture | Nombre hexadécimal à 4 chiffres                       | 78  |  |  |

### 6.3.6.3 Modbus data map

| Navigation : Expert $\rightarrow$ Communication $\rightarrow$ Modbus data map |                                                                                                    |                         |                       |                                                       |     |  |  |
|-------------------------------------------------------------------------------|----------------------------------------------------------------------------------------------------|-------------------------|-----------------------|-------------------------------------------------------|-----|--|--|
| Paramètre                                                                     | Registre                                                                                                    | Type de<br>données      | Accès                 | Sélection/entrée<br>utilisateur/interface utilisateur | → 🖺 |  |  |
| Registre de la liste de<br>scrutation 0 à 15                                  | 0:5001<br>1:5002<br>2:5003<br>3:5004<br>4:5005<br>5:5006<br>6:5007<br>7:5008<br>8:5009<br>9:5010<br>10:5011<br>11:5012<br>12:5013<br>13:5014<br>14:5015<br>15:5016                                                                                                    | Entier                  | Lecture /<br>écriture | 1 à 65 535                                            | 79  |  |  |
| Zone de données liste<br>de scrutation 0 à 15                                 | 0:5051 à 5052<br>1:5053 à 5054<br>2:5055 à 5056<br>3:5057 à 5058<br>4:5059 à 5060<br>5:5061 à 5062<br>6:5063 à 5064<br>7:5065 à 5066<br>8:5067 à 5068<br>9:5069 à 5070<br>10:5071 à 5072<br>11:5073 à 5074<br>12:5075 à 5076<br>13:5077 à 5078<br>14:5079 à 5080<br>15:5081 à 5082 | Entier /<br>virg. flot. | Lecture /<br>écriture | Dépend du registre de liste de<br>scrutation entré    | 79  |  |  |

#### 6.3.6.4 Serveur web

| Navigation : Expert $\rightarrow$ Communication $\rightarrow$ Serveur web |          |                    |                       |                                                       |     |  |
|---------------------------------------------------------------------------|----------|--------------------|-----------------------|-------------------------------------------------------|-----|--|
| Paramètre                                                                 | Registre | Type de<br>données | Accès                 | Sélection/entrée<br>utilisateur/interface utilisateur | → 🗎 |  |
| Langue serveur web                                                        | 4219     | Entier             | Lecture /<br>écriture | 0 = English<br>1 = Français                           | 79  |  |

| Navigation : Expert $\rightarrow$ Cor | nmunication $\rightarrow$ Serv | eur web            |                       |                                                              |     |
|---------------------------------------|--------------------------------|--------------------|-----------------------|--------------------------------------------------------------|-----|
| Paramètre                             | Registre                       | Type de<br>données | Accès                 | Sélection/entrée<br>utilisateur/interface utilisateur        | → 🖺 |
|                                       |                                |                    |                       | 2 = Italiano<br>3 = русский язык (Russe)<br>4 = 中文 (Chinois) |     |
| Adresse MAC                           | 4210 à 4218                    | Chaîne             | Lecture               | Chaîne unique de 12 caractères alphanumériques               | 79  |
| Client DHCP                           | 21781                          | Entier             | Lecture /<br>écriture | 0 = Arrêt<br>1 = Marche                                      | 79  |
| Adresse IP                            | 4155 à 4162                    | Chaîne             | Lecture /<br>écriture | 4 octets : 0 à 255 (dans l'octet<br>concerné)                | 79  |
| Subnet mask                           | 4163 à 4170                    | Chaîne             | Lecture /<br>écriture | 4 octets : 0 à 255 (dans l'octet<br>concerné)                | 81  |
| Default gateway                       | 4171 à 4178                    | Chaîne             | Lecture /<br>écriture | 4 octets : 0 à 255 (dans l'octet<br>concerné)                | 81  |
| Fonctionnalité serveur<br>web         | 4220                           | Entier             | Lecture /<br>écriture | 0 = Arrêt<br>1 = Marche<br>2 = HTML Off                      | 81  |
| Page de connexion                     | 5802                           | Entier             | Lecture /<br>écriture | 0 = Sans en-tête<br>1 = Avec en-tête                         | 81  |

## 6.3.7 Diagnostic

| Navigation : Expert $\rightarrow$ Dia | gnostic     |                    |         |                                                                                                    |     |
|---------------------------------------|-------------|--------------------|---------|----------------------------------------------------------------------------------------------------|-----|
| Paramètre                             | Registre    | Type de<br>données | Accès   | Sélection/entrée<br>utilisateur/interface utilisateur                                                                                 | → 🗎 |
| Signal d'état diagnostic<br>actuel    | 2075        | Entier             | Lecture | 0 : OK<br>1 : Défaut (F)<br>2 : Test fonction (C)<br>8 : Hors spéc. (S)<br>4 : Maintenance nécessaire (M)<br>16 : 32 : Non catégorisé | 83  |
| Numéro de diagnostic<br>actuel        | 6801        | Entier             | Lecture | 0 à 65 535                                                                                                    | 83  |
| ID service diagnostic<br>actuel       | 2732        | Entier             | Lecture | 0 à 65 535                                                                                                    | 83  |
| Diagnostic actuel                     | 6821 à 6830 | Chaîne             | Lecture | Numéro de diagnostic, ID service<br>et signal d'état                                                                                  | 83  |
| ID service dernier<br>diagnostic      | 2734        | Entier             | Lecture | 0 à 65 535                                                                                                    | 84  |
| Temps de fct depuis<br>redémarrage    | 2624 à 2630 | Chaîne             | Lecture | Jours (d), heures (h), minutes (m)<br>et secondes (s)                                                                                 | 84  |
| Temps de<br>fonctionnement            | 2631 à 2637 | Chaîne             | Lecture | Jours (d), heures (h), minutes (m)<br>et secondes (s)                                                                                 | 84  |

## 6.3.7.1 Liste de diagnostic

| Navigation : Expert $\rightarrow$ Diagnostic $\rightarrow$ Liste de diagnostic |          |                    |         |                                                       |     |  |
|--------------------------------------------------------------------------------|----------|--------------------|---------|-------------------------------------------------------|-----|--|
| Paramètre                                                                      | Registre | Type de<br>données | Accès   | Sélection/entrée<br>utilisateur/interface utilisateur | → 🗎 |  |
| Diagnostic 1                                                                   | 2736     | Entier             | Lecture | 0 à 65 535                                            | 85  |  |
| Diagnostic 2                                                                   | 2738     | Entier             | Lecture | 0 à 65 535                                            | 85  |  |
| Diagnostic 3                                                                   | 2740     | Entier             | Lecture | 0 à 65 535                                            | 85  |  |
| Diagnostic 4                                                                   | 2742     | Entier             | Lecture | 0 à 65 535                                            | 87  |  |
| Diagnostic 5                                                                   | 2744     | Entier             | Lecture | 0 à 65 535                                            | 87  |  |

### 6.3.7.2 Journal d'événements

| Navigation : Expert $\rightarrow$ Diagnostic $\rightarrow$ Journal d'événements |          |                    |                       |                                                                                                    |     |  |
|---------------------------------------------------------------------------------|----------|--------------------|-----------------------|----------------------------------------------------------------------------------------------------|-----|--|
| Paramètre                                                                       | Registre | Type de<br>données | Accès                 | Sélection/entrée<br>utilisateur/interface utilisateur                                                                                  | → 🖹 |  |
| Options filtre                                                                  | 4596     | Entier             | Lecture /<br>écriture | 0 = Défaut (F)<br>4 = Maintenance nécessaire (M)<br>8 = Test fonction (C)<br>12 = Hors spéc. (S)<br>16 = Information (I)<br>255 = Tous | 88  |  |

### 6.3.7.3 Informations appareil

| Navigation : Expert $\rightarrow$ Dia | gnostic → Informati | ons appareil       |         |                                                                                              |     |
|---------------------------------------|---------------------|--------------------|---------|----------------------------------------------------------------------------------------------|-----|
| Paramètre                             | Registre            | Type de<br>données | Accès   | Sélection/entrée<br>utilisateur/interface utilisateur                                        | → 🖺 |
| Désignation du point de mesure        | 2026 à 2041         | Chaîne             | Lecture | Max. 32 caractères tels que<br>lettres, chiffres ou caractères<br>spéciaux (p. ex. @, %, /). | 89  |
| Numéro de série                       | 7003 à 7008         | Chaîne             | Lecture | Chaîne de caractères de 11<br>chiffres max. comprenant des<br>lettres et des chiffres.       | 89  |
| Version firmware                      | 7277 à 7280         | Chaîne             | Lecture | Succession de caractères au<br>format xx.yy.zz                                               | 89  |
| Nom d'appareil                        | 7238 à 7245         | Chaîne             | Lecture | Analyseur de gaz TDLAS J22                                                                   | 90  |
| Référence de<br>commande              | 2058 à 2067         | Chaîne             | Lecture | Chaîne de caractères<br>alphanumériques et de signes de<br>ponctuation (p. ex. /).           | 90  |
| Référence de<br>commande étendue 1    | 2212 à 2221         | Chaîne             | Lecture | Chaîne de caractères                                                                         | 90  |
| Référence de<br>commande étendue 2    | 2222 à 2231         | Chaîne             | Lecture | Chaîne de caractères                                                                         | 90  |
| Référence de<br>commande étendue 3    | 2232 à 2241         | Chaîne             | Lecture | Chaîne de caractères                                                                         | 90  |
| Version ENP                           | 4003 à 4010         | Chaîne             | Lecture | Chaîne de caractères                                                                         | 92  |

→ 🗎

92 92

93

|                                                                                                    | 1 1 1    |                    |         |                                                       |  |  |  |  |
|----------------------------------------------------------------------------------------------------|----------|--------------------|---------|-------------------------------------------------------|--|--|--|--|
| Navigation : Expert $\rightarrow$ Diagnostic $\rightarrow$ Module électronique principal + module E/S 1 |          |                    |         |                                                       |  |  |  |  |
| Paramètre                                                                                               | Registre | Type de<br>données | Accès   | Sélection/entrée<br>utilisateur/interface utilisateur |  |  |  |  |
| Version firmware                                                                                        | 7039     | Entier             | Lecture | Entier positif                                        |  |  |  |  |
| N° Build logiciel                                                                                       | 2326     | Entier             | Lecture | Entier positif                                        |  |  |  |  |
| Révision Bootloader                                                                                     | 2264     | Entier             | Lecture | Entier positif                                        |  |  |  |  |

### 6.3.7.4 Module électronique principal + module E/S 1

#### 6.3.7.5 Module électronique capteur (ISEM)

| Navigation : Expert $\rightarrow$ Diagnostic $\rightarrow$ Module électronique capteur (ISEM) |          |                    |         |                                                       |     |  |
|-----------------------------------------------------------------------------------------------|----------|--------------------|---------|-------------------------------------------------------|-----|--|
| Paramètre                                                                                     | Registre | Type de<br>données | Accès   | Sélection/entrée<br>utilisateur/interface utilisateur | → 🗎 |  |
| Version firmware                                                                              | 5165     | Entier             | Lecture | Entier positif                                        | 93  |  |
| N° Build logiciel                                                                             | 4989     | Entier             | Lecture | Entier positif                                        | 93  |  |
| Révision Bootloader                                                                           | 4802     | Entier             | Lecture | Entier positif                                        | 93  |  |

### 6.3.7.6 Module E/S 2

| Navigation : Expert $\rightarrow$ Diagnostic $\rightarrow$ Module E/S 2 |          |                    |         |                                                                                |     |  |
|-------------------------------------------------------------------------|----------|--------------------|---------|--------------------------------------------------------------------------------|-----|--|
| Paramètre                                                               | Registre | Type de<br>données | Accès   | Sélection/entrée<br>utilisateur/interface utilisateur                          | → 🖺 |  |
| Module E/S 2 numéro<br>de borne                                         | 6542     | Entier             | Lecture | 0 = Non utilisé<br>1 = 26-27 (E/S 1)<br>2 = 24-25 (E/S 2)<br>3 = 22-23 (E/S 3) | 93  |  |
| Version firmware                                                        | 9877     | Entier             | Lecture | Entier positif                                                                 | 93  |  |
| N° Build logiciel                                                       | 9918     | Entier             | Lecture | Entier positif                                                                 | 93  |  |
| Révision Bootloader                                                     | 9984     | Entier             | Lecture | Entier positif                                                                 | 93  |  |

#### 6.3.7.7 Module E/S 3

| Navigation : Expert $\rightarrow$ Diagnostic $\rightarrow$ Module E/S 3 |          |                    |         |                                                                                |               |  |
|-------------------------------------------------------------------------|----------|--------------------|---------|--------------------------------------------------------------------------------|---------------|--|
| Paramètre                                                               | Registre | Type de<br>données | Accès   | Sélection/entrée utilisateur/interface<br>utilisateur                          | $\rightarrow$ |  |
| Module E/S 3 numéro<br>de borne                                         | 6543     | Entier             | Lecture | 0 = Non utilisé<br>1 = 26-27 (E/S 1)<br>2 = 24-25 (E/S 2)<br>3 = 22-23 (E/S 3) | 94            |  |
| Version firmware                                                        | 9879     | Entier             | Lecture | Entier positif                                                                 | 94            |  |
| N° Build logiciel                                                       | 9919     | Entier             | Lecture | Entier positif                                                                 | 94            |  |
| Révision Bootloader                                                     | 9986     | Entier             | Lecture | Entier positif                                                                 | 94            |  |

### 6.3.7.8 Module d'affichage

| Navigation : Expert $\rightarrow$ Diagnostic $\rightarrow$ Module d'affichage |          |                    |         |                                                       |     |  |
|-------------------------------------------------------------------------------|----------|--------------------|---------|-------------------------------------------------------|-----|--|
| Paramètre                                                                     | Registre | Type de<br>données | Accès   | Sélection/entrée<br>utilisateur/interface utilisateur | → 🗎 |  |
| Version firmware                                                              | 5163     | Entier             | Lecture | Entier positif                                        | 96  |  |
| N° Build logiciel                                                             | 4988     | Entier             | Lecture | Entier positif                                        | 96  |  |
| Révision Bootloader                                                           | 4800     | Entier             | Lecture | Entier positif                                        | 96  |  |

| 6.3.7.9 | Enregistrement des valeurs | mesurées |
|---------|----------------------------|----------|
|---------|----------------------------|----------|

| Navigation : Expert $\rightarrow$ Diagnostic $\rightarrow$ Enregistrement des valeurs mesurées |             |                    |                       |                                                                                                    |                          |  |  |
|------------------------------------------------------------------------------------------------|-------------|--------------------|-----------------------|----------------------------------------------------------------------------------------------------|--------------------------|--|--|
| Paramètre                                                                                      | Registre    | Type de<br>données | Accès                 | Sélection/entrée<br>utilisateur/interface<br>utilisateur                                                                                                    | → 🖺                      |  |  |
| Affecter voie 1                                                                                | 2445        | Entier             | Lecture /<br>écriture | 0 = Arrêt<br>2 = Pression cellule gaz<br>3 = Température cellule gaz<br>4 = Point de rosée 1<br>5 = Point de rosée 2<br>121 = Sortie courant 1<br>122 = Sortie courant 2<br>151 = Concentration<br>152 = État détecteur débit                                                                     | <u>bookmark159</u><br>97 |  |  |
| Affecter voie 2                                                                                | 2446        | Entier             | Lecture /<br>écriture | 0 = Arrêt<br>2 = Pression cellule gaz<br>3 = Température cellule gaz<br>4 = Point de rosée 1<br>5 = Point de rosée 2<br>121 = Sortie courant 1<br>122 = Sortie courant 2<br>151 = Concentration<br>152 = État détecteur débit                                                                     | 97                       |  |  |
| Affecter voie 3                                                                                | 2548        | Entier             | Lecture /<br>écriture | <ul> <li>0 = Arrêt</li> <li>2 = Pression cellule gaz</li> <li>3 = Température cellule gaz</li> <li>4 = Point de rosée 1</li> <li>5 = Point de rosée 2</li> <li>121 = Sortie courant 1</li> <li>122 = Sortie courant 2</li> <li>151 = Concentration</li> <li>152 = État détecteur débit</li> </ul> | 97                       |  |  |
| Affecter voie 4                                                                                | 4286        | Entier             | Lecture /<br>écriture | 0 = Arrêt<br>2 = Pression cellule gaz<br>3 = Température cellule gaz<br>4 = Point de rosée 1<br>5 = Point de rosée 2<br>121 = Sortie courant 1<br>122 = Sortie courant 2<br>151 = Concentration<br>152 = État détecteur débit                                                                     | 97                       |  |  |
| Intervalle de<br>mémorisation                                                                  | 4288 à 4289 | Virg. flot.        | Lecture /<br>écriture | 0,1 à 3 600,0 s                                                                                                    | 97                       |  |  |
| Reset tous<br>enregistrements                                                                  | 4287        | Entier             | Lecture /<br>écriture | 0 = Annuler<br>2 = Effacer données                                                                                                    | 98                       |  |  |
| Enregistrement des valeurs mesurées                                                            | 5950        | Entier             | Lecture /<br>écriture | 0 = Écrasement<br>1 = Non écrasé                                                                                                    | 98                       |  |  |
| Retard Logging                                                                                 | 5938        | Entier             | Lecture /<br>écriture | 0 à 999 heures                                                                                                    | 98                       |  |  |

| Navigation : Expert $\rightarrow$ Diagnostic $\rightarrow$ Enregistrement des valeurs mesurées |             |                    |                       |                                                          |     |  |  |
|------------------------------------------------------------------------------------------------|-------------|--------------------|-----------------------|----------------------------------------------------------|-----|--|--|
| Paramètre                                                                                      | Registre    | Type de<br>données | Accès                 | Sélection/entrée<br>utilisateur/interface<br>utilisateur | → 🗎 |  |  |
| Contrôle de<br>l'enregistrement des<br>données                                                 | 5930        | Entier             | Lecture /<br>écriture | 0 = Néant<br>1 = Arrêt<br>2 = Supprimer + redémarrer     | 99  |  |  |
| Statut<br>d'enregistrement de<br>données                                                       | 5937        | Entier             | Lecture /<br>écriture | 0 = Fait<br>1 = Arrêté<br>2 = Actif<br>3 = Retard actif  | 99  |  |  |
| Durée<br>d'enregistrement                                                                      | 2827 à 2828 | Virg. flot.        | Lecture /<br>écriture | Nombre positif à virgule<br>flottante                    | 100 |  |  |

### 6.3.7.10 Heartbeat Technology

### Sous-menu Paramètres Heartbeat

| Navigation : Expert $\rightarrow$ Diagnostic $\rightarrow$ Heartbeat Technology $\rightarrow$ Paramètres Heartbeat |             |                    |                       |                                                                                                    |     |  |  |
|----------------------------------------------------------------------------------------------------|-------------|--------------------|-----------------------|----------------------------------------------------------------------------------------------------|-----|--|--|
| Paramètre                                                                                                    | Registre    | Type de<br>données | Accès                 | Sélection/entrée<br>utilisateur/interface utilisateur                                                   | → 🗎 |  |  |
| Opérateur de<br>l'installation                                                                                     | 3414 à 3429 | Chaîne             | Lecture /<br>écriture | Max. 32 caractères tels que des<br>lettres, des chiffres ou des<br>caractères spéciaux (p. ex. @, %, /) | 101 |  |  |
| Emplacement                                                                                                    | 3430 à 3445 | Chaîne             | Lecture /<br>écriture | Max. 32 caractères tels que des<br>lettres, des chiffres ou des<br>caractères spéciaux (p. ex. @, %, /) | 101 |  |  |

## Sous-menu Paramètres de validation gaz

| Navigation : Expert $\rightarrow$ Diagnostic $\rightarrow$ Heartbeat Technology $\rightarrow$ Paramètres Heartbeat $\rightarrow$ Paramètres de validation gaz |                  |                    |                       |                                                                                                    |                       |  |
|----------------------------------------------------------------------------------------------------|------------------|--------------------|-----------------------|----------------------------------------------------------------------------------------------------|-----------------------|--|
| Paramètre                                                                                                    | Registre         | Type de<br>données | Accès                 | Sélection/entrée<br>utilisateur/interface<br>utilisateur                                                   | $\rightarrow \square$ |  |
| Sélectionner<br>l'étalonnage de<br>validation                                                                                                    | 4717             | Entier             | Lecture /<br>écriture | 0 = 1<br>1 = 2<br>2 = 3<br>3 = 4                                                                           | 102                   |  |
| Validation Type                                                                                                    | 26456            | Entier             | Lecture /<br>écriture | 0 = Validation gaz manuel<br>1 = Validation auto gaz                                                       | 102                   |  |
| Nombre de points<br>de validation                                                                                                    | 30005            | Entier             | Lecture /<br>écriture | 0 = 1<br>1 = 2                                                                                             | 103                   |  |
| Validation temps<br>de purge                                                                                                    | 33276 à<br>33277 | Virg. flot.        | Lecture /<br>écriture | 0 à 5 minutes                                                                                              | 103                   |  |
| Durée mesure<br>statique                                                                                                    | 6476 à 6477      | Virg. flot.        | Lecture /<br>écriture | 0,25 à 60 minutes                                                                                          | 103                   |  |
| Validation info gaz                                                                                                    | 47238 à<br>47253 | Chaîne             | Lecture /<br>écriture | Max. 32 caractères tels que<br>des lettres, des chiffres ou<br>des caractères spéciaux (p.<br>ex. @, %, /) | 103                   |  |

| Navigation : Expert $\rightarrow$ Diagnostic $\rightarrow$ Heartbeat Technology $\rightarrow$ Paramètres Heartbeat $\rightarrow$ Paramètres de validation gaz |                  |                    |                       |                                                          |                    |  |  |  |
|----------------------------------------------------------------------------------------------------|------------------|--------------------|-----------------------|----------------------------------------------------------|--------------------|--|--|--|
| Paramètre                                                                                                    | Registre         | Type de<br>données | Accès                 | Sélection/entrée<br>utilisateur/interface<br>utilisateur | → 🗎                |  |  |  |
| Validation<br>concentration                                                                                                    | 47226 à<br>47227 | Virg. flot.        | Lecture /<br>écriture | 0 à 1000000 ppmv                                         | 103                |  |  |  |
| Validation<br>tolérance                                                                                                    | 47228 à<br>47229 | Virg. flot.        | Lecture /<br>écriture | 0 à 100 %                                                | bookmark159<br>104 |  |  |  |
| Débuter validation                                                                                                    | 30015            | Entier             | Lecture/écriture      | 0 : Annuler, 1 : Démarrer                                | N/A <sup>1</sup>   |  |  |  |

### Sous-menu Vérification en cours

| Navigation : Expert $\rightarrow$ Diagnostic $\rightarrow$ Heartbeat Technology $\rightarrow$ Vérification en cours |             |                    |                       |                                                                                                    |     |  |  |
|----------------------------------------------------------------------------------------------------|-------------|--------------------|-----------------------|----------------------------------------------------------------------------------------------------|-----|--|--|
| Paramètre                                                                                                    | Registre    | Type de<br>données | Accès                 | Sélection/entrée<br>utilisateur/interface utilisateur                                                                                                    | → 🖺 |  |  |
| Année                                                                                                    | 2495        | Entier             | Lecture /<br>écriture | 999                                                                                                    | 104 |  |  |
| Mois                                                                                                    | 2494        | Entier             | Lecture /<br>écriture | 0 = Janvier<br>1 = Février<br>2 = Mars<br>3 = Avril<br>4 = Mai<br>5 = Juin<br>6 = Juillet<br>7 = Août<br>8 = Septembre<br>9 = Octobre<br>10 = Novembre<br>11 = Décembre      | 105 |  |  |
| Jour                                                                                                    | 2493        | Entier             | Lecture /<br>écriture | 1 à 31 j                                                                                                    | 105 |  |  |
| Heure                                                                                                    | 2492        | Entier             | Lecture /<br>écriture | 0 à 23 h                                                                                                    | 105 |  |  |
| AM/PM                                                                                                    | 2496        | Entier             | Lecture /<br>écriture | 0 = AM<br>1 = PM                                                                                                    | 106 |  |  |
| Minute                                                                                                    | 2467        | Entier             | Lecture /<br>écriture | 0 à 59 min                                                                                                    | 106 |  |  |
| Durée mesure statique                                                                                               | 6476 à 6477 | Virg. flot.        | Lecture /<br>écriture | 0,25 à 60 minutes                                                                                                    | 106 |  |  |
| Mode de vérification                                                                                                | 2366        | Entier             | Lecture /<br>écriture | <ul> <li>0 = Vérification standard</li> <li>3 = Validation étendue</li> <li>4 = Courant de sortie étendu</li> <li>2 = Validation et courant de sortie<br/>étendus</li> </ul> | 106 |  |  |

<sup>&</sup>lt;sup>1</sup> Paramètre Modbus uniquement

| Navigation : Expert $\rightarrow$ Diagnostic $\rightarrow$ Heartbeat Technology $\rightarrow$ Vérification en cours |               |                    |                       |                                                                                                    |                       |  |  |
|----------------------------------------------------------------------------------------------------|---------------|--------------------|-----------------------|----------------------------------------------------------------------------------------------------|-----------------------|--|--|
| Paramètre                                                                                                    | Registre      | Type de<br>données | Accès                 | Sélection/entrée<br>utilisateur/interface utilisateur                                                                                                    | $\rightarrow \square$ |  |  |
| Information appareil<br>externe                                                                                     | 20493 à 20508 | Chaîne             | Lecture /<br>écriture | Max. 32 caractères tels que<br>lettres, chiffres ou caractères<br>spéciaux (p. ex. @, %, /)                                                                                                    | 107                   |  |  |
| Démarrer vérification                                                                                               | 2270          | Entier             | Lecture /<br>écriture | 0 = Annuler<br>1 = Démarrer<br>10 = Sortie 1 valeur basse <sup>1</sup><br>11 = Sortie 1 valeur haute <sup>1</sup><br>12 = Sortie 2 valeur basse <sup>1</sup><br>13 = Sortie 2 valeur haute <sup>1</sup><br>18 = Préparer la validation<br>19 = Fin validation | 107                   |  |  |
| En cours                                                                                                    | 6797          | Entier             | Lecture               | 0 à 100 %                                                                                                    | 107                   |  |  |
| État                                                                                                    | 2079          | Entier             | Lecture               | 0 = Échec<br>1 = Fait<br>3 = Non fait<br>8 = Occupé<br>9 = Purge                                                                                                    | 107                   |  |  |
| Valeurs mesurées                                                                                                    | 5512 à 5513   | Virg. flot.        | Lecture /<br>écriture | Nombre signé à virgule flottante                                                                                                    | 108                   |  |  |
| Valeur de sortie                                                                                                    | 5516 à 5517   | Virg. flot.        | Lecture               | Nombre signé à virgule flottante                                                                                                    | 108                   |  |  |
| Concentration mesurée                                                                                               | 36752 à 36753 | Virg. flot.        | Lecture               | 0 à 1000000 ppmv                                                                                                    | 108                   |  |  |
| Résultat de la<br>vérification                                                                                      | 2355          | Entier             | Lecture               | 0 = Échec<br>2 = Réussi<br>3 = Non fait<br>250 = Non supporté<br>254 = Non branché                                                                                                    | 108                   |  |  |

### Sous-menu Résultats de la vérification

| Navigation : Expert $\rightarrow$ Diagnostic $\rightarrow$ Heartbeat Technology $\rightarrow$ Résultats de la vérification |             |                    |         |                                                                |     |  |
|----------------------------------------------------------------------------------------------------|-------------|--------------------|---------|----------------------------------------------------------------|-----|--|
| Paramètre                                                                                                    | Registre    | Type de<br>données | Accès   | Sélection/entrée<br>utilisateur/interface utilisateur          | → 🗎 |  |
| Date/heure (saisie<br>manuelle)                                                                                            | 2372 à 2381 | Chaîne             | Lecture | dd.mm.yy hh:mm (dépend du<br>format de date/heure sélectionné) | 110 |  |
| Vérification ID                                                                                                    | 2315        | Entier             | Lecture | 0 à 65 535                                                     | 110 |  |
| Temps de<br>fonctionnement                                                                                                 | 3346 à 3352 | Chaîne             | Lecture | Jours (d), heures (h), minutes (m),<br>secondes (s)            | 110 |  |
| Résultat de la                                                                                                    | 2355        | Entier             | Lecture | 0 = Échec                                                      |     |  |
| vérification                                                                                                    |             |                    |         | 2 = Réussi                                                     |     |  |
|                                                                                                    |             |                    |         | 3 = Non fait                                                   | 110 |  |
|                                                                                                    |             |                    |         | 250 = Non supporté                                             |     |  |
|                                                                                                    |             |                    |         | 254 = Non branché                                              |     |  |

<sup>&</sup>lt;sup>1</sup> La visibilité dépend des options de commande ou des réglages de l'appareil

| Navigation : Expert $\rightarrow$ Diagnostic $\rightarrow$ Heartbeat Technology $\rightarrow$ Résultats de la vérification |          |                    |         |                                                       |     |  |
|----------------------------------------------------------------------------------------------------|----------|--------------------|---------|-------------------------------------------------------|-----|--|
| Paramètre                                                                                                    | Registre | Type de<br>données | Accès   | Sélection/entrée<br>utilisateur/interface utilisateur | → 🖺 |  |
| Capteur                                                                                                    | 2384     | Entier             | Lecture | 0 = Échec                                             |     |  |
|                                                                                                    |          |                    |         | Z = Reussi                                            | 110 |  |
|                                                                                                    |          |                    |         | 3 = Non fait                                          | 110 |  |
|                                                                                                    |          |                    |         | 250 = Non supporte                                    |     |  |
|                                                                                                    |          |                    | -       | 254 = Non branche                                     |     |  |
| Module électronique                                                                                                    | 2385     | Entier             | Lecture | 0 = Echec                                             |     |  |
| capteur (ISEM)                                                                                                    |          |                    |         | 2 = Reussi                                            |     |  |
|                                                                                                    |          |                    |         | 3 = Non fait                                          | 111 |  |
|                                                                                                    |          |                    |         | 250 = Non supporté                                    |     |  |
|                                                                                                    |          |                    |         | 254 = Non branché                                     |     |  |
| Validation gaz                                                                                                    | 5199     | Entier             | Lecture | 0 = Échec                                             |     |  |
|                                                                                                    |          |                    |         | 2 = Réussi                                            |     |  |
|                                                                                                    |          |                    |         | 3 = Non fait                                          | 111 |  |
|                                                                                                    |          |                    |         | 250 = Non supporté                                    |     |  |
|                                                                                                    |          |                    |         | 254 = Non branché                                     |     |  |
| Module E/S                                                                                                    | 2386     | Entier             | Lecture | 0 = Échec                                             |     |  |
|                                                                                                    |          |                    |         | 2 = Réussi                                            |     |  |
|                                                                                                    |          |                    |         | 3 = Non fait                                          | 111 |  |
|                                                                                                    |          |                    |         | 250 = Non supporté                                    |     |  |
|                                                                                                    |          |                    |         | 254 = Non branché                                     |     |  |
| État système                                                                                                    | 5790     | Entier             | Lecture | 0 = Échec                                             |     |  |
|                                                                                                    |          |                    |         | 2 = Réussi                                            |     |  |
|                                                                                                    |          |                    |         | 3 = Non fait                                          | 111 |  |
|                                                                                                    |          |                    |         | 250 = Non supporté                                    |     |  |
|                                                                                                    |          |                    |         | 254 = Non branché                                     |     |  |

## Sous-menu Résultats de la validation gaz

| Navigation : Expert $\rightarrow$ Diagnostic $\rightarrow$ Heartbeat Technology $\rightarrow$ Résultats de la validation gaz |               |                    |         |                                                                                    |     |  |  |
|----------------------------------------------------------------------------------------------------|---------------|--------------------|---------|------------------------------------------------------------------------------------|-----|--|--|
| Paramètre                                                                                                    | Registre      | Type de<br>données | Accès   | Sélection/entrée<br>utilisateur/interface utilisateur                              | → 🖺 |  |  |
| Date/heure (saisie<br>manuelle)                                                                                              | 48598         | Chaîne             | Lecture | dd.mm.yy hh:mm (dépend du<br>format de date/heure sélectionné)                     | 112 |  |  |
| Temps de<br>fonctionnement                                                                                                   | 48608 à 48614 | Chaîne             | Lecture | Jours (d), heures (h), minutes (m),<br>secondes (s)                                | 112 |  |  |
| Validation gaz                                                                                                    | 44668         | Entier             | Lecture | 0 = Échec<br>2 = Réussi<br>3 = Non fait<br>250 = Non supporté<br>254 = Non branché | 112 |  |  |
| Moyenne concentration                                                                                                    | 48034 à 48035 | Virg. flot.        | Lecture | 0 à 1000000 ppmv                                                                   | 113 |  |  |
| Écart-type<br>concentration                                                                                                  | 36754 à 36755 | Virg. flot.        | Lecture | 0 à 1000000 ppmv                                                                   | 113 |  |  |
| Concentration<br>maximum                                                                                                    | 48229 à 48230 | Virg. flot.        | Lecture | 0 à 1000000 ppmv                                                                   | 114 |  |  |

| Navigation : Expert $\rightarrow$ Diagnostic $\rightarrow$ Heartbeat Technology $\rightarrow$ Résultats de la validation gaz |               |                    |         |                                                       |     |  |  |
|----------------------------------------------------------------------------------------------------|---------------|--------------------|---------|-------------------------------------------------------|-----|--|--|
| Paramètre                                                                                                    | Registre      | Type de<br>données | Accès   | Sélection/entrée<br>utilisateur/interface utilisateur | → 🗎 |  |  |
| Concentration minimum                                                                                                    | 48596 à 48597 | Virg. flot.        | Lecture | 0 à 1000000 ppmv                                      | 114 |  |  |

### Sous-menu Résultats de surveillance

| Navigation : Expert $\rightarrow$ Diagnostic $\rightarrow$ Heartbeat Technology $\rightarrow$ Résultats de surveillance |             |                    |         |                                                       |     |  |  |
|----------------------------------------------------------------------------------------------------|-------------|--------------------|---------|-------------------------------------------------------|-----|--|--|
| Paramètre                                                                                                    | Registre    | Type de<br>données | Accès   | Sélection/entrée<br>utilisateur/interface utilisateur | → 🗎 |  |  |
| Niveau détecteur<br>référence                                                                                           | 4720 à 4721 | Virg. flot.        | Lecture | 0 à 5 mA                                              | 114 |  |  |
| Delta index pic 1                                                                                                    | 30581       | Virg. flot.        | Lecture | -511,0 à 511,0                                        | 114 |  |  |
| Delta index pic 2                                                                                                    | 30672       | Virg. flot.        | Lecture | -511,0 à 511,0                                        | 115 |  |  |

## 6.3.8 Simulation

| Navigation : Expert $\rightarrow$ Diagnostic $\rightarrow$ Simulation |                                    |                    |                       |                                                                                                    |               |  |  |
|-----------------------------------------------------------------------|------------------------------------|--------------------|-----------------------|----------------------------------------------------------------------------------------------------|---------------|--|--|
| Paramètre                                                             | Registre                           | Type de<br>données | Accès                 | Sélection/entrée<br>utilisateur/interface utilisateur                                                     | $\rightarrow$ |  |  |
| Simulation entrée<br>courant 1 à n                                    | 1:6127<br>2:6128                   | Entier             | Lecture /<br>écriture | 0 = Arrêt<br>1 = Marche                                                                                   | 115           |  |  |
| Valeur du courant<br>d'entrée 1 à n                                   | 1 : 6139 à 6140<br>2 : 6141 à 6142 | Virg. flot.        | Lecture /<br>écriture | 0 à 22,5 mA                                                                                               | 115           |  |  |
| Simulation sortie<br>courant 1 à n                                    | 1 : 5939<br>2 : 5940               | Entier             | Lecture /<br>écriture | 0 = Arrêt<br>1 = Marche                                                                                   | 116           |  |  |
| Valeur du courant de<br>sortie 1 à n                                  | 1 : 5995 à 5996<br>2 : 5997 à 5998 | Virg. flot.        | Lecture /<br>écriture | 0 à 22,5 mA                                                                                               | 116           |  |  |
| Simulation sortie tout<br>ou rien 1 à n                               | 1:6223<br>2:6224                   | Entier             | Lecture /<br>écriture | 0 = Arrêt<br>1 = Marche                                                                                   | 116           |  |  |
| État commutation 1 à n                                                | 1:6227<br>2:6228                   | Entier             | Lecture /<br>écriture | 1 = Ouvert<br>6 = Fermé                                                                                   | 117           |  |  |
| Simulation sortie relais<br>1 to n                                    | 1:7523<br>2:7524                   | Entier             | Lecture /<br>écriture | 0 = Arrêt<br>1 = Marche                                                                                   | 117           |  |  |
| État commutation 1 à n                                                | 1:8239<br>2:8240                   | Entier             | Lecture /<br>écriture | 1 = Ouvert<br>6 = Fermé                                                                                   | 117           |  |  |
| Simulation alarme<br>appareil                                         | 6812                               | Entier             | Lecture /<br>écriture | 0 = Arrêt<br>1 = Marche                                                                                   | 118           |  |  |
| Catégorie d'événement<br>diagnostic                                   | 4261                               | Entier             | Lecture /<br>écriture | 0 = Capteur<br>1 = Électronique<br>2 = Configuration<br>3 = Process                                       | 118           |  |  |
| Simulation événement<br>diagnostic                                    | 4259                               | Entier             | Lecture /<br>écriture | Arrêt<br>Liste de sélection des événements<br>de diagnostic (en fonction de la<br>catégorie sélectionnée) | 118           |  |  |

# 6.3.9 Tracés spectres

| Navigation : Expert $\rightarrow$ Diagnostic $\rightarrow$ Tracés spectres |                               |                    |                       |                                                       |                       |  |  |
|----------------------------------------------------------------------------|-------------------------------|--------------------|-----------------------|-------------------------------------------------------|-----------------------|--|--|
| Paramètre                                                                  | Registre                      | Type de<br>données | Accès                 | Sélection/entrée<br>utilisateur/interface utilisateur | $\rightarrow \square$ |  |  |
| Midpoint default 1 à n                                                     | 31090, 31092,<br>31094, 31096 | Virg. flot.        | Lecture /<br>écriture | 0 à 120 mA                                            | 119                   |  |  |
| Ramp default 1 à n                                                         | 26750, 26752,<br>26754, 26756 | Virg. flot.        | Lecture /<br>écriture | 0 à 120 mA                                            | 120                   |  |  |
| Concentration                                                              | 9455 à 9456                   | Virg. flot.        | Lecture               | 0 à 1000000 ppmv                                      | 120                   |  |  |
| Point de rosée 1                                                           | 21458 à 21459                 | Virg. flot.        | Lecture               | Nombre signé à virgule flottante                      | 120                   |  |  |
| Point de rosée 2                                                           | 21800 à 21801                 | Virg. flot.        | Lecture               | Nombre signé à virgule flottante                      | 120                   |  |  |
| Pression cellule gaz                                                       | 25216 à 25217                 | Virg. flot.        | Lecture               | -0,5 à 6,9 bar                                        | 121                   |  |  |
| Température cellule gaz                                                    | 21854 à 21855                 | Virg. flot.        | Lecture               | -20 à +60 °C                                          | 121                   |  |  |
| Niveau détecteur<br>référence                                              | 4720 à 4721                   | Virg. flot.        | Lecture               | 0 à 5 mA                                              | 121                   |  |  |
| Niveau détecteur zéro                                                      | 9667 à 9668                   | Virg. flot.        | Lecture               | 0 à 5 mA                                              | 121                   |  |  |
| Index pic 1                                                                | 9834 à 9835                   | Virg. flot.        | Lecture               | 0 à 511,0                                             | 121                   |  |  |
| Delta index pic 1                                                          | 30581 à 30582                 | Virg. flot.        | Lecture               | -511,0 à 511,0                                        | 122                   |  |  |
| Index pic 2                                                                | 27600 à 27601                 | Virg. flot.        | Lecture               | 0 à 511,0                                             | 122                   |  |  |
| Delta index pic 2                                                          | 30672 à 30673                 | Virg. flot.        | Lecture               | -511,0 à 511,0                                        | 122                   |  |  |
| Index position du pic                                                      | 29018 à 29019                 | Virg. flot.        | Lecture               | 0 à 511,0                                             | 122                   |  |  |
| Delta index position du pic                                                | 28814                         | Virg. flot.        | Lecture               | -511,0 à 511,0                                        | 123                   |  |  |
| Delta point médian                                                         | 47236 à 47237                 | Virg. flot.        | Lecture               | 0 à 120 mA                                            | 123                   |  |  |
| Contrôle de l'analyseur                                                    | 21460                         | Entier             | Lecture /<br>écriture | 0 = Arrêt<br>1 = Marche                               | 123                   |  |  |
| Réinitialiser                                                              | 4727                          | Entier             | Lecture /<br>écriture | 0 = Arrêt<br>3 = Réinitialiser                        | 123                   |  |  |
| Det. 1 TIA gain                                                            | 29235                         | Entier             | Lecture /<br>écriture | 0 à 15                                                | 124                   |  |  |

## 6.3.10 Carte SD

| Navigation : Expert $\rightarrow$ Diagnostic $\rightarrow$ Tracés spectres $\rightarrow$ Chart |               |                    |                       |                                                       |     |  |  |  |
|------------------------------------------------------------------------------------------------|---------------|--------------------|-----------------------|-------------------------------------------------------|-----|--|--|--|
| Paramètre                                                                                      | Registre      | Type de<br>données | Accès                 | Sélection/entrée<br>utilisateur/interface utilisateur | → 🖺 |  |  |  |
| Taux enregist. spectres                                                                        | 26289 à 26290 | Virg. flot.        | Lecture               | 45 à 86 400 s                                         | 124 |  |  |  |
| Nombre estimé de<br>fichiers spectre                                                           | 24902 à 24903 | Virg. flot.        | Lecture               | 0 à 30                                                | 124 |  |  |  |
| Validation niveau<br>registre                                                                  | 29082         | Entier             | Lecture /<br>écriture | 0 = Arrêt<br>1 = Normal<br>2 = Étendu<br>255 = Tous   | 125 |  |  |  |
| Nombre de documents<br>de validation                                                           | 30879         | Entier             | Lecture               | 0 à 60                                                | 125 |  |  |  |

www.addresses.endress.com

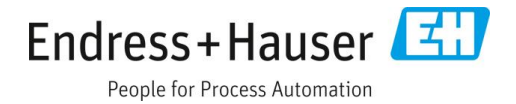